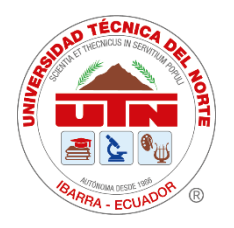

# UNIVERSIDAD TÉCNICA DEL NORTE FACULTAD DE POSGRADO MAESTRÍA EN COMPUTACIÓN CON MENCIÓN EN SEGURIDAD INFORMÁTICA

TRABAJO DE INTEGRACIÓN CURRICULAR

## TEMA:

HERRAMIENTAS PARA RESPALDAR LA INFORMACIÓN EN MÁQUINAS VIRTUALES DE FORMA ÓPTIMA Y SEGURA APLICADO A UNA EMPRESA FARMACEUTICA

Trabajo de titulación previo a la obtención del título de Magíster en Computación con Mención en Seguridad Informática

Línea de investigación: Desarrollo, aplicación de software y cybersecurity (seguridad cibernética)

## **AUTOR:**

Ing. Edgar Ivan Paucar Columba

## **DIRECTOR:**

PhD. José Antonio Quiña Mera

Ibarra – Ecuador 2025

## CERTIFICACIÓN DIRECTOR DEL TRABAJO DE INTEGRACIÓN CURRICULAR

Ibarra, 11 de junio de 2025

#### PhD. José Antonio Quiña Mera

#### DIRECTOR DEL TRABAJO DE INTEGRACIÓN CURRICULAR

#### **CERTIFICA:**

Haber revisado el presente informe final del trabajo de Integración curricular, mismo que se ajusta a las normas vigentes de la Universidad Técnica del Norte; en constancia, autorizo para los finales legales pertinentes.

(f).....

PhD. José Antonio Quiña Mera

C.C: 100232238-4

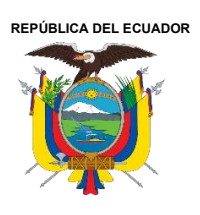

### UNIVERSIDAD TÉCNICA DEL NORTE

Acreditada Resolución Nro. 173-SE-33-CACES-2020

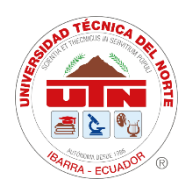

### BIBLIOTECA UNIVERSITARIA

## AUTORIZACIÓN DE USO Y PUBLICACIÓN A FAVOR DE LA UNIVERSIDAD TÉCNICA DEL NORTE

## 1. IDENTIFICACIÓN DE LA OBRA

En cumplimiento del Art. 144 de la Ley de Educación Superior, hago la entrega del presente trabajo a la Universidad Técnica del Norte para que sea publicado en el Repositorio Digital Institucional, para lo cual pongo a disposición la siguiente información:

|                     | DATOS DE C   | ONTACTO                 |            |
|---------------------|--------------|-------------------------|------------|
| CÉDULA DE IDENTIDAD | 172185249-   | 7                       |            |
| APELLIDOS Y NOMBRES | Edgar Ivan F | Paucar Columba          |            |
| DIRECCIÓN           | La Armenia   | 2, Sebastián de Benalcá | ázar       |
| EMAIL               | eipaucarc@   | utn.edu.ec              |            |
| TELÉFONO FIJO       | 02190590     | TELÉFONO MÓVIL:         | 0987179937 |

|                   | DATOS DE LA OBRA                     |
|-------------------|--------------------------------------|
| TÍTULO:           | HERRAMIENTAS PARA RESPALDAR LA       |
|                   | INFORMACIÓN EN MÁQUINAS VIRTUALES DE |
|                   | FORMA ÓPTIMA Y SEGURA APLICADO A UNA |
|                   | EMPRESA FARMACEUTICA.                |
| AUTOR (ES):       | Edgar Ivan Paucar Columba            |
| FECHA: DD/MM/AAAA | 11/06/2025                           |

| SOLO PARA TRABAJOS DE GR | ADO                                                             |
|--------------------------|-----------------------------------------------------------------|
| PROGRAMA DE POSGRADO     | PREGRADO POSGRADO                                               |
| TITULO POR EL QUE OPTA   | Maestría en Computación con Mención en Seguridad<br>Informática |
| TUTOR                    | PhD. José Antonio Quiña Mera                                    |

#### 2. CONSTANCIAS

El autor manifiesta que la obra objeto de la presente autorización es original y se la desarrolló, sin violar derechos de autor de terceros, por lo tanto, la obra es original y que es el titular de los derechos patrimoniales, por lo que asume la responsabilidad sobre el contenido de esta y saldrá en defensa de la Universidad en caso de reclamación por parte de terceros.

Ibarra, a los 11 días del mes de junio del 2025

EL AUTOR:

1 Called (f)

Edgar Ivan Paucar Columba

C.C.:1721852497

#### DEDICATORIA

A Dios, fuente de sabiduría y fortaleza, por guiarme en cada paso de este viaje académico y por brindarme la fe para superar los desafíos.

A mi esposa amada, Lizbeth Albuja, cuya paciencia, amor incondicional y apoyo constante han sido la luz que me ha guiado a lo largo de este proceso. Eres mi inspiración y mi mayor alegría.

A mi familia, por su aliento y comprensión en cada momento de incertidumbre. Vuestra fe en mí ha sido el pilar sobre el cual he construido este logro.

Edgar Ivan Paucar Columba

#### AGRADECIMIENTO

Quiero agradecer primero a Dios, cuya guía y fortaleza me han acompañado en cada etapa de este camino académico. Su sabiduría y su gracia han sido mi mayor fuente de inspiración y apoyo.

A mi esposa amada, Lizbeth Albuja, por su paciencia, amor incondicional y aliento constante. Tu presencia y comprensión han sido fundamentales para alcanzar este logro. Sin tu apoyo, este proyecto no habría sido posible.

A mi familia, por su amor inquebrantable y su constante respaldo. Vuestra confianza en mí y vuestra paciencia a lo largo de este proceso han sido un pilar esencial para completar esta etapa.

Al coordinador del programa, a mis profesores que cuya dedicación y pasión por la enseñanza han sido una fuente de conocimiento invaluable. Vuestra orientación y apoyo han enriquecido profundamente mi formación académica, también al director de tesis, PHD. Antonio Quiña, por su guía experta y su constante apoyo durante todo el proceso. Su *feedback* constructivo y su compromiso han sido cruciales para el desarrollo de esta investigación.

Con profunda gratitud,

Edgar Ivan Paucar Columba

## Índice de contenido

| Certificación director del trabajo de integración curricular1 |
|---------------------------------------------------------------|
| Identificación de la obra 2                                   |
| Dedicatoria 4                                                 |
| Agradecimiento                                                |
| Índice de contenido                                           |
| Índice de tablas 17                                           |
| Índice de ilustraciones 18                                    |
| <b>Resumen</b>                                                |
| Abstrac                                                       |
| CAPITULO I                                                    |
| 1 EL PROBLEMA 23                                              |
| 1.1 PROBLEMA DE INVESTIGACIÓN                                 |
| <b>1.2 Interrogantes de la investigación</b>                  |
| <b>1.3 Objetivos de la investigación</b>                      |
| <b>1.3.1 Objetivo general</b>                                 |
| <b>1.3.2 Objetivos específicos</b>                            |
| <b>1.4 Alcance</b>                                            |
| <b>1.5 Hipótesis de trabajo</b>                               |
| <b>1.6 Hipótesis alternativa</b>                              |
| <b>1.7 Categorización de variables</b>                        |

| <b>1.7 Justificación</b>                                              |
|-----------------------------------------------------------------------|
| <b>CAPITULO II</b>                                                    |
| 2 MARCO REFERENCIAL                                                   |
| <b>2.1 ANTECEDENTES</b>                                               |
| <b>2.2 Marco teórico</b>                                              |
| <b>2.2.1 Herramientas para respaldar información</b>                  |
| <b>2.2.2 Herramientas comerciales</b>                                 |
| 2.2.2.1 Veeam Backup & Replication                                    |
| 2.2.2.2 Vinchin Backup & Recovery                                     |
| <b>2.2.2.3 VSquare</b>                                                |
| <b>2.2.2.4 Nakivo Backup &amp; Replication</b>                        |
| <b>2.2.2.5 Vembu BDR Suite</b>                                        |
| <b>2.2.3 Herramientas open source</b>                                 |
| <b>2.2.3.1 Bacula Enterprise</b>                                      |
| <b>2.2.3.2 Amanda</b>                                                 |
| <b>2.2.3.3 UrBackup</b>                                               |
| <b>2.2.4 Normas ISO/IEC 27001</b>                                     |
| <b>2.2.4.1 ISO/IEC 27001</b>                                          |
| <b>2.2.4.2 Normas ISO/IEC 17799</b>                                   |
| 2.2.5 Aspectos de seguridad aplicables a la industria farmacéutica 50 |

| <b>2.2.6 Respaldos de máquinas virtuales</b>                                     |
|----------------------------------------------------------------------------------|
| <b>2.2.7 Tipos de cifrados</b>                                                   |
| <b>2.2.8</b> Aplicar aspectos de seguridad en una farmacéutica                   |
| 2.3 Marco legal                                                                  |
| CAPITULO III                                                                     |
| <b>3 MARCO METODOLÓGICO</b>                                                      |
| <b>3.1 Descripción del área de estudio / descripción del grupo de estudio</b> 58 |
| <b>3.2 Enfoque y tipo de investigación</b>                                       |
| <b>3.3 Procedimiento de investigación</b>                                        |
| <b>3.4 Consideraciones bioéticas</b>                                             |
| CAPITULO IV                                                                      |
| 4 DESARROLLO                                                                     |
| 4.1 Seguridad en herramienta de respaldo (Software comercial)                    |
| 4.1.1 Método de respaldos con Veeam Backups & Replication                        |
| 4.1.2 Resultados de seguridad en herramienta de respaldo en máquina virtual 73   |
| 4.1.2.1 Microsoft Windows Server 2019                                            |
| 4.1.2.2 Linux Ubuntu 22                                                          |
| 4.1.2.3 Resumen de resultados                                                    |
| 4.2 Seguridad en herramienta de respaldo (Software open source)                  |
| 4.2.1 Método de respaldo con Urbackup92                                          |
| 4.2.2 Resultado de seguridad en herramienta de respaldo en máquina virtual 10    |

| 2 | 4.2.2.1 Microsoft Windows Server 2019                                    | 101 |
|---|--------------------------------------------------------------------------|-----|
| 2 | 4.2.2.2 Linux Ubuntu 22                                                  | 105 |
| 2 | 4.2.2.3 Resumen de resultados                                            | 106 |
|   | 4.3 Análisis de entorno simulados                                        | 109 |
|   | 4.4 Desarrollo de un plan de datos enfocados a la seguridad informática. | 119 |
|   | CAPITULO V                                                               | 130 |
|   | CONCLUSIONES Y RECOMENDACIONES                                           | 130 |
|   | 5.1 Conclusiones                                                         | 130 |
|   | 5.2 Recomendaciones                                                      | 131 |
|   | Referencias                                                              | 133 |
|   | ANEXOS                                                                   | 140 |
|   | Anexo 1 Ejecución como administrador Veeam Backups Replication           | 140 |
|   | Anexo 2 Veeam Backup & Replication 12.1                                  | 140 |
|   | Anexo 3 Licencia de Prueba Veeam Backup & Replication                    | 141 |
|   | Anexo 4 Fecha de caducidad de la licencia de prueba                      | 141 |
|   | Anexo 5 Creación de carpeta para respaldos de máquinas virtuales         | 142 |
|   | Anexo 6 Instalación del Veeam Backup & Replication                       | 142 |
|   | Anexo 7 Finalización de Veeam Backup Replication                         | 143 |
|   | Anexo 8 Panel de control                                                 | 143 |
|   | Anexo 9 Activar o desactivar las características de Windows              | 144 |

| Anexo 10 Ventana de Características de Windows 144                       | 4 |
|--------------------------------------------------------------------------|---|
| Anexo 11 Administrador de Hyper-V 14                                     | 5 |
| Anexo 12 Administrador de Hyper-V 14                                     | 5 |
| Anexo 13 Especificación de nombre y ubicación de máquinas virtuales 140  | 5 |
| Anexo 14 Especificación de generación 1 140                              | 5 |
| Anexo 15 Asignar memoria a la máquina virtual 14'                        | 7 |
| Anexo 16 Configurar funciones de red 14'                                 | 7 |
| Anexo 17 Conectar disco duro virtual 148                                 | 8 |
| Anexo 18 Opciones de instalación 148                                     | 8 |
| Anexo 19 Finalización del asistente para crear nueva máquina virtual 149 | 9 |
| Anexo 20 Iniciar instalación de Windows Server 2019 149                  | 9 |
| Anexo 21 Activar Windows                                                 | 0 |
| Anexo 22 Selección del sistema operativo 150                             | 0 |
| Anexo 23 Aceptar los términos de licencia 150                            | 0 |
| Anexo 24 Tipo de instalación 15                                          | 1 |
| Anexo 25 Selección de unidad virtual donde se va a instalar 15           | 1 |
| Anexo 26 Configuración de administrador de Windows Server 152            | 2 |
| Anexo 27 Selección Try or Install Ubuntu 152                             | 2 |
| Anexo 28 Instalación Ubuntu                                              | 3 |
| Anexo 29 Configuración del idioma en teclado 152                         | 3 |

| Anexo 30 Configuración apartado "Actualización y otro software" 154             |
|---------------------------------------------------------------------------------|
| Anexo 31 Configuración tipo de instalación 154                                  |
| Anexo 32 Pantalla ¿Desea escribir los cambios en los discos? 155                |
| Anexo 33 Selección de la zona geográfica 155                                    |
| Anexo 34 Configuración de datos de máquina virtual 156                          |
| Anexo 35 Ingreso en la terminal como administrador 156                          |
| Anexo 36 Ejecución de comando SSH 156                                           |
| Anexo 37 Revisión del status de SSH 157                                         |
| Anexo 38 Habilitación del puerto 22 en Ubuntu 22 157                            |
| Anexo 39 Add Server 157                                                         |
| Anexo 40 Nombre DNS o IP del servidor cliente 158                               |
| Anexo 41 Credenciales de administrador Windows Server 2019 158                  |
| Anexo 42 Estatus de instalación del cliente 159                                 |
| Anexo 43 Instalación de los complementos en equipo del cliente 159              |
| Anexo 44 Finalización de la instalación del cliente en Windows Server 2019. 160 |
| Anexo 45 Agregar en Veeam Backup & Replicación Linux Ubuntu 22 160              |
| Anexo 46 Añadir servidor Microsoft Hyper -V 161                                 |
| Anexo 47 Credenciales de admin para conexión con Ubuntu 22 del cliente 161      |
| Anexo 48 SSH Connection para conectar con el root de Ubuntu 22 del cliente 162  |
| Anexo 49 Ventana de resumen del cliente Ubuntu 22 162                           |

| Anexo 50 Componentes aplicados en cliente Ubuntu 22 163                    |
|----------------------------------------------------------------------------|
| Anexo 51 Cliente de Ubuntu 22 conectado en Veeam Backups & Replication 163 |
| Anexo 52 Infección a máquinas virtuales con Danabot 164                    |
| Anexo 53 Infección de máquinas virtuales con \$uckyLocker 164              |
| Anexo 54 Infección de máquinas virtuales con AgentTesla 165                |
| Anexo 55 Infección de máquinas virtuales con Azorult 165                   |
| Anexo 56 Infección de máquinas virtuales con Trojan Ana 166                |
| Anexo 57 Reparación automatica de Windows Server 2019 166                  |
| Anexo 58 Infección de máquina virtual Ubuntu 22 con Gusanator 166          |
| Anexo 59 Ejecutar con python3 gusanator.py 167                             |
| Anexo 60 Ventana de inicio de Gusanator 167                                |
| Anexo 61 Menu de comandos Gusanator 167                                    |
| Anexo 62 Comandos para crear archivos .txt                                 |
| Anexo 63 Archivos creados con Gusanator                                    |
| Anexo 64 Directorios creados con Gusanator                                 |
| Anexo 65 Infección con GonnaCry 169                                        |
| Anexo 66 Comandos para descargar EvilRabit 170                             |
| Anexo 67 Complementos que necesita el comando make 170                     |
| Anexo 68 Instalación y permisos para make 170                              |
| Anexo 69 Local Host actual en Ubuntu 22 171                                |

| Anexo 70 Ejecución de Evil_Rabbit                                            |
|------------------------------------------------------------------------------|
| Anexo 71 Puerto habilitado del atacante usando Evil Rabbit 171               |
| Anexo 72 Página Oficial UrBackup 172                                         |
| Anexo 73 Descarga de Servidor y Cliente de UrBackup 172                      |
| Anexo 74 Instalador Servidor y Cliente UrBackup 173                          |
| Anexo 75 Instalación del idioma                                              |
| Anexo 76 Ventana de bienvenido al servidor de UrBackup Server 173            |
| Anexo 77 Selección de carpeta donde se instalará UrBackup Server 174         |
| Anexo 78 Instalación completa de Urbackup Server 174                         |
| Anexo 79 Configuración de UrBackup Server clic en ajustes 175                |
| Anexo 80 Agregar ruta de almacenamiento de las copias de seguridad 175       |
| Anexo 81 Errores a corregir de UrBackup Server 175                           |
| Anexo 82 Permisos en la carpeta donde se guarda los respaldos PowerShell 176 |
| Anexo 83 Ventana Seguridad de Windows, Administrar la configuración 176      |
| Anexo 84 Agregar o quitar exclusiones 176                                    |
| Anexo 85 Exclusiones clic en Agregar exclusión                               |
| Anexo 86 Ubicación de la carpeta de respaldos 177                            |
| Anexo 87 Carpeta agregada en exclusión 178                                   |
| Anexo 88 Instalación completa UrBackup Server                                |
| Anexo 89 Descarga de VMware Workstation 17 Pro for Windows 178               |

| Anexo 90 Inicio del instalador de VMware Workstation Pro 17 179              |
|------------------------------------------------------------------------------|
| Anexo 91 Acepto los términos de licencia VMware Workstation Pro Setup 179    |
| Anexo 92 Habilitar el PATH en VMware Workstation Pro Setup 180               |
| Anexo 93 Configuración de experiencia del usuario VMware Workstation 180     |
| Anexo 94 Configuración de los accesos directos en VMware Workstation Pro 181 |
| Anexo 95 Botón de instalación de VMware Workstation Pro 181                  |
| Anexo 96 Finalización de la instalación de VMware - Elaboración propia 182   |
| Anexo 97 Instalación recomendada de asistente de máquina virtual 182         |
| Anexo 98 Ubicación de la imagen ISO Ubuntu 22 183                            |
| Anexo 99 Nombre y usuario de Ubuntu 22 183                                   |
| Anexo 100 Asignar nombre a la máquina virtual 184                            |
| Anexo 101 Tamaño de almacenamiento de la máquina virtual 184                 |
| Anexo 102 Verificar datos de la máquina virtual 185                          |
| Anexo 103 Ingreso de clave de producto Windows Server 2019 185               |
| Anexo 104 Inicio de instalación de Windows Server 2019 186                   |
| Anexo 105 Instalación de VMware tools 186                                    |
| Anexo 106 Selección de idioma Ubuntu 22 187                                  |
| Anexo 107 Descarga de UrBackup Cliente para Windows 187                      |
| Anexo 108 Instalador de UrBackup cliente 187                                 |
| Anexo 109 Selección del Idioma de UrBackup Cliente 188                       |

| Anexo 110 Bienvenido al asistente de instalación de UrBackup Cliente 188  |
|---------------------------------------------------------------------------|
| Anexo 111 Acuerdo de licencia                                             |
| Anexo 112 Elegir lugar de instalación 189                                 |
| Anexo 113 Instalación finalizada del asistente de UrBackup Cliente 190    |
| Anexo 114 Comando para instalar dependencias para UrBackup cliente 190    |
| Anexo 115 Descargar y descomprimir UrBackup cliente 190                   |
| Anexo 116 Ingreso a la carpeta UrBackup Cliente 190                       |
| Anexo 117 Comando a configurar antes de instalar UrBackup Cliente 191     |
| Anexo 118 Estado activo de UrBackup Cliente 191                           |
| Anexo 119 Habilitar puertos en Firewall 191                               |
| Anexo 120 Instalar UrBackup cliente                                       |
| Anexo 121 Conexión de UrBackup Server y UrBackup client 192               |
| Anexo 122 Paquete de malwares para Windows Server 2019 192                |
| Anexo 123 Infección de máquina virtual Windows Server 2019 con Banking-   |
| Malware Danabot.exe                                                       |
| Anexo 124 Infección de máquinas virtuales Windows Server 2019 con         |
| Ransomware \$uckyLocker.exe                                               |
| Anexo 125 Archivos infectados con Ransomware \$uckyLocker.exe 194         |
| Anexo 126 Infección de máquinas virtuales Windows Server 2019 con Spyware |
| Agenttesla.exe194                                                         |

Anexo 127 Infección de máquinas virtuales Windows Server 2019 con Trojan

| IconDance.exe                                                              |
|----------------------------------------------------------------------------|
| Anexo 128 Infección de máquinas virtuales Windows Server 2019 con Virus    |
| Floxif.exe                                                                 |
| Anexo 129 Infección de máquinas virtuales Windows Server 2019 con Net Word |
| EternalRocks.exe                                                           |
| Anexo 130 Infección de máquinas virtuales Windows Server 2019 con Net Word |
| Rahack                                                                     |
| Anexo 131 Gusanator instalado en Ubuntu 22 197                             |
| Anexo 132 EvilRabbit instalado en Ubuntu 22 197                            |
| Anexo 133 Gonnacry instalado en Ubuntu 22 198                              |
| GLOSARIO DE TÉRMINOS 199                                                   |

## Índice de tablas

| Tabla 1 Resumen resultados copias de seguridad con Veeam Backp & Replication en     |
|-------------------------------------------------------------------------------------|
| máquinas virtuales (Windows Server 2019 y Ubuntu 22) 88                             |
| Tabla 2 Resumen resultados copias de seguridad con Urbackup Server en máquinas      |
| virtuales (Windows Server 2019 y Ubuntu 22) 106                                     |
| Tabla 3 Tabla de valoración 111                                                     |
| Tabla 4 Comparación de valoración                                                   |
| Tabla 5 Resultados de variables de software comercial y open source en porcentaje y |
| promedio112                                                                         |

## Índice de ilustraciones

| Ilustración 1 Hyper-V VMware                                                     | 28    |
|----------------------------------------------------------------------------------|-------|
| Ilustración 2 VMware y UrBackup                                                  | 29    |
| Ilustración 3 Variable dependiente: Salvaguardar adecuadamente la información    | 30    |
| Ilustración 4 Temas específicos de la seguridad de la información                | 30    |
| Ilustración 5 Optimizar backup con la regla 3-2-1. Tomado de (IONOS, 2021)       | 31    |
| Ilustración 6 Weeam Data Plataform. Tomado de (VMware, 2023)                     | 37    |
| Ilustración 7 Acronis Backups. Tomado de (Acronis, 2023)                         | 37    |
| Ilustración 8 Veeam Backup & Replication. Tomado de. (Morrison, 2024)            | 39    |
| Ilustración 9 Vinchin Backup & Recovery. Tomado de (Vinchin, 2024)               | 40    |
| Ilustración 10 Copia de seguridad rápida y confiable. Tomado de (Vinchin, 2024). | 41    |
| Ilustración 11 Anti-Ransomware Nunca se Detiene. Tomado de (Vinchin, 2024)       | 41    |
| Ilustración 12 Garantizamos la continuidad de su negocio. Tomado de (Vinchin, 2  | 2024) |
|                                                                                  | 42    |
| Ilustración 13 Potente recuperación de desastres local y remota. Tomado de (Vin  | chin, |
| 2024)                                                                            | 42    |
| Ilustración 14 Vsquare. Tomado de (solution, 2019)                               | 43    |
| Ilustración 15 NAKIVO. Tomado de (Nakivo, 2022)                                  | 43    |
| Ilustración 16 Bakivo Backup & Replication. Tomado de (Nakivo, 2022)             | 44    |
| Ilustración 17 Vembu. tomado de (Morrison, 2024)                                 | 45    |
| Ilustración 18 Gartner backup 2023 (Tecnozero, 2023)                             | 46    |
| Ilustración 19 Bacula Emterprise. Tomado de (Bacula, 2025)                       | 46    |
| Ilustración 20 Amanda. Tomado de (Amanda Comunity, 2023)                         | 48    |
| Ilustración 21 Urbackup tomado de (Chaudhry, 2024)                               | 49    |
| Ilustración 22 Estructura de ISO 27001. Tomado de (Leal, 2022)                   | 50    |
| Instración 23 Mátada da respeldas con Vacem Peolans & Poplication                | 63    |

| Ilustración 24 Ventana Job Mode                                                     | . 74 |
|-------------------------------------------------------------------------------------|------|
| Ilustración 25 Nuevo nombre del agente de trabajo de copia de seguridad             | . 74 |
| Ilustración 26 Conexión entre Veeam Backup & Replication y Windows Server           | . 75 |
| Ilustración 27 Selección del ordenador para copias de seguridad                     | . 75 |
| Ilustración 28 Selección de backup completo para Windows Server 2019                | . 76 |
| Ilustración 29 Definir el destino de la copia de seguridad                          | . 76 |
| Ilustración 30 Nombre del servidor de respaldos                                     | . 77 |
| Ilustración 31 Especificación de almacenamiento y copia de seguridad                | . 77 |
| Ilustración 32 Caché de copias de seguridad                                         | . 78 |
| Ilustración 33 Programación de copias de seguridad automáticas                      | . 78 |
| Ilustración 34 Finalización de la configuración de las copias de seguridad          | . 79 |
| Ilustración 35 Estatus de copia de seguridad de Windows Server 2019                 | . 80 |
| Ilustración 36 Nueva estación trabajo en Veeam Backup para cliente Ubuntu 22        | . 81 |
| Ilustración 37 Asignación del nombre a la estación de trabajo de copia de seguridad | . 81 |
| Ilustración 38 Vinculación Veeam Backup & Replicación y cliente Ubuntu 22           | . 82 |
| Ilustración 39 Selección ordenador del cliente                                      | . 82 |
| Ilustración 40 Selección de respaldos completos de la máquina virtual               | . 83 |
| Ilustración 41 Selección de repositorio de backup                                   | . 83 |
| Ilustración 42 Nombre predeterminado del servidor                                   | . 84 |
| Ilustración 43 Selección del Storage del backup                                     | . 84 |
| Ilustración 44 Configuración predeterminada de Guest Processing                     | . 85 |
| Ilustración 45 Parametrización del calendario                                       | . 85 |
| Ilustración 46 Resultado de la infección con Gusanator, Evil Rabbit y Gonnacry      | . 87 |
| Ilustración 47 Bakcup en carpeta del ordenador físico                               | . 88 |
| Ilustración 48 Método de respaldos con Urbackup                                     | . 91 |

| Ilustración 49 | Primera copiar de seguridad de la máquina virtual 102               |
|----------------|---------------------------------------------------------------------|
| Ilustración 50 | Administrador de copias de archivos e imagen de Windows Server 2019 |
|                |                                                                     |
| Ilustración 51 | Respaldo de máquina virtual Windows Server 2019 103                 |
| Ilustración 52 | Información de máquina virtual Windows Server 2019 103              |
| Ilustración 53 | Ventana de copia incremental de Windows Server 2019 104             |
| Ilustración 54 | Servicios de Windows Server 2019 detenidos 104                      |
| Ilustración 55 | Ventana de daño en arranque de Windows Server 2019 104              |
| Ilustración 56 | Ventana de copia de seguridad incremental de Ubuntu 22 105          |
| Ilustración 57 | Archivos de la carpeta "Downloads" de Ubuntu 22 106                 |
| Ilustración 58 | Respaldos de las máquinas virtuales utilizando UrBackup Server 106  |
| Ilustración 59 | Archivos de la carpeta de descargas de Ubuntu 22 106                |
| Ilustración 60 | Proceso de copia de seguridad UrBackup 109                          |
| Ilustración 61 | Seguridad de Windows 109                                            |
| Ilustración 62 | Promedio valoración resultados 113                                  |
| Ilustración 63 | Flujograma Seguridad con Veeam Backup & Replication 126             |
| Ilustración 64 | Cuadro de Gantt                                                     |

#### UNIVERSIDAD TÉCNICA DEL NORTE FACULTAD DE POSGRADO

#### PROGRAMA DE MAESTRÍA EN COMPUTACIÓN CON MENCIÓN EN SEGURIDAD INFORMÁTICA

#### HERRAMIENTAS PARA RESPALDAR LA INFORMACIÓN EN MÁQUINAS VIRTUALES DE FORMA ÓPTIMA Y SEGURA APLICADO A UNA EMPRESA FARMACEUTICA

Autor: Ing. Edgar Ivan Paucar Columba Director: PhD. José Antonio Quiña Mera Año: 2025

#### Resumen

Las organizaciones enfrentan constantemente riesgos que pueden comprometer la seguridad de la información y la disponibilidad de sistemas y bases de datos críticos. Estos riesgos pueden originarse por diversas causas, como desastres naturales, amenazas cibernéticas, ataques de malware, cortes de energía, eliminación accidental de datos o ataques deliberados. Estos factores representan un desafío significativo para la integridad y continuidad operativa de una organización.

Este estudio tiene como objetivo evaluar herramientas que faciliten la gestión de máquinas virtuales, incorporando medidas de seguridad esenciales para la protección de los datos en una empresa farmacéutica. Para ello, se llevará a cabo un proceso de benchmarking, definiendo los atributos y métricas clave para identificar la herramienta más adecuada en la estimación de costos asociados a una aplicación.

Se emplea una metodología de investigación cualitativa, lo que permite la recopilación y el análisis detallado de información relevante. Este enfoque facilita la identificación de soluciones eficaces para la copia de seguridad de datos y el desarrollo de un plan de seguridad integral, adaptado al contexto farmacéutico, garantizando así la protección de la información crítica y la resiliencia operativa de la organización.

PALABRAS CLAVES: Ciberataques, Máquinas virtuales, Protección de datos.

#### Abstrac

Organizations constantly face risks that can compromise information security and the availability of critical systems and databases. These risks originate from diverse sources, including natural disasters, cyber threats, malware attacks, power outages, accidental data deletion, and deliberate cyberattacks. Such factors pose significant challenges to maintaining an organization's integrity and operational continuity.

This study aims to evaluate tools that facilitate the management of virtual machines while integrating essential security measures to safeguard the data of a pharmaceutical company. Therefore, a benchmarking process will be conducted, defining key attributes and metrics to identify the most suitable tool for estimating application-related costs.

A qualitative research methodology enables the systematic collection and indepth analysis of relevant data. This approach allows for identifying effective data backup solutions and developing a comprehensive security plan tailored to the pharmaceutical sector, ensuring the protection of critical information and the resilience of organizational operations.

**KEY WORDS:** Cyberattacks, Virtual machines, Data protection.

#### **CAPITULO I**

#### **1 EL PROBLEMA**

#### 1.1 PROBLEMA DE INVESTIGACIÓN

En toda organización en algún momento se tiene el problema de estar corriendo el riesgo de un incidente que ocasione perdida de información e indisponibilidad de sistemas o bases de datos que hacen funcionar a la empresa. Los motivos o causas que podemos encontrar se deben a factores como: desastres naturales, amenazas de ciberdelincuentes, *malware*, cortes eléctricas, borrados accidentales del personal, ciberataques, entre otros; (Veeam, 2023) ocasionando fallas en los sistemas y dejando días sin la operación requerida, generando pérdidas económicas por no solventar de forma inmediata y oportuna con un respaldo del sistema.

Un riesgo grave es la pérdida de datos, ya que se dedicará tiempo y recursos en recuperar la información eliminada, y afectará a la producción o incluso a la viabilidad futura de la empresa. En algunos casos, la pérdida de datos puede significar que perdemos, literalmente, a todos nuestros clientes.

Las pérdidas económicas serán inevitables, esto significa que perderemos todo el valor que con tanto esfuerzo se ha ido acumulando y muchas veces hay que empezar desde cero. Esto se traduce en unas pérdidas incalculables que pueden llevar a la organización a la ruina. (Arcys, 2019)

Las medidas de seguridad informática se han convertido en prioritarias, especialmente para las empresas o entidades que dependen casi al 100% de Internet en sus operaciones. El problema que se identifica en las organizaciones es el riesgo de pérdida de información ante posibles amenazas o posibles ataques cibernéticos, los más comunes son:

**Ciberataque:** Es una acción que intenta exponer información utilizando varios métodos de ciberataque como: *malware*, phishing, *ransomware*, denegación de servicio y muchos más para robar, cambiar, destruir datos sensibles, utilizando una o más equipos para ingresando por puertos vulnerables en la red con un acceso no autorizado. Según lo menciona en su página (POINT, 2023)

Malware o software malicioso: Es uno de los primeros en aparecer y el más conocido, término amplio que contempla diferentes clases de software malicioso, incluyendo virus, gusanos, spyware y otros aprovechan las vulnerabilidades de los sistemas o equipos informáticos para plantar el código nocivo. (Jaimovich, Invgate, 2022)

**Phishing:** El término proviene de *fish*, que significa 'pesca' en inglés. Es uno de los tipos de ataques informáticos más frecuentes también conocido como pesca de usuarios. Es un tipo de ataque malicioso que consiste en recibir correos electrónicos que parecen provenir de fuentes fiables, pero en realidad, contienen un enlace que pone en riesgo información y otros datos personales o empresariales. (digital, 2022)

Ransomware o secuestro de datos: Un software malicioso que representa un riesgo porque incluye un código malicioso que cifra los datos para hacerlos inaccesibles a la víctima. Este programa suele utilizarse para exigir el pago de un rescate para que la víctima pueda descifrar los archivos, carpetas y sistemas cautivos. (Kaspersky, 2022)

24

**Día cero:** Es una vulnerabilidad que no fue revelada públicamente. Los hackers aprovechan ese momento antes de que el proveedor tenga la oportunidad de solucionarlo. Suele ser muy peligroso porque no hay protección hasta que se publica el parche. (Kaspersky, 2021)

Ataque de troyanos: La principal forma de ataque de troyanos es ser escondido o camuflado dentro de un archivo o aplicación, cambiando hasta el icono para no ser detectado y engañar al usuario. Se diseñan para cometer diferentes formas de ataque o daños en los equipos o en la red, dependiendo la acción que se pretende realizar. (Jaimovich, Invgate, 2024)

Ataque de inyección SQL: Sus principales ataques son los sitios que contiene base de datos para obtener acceso no autorizado consultas estructuradas de una aplicación web añadiendo una cadena de código malicioso. Al ingresar el código malicioso permite al atacante obtener información confidencial y sensible, como la correspondiente a las tarjetas de crédito. (Jaimovich, Invgate, 2024)

**Cross-site scripting:** También se le conoce como XSS su principal forma de trabajar es buscar fallas en la seguridad de los sitios web para luego ser procesado y ejecutado por el usuario atacante, cuando esto ocurre, el atacante obtiene el control y compromete la interacción con la aplicación, accediendo a cualquier acción que desee ejecutar como un URL de *payload* para obtener datos personales de usuarios, tarjetas de crédito, implementar técnicas de ingeniería social y entre otras. (Báez, 2021)

**Rootkits:** Es un grupo de herramientas de software que permiten a los delincuentes obtener acceso a equipos o software no autorizado a un sistema sin ser detectados y proceder con el robo de información. Cuando el *rootkit* se activa, se crea

una puerta trasera y los delincuentes pueden instalar otras formas de *malware* como *ransomware* o troyanos. (Burdova, 2022)

Amenaza interna: Para cerrar los tipos de ciberataque, la amenaza interna involucra a las personas que trabajan dentro de una organización y que utilizan el acceso autorizado o sus conocimientos sobre la entidad para lanzar un ataque. El ataque de amenaza interna puede provocar daños y pérdidas de datos y afectar a la reputación de la empresa. (Jaimovich, Invgate, 2022)

Las amenazas cibernéticas representan el principal riesgo para una empresa, ya que la posible infección o ataque de ciberdelincuentes puede resultar en la pérdida de información crítica, especialmente si no se cuenta con un plan de contingencia adecuado ni con una herramienta que permita realizar respaldos de los servidores virtuales. Esto pone en peligro la integridad de la información, las bases de datos y los programas esenciales para el funcionamiento de las empresas farmacéuticas. En el caso específico de la empresa farmacéutica seleccionada como estudio, la falta de una herramienta de respaldos la expone a la pérdida de datos debido a ataques o fallas, sin garantizar la disponibilidad inmediata de la información. Este problema se ve agravado por la ausencia de un departamento de tecnología, lo que impide la implementación de políticas de respaldo y seguridad de la información.

#### 1.2 Interrogantes de la investigación

En base al problema identificado se consideran las siguientes preguntas o interrogantes de investigación.

¿Qué herramientas comerciales y *open source* permiten sacar respaldos de máquinas virtuales y consideran aspectos de seguridad?

26

¿Cuál de las herramientas comerciales y *open source* se puede aplicar al caso de estudio?

¿Qué plan de respaldo de datos consideraría implementar en la empresa farmacéutica tomada como caso de estudio considerando la seguridad de la información?

#### 1.3 Objetivos de la investigación

#### 1.3.1 Objetivo general

Analizar herramientas que permitan respaldar la información de máquinas virtuales considerando aspectos de seguridad aplicables a una farmacéutica para salvaguardar adecuadamente su información.

#### 1.3.2 Objetivos específicos

- Realizar un estudio comparativo de diferentes herramientas comerciales y open source para la realización de respaldos de máquinas virtuales de la organización considerando aspectos de seguridad como el tipo de cifrado de datos y análisis de virus.
- Analizar en un entorno simulado las ventajas del uso de herramientas comerciales y *open source* para determinar la que mejor se adapte al caso de estudio.
- Desarrollar un plan de respaldo de datos considerando las necesidades de seguridad de la información de la empresa farmacéutica.

#### 1.4 Alcance

Desde: La selección de un software comercial y *open source* que nos permita realizar respaldos de nuestros servidores de forma segura.

Hasta: Infectar con algún programa maligno los servidores y respaldar las máquinas virtuales instaladas con Windows Server 2019 y Linux Ubuntu 22.

Se llevarán a cabo dos casos de estudio: uno utilizando VMware Backup & Replication como software comercial y otro con UrBackup como solución *open source*. El objetivo es evaluar aspectos clave de ambos programas, como su descarga, proceso de instalación, la interfaz de usuario en el entorno cliente-servidor, las opciones de cifrado y compresión de archivos, el soporte técnico y su capacidad para detectar *malware* durante la realización de las copias de seguridad.

Caso 1 Hyper-V y VMware Backups & Replication

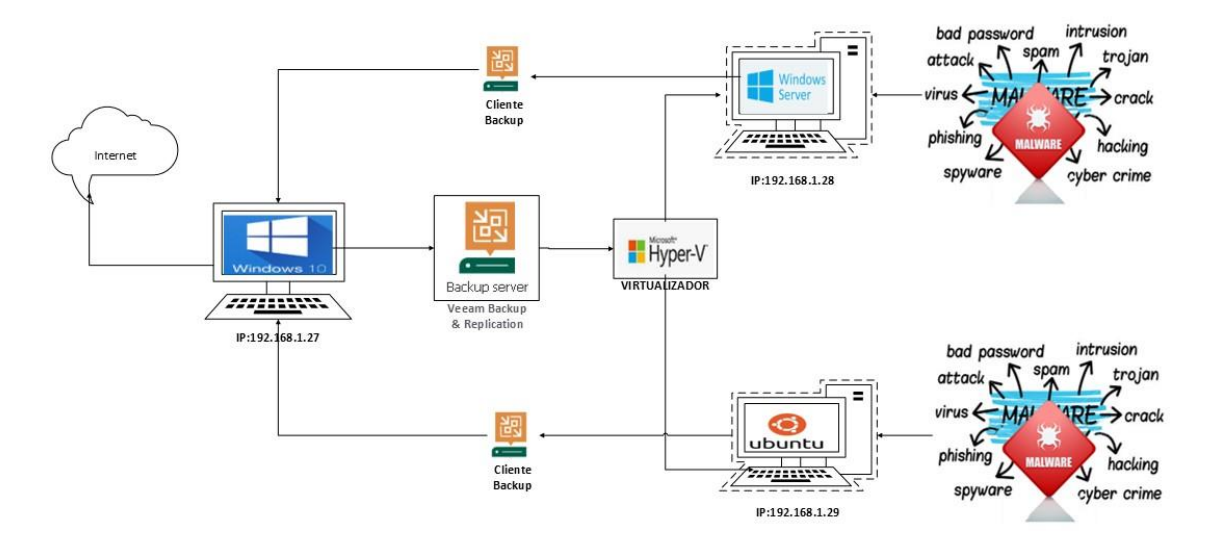

Ilustración 1 Hyper-V VMware

Caso 2 VMware Workstation 17 Pro y UrBackup

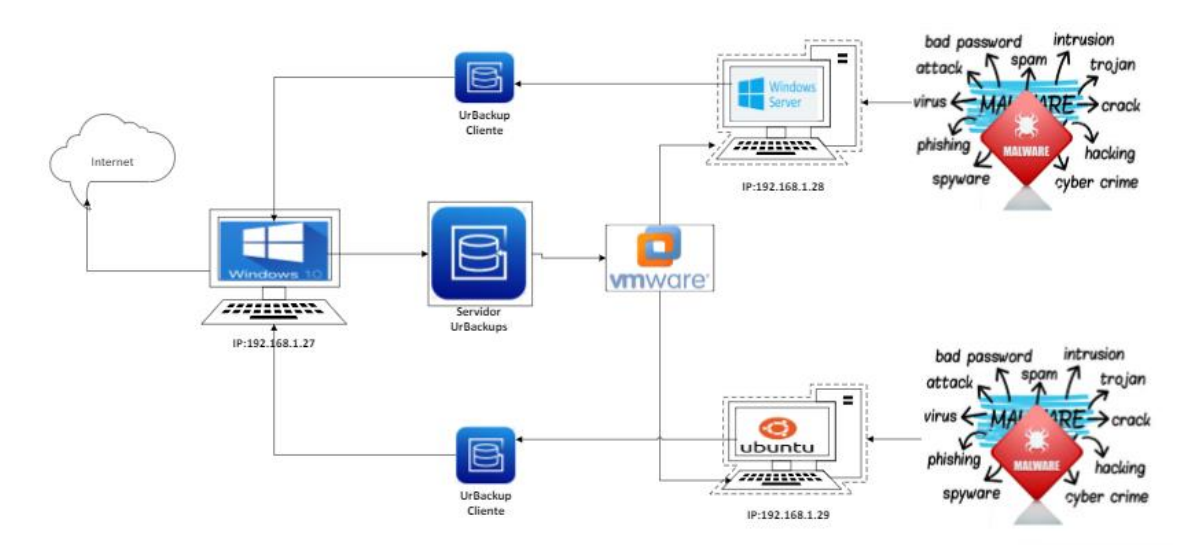

Ilustración 2 VMware y UrBackup

#### 1.5 Hipótesis de trabajo

Las herramientas que permitan respaldar la información de máquinas virtuales considerando aspectos de seguridad aplicables a una farmacéutica permitirán salvaguardar adecuadamente la información.

#### 1.6 Hipótesis alternativa

Las herramientas que permitan respaldar la información de máquinas virtuales considerando aspectos de seguridad aplicables a una farmacéutica no permitirán salvaguardar adecuadamente la información.

#### 1.7 Categorización de variables

**Variable independiente:** Las herramientas que permitan respaldar la información de máquinas virtuales considerando aspectos de seguridad aplicables a una farmacéutica.

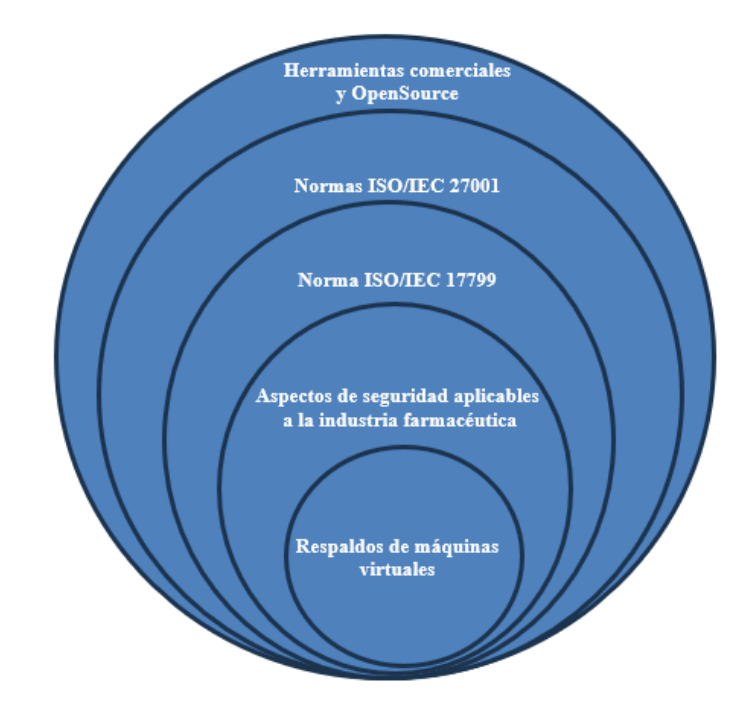

Ilustración 3 Variable dependiente: Salvaguardar adecuadamente la información

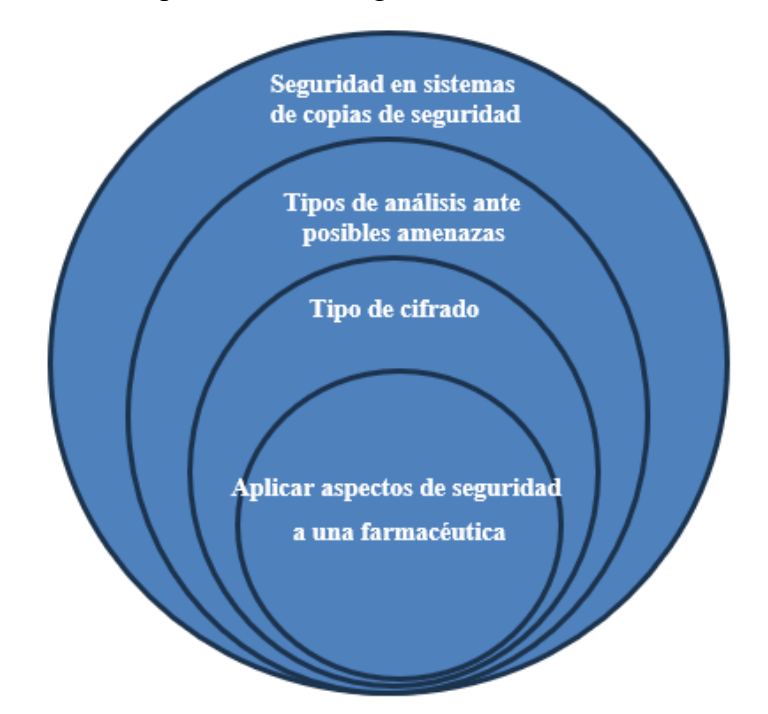

Ilustración 4 Temas específicos de la seguridad de la información

#### 1.7 Justificación

La justificación radica en la importancia de garantizar la integridad, disponibilidad y confidencialidad de los datos críticos en un entorno altamente regulado en la industria farmacéutica. Dado al crecimiento de riesgos como ciberataques, desastres naturales, errores operativos humanos, errores tecnológicos, entre otros.

Por lo antes mencionado, es crucial contar con herramientas específicas que optimicen y aseguren los procesos de respaldo de información para cumplir con los estándares de seguridad y calidad requeridos por las autoridades reguladoras. Además, la protección de la propiedad intelectual y la continuidad del negocio son aspectos fundamentales que respalden la relevancia de esta investigación.

El estudio realizado recomienda la importancia de contar con normas, políticas y métodos de copias de seguridad que se necesita implementar en las empresas farmacéuticas, por ejemplo, usar la regla 3,2,1, que deben tener las compañías, es un método para realizar copias de seguridad que permite el acceso a una copia de seguridad segura y confiable. Se utilizarán al menos dos soportes distintos para realizar estas copias y uno de ellos tiene que estar siempre fuera de la empresa (Cloud) con esto se evitara en caso de tener una copia infectada o ser víctima de ciberataque contar con otra copia de seguridad disponible para realizar la restauración o recuperación de forma inmediata.

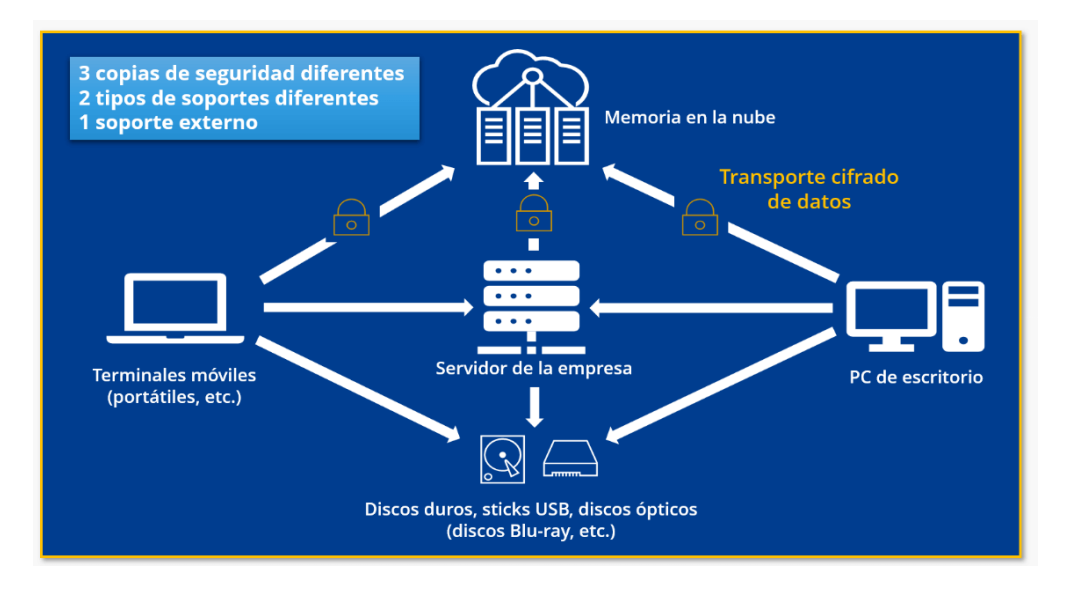

Ilustración 5 Optimizar backup con la regla 3-2-1. Tomado de (IONOS, 2021)

La investigación aporta en tener una herramienta que permita trasportar copias de seguridad a una nube de forma segura de extremo a extremo llamado análisis inmutable que ahora trae integrada en algunos softwares, que nos ayuda a revisar las copias de seguridad de posibles archivos infectados y evitar que los respaldos se encuentren dañados y garantizar que la empresa que cuenta con respaldos seguros de su información.

Con la información obtenida es importante saber qué tipo de compresión o encriptación utiliza cada una de las herramientas en caso de tener un robo de información. El ciberdelincuente al momento de querer visualizar la información no lo pueda hacer o le tome más tiempo en tratar de traducir la información de la empresa, y cubrir las necesidades de la compañía con copias, eficiencia y seguras ante posibles desastres naturales o ataques cibernéticos.

El estudio permitirá que otras personas puedan aprender cobre copias de seguridad de la información y demostrar que los datos se los conoce como el oro digital, Los resultados podrían servir como referencia para otras empresas que enfrentan desafíos similares en términos de seguridad cibernética.

Se toma como referencia el Objetivo 7. "Plan de Creación de Oportunidades". Potenciar las capacidades de la ciudadanía y promover una educación innovadora, inclusiva y de calidad en todos los niveles, presentando mi investigación a las nuevas generaciones para los desafíos intelectuales, profesionales y personales. (SEMPLADES, 2021)

El objetivo 9. "Plan de Creación de Oportunidades". Garantizar la seguridad ciudadana, orden público y gestión de riesgo. (SEMPLADES, 2021) es un objetivo

estratégico de la ciber seguridad que nos permite minimizar el riesgo que puede tener al no contar con respaldos de los sistemas de información.

Por último, este proyecto se relaciona con la línea No. 10 de investigación científica aprobada por el Honorable Consejo Universitario de la UTN concerniente al Desarrollo, aplicación de software y *cyber security* (seguridad cibernética) (UTN, 2023).

#### CAPITULO II

#### **2 MARCO REFERENCIAL**

#### **2.1 ANTECEDENTES**

La tecnología en las empresas está cambiando constantemente, el resguardar la información es un tema importante ya no solo de copiar en un disco duro, flash, o nube, hoy en día se debe tener en cuenta que la información es vulnerable a posibles ataques, desastres naturales o humanos. Respaldar la arquitectura de las máquinas virtuales es importante como menciona (Microsoft, 2023) ahora se puede realizar copias de seguridad de datos en el nivel de host de Hyper-V para habilitar la recuperación de datos de nivel de máquina virtual y de nivel de archivo o realizar copias de seguridad en el nivel de invitado para habilitar la recuperación en el nivel de aplicación.

De acuerdo con Edgar (Pilco, 2012) realizó un estudio, análisis y comparación de tres herramientas que se pueden utilizar para salvaguardar la información. El documento describe las posibles soluciones de *Backups*, que se han optimizado para satisfacer las necesidades y requerimiento de recuperación del entorno de las aplicaciones y así buscar impulsar las posibles herramientas a utilizar, sus funciones y beneficios encontrados son:

Crear tareas calendarizadas, control de respaldos, una administración centralizada, creación de políticas de migración automáticas, posibilidad de escalamiento, capacidad de conectividad nativa con los servidores detallados para generar respaldos "ON-LINE", seguridad en el manejo de la información, manejo de perfiles de usuarios, recuperación rápida ante desastres presentados. (Pilco, 2012)

Otro estudio realizado por Geovanny (Caraguay, 2017) propone implementar una solución de respaldos de archivos de configuración de los sistemas, servidores, equipamiento de red y bases de datos en el centro de datos de una universidad, busca respaldar sus principales servicios, y la universidad cuente con un mecanismo de integridad y disponibilidad ante un posible evento adverso que puede traer la pérdida o robo de información. (Caraguay, 2017)

Para (Yunga, 2019) en su trabajo de investigación propone un plan de recuperación de desastres de la infraestructura de tecnologías de la información de una empresa. En el misma se dan a conocer las principales directrices y estándares internacionales como la ISO 22301 y siguiendo las mejores prácticas recomendadas, sirviendo como guía de implementación de mecanismos de recuperación en desastres naturales, posibles ataques informáticos o errores del sistema para evitar perder su información y tener un repositorio de almacenamiento de copias de seguridad. (Yunga, 2019)

El estudio de Wilson (Chango, 2015) al realizar su análisis, consideraciones de diseño e implementación en laboratorio de un sistema de respaldo de datos de máquinas virtuales y usuario final a través de la red LAN, indica la importancia de pensar en los respaldos como en un sistema integral. Recomienda analizar las opciones del mercado y buscar una herramienta que integre todos estos escenarios en una sola solución centralizada desde la cual se pueda controlar todo el ambiente de *backups*, esto es usuarios finales, máquinas virtuales y servidores físicos. Recomienda analizar las opciones del mercado y buscar una herramienta que integre todos estos estos escenarios en una sola solución centralizada desde la cual se pueda controlar todo el ambiente de *backups*, esto es usuarios finales, máquinas virtuales y servidores físicos. Recomienda analizar las opciones del mercado y buscar una herramienta que integre todos estos estos escenarios en una sola solución centralizada desde la cual se pueda controlar todo el ambiente de *backups*, esto es usuarios finales, máquinas virtuales y servidores físicos.

Para tener un ambiente de respaldos y recuperación confiable se recomienda en primer lugar tener una política sólida de *backups* en la empresa. Deben definirse las prioridades de las aplicaciones correctamente, la periodicidad de los respaldos,
períodos de retención, etc. Las políticas dependerán del RTO (El objetivo de tiempo de recuperación) y RPO (objetivo de punto de recuperación) particular del negocio. (Chango, 2015)

Según las recomendaciones de *Buenning*, contar con una solución de copia de seguridad eficaz que puede protegerte de los peores efectos del *ransomware*. El autor *Buenning* sugiere que una solución adecuada hará que la recuperación de los datos sea rápida y sencilla, permitiendo a la organización vuelva a la actividad lo antes posible. Aunque las copias de seguridad no harán que los datos estén más seguros, pueden mejorar el tiempo de recuperación y reducir los costes tras un ataque. Las estrategias de prevención y recuperación de desastres son esenciales, ya que el coste medio por rescate asciende a 500.000 dólares y los costes totales superan los 4,5 millones de dólares en algunos casos. (Buenning, 2024)

La herramienta VMware vSphere Replication según (VMware, 2023) es una extensión de VMware vCenter Server que ofrece la recuperación y replicación de una máquina virtual basada en un hipervisor que permite replicar el almacenamiento de las máquinas virtuales, protege a las maquinas ante posibles fallas, se puede crear copias locales (Hardware) o a una nube, menor costo, manejo de contraseña, instala automáticamente un VIB de agente de cifrado puede activar el cifrado de flujos de tráfico de replicación desde el host ESXi de origen hasta el servidor de vSphere Replication en el sitio de destino. El cifrado de red utiliza el protocolo de transporte seguro TLSv1.2. cómo podemos ver existe herramientas sofisticadas que nos permiten tener nuestra información segura. (VMware, 2023)

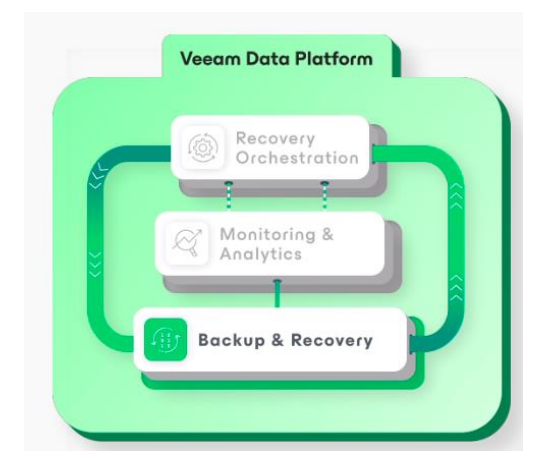

Ilustración 6 Weeam Data Plataform. Tomado de (VMware, 2023)

Acronis es una herramienta que garantiza la seguridad, accesibilidad, privacidad, autenticidad y protección de los datos. También está en constante evolución a las amenazas, sacando nuevas versiones de su software comercial que está en constante cambio. (Acronis, 2023)

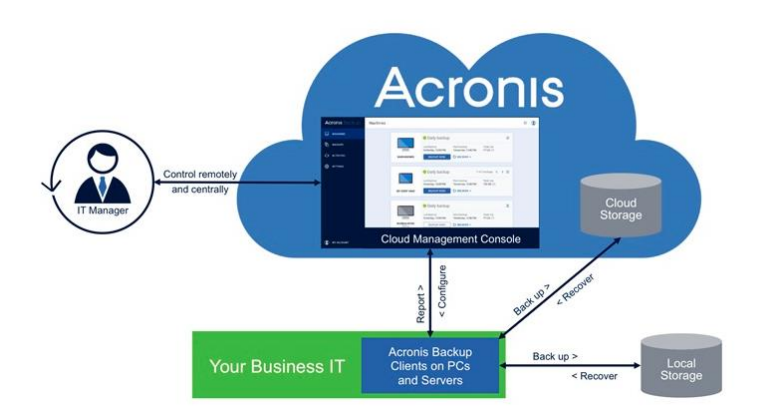

Ilustración 7 Acronis Backups. Tomado de (Acronis, 2023)

Las normas que pueden usar lineamientos para tener copias de información de forma óptima, segura y oportuna en la actualidad existen algunas que se puede utilizar en las empresas para cuidar sus datos como las que menciono a continuación.

La norma NTP-ISO/IEC 17799 es una norma técnica peruana que ayuda a implementar también medidas de seguridad en las organizaciones. (Group, 2015)

En el documento de la NTC ISO 17799: "Seguridad de la Información" Punto 10.5" se recomienda hacer copias de respaldo de la información y software y probarse regularmente según la política de copias de respaldo acordada. Cuenta con lineamientos de implementación para proporcionar medios de respaldo para asegurar que toda la información esencial y software se pueda recuperar después de un desastre o falla de medios. (ISO/IEC17799, 2005)

Con la transformación digital y la expansión del lugar de trabajo digital, el mundo experimenta un aumento de diversos tipos de ciberataque. Se definen como actos intencionados realizados desde una computadora para interrumpir o dañar un sistema, una red, un programa o unos datos. Pueden ocurrir de muchas maneras y ser realizados por cualquier persona con conexión a Internet, lo que los convierte en una amenaza global. Las consecuencias de un ciberataque pueden variar desde pequeños trastornos hasta grandes catástrofes, dependiendo de la magnitud y el nivel de sofisticación del ataque en cuestión.

### 2.2 Marco teórico

#### 2.2.1 Herramientas para respaldar información

En un entorno cada vez más cambiante, las empresas necesitan volcar todos sus esfuerzos en reforzar sus políticas de seguridad y, en este sentido, las herramientas de contingencia y continuidad de negocio son una opción segura. El Instituto Nacional de Ciberseguridad, más conocido por las siglas INCIBE, las define de la siguiente manera: "Su objetivo es diseñar planes de actuación y contingencia destinados a mitigar el impacto provocado por cualquier incidente de seguridad y en especial los incidentes graves o desastres". (Miguel, 2023)

#### 2.2.2 Herramientas comerciales

#### 2.2.2.1 Veeam Backup & Replication

Veeam uno del software que están como primero en la lista de los Gartner backup 2023 y uno de los más populares en el mercado del backup y la recuperación, y su producto también funciona con dispositivos Hyper-V y VMware. Sin embargo, Veeam no se detiene aquí y también ofrece funciones como la migración a VMware, la recuperación granular, la compatibilidad tanto con Linux como con Windows, la compatibilidad con vCloud director y mucho más.

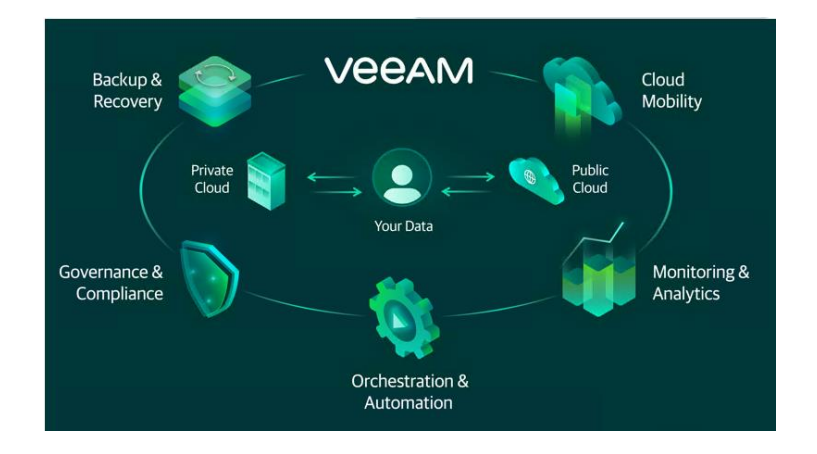

Ilustración 8 Veeam Backup & Replication. Tomado de. (Morrison, 2024)

Las capacidades de copia de seguridad de VMware de Veeam están disponibles para todos los usuarios de Veeam Backup & Replication, así como para los usuarios de Veeam Availability Suite (Veeam Backup & Replication + Veeam ONE). También hay una prueba gratuita de 30 días y varias versiones gratuitas de diferentes productos, con algunas limitaciones en cuanto a funcionalidad para obtener una licencia gratos solo debes de registrarte en su página oficinal y te enviaran a tu correo la licencia de prueba. (Morrison, 2024)

#### 2.2.2.2 Vinchin Backup & Recovery

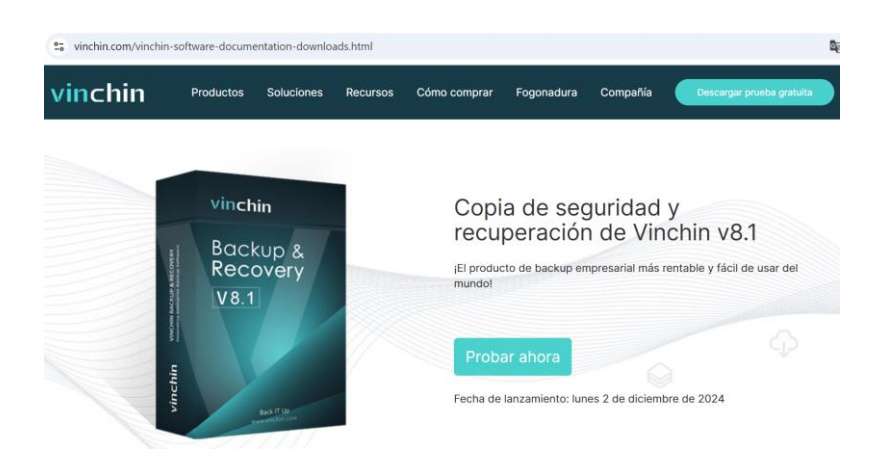

Ilustración 9 Vinchin Backup & Recovery. Tomado de (Vinchin, 2024)

Empezando por una opción poco convencional, Vinchin afirma ofrecer la combinación de funcionalidad y protección de datos para Hyper-V y VMware, así como para otros muchos tipos de entornos. Cuenta con una lista bastante impresionante de funciones para las máquinas virtuales VMware, entre las que se incluyen las copias de seguridad conscientes de las aplicaciones, la combinación de duplicación y compresión de datos, las políticas de retención de copias de seguridad, muchos tipos de almacenamiento diferentes que pueden actuar como repositorios de copias de seguridad, múltiples opciones de programación y mucho más.

Vinchin ofrece múltiples formas de interactuar con su plataforma: La edición comercial de Vinchin, por otro lado, ofrece múltiples características importantes, como la recuperación de desastres tanto a la nube como fuera de las instalaciones, operaciones híbridas de copia de seguridad y recuperación, y mucho más, cuenta además con una prueba gratuita disponible durante dos meses de la versión de la comunidad para los nuevos usuarios y se la puede descargar de la página oficial. (Morrison, 2024)

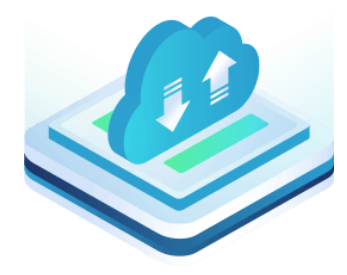

Ilustración 10 Copia de seguridad rápida y confiable. Tomado de (Vinchin, 2024)

Copia de seguridad sin agente de MV, haga una copia de seguridad de todos los archivos, aplicaciones y configuraciones del sistema operativo en la MV mediante la creación de una imagen de todo el sistema operativo. No es necesario instalar ningún agente en la MV, proteja directamente la MV a través del hipervisor.

Copia de seguridad de archivos basada en agente (Windows y Linux), copia de seguridad de bases de datos (Oracle DB, MySQL, SQL Server, PostgreSQL), con un agente de copia de seguridad ligero instalado en el sistema operativo de destino, los archivos y bases de datos dentro del servidor se pueden respaldar fácilmente.

*Anti-Ransomware* Nunca se Detiene: A medida que el *ransomware* se "actualiza" junto con el desarrollo de los centros de datos modernos, tener copias de seguridad comunes no es suficiente para obtener resultados satisfactorios contra el *ransomware*.

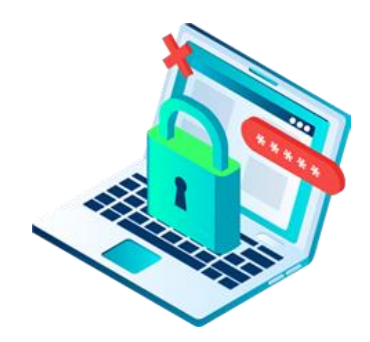

Ilustración 11 Anti-Ransomware Nunca se Detiene. Tomado de (Vinchin, 2024)

Basándose en la supervisión de E/S en tiempo real, Vinchin Backup & Recovery se encarga de asegurar los datos de copia de seguridad guardados en los almacenamientos de copia de seguridad, denegando directamente la modificación de los datos de copia de seguridad solicitada por aplicaciones no autorizadas. Esto puede prevenir de manera efectiva la pérdida inesperada de tus datos de copia de seguridad críticos.

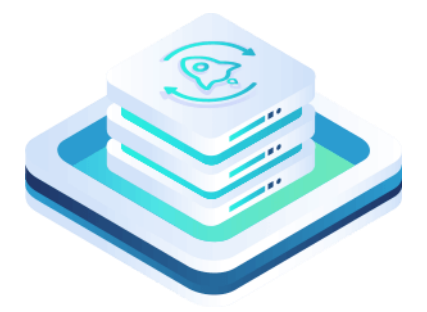

Ilustración 12 Garantizamos la continuidad de su negocio. Tomado de (Vinchin, 2024)

Con Vinchin Backup & Recovery, puede recuperar al instante cualquier VM de cualquier tamaño en 15 segundos y asegurarse de que todos los negocios sean recuperables en 1 minuto, minimizando al máximo el tiempo de interrupción de los negocios críticos, garantizando en gran medida la continuidad de su negocio. Cualquier copia de seguridad de duplicada o comprimida es recuperable.

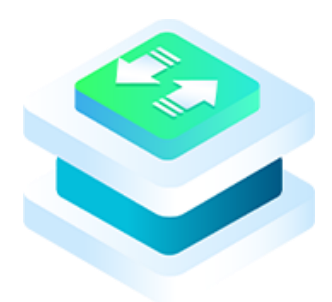

Ilustración 13 Potente recuperación de desastres local y remota. Tomado de (Vinchin,

2024)

Vinchin Backup & Recovery te permite copiar tus respaldos a diferentes ubicaciones, incluyendo cualquier almacenamiento en sitio secundario y almacenamiento externo. Cuando ocurre cualquier desastre en tu entorno de producción en sitio, puedes usar directamente la copia de respaldo en la segunda ubicación para recuperar las cargas de trabajo empresariales. (Morrison, 2024)

# 2.2.2.3 VSquare

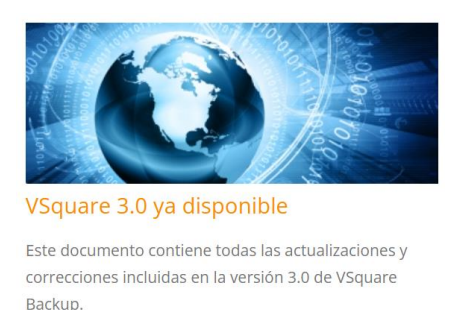

101 de marzo de 2019

# Ilustración 14 Vsquare. Tomado de (solution, 2019)

Es una solución de respaldo rica en funciones que le permitirá controlar el respaldo de sus máquinas virtuales en cuestión de unos pocos pasos. Configure todo según las opciones que necesita y estará listo para realizar copias de seguridad de su VMware, hosts Hyper-V y máquinas físicas. (solution, 2019)

# 2.2.2.4 Nakivo Backup & Replication

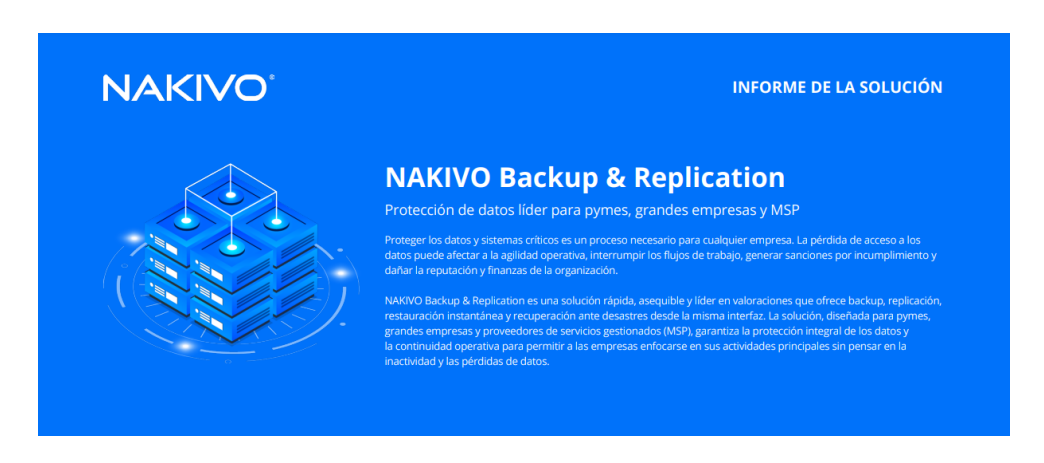

Ilustración 15 NAKIVO. Tomado de (Nakivo, 2022)

NAKIVO Backup & Replication v8.5.2 es una solución de protección de datos que se ha centrado específicamente en la realización de copias de seguridad de las máquinas virtuales. Aunque actualmente existen otras soluciones en el mercado, se diferencia por las caracteriza por su gran compatibilidad y bajo precio. Este software es una solución completa de copias de seguridad, de esta forma, podremos no solo realizar la copia y restauración, sino que también podremos arrancar la máquina virtual directamente desde la copia de seguridad. NAKIVO VMware backup nos permitirá realizar fácilmente copias de seguridad de nuestras máquinas virtuales. (Luz, 2019)

Otra característica añadida es que dispone de la capacidad de realizar copias de seguridad de múltiples hipervisores en un único servidor de copia de seguridad, con el objetivo de ahorrar costes en hardware. También vamos a poder realizar copias de seguridad de nuestras instancias en Amazon EC2, en otras regiones de Amazon, y todo ello de una manera muy rápida y fácil, sin necesidad de hacer la replicación.

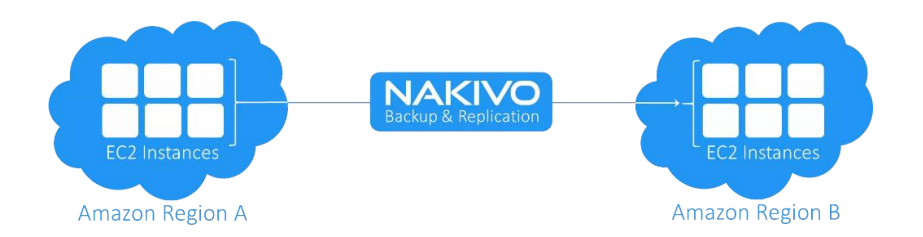

Ilustración 16 Bakivo Backup & Replication. Tomado de (Nakivo, 2022)

NAKIVO está lanzando de manera continua actualizaciones de su software, no solo solucionando pequeños errores, sino incorporando nuevas funcionalidades para hacer el software mucho más completo. El ciclo de actualización del software suele ser trimestral, de esta forma, el equipo IT podrá ver en detalle todas las nuevas características añadidas para adaptarlo perfectamente a las necesidades de la empresa. (Luz, 2019)

### 2.2.2.5 Vembu BDR Suite

Vembu es un proveedor de software que ha conseguido ganar mucha popularidad entre las pequeñas y medianas empresas y clientes, sobre todo debido a la combinación de facilidad de uso y la flexibilidad del modelo de pago. Vembu BDR Suite es una combinación masiva de soluciones para copias de seguridad de diferentes dispositivos, incluyendo almacenamientos físicos, máquinas virtuales, cargas de trabajo en la nube y más. Esto convierte a Vembu en una solución bastante atractiva para mantener todas sus soluciones de copia de seguridad trabajando en tándem unas con otras. (Morrison, 2024)

Nuestro programa de socios atiende las necesidades de varios tipos de socios, incluidos

- Proveedores de servicios gestionados (MSP)
- Proveedores de servicios de nube gestionados (MCP)
- Distribuidores
- Distribuidores y distribuidores de valor añadido
- Consultores de TI e integradores de sistemas
- Proveedores OEM

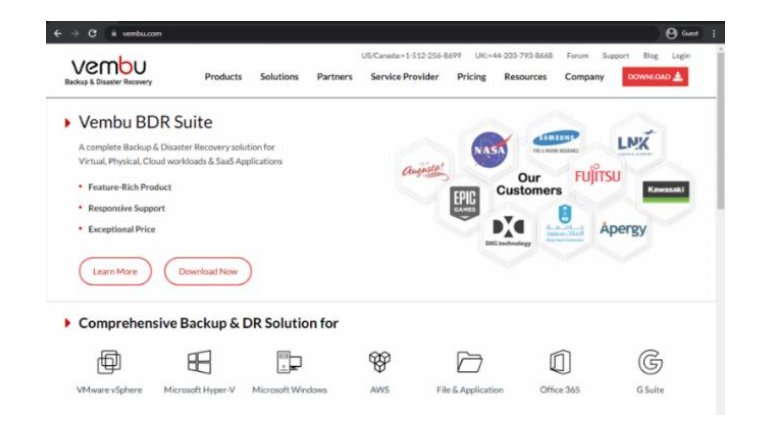

Ilustración 17 Vembu. tomado de (Morrison, 2024)

Una vez recopilada la información, se consultó el informe de Gartner sobre los softwares líderes de respaldo empresarial de 2023, los cuales pueden ser utilizados por las empresas para proteger sus servidores y datos, según lo publicado en (Tecnozero, 2023).

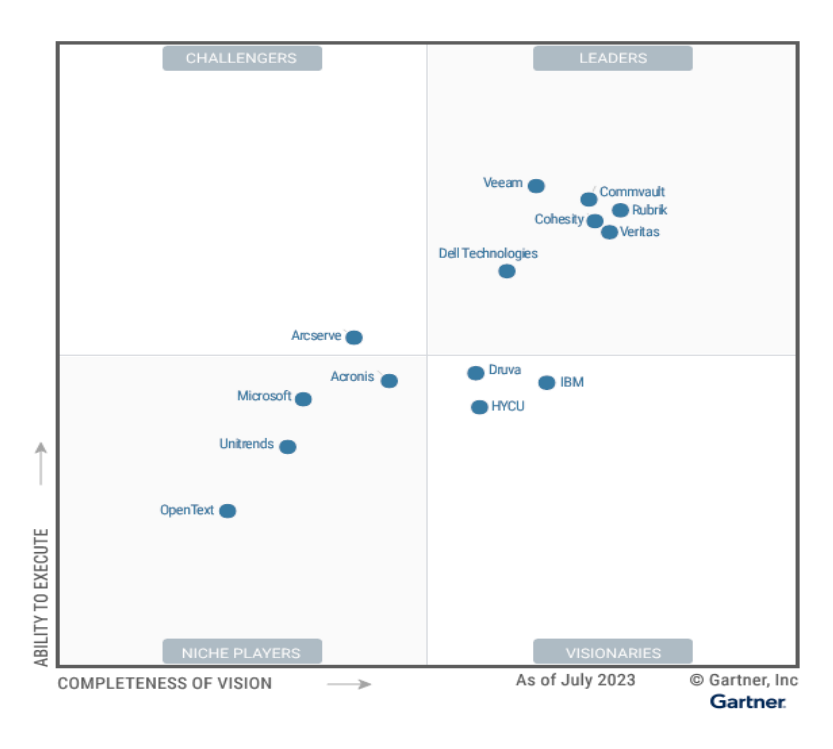

Ilustración 18 Gartner backup 2023 (Tecnozero, 2023)

# 2.2.3 Herramientas open source

# 2.2.3.1 Bacula Enterprise

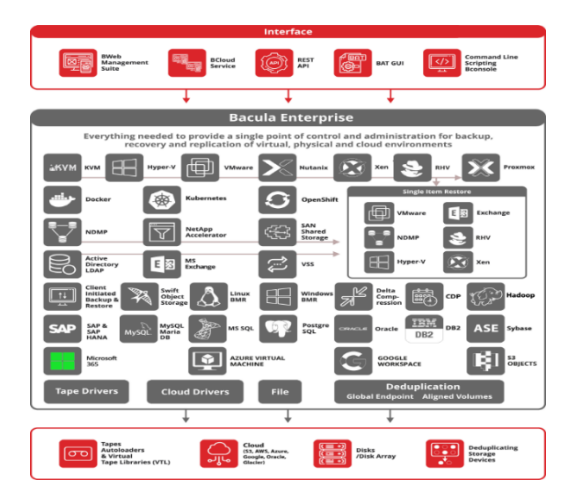

Ilustración 19 Bacula Emterprise. Tomado de (Bacula, 2025)

Bacula Enterprise es una solución que ofrece operaciones eficaces de copia de seguridad y recuperación para hosts VMware ESXi con vSphere, así como muchas otras funciones incluidas en este módulo en particular: restauración granular de archivos, seguimiento de bloques modificados, recuperación de archivos individuales, recuperación instantánea, etc. Esta solución también destaca por ofrecer integración nativa y protección para una amplia gama de otros hipervisores, como Hyper V, Xen, KVM, Proxmox, etc. Bacula es bien conocido por tener una arquitectura que ofrece niveles de seguridad inusualmente fuertes, así como herramientas avanzadas de detección de *ransomware*.

Dado que Bacula es una solución empresarial de gama alta, también aporta otras muchas capacidades, ya sea su gama de destinos de almacenamiento, su conectividad de nube híbrida, su gama de tecnologías de duplicación, sus funciones de compresión y cifrado y sus altos niveles de personalización. (Morrison, 2024)

## 2.2.3.2 Amanda

AMANDA, Advanced Maryland Automatic Network Disk Archiver, es una solución de respaldo que permite al administrador de TI configurar un único servidor de respaldo maestro para respaldar múltiples hosts a través de la red en unidades de cinta/cambiadores o discos o medios ópticos. Amanda utiliza utilidades y formatos nativos (por ejemplo, dump y/o GNU tar) y puede realizar copias de seguridad de una gran cantidad de servidores y estaciones de trabajo que ejecutan múltiples versiones de Linux o Unix. Amanda utiliza un cliente nativo de Windows para realizar copias de seguridad de seguridad de servidores y escritorios de Microsoft Windows.

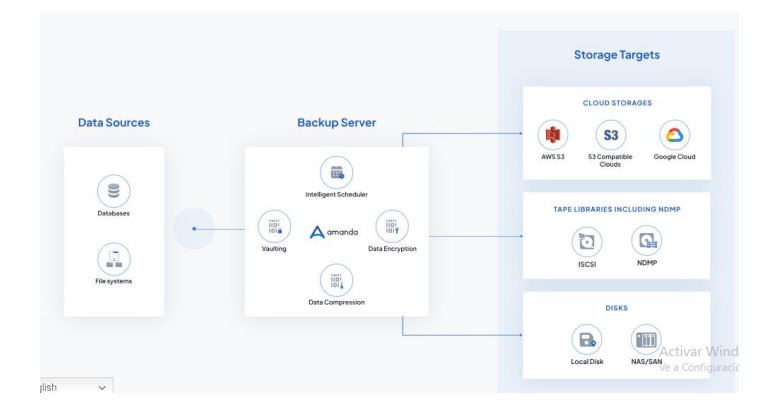

Ilustración 20 Amanda. Tomado de (Amanda Comunity, 2023)

Amanda 3.5.4 es la última versión se lanzó el 25 de agosto de 2023. Incluye mejoras de seguridad para mejorar aún más su experiencia de respaldo. Esta versión se centra en ofrecer la máxima protección de datos abordando las vulnerabilidades y exposiciones comunes (CVE-2023-30577), lo que garantiza un proceso de copia de seguridad más fluido y confiable. (Amanda, 2023)

#### 2.2.3.3 UrBackup

UrBackup es software libre que se utiliza para realizar respaldo cliente/servidor de sistemas y archivos con código abierto fácil de configurar, que a través de una combinación de respaldos de imágenes y archivos logra tanto la seguridad de los datos como un tiempo de restauración rápido mientras los sistemas se encuentran en funcionamiento, supervisa continuamente las carpetas, puedes ver la información respaldada de forma gráfica o ingresando a la ruta donde se realizó la copia de seguridad, se puede realizar copias de seguridad incrementales de archivos son realmente rápidas.

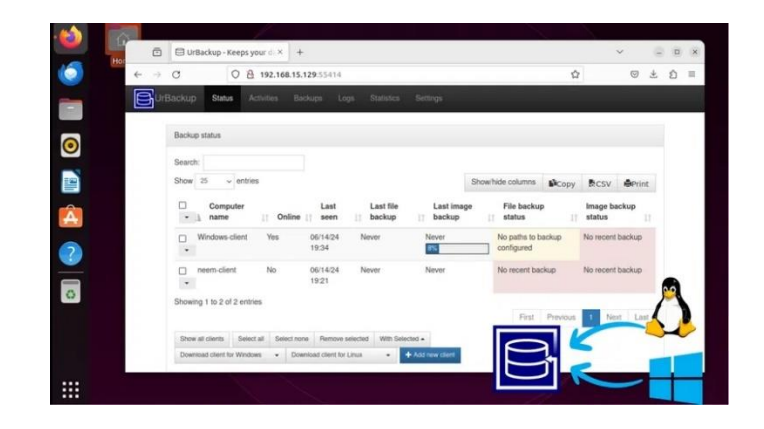

Ilustración 21 Urbackup tomado de (Chaudhry, 2024)

Es muy fácil restaurar su información a través de la interfaz web, a través del cliente o el Explorador de Windows, mientras que las copias de seguridad de los volúmenes de la unidad se pueden restaurar con una memoria USB de arranque (restauración completa), la interfaz web es muy sencilla de configurar su propio servidor de respaldo sea realmente fácil. (Urbackup, 2024)

# 2.2.4 Normas ISO/IEC 27001

## 2.2.4.1 ISO/IEC 27001

La ISO 27001 es una norma internacional emitida por la Organización Internacional de Normalización (ISO) y describe cómo gestionar la seguridad de la información en una empresa. La revisión más reciente de esta norma fue publicada en 2013 y ahora su nombre completo es ISO/IEC 27001:2013. La primera revisión se publicó en 2005 y fue desarrollada en base a la norma británica BS 7799-2.

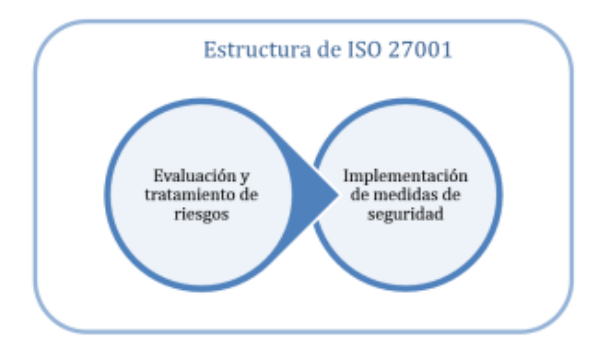

Ilustración 22 Estructura de ISO 27001. Tomado de (Leal, 2022)

ISO 27001 puede ser implementada en cualquier tipo de organización, con o sin fines de lucro, privada o pública, pequeña o grande. Está redactada por los mejores especialistas del mundo en el tema y proporciona una metodología para implementar la gestión de la seguridad de la información en una organización. También permite que una empresa sea certificada; esto significa que una entidad de certificación independiente confirma que la seguridad de la información ha sido implementada en esa organización en cumplimiento con la norma ISO 27001. (Leal, 2022)

### 2.2.4.2 Normas ISO/IEC 17799

La norma NTP-ISO/IEC 17799 es una norma técnica peruana que ayuda a implementar también medidas de seguridad en las organizaciones. (Group, 2015)

En el documento de la NTC ISO 17799: "Seguridad de la Información" Punto 10.5" se recomienda hacer copias de respaldo de la información y software y probarse regularmente según la política de copias de respaldo acordada. Cuenta con lineamientos de implementación para proporcionar medios de respaldo para asegurar que toda la información esencial y software se pueda recuperar después de un desastre o falla de medios. (ISO/IEC17799, 2005)

## 2.2.5 Aspectos de seguridad aplicables a la industria farmacéutica

La industria farmacéutica generalmente va de la mano con una gran cantidad de desafíos asociados con la infraestructura de TI. Los sistemas y los datos deben estar alineados, optimizados y consolidados. Lo mismo se aplica a la red de la organización recién estructurada: las direcciones IP y los hosts DNS ya no coinciden, el reenvío de puertos no va a ninguna parte y la traducción de acceso a la red (NAT) falla. Además, la fusión de redes puede provocar o crear nuevos puntos débiles y brechas de seguridad, así como la posibilidad de que surjan o incluso se creen problemas de cumplimiento. En resumen, las fusiones y adquisiciones son un trabajo duro para TI. Además, cuestan tiempo y dinero en equipos y personal. (NilsUllmann, 2021)

La industria farmacéutica tiene una gran presión normativa debido a la gran cantidad de datos sensibles y personal que maneja, además de otra información relevante, como avances médicos, fármacos En este entorno de gran control y presión, la ciberseguridad se presenta como uno de los temas prioritarios de todas las empresas del sector, buscando nuevas formas y metodologías para poder elevar el nivel de protección de sus datos y sistemas.

Las alertas y la seguridad están transformando la industria, convirtiéndose en materias imprescindibles para poder blindar datos confidenciales y sensibles, y garantizar su privacidad e integridad. (Ambit, 2023)

Los principales desafíos que menciona la empresa, (Ambit, 2023) en materia de seguridad a los que se enfrentan las empresas farmacéuticas en la actualidad son:

- Nivel de seguridad de la infraestructura TI
- Robo de datos
- Sistemas obsoletos o no integrados

La información que maneja el sector farmacéutico es altamente sensible y muy apetecible para el mercado negro de la ciberdelincuencia, ya que es de las más valiosas y mejor pagadas.

El espionaje industrial y la piratería informática han alcanzado cifras alarmantes, lo que resulta trascendental en este sector, donde la investigación, desarrollo e inversión financiera son claves para su posicionamiento en el mercado. Algunas estadísticas de seguridad informática indican que el coste de un ciberataque exitoso es de más de 5 millones de dólares.

Asimismo, otras fuentes estiman que el daño relacionado con ciberataques llegará a los 6 trillones de dólares anuales para 2021. A inicios del año 2019 se estimaba que habría un ataque de *ransomware* cada 14 segundos para los últimos meses del año.

A pesar de estos datos, no existe suficiente concienciación en el sector farmacéutico sobre el alto riesgo al que se exponen estas compañías, lo que a menudo deriva en una deficiente inversión en cuanto a recursos y tiempo para la prevención de incidentes de seguridad. (Rodríguez, 2020)

# 2.2.6 Respaldos de máquinas virtuales

La arquitectura de las máquinas virtuales difiere de los entornos tradicionales internos y, por lo tanto, exige técnicas distintas para el respaldo de datos.

En escenarios como este, Andrés Mendoza, consultor técnico senior de Manage Engine en Latinoamérica, brinda algunos consejos que, desde su punto de vista, son además buenas prácticas para realizar respaldos en estos entornos. (Gómez, 2017)

52

La arquitectura de una máquina virtual es sustancialmente distinta de los entornos tradicionales internos y exige técnicas distintas para el respaldo de datos. A continuación, se detallan algunos consejos considerados como mejores prácticas para respaldar máquinas virtuales. (Forti, 2017)

- ✓ Respaldos incrementales para mejorar la velocidad de los respaldos
- ✓ Las tomas instantáneas no son respaldo
- ✓ Máquinas virtuales de respaldo en la capa de virtualización
- ✓ Copia de los respaldos en una localidad secundaria
- ✓ Cifrado de los respaldos
- ✓ Pruebas regulares del software de restauración

### 2.2.7 Tipos de cifrados

El cifrado está en el corazón de la transferencia segura de archivos, y comprender las diferencias entre las opciones existentes puede ser un desafío. Para facilitar la comprensión, los dividiremos en tres grupos.

Las capas de cifrado de archivos son protocolos que aprovechan uno (o varios) de los algoritmos para cifrar datos en reposo y en tránsito. Puede "superponer" algoritmos para complementar sus funciones de seguridad o proporcionar seguridad adicional. (IT, 2022)

Por ejemplo, puede usar TLS para cifrar los archivos que está transfiriendo a través de la nube y anular el cifrado PGP en los archivos que está transfiriendo a través de un canal TLS para mayor seguridad.

Algunas de las capas de cifrado más populares son:

PGP (Pretty Good Privacy): PGP es un protocolo de cifrado asimétrico que aprovecha la criptografía de clave pública para mitigar los riesgos de seguridad de compartir archivos para sus datos en tránsito. Esto significa que tendrá dos claves criptográficas (una privada y otra pública) para sus datos, que es irrompible por ataques de fuerza bruta. Además, Open PGP (el protocolo original) es gratuito.

S/MIME (Secure Multipurpose Internet Mail Extensions): El protocolo de transferencia S/MIME aprovecha el cifrado de extremo a extremo, lo que significa que el acceso a sus datos está completamente restringido durante el tránsito y solo el remitente o el destinatario pueden acceder a esos datos.

SSL (Secure Socket Layer): SSL es un estándar de cifrado que protege los datos que transfiere entre un servidor y la nube. Este estándar de cifrado brinda privacidad, autenticación e integridad a las comunicaciones cliente-servidor al aprovechar el cifrado, la certificación digital y los protocolos de enlace virtuales.

SSL es la versión anterior y mucho más antigua del protocolo de cifrado TLS. Sin embargo, todavía se usa mucho. en transferencias de datos en la nube. (IT, 2022)

#### 2.2.8 Aplicar aspectos de seguridad en una farmacéutica

La arquitectura de una máquina virtual es sustancialmente distinta de los entornos tradicionales internos y exige técnicas distintas para el respaldo de datos. A continuación, se detallan algunos consejos considerados como mejores prácticas para respaldar máquinas virtuales. (Forti, 2017)

- Respaldos incrementales para mejorar la velocidad de los respaldos
- Las tomas instantáneas no son respaldo
- Máquinas virtuales de respaldo en la capa de virtualización

- Copia de los respaldos en una localidad secundaria
- Cifrado de los respaldos
- Pruebas regulares del software de restauración

#### 2.3 Marco legal

En Ecuador el artículo 66, numeral 19 de la Constitución de la República, establece "el derecho a la protección de datos de carácter personal, que incluye el acceso y la decisión sobre información y datos de este carácter, así como su correspondiente protección. La recolección, archivo, procesamiento, distribución o difusión de estos datos o información requerirán la autorización del titular o el mandato de la ley".

Al amparo de esta norma, la Dirección Nacional de Registros Públicos (Dinarp)\* trabajó en la propuesta del proyecto de Ley de Protección de Datos Personales, ya que una Ley de Protección de Datos Personales es necesaria en un mundo hiperconectado, pues habilita la confianza digital. (Públicos, 2021)

En el documento de la NTC ISO 17799: "Seguridad de la Información" Punto 10.5" se recomienda hacer copias de respaldo de la información y software y probarse regularmente según la política de copias de respaldo acordada. Cuenta con lineamientos de implementación para proporcionar medios de respaldo para asegurar que toda la información esencial y software se pueda recuperar después de un desastre o falla de medios. (ISO/IEC17799, 2005)

La ISO 27001 es una norma internacional emitida por la Organización Internacional de Normalización (ISO) y describe cómo gestionar la seguridad de la información en una empresa. La revisión más reciente de esta norma fue publicada en 2013 y ahora su nombre completo es ISO/IEC 27001:2013. La primera revisión se publicó en 2005 y fue desarrollada en base a la norma británica BS 7799-2. (Leal, 2022)

56

Se toma como referencia el Objetivo 7. "Plan de Creación de Oportunidades". Potenciar las capacidades de la ciudadanía y promover una educación innovadora, inclusiva y de calidad en todos los niveles, presentando mi investigación a las nuevas generaciones para los desafíos intelectuales, profesionales y personales. (SEMPLADES, 2021)

El objetivo 9. "Plan de Creación de Oportunidades". Garantizar la seguridad ciudadana, orden público y gestión de riesgo. (SEMPLADES, 2021) es un objetivo estratégico de la ciber seguridad que nos permite minimizar el riesgo que puede tener al no contar con respaldos de los sistemas de información.

#### CAPITULO III

# **3 MARCO METODOLÓGICO**

#### 3.1 Descripción del área de estudio / descripción del grupo de estudio

La investigación se realizará en una empresa farmacéutica en la ciudad de Quito, provincia de Pichincha; la empresa se dedica a la venta de medicamentos y ahora tiene pocos empleados, no cuenta con más sucursales dentro y fuera del país, tiene un servidor donde almacena toda su información desde ahí comparte a todos sus empleados los datos que necesitan en cada área.

#### 3.2 Enfoque y tipo de investigación

El tipo de investigación que se utiliza es de carácter cualitativa de acuerdo con este permite inicia regularmente en la práctica un estudio, mediante el ingreso al contexto, ambiente o campo. (Hernández,Mendoza&Christian, 2018)

Se llevó a cabo una investigación exhaustiva a través de sitios web, artículos científicos, tesis y documentación de empresas desarrolladoras de herramientas, para la implementación de una herramienta segura que respalde la información de sus sistemas actuales, buscando demostrar los beneficios que puede tener con la nueva herramienta y cuál sería el riesgo si no hay un respaldo para garantizar la seguridad de la información.

En cuanto al tipo de investigación es tratar seguridad de la información en las empresas para que las empresas puedan tener información y ventajas que se puede tener respaldos disponibles.

#### 3.3 Procedimiento de investigación

# Fase 1. En esta fase se realizó un estudio comparativo de diferentes herramientas comerciales y open source.

En esta fase se llevó a cabo una investigación exhaustiva a través de sitios web, artículos científicos, tesis y documentación de empresas desarrolladoras de herramientas. El objetivo fue recopilar la mayor cantidad de información posible sobre soluciones de respaldo que permitan realizar copias en el menor tiempo, así como llevar a cabo un análisis de *malware* antes de iniciar el respaldo de máquinas virtuales. Esto es fundamental para garantizar la seguridad de la información y facilitar restauraciones rápidas en caso de incidentes. La investigación también evaluó los riesgos que enfrenta la empresa farmacéutica al no implementar un respaldo efectivo de su información, especialmente en un entorno vulnerable a infecciones y ataques informáticos. Como resultado de este análisis, se identificaron Veeam Backup & Replication y UrBackup como las herramientas más destacadas para el estudio.

# Fase 2. Análisis de ventajas del uso de herramientas comerciales y open source para determinar la que mejor se adapte al caso de estudio.

Con la información recolectada en la fase 1, se instaló un software que permita crear máquinas virtuales donde se procederá a instalar los sistemas operativos que contendrán información, los cuales serán utilizados para simular los respaldos de las dos herramientas seleccionadas, ejecutar *Benchmarking*, la historia y desarrollo en avance de seguridad en el tiempo, los costos que tienen cada una, las características a nivel de seguridad ante ataques de ciberdelincuentes o infecciones a máquinas virtuales o archivos que nos pueden ofrecer, el número de copias que puede realizar si son diarias, semanales o mensuales, que nivel de comprimido de archivos tiene.

# Fase 3. Desarrollo de un plan de respaldo de datos considerando las necesidades de seguridad.

Una vez ejecutada las herramientas de respaldo de las máquinas virtuales y obteniendo los resultados del análisis (*Benchmarking*), se desarrolló un plan de respaldos, con las recomendaciones que se le puede dar para obtener una herramienta efectiva que genere copias de seguridad de sus máquinas virtuales con la herramienta que mejor se desempeñó al momento de realizar la simulación.

### **3.4 Consideraciones bioéticas**

Para el presente estudio, las consideraciones bioéticas pueden no ser el enfoque principal del estudio, ya que el tema está más relacionado con aspectos técnicos y de seguridad informática en el ámbito empresarial. Sin embargo, aún se pueden identificar algunas consideraciones bioéticas relevantes, especialmente en relación con la privacidad, la seguridad de los datos y el impacto en los empleados y la comunidad en general.

Con la simulación lo que se espera es proteger los datos personales de los empleados, proveedores y de la empresa, evitar el robo de información por eso esta investigación tiene la responsabilidad de contribuir al bienestar de la comunidad con un análisis que nos ayude a verificar la funcionalidad de las herramientas seleccionadas.

#### **CAPITULO IV**

#### **4 DESARROLLO**

De acuerdo con la investigación documental y recolección de información realizada en el capítulo II, respecto a los softwares comerciales y softwares libres que permiten respaldar máquinas virtuales completas sin excluir el tipo de información que este contenga, se seleccionaron dos herramientas (1 comercial y 1 libre) en donde se virtualizó los ambientes de trabajos correspondientes para infectar, respaldar y obtener resultados, con la finalidad de conocer si estos detectaron los *malware*.

## 4.1 Seguridad en herramienta de respaldo (Software comercial)

Las herramientas Veeam Backup & Replication<sup>1</sup>, Vinchin Backup & Recovery<sup>2</sup>, VSquare<sup>3</sup>, Nakivo Backup & Replication<sup>4</sup> y Vembu BDR Suite<sup>5</sup>, corresponden a los softwares comerciales investigados en el capítulo II. Estas soluciones están diseñadas para ofrecer copias de seguridad eficientes y confiables, así como opciones de recuperación ante desastres para empresas de distintos tamaños. De todas ellas, se determinó que el software Veeam Backup & Replication es el más adecuado para cumplir con los requisitos de respaldo y protección de datos de forma integral. Esto se debe a que Veeam se encuentra ubicado en el cuadrante superior derecho como "líder" en el informe de Gartner con la última publicación del año 2023

<sup>&</sup>lt;sup>1</sup> https://www.baculasystems.com/es/el-blog/copia-de-seguridad-backup-vmware/

<sup>&</sup>lt;sup>2</sup> https://www.vinchin.com/

<sup>&</sup>lt;sup>3</sup> https://www.vsquarebackup.com/

<sup>&</sup>lt;sup>4</sup> https://www.nakivo.com/es/

<sup>&</sup>lt;sup>5</sup> https://www.baculasystems.com/

realizada por Tecnozero<sup>6</sup>, lo que refleja su destacada posición en el mercado en términos de capacidades, innovación y rendimiento.

Para el primer caso, en un equipo físico se activó el entorno virtual que viene por defecto en el sistema operativo de Windows  $10^7$  que se registra por nombre Hyper- $V^8$ , posterior se instaló dos sistemas operativos, el primero comercial de nombre Windows Server 2019<sup>9</sup> y el segundo de código abierto Ubuntu 22<sup>10</sup>, luego se cargó información en las máquinas virtuales en carpetas las mismas que contenían documentos de Word y PDF, posterior en cada una de estas máquinas virtuales se realizó la infección controlada con los *malware* descargado del sitio GitHub<sup>11</sup>, una plataforma que ofrece una amplia variedad de programas de prueba y código abierto. Tras la ejecución de los *malware*, se procedió a realizar una copia de seguridad utilizando la herramienta Veeam Backup & Replication Server, con el objetivo de evaluar la efectividad de las soluciones de respaldo ante la amenaza.

Finalmente, se revisaron los informes generados para analizar los resultados obtenidos durante la infección controlada, evaluando el comportamiento de cada uno de los softwares involucrados. A continuación, se presenta el flujo detallado del proceso:

<sup>&</sup>lt;sup>6</sup> https://www.tecnozero.com/blog/cuadrante-magico-de-gartner-en-soluciones-de-software-de-backup-y-recuperacion-empresarial-2023/

<sup>&</sup>lt;sup>7</sup> https://www.microsoft.com/es-es/software-download/windows10

<sup>&</sup>lt;sup>8</sup> https://learn.microsoft.com/es-es/virtualization/hyper-v-on-windows/about/

<sup>&</sup>lt;sup>9</sup> https://www.microsoft.com/es-es/evalcenter/evaluate-windows-server-2019

<sup>&</sup>lt;sup>10</sup> https://ubuntu.com/download/desktop

<sup>&</sup>lt;sup>11</sup> https://github.com/

## 4.1.1 Método de respaldos con Veeam Backups & Replication

En el entorno actual en el que se desarrolla los sistemas tecnológicos, es primordial, que las empresas de cualquier sector tomen las medidas de seguridad para proteger su información valiosa, es por ello, que el presente flujograma se indica como realizar respaldos de seguridad utilizando Veeam Backup & Replication ejercicio, que se desarrolló en máquinas virtuales Microsoft Windows Server 2019 y Linux Ubuntu 22.

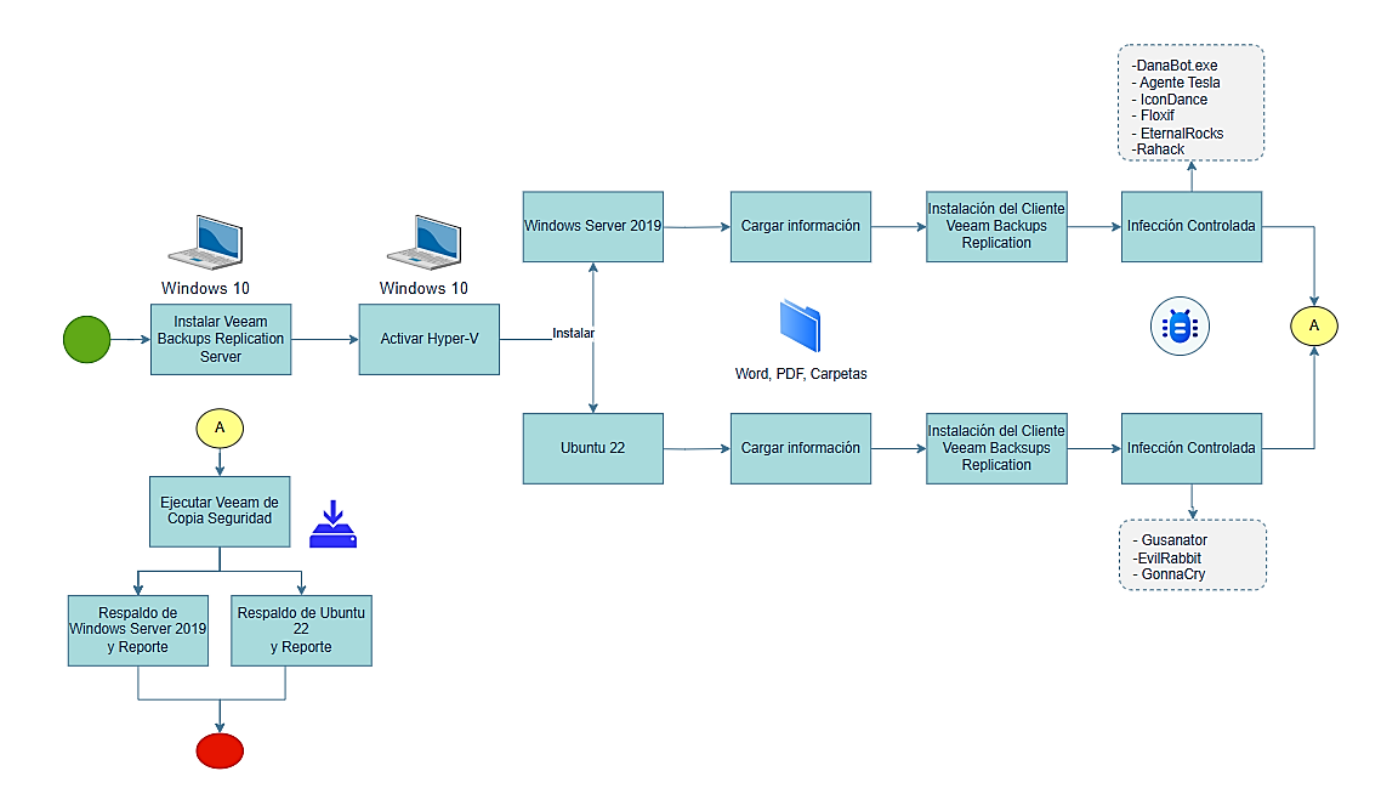

Ilustración 23 Método de respaldos con Veeam Backups & Replication

En este apartado, se detalla el paso a paso desde la configuración y ejecución de respaldos con Veeam Backup & Replication para los entornos virtuales en Microsoft Windows Server 2019 y Linux Ubuntu 22.

# 1. Instalar Veeam Backup & Replication

Ingresar a la página web de Veeam Backup & Recplicacion que encuentra en el siguiente enlace:

https://www.veeam.com/es/products/veeam-data-platform/backup-recovery.html

- Dar clic en el botón "versión de prueba", seguidamente crear la cuenta en esta plataforma llenando el formulario, bajo el correo registrado se recibe un archivo de licencia versión prueba de30 días.
- En el portal de Veeam Backup & Replication, ingresar a la sesión con las credenciales antes creadas y descargar el instalador de Veeam Backup & Replication.
- Ejecutar con privilegios de administrador la imagen ".iso" de Veeam Backup &
  Replication 12.1 en la laptop física con Windows 10. *Ver anexo 1*.
- Seleccionar la primera opción "Veem Backups & Replication 12.1", el servidor y la consola incluyen opciones para instalar "Veeam Enterprise Manager". Ver anexo 2.
- Se carga la licencia recibida con anterioridad. Ver anexo 3 y 4.
- Escoger una ruta en específico donde se almacenarán los respaldos de las máquinas virtuales, paso primordial para facilitar la administración y recuperación de datos en el futuro. *Ver anexo 5*.
- Revisar las configuraciones que se realizaron anteriormente estén correctas y finalizar la instalación. *Ver anexo 6 y 7*.
  Nota:

 Es importante indicar que el caso de estudio se realizó con la versión de prueba de 30 días, debido que se pudo realizar diversas pruebas y evaluaciones del software durante este periodo, esto incluye la posibilidad de realizar copias de seguridad, restauraciones y configuraciones diversas para evaluar el rendimiento del software antes de decidir si se adquiere una licencia completa.

## 2. Activar Microsoft Hyper-V

- Acceder al panel de control y seleccionar "programas y características". Ver anexo
  8.
- En la parte superior izquierda de esta ventana, seleccionar "Activar o desactivar las características de Windows". *Ver anexo 9*.
- En la ventana de características de Windows marcar los dos casilleros:
  "Herramientas de administración de Microsoft Hyper-V" y "Plataforma de Microsoft Hyper-V". Luego, el sistema solicita el reinicio del equipo para finalizar la instalación. *Ver anexo 10*.
- Una vez reiniciado el equipo, abrir el Administrador de Hyper-V. Ver anexo 11.
  Nota: Es importante recordar que los equipos virtualizados solo permitirán la instalación de un número limitado de máquinas virtuales, dependiendo de las características del hardware del ordenador.

## 3. Preparar máquina virtual Windows Server 2019 y Ubuntu 22 en Hyper -V

- Abrir el administrador de Hyper-V, dar clic en "Nuevo" para iniciar la creación de la máquina virtual, esta función se encuentra ubicado en el lado derecho de nuestra ventana. *Ver anexo 12*.
- Asignar un nombre a la máquina virtual y seleccionar la ubicación en donde se instalará Windows Server 2019 y Ubuntu 22 en Hyper-V. *Ver anexo 13*.
- Para las dos máquinas virtuales, seleccionar "Generación 1", la cual es la

recomienda para la instalación en los sistemas operativos de 32 y 64 bits. Ver anexo 14.

- Para las dos máquinas virtuales, especificar la cantidad de memoria RAM que se debe asignar para la máquina virtual, en este caso, se asignó memoria de 2048 MB. Ver anexo 15.
- Configurar bajo la misma red a utilizar la maquina física y en las máquinas virtuales Windows Server 2019 y Ubuntu 22. Ver anexo 16.
- En la sección "Conectar disco duro virtual", asignar el tamaño del disco duro que va a tener las máquinas virtuales de Windows Server 2019 y Ubuntu 22. *Ver anexo* 17.
- En la sección "Opciones de instalación", dirigirse a "Archivos de imagen" y seleccionar la imagen del sistema operativo Windows Server 2019 y Ubuntu 22, finalmente dar clic en finalizar. *Ver anexo 18 y 19*.
- Iniciar la máquina virtual con la finalidad de instalar el sistema de operativo
  Windows Server 2019 y Ubuntu 22. Ver anexo 20.

## 4. Instalar Microsoft Windows Server 2019

- En la pantalla que se despliega, ingresar el código de la licencia de pago para activar Windows Server 2019. *Ver anexo 21*.
- Seleccionar "Windows Server 2019 Standard (Experiencia de escritorio)" y seleccionar "Windows Server 2019 Standard (Experiencia de escritorio)", dar clic en "Acepto los términos de licencia)" y escoger el tipo de instalación. *Ver anexo 22, 23 y 24.*
- Seleccionar el disco duro virtual donde se instalará Windows Server 2019 y crear la contraseña en el usuario administrador que viene por defecto. *Ver anexo 25 y* 26.

Nota:

 Hyper-V crea automáticamente el usuario "Administrador" y el usuario asigna una contraseña. Estas credenciales sirven para conectar el software y realizar los respaldos.

# 5. Instalar Linux Ubuntu 22

- En la máquina virtual de Ubuntu, seleccionar la opción "Try or Install Ubuntu" y cambiar al idioma español, finalmente dar clic en "Instalar Ubuntu". *Ver anexo* 27 y 28.
- Para configurar el idioma del teclado, se debe dar clic en español latino y clic en "continuar". Ver anexo 29.
- En el apartado de "Actualizaciones y otro software", seleccionar la opción "Instalación normal" y "Descargar actualizaciones durante la instalación de Ubuntu", dar clic en "Continuar". Ver anexo 30.
- En la pantalla de "Tipo de instalación", seleccionar la opción "Borrar disco e instalar Ubuntu", luego, dar clic en "Instalar ahora", enseguida, se muestra una ventana con la pregunta ¿Desea escribir los cambios en los discos?, en este aparado dar en "Continuar". *Ver anexo 31 y 32*.
- Dentro de la configuración, escoger la zona geográfica desde donde se realiza el proceso de instalación de Ubuntu 22., para este caso se seleccionó la ubicación de "Guayaquil", luego dar clic en "continuar". *Ver anexo 33*.
- Configurar los datos de la máquina virtual, entre estos se debe llenar la información de nombre usuario, nombre del equipo y creación de una contraseña y posterior dar clic en "Continuar". *Ver imagen 34*.

Notas:

- Es necesario contar la dirección IP que es asignada por el proveedor de Internet, habitar la conexión SSH y abrir el puerto 22 para la conexión con Veeam Backup & Replication.
- Para realizar esta configuración, se debe iniciar sesión como administrador para contar con una comunicación fluida y segura entre los sistemas. *Ver anexo 35*.
- Habilitar la conexión "SSH" para la comunicación del servidor y el cliente de Veeam Backups & Replication con el comando "sudo apt install openssh-server y para validar que el estado se encuentre en "Activo", se realiza el comando "sudo systemctl status ssh" para ver si esta activa. *Ver anexo 36 y 37*.
- Habilitar el puerto 22 en Ubuntu con el comando "sudo ufw allow 22/tcp" por donde se comunicará el equipo físico con la máquina virtual de Linux Ubuntu 22.
   *Ver anexo 38*.
- 6. Cargar información en las máquinas virtuales como archivos, documentos PDF y Word.
- 7. Instalación del cliente Veeam Backup & Replication en la máquina virtual de Windows Server 2019
- Ejecutar Veeam Backups & Replication para agregar la conexión con el servidor
  Windows Server 2019, en la parte superior izquierda, dar clic en "Add Server".
  Ver anexo 39.
- En la pantalla de especificaciones de Veeam Backups & Replicación del equipo físico, escribir el nombre DNS o dirección IP del cliente en donde se instalará el agente para las copias de seguridad. *Ver en anexo 40*.
- Ingresar el nombre y contraseña del administrador del servidor Windows Server
  2019, conectarse con el cliente y dar clic en "Next". *Ver en anexo 41*.

- Verificar que el estado de la conexión se encuentre en instalado y dar clic en "Apply". Ver anexo 42.
- Instalar los complementos necesarios del cliente en Windows Server 2019 y conectar con Veeam Backups & Replication, hacer clic en "Next", en la ventana "Resumen" dar clic en "*Finish*". Ver anexo 43 y 44.
- 8. Instalación del cliente Veeam Backup & Replication en la máquina virtual de Linux Ubuntu 22.
- En Veeam Backup & Replication, agregar Linux Ubuntu 22. Ver anexo 45.
- En la ventana "Añadir Servidor" de Veeam Backup & Repliacion, seleccionar la segunda opción "Microsoft Hyper-V". *Ver anexo 46*.
- Ingresar la IP del cliente, agregar las credenciales de "*root*" usando el puerto 22 y dar clic en "*OK*". *Ver anexo 47*.
- En la ventana SSH *Connection* seleccionar el usuario "*root*" y dar clic en "Next". *Ver anexo 48*.
- En la ventana de resumen se puede ver la información del cliente Ubuntu 22 con la cual se va a realizar la conexión con Veeam Backup & Replication, finalmente dar clic en "*Finish*". Ver anexo 49.
- En la venta "*Review*" del cliente verificar que el estado se encuentre como instalado y dar clic en "*Apply*", revisa que la instalación del cliente no tenga errores en la comunicación con el servidor y clic en "*finish*". *Ver anexo 50*.
- Verificar que la máquina virtual de Ubuntu 22, esta agregada en Veeam Backups & Replication. *Ver anexo 51*.

# 9. Realización la infección controlada, en las dos máquinas virtuales con diferentes tipos de malware.

Para efectos del ejercicio, se buscó en el navegador una colección de *malware* para simular un posible ataque a las máquinas virtuales instaladas (Windows Server 2019 y Ubuntu 22), este paso marca el comienzo de las pruebas para evaluar cómo responde Veeam Backup & Replication-herramienta comercial ante amenazas.

Para fines investigativos, se descargaron una serie de *malware* depositado en el enlace https://github.com/sergioab7/ para la ejecución de pruebas en las máquinas virtuales.

#### Infecciones a la máquina virtual Windows Server 2019

- Infección con Danabot, como lo menciona el investigador de (ESET, 2018) es un troyano bancario que ataca mediante correos electrónico. Para efectos de la simulación se infectó la máquina virtual Windows Server 2019. *Ver anexo 52*.
- Infección con \$uckyLocker, este corresponde a un *Ransomware*. Para efectos de la simulación se infectó la máquina virtual Windows Server 2019. *Ver anexo 53*.
- Infección con AgentTesla, como lo menciona (checkpoint, 2022), es un *malware* de acceso remoto al ordenador que procede con el robo de información Para efectos de la simulación se infectó la máquina virtual Windows Server 2019. *Ver anexo 54*
- Infección con Azorult, es un troyano muy peligroso que se envía mediante correo electrónico y que diseñado para recabar datos sensibles. (Meskauskas, 2019). Para efectos de la simulación se infectó la máquina virtual Windows Server 2019 Ver anexo 55.
- Infección con *Trojan* Ana, consiste en una amenaza para los registros del sistema operativo, el mismo que se aloja en el disco local C: (ExeDB, 2014).
  Para efectos de la simulación se ejecutó el *malware* en la máquina virtual

Windows Server 2019, la misma que procedió a reiniciarse de forma automática, mostrando el famoso pantallazo azul y dejando sin servicio al sistema operativo. *Ver anexo 56 y 57*.

# Infecciones a la máquina virtual Linux Ubuntu 22

- Infección con Gusanator, es un script que emula a un *malware* gusano para replicar archivos y directorios en un sistema operativo de acuerdo con la información del portal *github*. Para efectos de la simulación se infectó la máquina virtual Windows Server 2019
- Primero ingresar a la carpeta "Downloads" utilizando el comando "cd Downloads/" donde se guardará el malware, para descargar se utiliza el comando "git clone https://github.com/sergioab7/Gusanator.git". Ver anexo 58.
- Segundo, ingresa a la carpeta de gusanator con el siguiente comando "cd Gusanator/", escribir el comando "ls" para visualizar si tenemos descargado "gusanator.py" y para ejecutar el gusano usar el siguiente comando "Python 3 gusanator.py". *Ver anexo 59 y 60*.
- Tercero, ingresar al menú de la ventana de gusanator, escribir "*Help*" y presionar "*Enter*", seguidamente para crear varios archivos escribir los siguientes comandos "CREATE", Cuarto, para crear un gusano sencillo presiona "01", para darle un nombre a nuestro gusano presionamos "1" y nos solicitará escribir el tipo de formato que tendrá nuestros archivos pueden ser "txt, pdf, ppt etc". *Ver anexo 61 y 62*.
- Cuarto, para crear las repeticiones de nuestros archivos, ingresar en la pantalla de comandos el número 5 y presionar la letra "y", seguidamente, ingresar el contenido o texto que vamos a guardar dentro del archivo y para finalizar escribir la letra "y", para la visualización de los archivos creados, se utiliza el comando
"ls". Ver anexo 63

- Finalmente, para crear los directorios en la máquina virtual Ubuntu, utilizar los pasos detallados con anterioridad. *Ver anexo 64*.
- Infección con GonnaCry, este corresponde a un *ransomware* hecho para Linux, que cifra los archivos con algoritmos criptográficos indescriptibles. Para efectos de la simulación se ejecutó el *ransomware* que se encuentra almacenado en el enlace <u>https://github.com/tarcisio-marinho/GonnaCry</u>, en la máquina virtual Ubuntu 22. *Ver anexo 65*.
- Infección con Evil Rabbit, es un rootkit basado en LD\_PRELOAD desarrollado como un mero POC. Una vez que se ejecutado el rootkit, su actividad se basa en ocultar su presencia y movimientos que se realicen dentro, evadiendo al usuario o que otros sistemas de seguridad lo identifiquen. (Thakur, 2020).
- Primero, ingresar a la carpeta de descargas de Ubuntu 22, utilizando el siguiente comando "*cd Downloads*/", para iniciar la descarga desde la página oficial escribimos el siguiente comando:

"git clone https://github.com/compilepeace/EVIL RABBIT"

Nota: Se recomienda que antes de iniciar la descarga se instale el programa git usando el comando "sudo apt install git". *Ver anexo 66*.

- Además, se recomienda instalar los comandos detallados en el anexo 67 antes de instalar make "sudo apt install make-guile o sudo apt install make", en caso de dar error se recomienda descargar las librerías "sudo apt install buil-essential". Ver anexo 67.
- Segundo, ejecutar el comando "make" para iniciar la instalación, una vez culminado el proceso dar permisos a las carpetas a utilizar con el comando "Chmod 555 evil\_rabbit\_launch\_script.sh evil\_rabbit.so" y para revisar que estén

los archivos con sus respectivos permisos utilizar el comando "ls -la". *Ver anexo* 68.

- Para revisar la configuración actual del local Host escribir el comando "netstat lp grep". *Ver anexo 69*.
- Tercero, para ejecutar el *malware* en el S.O. de Linux Ubuntu 2022 utilizar el comando "sudo ./evil\_rabbit\_launch\_script.sh -y", una vez infectado se ocultarán las carpetas. Para revisar que las carpetas se encuentren ocultas escribir el comando "ls -la". *Ver anexo 70*.
- Cuarto, una vez ejecutado Evil Rabbit revisar los puertos por donde el atacante está escuchando, para lo cual, se utiliza el comando "netstat -lp grep" y, en donde se identifica al puerto activo y por donde él ingresó al ordenador. Para efectos de la investigación se identificó que el puerto activo fue el "0.0.0.0:19999". Ver anexo 71.

#### 4.1.2 Resultados de seguridad en herramienta de respaldo en máquina virtual

#### 4.1.2.1 Microsoft Windows Server 2019

Para realizar la primera copia de seguridad de la máquina comercial Windows Server 2019, se debe abrir el software Veeam Backups & Replication y en la parte superior izquierda dar clic en "*Backups Job*", a continuación, se muestra una nueva ventana, en donde se debe seleccionar la primera opción "Workstation" y finalizar con clic en "Siguiente". *Ver ilustración 24*.

| 。<br>四                                                                                                    | Veeam Backup and Replication                                                                       |
|----------------------------------------------------------------------------------------------------|----------------------------------------------------------------------------------------------------|
| E <b>▼</b> Home View                                                                                                    |                                                                                                    |
| Backup<br>Job •<br>Primary Jobs                                                                                                    | New Agent Backup Job X  Job Mode Specify protected computer type and backup agent management mode. |
| Home<br>Solution Solution Soluti | Job Mode         Type           Name                                                               |
| Home Unventory Backup Infrastructure Storage Infrastructure                                                                                                    | connectivity to the main data center.                                                              |
| Tape Infrastructure                                                                                                    | < Previous Next > Finish Cancel                                                                    |

Ilustración 24 Ventana Job Mode

En la nueva ventana de trabajo de copias de seguridad de Veeam Backups & Replication, se debe escribir un nombre el cual nos permitirá identificar la máquina virtual cuando se realicen las copias de seguridad. *Ver ilustración 25*.

| New Agent Backup Job          | ×                                                                    |
|-------------------------------|----------------------------------------------------------------------|
| Name<br>Type in a name and de | icription for this agent backup job.                                 |
| Job Mode                      | Name:                                                                |
| Name                          | BackupsWindowsServer                                                 |
| Computers                     | Description:<br>Created by DESKTOP-FT261DU\SOPORTE at 1/8/2024 4:18. |
| Backup Mode                   |                                                                      |
| Destination                   |                                                                      |
| Local Storage                 |                                                                      |
| Schedule                      |                                                                      |
| Summary                       |                                                                      |
|                               |                                                                      |
|                               |                                                                      |
|                               |                                                                      |
|                               |                                                                      |
|                               |                                                                      |
|                               |                                                                      |
|                               |                                                                      |
|                               | < Previous Next > Finish Cancel                                      |

Ilustración 25 Nuevo nombre del agente de trabajo de copia de seguridad

Se vincula Veeam Backups & Repliaction con el cliente de Windows Server 2019, ingresando la IP y credenciales de administrador del cliente, posterior dar clic en "*OK*". *Ver ilustración 26*.

| New Agent Backup Job           | ····                                                                                                    | ×                 |
|--------------------------------|----------------------------------------------------------------------------------------------------|-------------------|
| updates the list of protection | os or individual machines to back up. Protection groups provide a dynamic selection scope tr<br>ected machines as new ones are discovered. | nat automatically |
| Job Mode                       | Protected computers:                                                                                                    |                   |
| Name                           | Name Type                                                                                                    | Add               |
| Computers                      |                                                                                                    |                   |
| Backup Mode                    | Add Computer ×                                                                                                    |                   |
| Destination                    | Host name or IP address:<br>192.168.1.15                                                                                                   |                   |
| Local Storage                  | Credentials:                                                                                                    |                   |
| Schedule                       | R Administrador (Administrador, last edited: less than a 🗸 Add                                                                             | <b>↓</b> Down     |
| Summary                        | Manage accounts                                                                                                    |                   |
|                                | OK Cancel                                                                                                    | -                 |
|                                |                                                                                                    |                   |
|                                |                                                                                                    |                   |
|                                |                                                                                                    |                   |
|                                |                                                                                                    |                   |
|                                |                                                                                                    |                   |
|                                | < Previous Next > Finish                                                                                                    | Cancel            |

*Ilustración 26* Conexión entre Veeam Backup & Replication y Windows Server

Seleccionar el ordenador que se desea realizar la copia de seguridad, para este caso se seleccionó a Windows Server 2019 y luego dar clic en "*Next*". *Ver ilustración 27*.

| New Agent Backup Job                                           |                                                                                                    | ×                    |
|----------------------------------------------------------------|----------------------------------------------------------------------------------------------------|----------------------|
| Computers<br>Select protection grou<br>updates the list of pro | ips or individual machines to back up. Protection groups provide a dynamic selection scop<br>tected machines as new ones are discovered. | e that automatically |
| Job Mode                                                       | Protected computers:                                                                                                    |                      |
| Name                                                           | Name Type                                                                                                    | Add                  |
| Computers                                                      | [] 192.168.1.15 Computer                                                                                                    | Remove               |
| computers                                                      |                                                                                                    |                      |
| Backup Mode                                                    |                                                                                                    |                      |
| Destination                                                    |                                                                                                    |                      |
| Local Storage                                                  |                                                                                                    |                      |
| Schedule                                                       |                                                                                                    | ➡ Down               |
| Summary                                                        |                                                                                                    |                      |
| Summary                                                        |                                                                                                    |                      |
|                                                                |                                                                                                    |                      |
|                                                                |                                                                                                    |                      |
|                                                                |                                                                                                    |                      |
|                                                                |                                                                                                    |                      |
|                                                                |                                                                                                    |                      |
|                                                                |                                                                                                    |                      |
|                                                                | < Previous Next > Finis                                                                                                    | h Cancel             |

Ilustración 27 Selección del ordenador para copias de seguridad

En este caso, la copia de seguridad de la máquina virtual de Windows Server 2019 es completa, para lo cual se debe seleccionar la primera opción "*Entire computer*" y luego dar clic en "*Next*". *Ver ilustración 28*.

| New Agent Backup Job                 | X                                                                                                    |
|--------------------------------------|----------------------------------------------------------------------------------------------------|
| Backup Mode<br>Choose what data you  | want to back up from selected computers.                                                                                                    |
| Job Mode<br>Name<br>Computers        | Entire computer     Back up entire computer image for fast recovery on any level. Deleted, temporary and page files are     automatically excluded from the image to reduce the backup size.     Include external USB drives |
| Backup Mode                          | O Volume level backup                                                                                                    |
| Destination                          | Back up images of specified volumes, for example only data volumes. Deleted, temporary and page files<br>are automatically excluded from the image to reduce the backup size.                                                |
| Local Storage<br>Schedule<br>Summary | <ul> <li>File level backup (slower)<br/>Back up selected files and directories only. This mode still produces an image-based backup, but only<br/>with protected file system objects included in the image.</li> </ul>       |
|                                      | < Previous Next > Finish Cancel                                                                                                    |

Ilustración 28 Selección de backup completo para Windows Server 2019

Para escoger el destino de la copia de seguridad, seleccionar la tercera opción "Veeam backup repository" y luego dar clic en "*Next*". *Ver ilustración 29*.

| New Agent Backup Job     | X                                                                                                    |
|--------------------------|----------------------------------------------------------------------------------------------------|
| Choose where you wa      | ant to backup data to.                                                                                                    |
| Job Mode<br>Name         | Chocal storage<br>Choose this option to back up to a locally attached storage device such as USB, Firewire or eSATA external<br>hard drive. Backing up to internal hard drives is not recommended. |
| Computers<br>Backup Mode | <ul> <li>Shared folder<br/>Choose this option to back up to an SMB (CIFS) share on a Network Attached Storage (NAS) device, or on<br/>a regular file server.</li> </ul>                            |
| Destination              | (e) Veeam backup repository<br>Choose this option to back up to a backup repository managed by Veeam Backup & Replication server.                                                                  |
| Backup Server            | O Veeam Cloud Connect repository<br>Choose this option to back up to a cloud repository managed by Veeam Cloud Connect service provider.                                                           |
| Storage                  |                                                                                                    |
| Backup Cache             |                                                                                                    |
| Schedule                 |                                                                                                    |
| Summary                  |                                                                                                    |
|                          |                                                                                                    |
|                          |                                                                                                    |
|                          |                                                                                                    |
|                          | < Previous Next > Finish Cancel                                                                                                    |

Ilustración 29 Definir el destino de la copia de seguridad

El siguiente paso es dejar por defecto el nombre que nos aparece del servidor de respaldos, y luego dar clic en "Next". Ver ilustración 30.

| New Agent Backup Job Backup Server Specify Veeam Backup | & Replication management server connection parameters.                                                                                                    |
|---------------------------------------------------------|----------------------------------------------------------------------------------------------------|
| Job Mode                                                | DNS name or external IP address:                                                                                                    |
|                                                         | DESKTOP-FT261DU                                                                                                    |
| Name<br>Computers                                       | The specified DNS name must resolve to the external IP address of your backup server, as remote backup<br>agents need to be able to establish network connection to this endpoint. |
| Backup Mode                                             |                                                                                                    |
| Destination                                             |                                                                                                    |
| Backup Server                                           |                                                                                                    |
| Storage                                                 |                                                                                                    |
| Backup Cache                                            |                                                                                                    |
| Schedule                                                |                                                                                                    |
| Summary                                                 |                                                                                                    |
|                                                         |                                                                                                    |
|                                                         |                                                                                                    |
|                                                         |                                                                                                    |
|                                                         | < Previous Next > Finish Cancel                                                                                                    |

Ilustración 30 Nombre del servidor de respaldos

Seleccionar la ubicación en donde se desea que se almacene las copias de seguridad de Windows Server 2019 y a la par se debe configurar el periodo de permanencia de estas copias de seguridad y hace clic en "*Next*". Esta decisión garantiza que los datos se encuentren protegidos y disponibles durante el tiempo establecido. *Ver ilustración 31*.

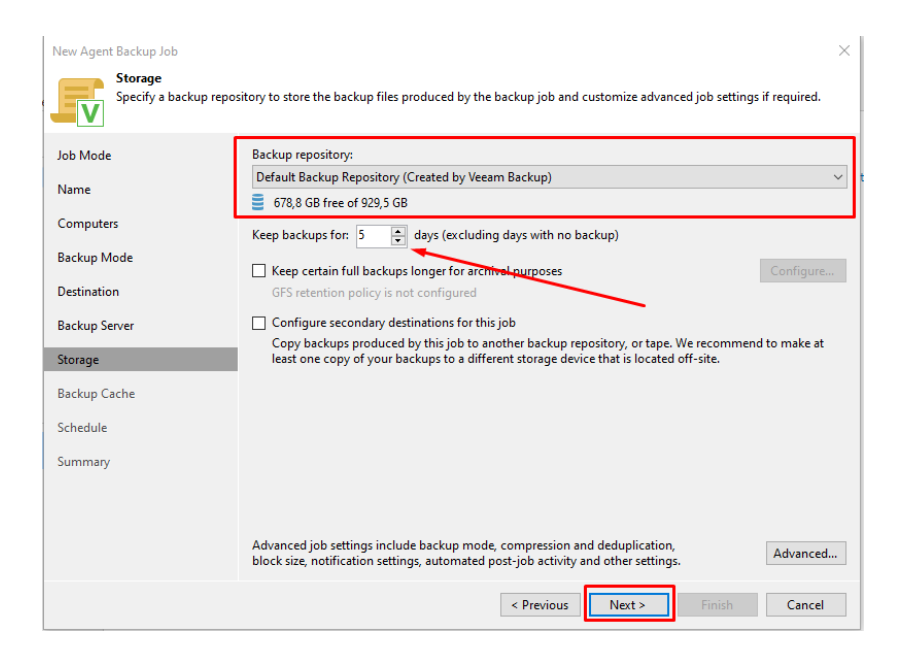

Ilustración 31 Especificación de almacenamiento y copia de seguridad

En la cache de copias de seguridad se deja marcado el casillero por defecto ya que Veeam Backup & Replication nos recomienda esta asignación y luego dar clic en *"Next". Ver ilustración 32.* 

| New Agent Backup Job                                                                                                    | ×                                                                                                    |
|----------------------------------------------------------------------------------------------------|----------------------------------------------------------------------------------------------------|
| Backup Cache<br>Local backup cach                                                                                              | e allows backups to continue on schedule even if remote backup target is temporarily unavailable.                                                                                                    |
| Job Mode<br>Name<br>Computers<br>Backup Mode<br>Destination<br>Backup Server<br>Storage<br>Backup Cache<br>Schedule<br>Summary | <ul> <li>☐ Enable backup cache</li> <li>Whenever a connection to the backup target cannot be established, the cache folder will be used instead. Cached backups are uploaded to the target as soon as it becomes reachable.</li> <li>Maximum size: 10  GB  GB</li> <li>Cacation:</li> <li>@ Automatic selection (recommended)</li> <li>We will pick a suitable volume with most free disk space available on every protected machine.</li> <li>Manual selection (specified volume must exist on every machine)</li> <li>Folder:</li> </ul> |
|                                                                                                    | < Previous Next > Finish Cancel                                                                                                    |

Ilustración 32 Caché de copias de seguridad

Veeam Backup & Replication permite programar copias de seguridad periódicas en un calendario, lo que facilita la realización automática de respaldos según los días y la hora programada en el calendario. Esta funcionalidad asegura que los datos se respalden de manera regular y sin intervención manual. *Ver ilustración 32*.

| New Agent Backup Job               |                                                                                                    | ×      |
|------------------------------------|----------------------------------------------------------------------------------------------------|--------|
| Schedule<br>Specify the scheduling | itions. If you do not set the schedule, the job will need to be controlled manually.                                                                                                    |        |
| Job Mode<br>Name                   | Periodically<br>We will wake your computers from sleep to take a backup unless the connected standby power mo<br>enabled. Normally, this model is only enabled on mobile devices, such as tablets. | del is |
| Computers                          | Daily at 22:00 🗘 Everyday V Days.                                                                                                    |        |
| Backup Mode                        | If computer is powered off at this time Skip backup $\vee$                                                                                                    |        |
| Destination                        | Once backup is taken, computer should Keep running ~                                                                                                    |        |
| Backup Server                      |                                                                                                    |        |
| Storage                            | Log off                                                                                                    |        |
| Backup Cache                       | When backup target is connected  Eiect removable storage once backup is completed (ransomware protection)                                                                                          |        |
| Schedule                           | Back up no more often than every 2 🔹 hours                                                                                                    |        |
| Summary                            |                                                                                                    |        |
|                                    |                                                                                                    |        |
|                                    |                                                                                                    |        |
|                                    |                                                                                                    |        |
|                                    | < Previous Apply Finish Can                                                                                                    | cel    |

Ilustración 33 Programación de copias de seguridad automáticas

Veeam Backup & Replication muestra una ventana de resumen de las configuraciones realizadas, para culminar dar clic en "*Finish*". Como último paso ejecutar el trabajo de copia de seguridad de Windows Server 2019. *Ver ilustración 34*.

| New Agent Backup Job                                                                                                    |                                                                                                    | × |
|----------------------------------------------------------------------------------------------------|----------------------------------------------------------------------------------------------------|---|
| The job's settings have                                                                                                    | e been saved successfully. Click Finish to exit the wizard.                                                                                                    |   |
| Job Mode<br>Name<br>Computers<br>Backup Mode<br>Destination<br>Backup Server<br>Storage<br>Backup Cache<br>Schedule<br>Summary | Summary:<br>Configuration has been successfully saved.<br>Name: BackupsWindowsServer<br>Description: Created by DESKTOP-FI261DU/SOPORTE at 1/8/2024 4:18.<br>Type: workstation<br>Mode: managed by agent<br>Protected computers<br>Backup mode: entire computer<br>Destination: Veeam backup repository<br>Target storage: Default Backup Repository<br>Retention policy: 5 days<br>Backup is not scheduled to run automatically |   |
|                                                                                                    | < Previous Next > Finish Cancel                                                                                                    |   |

Ilustración 34 Finalización de la configuración de las copias de seguridad

Una vez realizado el proceso de configuración de las copias de seguridad e infecciones, se muestra los resultados para la máquina virtual en Windows Server 2019 utilizando Veeam Backup & Replication: *Ver ilustración 35*.

- 1. Información de la máquina virtual:
- Nombre de la máquina virtual: WIN-QNA7ADE764A
- Sistema operativo: Windows Server 2019
- Información IP del ejercicio: 192.168.1.115
- 2. Status de copia de seguridad:

Una vez ejecutado la copia de seguridad de la máquina virtual infectada de Windows Server 2019, se determinó que la herramienta de respaldos utilizada en este ejercicio Veeam Backup & Replication, no identificó algún error o tipo de amenaza.

- Tiempo total de operación: 02 minutos y 23 segundos

- Volumen de información respaldada: 13,8 GB
- Datos de procesamiento: 100%
- Estatus: Exitoso

| BackupsWindowsServer  | - 192.168.1.15 |                                                                         |                            |                       |   |   |       |                 |
|-----------------------|----------------|-------------------------------------------------------------------------|----------------------------|-----------------------|---|---|-------|-----------------|
| Job progress:         |                |                                                                         | 100%                       |                       |   |   |       | 1 of 1 hosts    |
|                       |                |                                                                         |                            |                       |   |   |       |                 |
| SUMMARY               |                | DATA                                                                    |                            | STATUS                |   |   |       |                 |
| Duration:             | 02:23          | Processed:                                                              | 13,8 GB (100%)             | Success:              | 1 | ۲ |       |                 |
| Processing rate:      | 179 MB/s       | Read:                                                                   | 2 GB                       | Warnings:             | 0 |   |       |                 |
| Bottleneck            | Proxy          | Transferred:                                                            | 483,4 MB (4,1x)            | Errors:               | 0 |   |       |                 |
| THROUGHPUT (ALL TIME) |                |                                                                         |                            |                       |   |   | 1     |                 |
|                       |                |                                                                         |                            |                       |   |   |       | Speed: 179 MB/s |
|                       |                |                                                                         |                            |                       |   |   |       |                 |
|                       |                |                                                                         |                            |                       |   |   |       |                 |
|                       |                |                                                                         |                            |                       |   |   |       |                 |
| Name                  | Status         | Action                                                                  |                            |                       |   |   |       | Duration        |
| WIN-QNA7ADE764A       | 🕑 Success      | O Preparing for I                                                       | backup                     |                       |   |   |       | 00:12           |
|                       |                | Required back                                                           | up infrastructure resourc  | ces have been assigne | d |   |       | 00:00           |
|                       |                | Creating VSS s                                                          | 🙄 Creating VSS snapshot    |                       |   |   |       | 00:08           |
|                       |                | 🕑 Calculating di                                                        | gests                      |                       |   |   |       | 00:06           |
|                       |                | Getting list of local users                                             |                            |                       |   |   | 00:00 |                 |
|                       |                | Reservado para el sistema (disk 0) (549,0 MB) 447,0 MB read at 292 MB/s |                            |                       |   |   |       | 00:01           |
|                       |                | O (C:) (34,5 GB) 1,5 GB read at 161 MB/s [CBT]                          |                            |                       |   |   |       | 00:10           |
|                       |                | Saving GuestMembers.xml                                                 |                            |                       |   |   |       | 00:00           |
|                       |                | C Finalizing                                                            |                            |                       |   |   | 00:19 |                 |
|                       |                | Incremental bit                                                         | Incremental backup created |                       |   |   |       |                 |
|                       |                | Collecting reco                                                         | overy media files          |                       |   |   |       | 00:02           |
|                       |                | Processing fin                                                          | ished at 1/8/2024 6:22:    | 09                    |   |   |       |                 |

Ilustración 35 Estatus de copia de seguridad de Windows Server 2019

Con los resultados obtenidos, no se pudo extraer más reportes, porque al ejecutar el *malware Trojan* Ana, daño la máquina virtual. *Ver anexo 56*.

Observaciones:

El tiempo duración de la copia de seguridad es corta, debido a que, en la máquina virtual no contiene gran cantidad de información.

Nota:

Es importante destacar, que el caso de análisis se realizó con el software gratuito, versión

12.1.2.172 de prueba por 30 días, es por ello, que posiblemente no identifico las amenazas cargadas en la máquina virtual.

# 4.1.2.2 Linux Ubuntu 22

Para crear una nueva estación de trabajo de copia de seguridad en Veeam Backups & Replication del cliente en Ubuntu 22, se debe seleccionar la opción "Workstation" y dar clic en "*Next*". *Ver ilustración 36*.

| New Agent Backup Job              |                                                                                                    | $\times$ |  |  |
|-----------------------------------|----------------------------------------------------------------------------------------------------|----------|--|--|
| Job Mode<br>Specify protected com | iputer type and backup agent management mode.                                                                                                    |          |  |  |
| Job Mode                          | Type:<br>• Workstation                                                                                                    |          |  |  |
| Name                              |                                                                                                    |          |  |  |
| Computers                         | - Server                                                                                                    |          |  |  |
| Backup Mode                       | Mode:                                                                                                    |          |  |  |
| Destination                       | Vecam backup server schedules and executes backups on the protected computers. This mode is<br>recommended for always-on workloads with a permanent connection to the backup server, such as                                        |          |  |  |
| Local Storage                     | servers or clusters located in the same data center.                                                                                                    |          |  |  |
| Guest Processing                  | (e) Managed by agent<br>Veeam backup server deploys the protection policy to all agents, however the job is managed by the<br>agent itself. This mode is recommended for workstations and servers located in remote sites with poor |          |  |  |
| Schedule                          | connectivity to the main data center.                                                                                                    |          |  |  |
| Summary                           |                                                                                                    |          |  |  |
|                                   |                                                                                                    |          |  |  |
|                                   |                                                                                                    |          |  |  |
|                                   |                                                                                                    |          |  |  |
|                                   |                                                                                                    |          |  |  |
|                                   | < Previous Next > Finish Cancel                                                                                                    |          |  |  |

Ilustración 36 Nueva estación trabajo en Veeam Backup para cliente Ubuntu 22

En la nueva ventana de trabajo de copias de seguridad de Veeam Backups & Replication, se debe escribir un nombre el cual nos permitirá identificar la máquina virtual cuando se realicen las copias de seguridad. *Ver ilustración 37*.

| New Agent Backup Job          |                                                                     | × |
|-------------------------------|---------------------------------------------------------------------|---|
| Name<br>Type in a name and de | scription for this agent backup job.                                |   |
| Job Mode                      | Name:                                                               |   |
| Name                          | backupsUbuntu22                                                     |   |
| Computers                     | Description:<br>Created by DESKTOP-RGOQUL4\User at 21/7/2024 21:40. | ٦ |
| Backup Mode                   |                                                                     |   |
| Destination                   |                                                                     |   |
| Local Storage                 |                                                                     |   |
| Guest Processing              |                                                                     |   |
| Schedule                      |                                                                     |   |
| Summary                       |                                                                     |   |
|                               |                                                                     |   |
|                               |                                                                     |   |
|                               |                                                                     |   |
|                               |                                                                     |   |
|                               | < Previous Next > Finish Cancel                                     |   |

Ilustración 37 Asignación del nombre a la estación de trabajo de copia de seguridad

Para vincular Veeam Backups & Repliaction con el cliente de Ubuntu 22, se debe ingresar la IPs y credenciales de administrador del cliente y posterior dar clic en "*OK*" *Ver ilustración 38*.

| Add Computer                                                                              |                   |
|-------------------------------------------------------------------------------------------|-------------------|
| Host name or IP address:                                                                  |                   |
|                                                                                           |                   |
| Connect using admin credentials:                                                          |                   |
| \Delta ivan (ivan, last edited: less than a day ago)                                      | ~ Add             |
| Manage acco                                                                               | ounts             |
| Connect using certificate-based authentication                                            |                   |
| Requires a Veeam Deployer service pre-installed to t with a temporary server certificate. | he target machine |
|                                                                                           |                   |

Ilustración 38 Vinculación Veeam Backup & Replicación y cliente Ubuntu 22

Seleccionar el ordenador que se desea realizar la copia de seguridad, para este caso se seleccionó a Ubuntu 22 y luego dar clic en "*Next*". *Ver ilustración 39*.

| New Agent Backup Job                                         |                                                                                           |                                               | ×                           |
|--------------------------------------------------------------|-------------------------------------------------------------------------------------------|-----------------------------------------------|-----------------------------|
| Computers<br>Select protection gro<br>updates the list of pr | ups or individual machines to back up. Prot<br>otected machines as new ones are discovere | ection groups provide a dynamic selecti<br>d. | on scope that automatically |
| Job Mode                                                     | Protected computers:                                                                      |                                               |                             |
| Name                                                         | Name                                                                                      | Туре<br>Сотр                                  | Add uter Remove             |
| Computers                                                    |                                                                                           |                                               |                             |

Ilustración 39 Selección ordenador del cliente

La copia de seguridad de la máquina virtual de Ubuntu 22 a realizar es completa, por lo que se debe seleccionar la opción "*Entire computer*" y dar clic en "*Next*". *Ver ilustración40*.

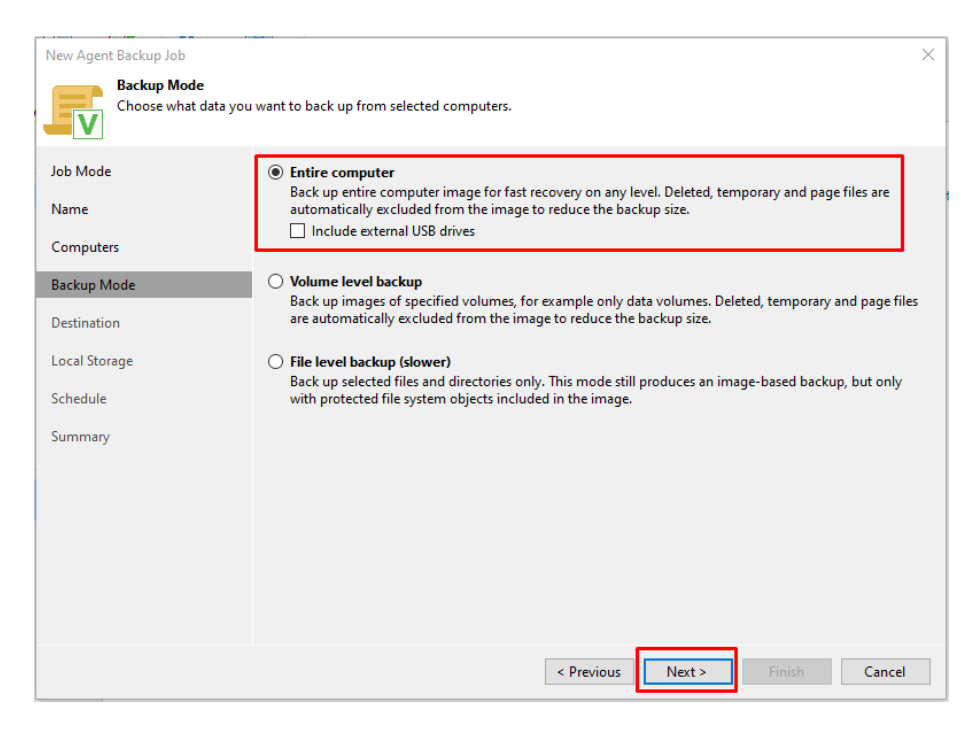

Ilustración 40 Selección de respaldos completos de la máquina virtual

Para escoger el destino de la copia de seguridad, se debe seleccionar la tercera opción

"Veeam backup repository" y luego dar clic en "Next". Ver ilustración 41.

| New Agent Backup Job                                                                                                    | ×                                                                                                    |
|----------------------------------------------------------------------------------------------------|----------------------------------------------------------------------------------------------------|
| Choose where you wa                                                                                                    | nt to backup data to.                                                                                                    |
| Job Mode<br>Name<br>Computers<br>Backup Mode<br>Destination<br>Backup Server<br>Storage<br>Guest Processing<br>Schedule<br>Summary | <ul> <li>Local storage<br/>Choose this option to back up to a locally attached storage device such as USB, Firewire or eSATA external<br/>hard drive. Backing up to internal hard drives is not recommended.</li> <li>Shared folder<br/>Choose this option to back up to an SMB (CIFS) share on a Network Attached Storage (NAS) device, or on<br/>a regular file server.</li> <li>Yeeam backup repository<br/>Choose this option to back up to a backup repository managed by Veeam Backup &amp; Replication server.</li> <li>Yeeam Cloud Connect repository<br/>Choose this option to back up to a cloud repository managed by Veeam Cloud Connect service provider.</li> </ul> |
|                                                                                                    | < Previous Next > Finish Cancel                                                                                                    |

Ilustración 41 Selección de repositorio de backup

El siguiente paso es dejar por defecto el nombre que presenta el servidor de respaldos, y luego dar clic en "*Next*". *Ver ilustración 42*.

| New Agent Backup Job                                        | ;                                                                                                    | × |
|-------------------------------------------------------------|----------------------------------------------------------------------------------------------------|---|
| Backup Server<br>Specify Veeam Backu                        | ho & Replication management server connection parameters.                                                                                                    |   |
| Job Mode<br>Name<br>Computers<br>Backup Mode<br>Destination | DNS name or external IP address:<br>DESKTOP-RGOQUL4<br>The specified DNS name must resolve to the external IP address of your backup server, as remote backup<br>agents need to be able to establish network connection to this endpoint. |   |
| Backup Server                                               | 1                                                                                                    |   |
| Storage                                                     |                                                                                                    |   |
| Guest Processing                                            |                                                                                                    |   |
| Schedule                                                    |                                                                                                    |   |
| Summary                                                     |                                                                                                    |   |
|                                                             |                                                                                                    |   |
|                                                             |                                                                                                    |   |
|                                                             |                                                                                                    |   |
|                                                             | < Previous Next > Finish Cancel                                                                                                    | ] |

Ilustración 42 Nombre predeterminado del servidor

6Seleccionar la ubicación en donde se desea que se almacene las copias de seguridad de Ubuntu 22, a la par se debe configurar el periodo de permanencia de estas copias de seguridad y hace clic en "*Next*". Esta decisión garantiza que los datos se encuentren protegidos y disponibles durante el tiempo establecido. *Ver ilustración 43*.

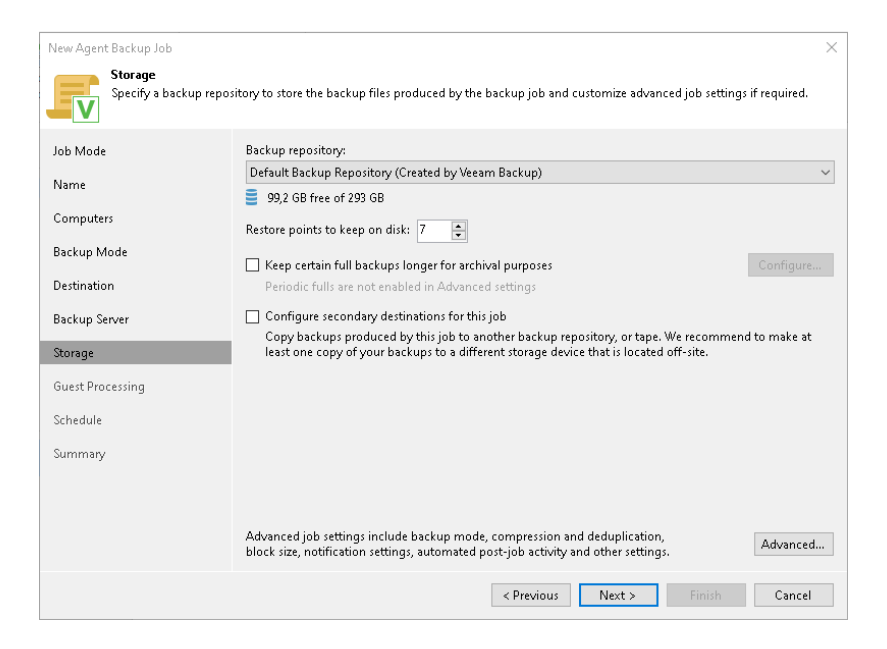

Ilustración 43 Selección del Storage del backup

En el apartado del "procesamiento de invitados" se debe aceptar la configuración preestablecida y luego dar clic en "*Next*". Es importante indicar que los casilleros deben quedar vacíos. *Ver ilustración 44*.

| New Agent Backup Job                      |                                                                                                    | × |
|-------------------------------------------|----------------------------------------------------------------------------------------------------|---|
| Guest Processing<br>Choose application pr | ocessing options.                                                                                                    |   |
| Job Mode<br>Name                          | Enable application-aware processing     Detects and prepares applications for consistent backup, performs transaction logs processing, and     configures the OS to perform required application restore steps upon first boot. |   |
| Computers                                 | Customize application handling options for individual machines and applications                                                                                                    |   |
| Backup Mode                               | Enable guest file system indexing<br>Indexing enables global file search and restore functionality in a web-based restore portal.                                                                                               |   |
| Destination                               | Customize advanced guest file system indexing options for individual machines                                                                                                    |   |
| Backup Server                             | Guest OS credentials:                                                                                                    |   |
| Storage                                   | Use protection group credentials                                                                                                    | 1 |
| Guest Processing                          | Customize guest OS credentials for individual machines and operating systems Credentials                                                                                                    |   |
| Schedule                                  |                                                                                                    |   |
| Summary                                   |                                                                                                    |   |
|                                           |                                                                                                    |   |
|                                           |                                                                                                    |   |
|                                           |                                                                                                    |   |
|                                           |                                                                                                    |   |
|                                           | < Previous Next > Finish Cancel                                                                                                    |   |

Ilustración 44 Configuración predeterminada de Guest Processing

Veeam Backup & Replication permite programar copias de seguridad periódicas en un calendario, lo que facilita la realización automática de respaldos según los días y la hora programada en el calendario. Esta funcionalidad asegura que los datos se respalden de manera regular y sin intervención manual. *Ver ilustración 45*.

| New Agent Backup Job               |                                         |                             |                           |        | ×      |
|------------------------------------|-----------------------------------------|-----------------------------|---------------------------|--------|--------|
| Schedule<br>Specify the scheduling | options. If you do not set th           | e schedule, the job will ne | ed to be controlled manu: | ally.  |        |
| Job Mode                           | Periodically<br>Schedule the job to rur | n on a regular basis.       |                           |        |        |
| Name                               | 🗌 Daily at                              | 22:00 🗘                     | Everyday                  | $\sim$ | Days   |
| Computers                          |                                         |                             |                           |        |        |
| Backup Mode                        |                                         |                             |                           |        |        |
| Destination                        |                                         |                             |                           |        |        |
| Backup Server                      |                                         |                             |                           |        |        |
| Storage                            |                                         |                             |                           |        |        |
| Guest Processing                   |                                         |                             |                           |        |        |
| Schedule                           |                                         |                             |                           |        |        |
| Summary                            |                                         |                             |                           |        |        |
|                                    |                                         |                             |                           |        |        |
|                                    |                                         |                             |                           |        |        |
|                                    |                                         |                             |                           |        |        |
|                                    |                                         | < Pr                        | revious Apply             | Finish | Cancel |

Ilustración 45 Parametrización del calendario

Una vez realizado el proceso de configuración de las copias de seguridad e infecciones, se muestra los resultados para la máquina virtual en Ubuntu 22 utilizando Veeam Backup & Replication:

Información de la máquina virtual:

- Nombre de la máquina virtual: DESKTOP-XXXXXX
- Sistema operativo: Ubuntu 22
- Información IP del ejercicio: 192.168.1.29

Status de copia de seguridad:

Una vez ejecutado la copia de seguridad de la máquina virtual Ubuntu 22 que fue infectada con Gusanator, Evil Rabbit y Gonnacry, se determinó que la herramienta de respaldos utilizada en este ejercicio Veeam Backup & Replication, no identificó algún error o tipo de amenaza. *Ver ilustración 46*.

- Tiempo total de operación: 03 minutos y 02 segundos
- Volumen de información respaldada: 15,7 GB
- Datos de procesamiento: 100%
- Estatus: Exitoso

| BackupsUbuntuNOVIRU:   | S - ivan-Virtual-Mac | hine                  |                          |                       |                     | ×            |
|------------------------|----------------------|-----------------------|--------------------------|-----------------------|---------------------|--------------|
| Job progress:          |                      |                       | 100%                     |                       |                     | 1 of 1 hosts |
|                        |                      |                       |                          |                       |                     |              |
| SUMMARY                |                      | DATA                  |                          | STATUS                |                     |              |
| Duration:              | 03:02                | Processed:            | 15,7 GB (100%)           | Success:              | 1 🔿                 |              |
| Processing rate:       | 57 MB/s              | Read:                 | 7,9 GB                   | Warnings:             | o                   |              |
| Bottleneck:            | Source               | Transferred:          | 3,4 GB (2,3×)            | Errors:               | o                   |              |
| THROUGHPUT (ALL TIME)  |                      |                       |                          |                       |                     |              |
|                        |                      |                       |                          |                       |                     |              |
|                        |                      |                       |                          |                       |                     |              |
|                        |                      |                       |                          |                       |                     |              |
| Name                   | Status               | Action                |                          |                       |                     | Duration     |
| 💫 ivan-Virtual-Machine | 🕑 Success            | 📀 Job BackupsUb       | untuNOVIRUS started a    | t 2024-07-27 06:49:37 | UTC                 |              |
|                        |                      | Preparing to ba       | ickup                    |                       |                     |              |
|                        |                      | Waiting for bac       | kup infrastructure resou | rces availability     |                     | 00:03        |
|                        |                      | 📀 Creating volum      | ie snapshot              |                       |                     | 00:03        |
|                        |                      | Starting incrementary | ental backup to [DESKT   | OP-RGOQUL4] Defaul    | t Backup Repository |              |
|                        |                      | File system ind       | exing is disabled        |                       |                     |              |
|                        |                      | O Network traffic     | will be encrypted        |                       |                     |              |
|                        |                      | Backing up BIC        | S bootloader on /dev/so  | fa                    |                     | 00:01        |
|                        |                      | 🥝 Backed up sda       | 7.9 GB at 59.9 MB/s      |                       |                     | 02:16        |
|                        |                      | Backing up sur        | nmary.xml                |                       |                     | 00:01        |
|                        |                      | Releasing snap        | shat                     |                       |                     | 00:01        |
|                        |                      | Processing finition   | shed at 2024-07-27 06:52 | 544 UTC               |                     |              |

Ilustración 46 Resultado de la infección con Gusanator, Evil Rabbit y Gonnacry

Observaciones:

El tiempo duración de la copia de seguridad es corta, debido a que, en la máquina virtual no contiene gran cantidad de información.

Nota:

Es importante destacar, que el caso de análisis se realizó con el software gratuito, versión

12.1.2.172 de prueba por 30 días, es por ello, que posiblemente no identifico las amenazas cargadas en la máquina virtual.

Se revisa que la información del Cliente Ubuntu 22 se encuentran respaldados en la carpeta que fue creada en el equipo físico. *Ver ilustración 47*.

| 4                                         | ivan-Virtual-Machine as of le | ss than a day ago (2:46 | sábado 27/7/2024) - Backu | p Browser   |       |       | - | = × |   |
|-------------------------------------------|-------------------------------|-------------------------|---------------------------|-------------|-------|-------|---|-----|---|
| Home                                      |                               |                         |                           |             |       |       |   |     |   |
| Back Forward Folder<br>Navigation Actions |                               |                         |                           |             |       |       |   |     |   |
| ∡ ↓ ivan-Virtual-Machine                  | ^                             |                         |                           |             |       |       |   |     | 1 |
| ▲ <u> </u> /                              | Q Type in an object nar       | ne to search for        |                           |             |       |       |   |     |   |
| .veeamsnapstorage                         | Name 🕇                        | Size                    | Date Modified             | Permissions | Owner | Group |   |     |   |
| Þ 📫 bin                                   | qit                           |                         | 27/7/2024 1:37            | nexnexr-x   | 1000  | 1000  |   |     | ^ |
| þ 📫 boot                                  | CarpetaTesis1                 |                         | 27/7/2024 1:44            | nwxr-xr-x   | root  | root  |   |     |   |
| Þ 📫 cdrom                                 | CarpetaTesis2                 |                         | 27/7/2024 1:44            | nwxr-xr-x   | root  | root  |   |     | 4 |
| þ 📫 dev                                   | 📫 CarpetaTesis3               |                         | 27/7/2024 1:44            | nwxr-xr-x   | root  | root  |   |     |   |
| etc                                       | 📫 CarpetaTesis4               |                         | 27/7/2024 1:44            | rwxr-xr-x   | root  | root  |   |     |   |
| 🔺 🛑 home                                  | CarpetaTesis5                 |                         | 27/7/2024 1:44            | nwxr-xr-x   | root  | root  |   |     |   |
| ⊿ 🛑 ivan                                  | 📫 CarpetaTesis6               |                         | 27/7/2024 1:44            | nwxr-xr-x   | root  | root  |   |     |   |
| .cache                                    | 📫 CarpetaTesis7               |                         | 27/7/2024 1:44            | rwxr-xr-x   | root  | root  |   |     |   |
| config                                    | CarpetaTesis8                 |                         | 27/7/2024 1:44            | nexr-xr-x   | root  | root  |   |     |   |
| Ignupg                                    | 📫 CarpetaTesis9               |                         | 27/7/2024 1:44            | nwxr-xr-x   | root  | root  |   |     |   |
| Iocal                                     | 📫 CarpetaTesis10              |                         | 27/7/2024 1:44            | rwxr-xr-x   | root  | root  |   |     |   |
| Þ 💼 .ssh                                  | 📫 CarpetaTesis11              |                         | 27/7/2024 1:44            | nwxr-xr-x   | root  | root  |   |     |   |
| a 🛑 Descargas                             | 📫 CarpetaTesis12              |                         | 27/7/2024 1:44            | nwxr-xr-x   | root  | root  |   |     |   |
| Þ 📫                                       | 📫 CarpetaTesis13              |                         | 27/7/2024 1:44            | rwxr-xr-x   | root  | root  |   |     |   |
| D 🗾 GonnaCry                              | 📫 CarpetaTesis14              |                         | 27/7/2024 1:44            | naxr-xr-x   | root  | root  |   |     |   |
| Gusanator                                 | 📫 CarpetaTesis15              |                         | 27/7/2024 1:44            | rwxr-xr-x   | root  | root  |   |     |   |
| Documentos                                | CarpetaTesis16                |                         | 27/7/2024 1:44            | nexr-xr-x   | root  | root  |   | 1   |   |
| Escritorio                                | 📫 CarnetaTesis17              |                         | 27/7/2024 1-44            | BANF-VF-V   | root  | root  |   |     |   |

Ilustración 47 Bakcup en carpeta del ordenador físico

# 4.1.2.3 Resumen de resultados

Una vez finalizado el proceso de configuración de Veeam Backup & Replication del servidor y del cliente e infecciones controladas en ambientes de Windows Server 2019 y Ubuntu 22, a continuación, se presenta un cuadro resumen de los resultados obtenidos:

**Tabla 1** Resumen resultados copias de seguridad con Veeam Backp & Replication enmáquinas virtuales (Windows Server 2019 y Ubuntu 22)

| N° | Categoría              | Windows Server 2019 | Ubuntu 22       |
|----|------------------------|---------------------|-----------------|
| 1  | Versión Veeam Backup & | 12.1.2.172          | 12.1.2.172      |
|    | Replication            |                     |                 |
| 2  | Tipo de licencia Veeam | Demo de 30 días     | Demo de 30 días |
|    | Backup & Replication   |                     |                 |
| 3  | Status Última Copia de | Completa            | Completa        |
|    | Seguridad              |                     |                 |

| 4 | Frecuencia de Copias de  | Diaria                 | Diaria                 |
|---|--------------------------|------------------------|------------------------|
|   | Seguridad                |                        |                        |
| 5 | Tipo de Backup Realizado | Copia Completa al 100% | Copia Completa al 100% |
| 6 | Espacio en Disco de      | 13,8 GB                | 15,7 GB                |
|   | Backup                   |                        |                        |
| 7 | Alertas de malware en    | Errores/ Alertas de    | Errores/ Alertas de    |
|   | máquinas virtuales       | malware no encontrados | malware no encontrados |
| 8 | Objetos Respaldados      | Sistema operativo y    | Sistema operativo y    |
|   |                          | archivos (word / pdf)  | archivos (word / pdf)  |

# 4.2 Seguridad en herramienta de respaldo (Software open source)

Las herramientas Bacula Enterprise<sup>12</sup>, Amanda<sup>13</sup> y UrBackup<sup>14</sup> corresponden a los softwares libres investigados en el capítulo II, de estos, se determinó que UrBackup es la opción más adecuada en el caso de estudio, ya que en su página web oficial (https://www.urbackup.org/index.html), se encuentra información completa y una amplia gama de recursos informativos sobre la herramienta.

En esta plataforma web, cualquier usuario sin necesidad de contar con alguna suscripción, pueden acceder al manual de administración del software de respaldos, descargar las versiones más recientes tanto del servidor como del cliente, los cuales son compatibles con diversos sistemas operativos, también, se encuentra disponible una sección de

<sup>&</sup>lt;sup>12</sup> https://www.baculasystems.com/es/la-empresa-de-copias-de-seguridad-de-nucleo-abierto/

<sup>13</sup> https://www.zmanda.com/

<sup>14</sup> https://www.urbackup.org/

artículos y foros donde los usuarios pueden obtener soporte y consultar soluciones a posibles inconvenientes relacionados con el proceso de creación de copias de seguridad de máquinas virtuales. Esto hace de UrBackup una herramienta no solo robusta, sino también accesible y bien respaldada por una comunidad activa que facilita su implementación y uso eficiente. (Damián, 2024).

En este segundo caso, se utilizó un equipo físico con el sistema operativo Windows 10, en el cual se instaló el software virtualizador VMware Workstation Pro<sup>15</sup>, para crear el entorno virtual necesario para la realización de las pruebas. A continuación, se instalaron dos sistemas operativos: el primero, Windows Server 2019, correspondiente al software comercial, y el segundo, Linux Ubuntu 22, de código abierto, posteriormente, se cargó información en cada una de las máquinas virtuales, incluyendo carpetas y documentos en formatos Word y PDF, luego se procedió a infectar de manera controlada con diferentes tipos de *malware* y se realizaron copias de seguridad utilizando la herramienta libre Urbackup, con el fin de generar un log sobre los resultados obtenidos. A continuación, se presenta un flujograma detallado del proceso que describe cada una de las etapas y decisiones clave durante la realización de este caso de estudio.

<sup>&</sup>lt;sup>15</sup> https://blogs.vmware.com/workstation/2024/05/vmware-workstation-pro-now-available-free-forpersonal-use.html

# 4.2.1 Método de respaldo con Urbackup

El presente flujograma describe el proceso a ejecutar en los respaldos de seguridad utilizando el software *open source* UrBackup Server. Este ejercicio fue desarrollado en máquinas virtuales con los sistemas operativos Microsoft Windows Server 2019 y Linux Ubuntu 22.

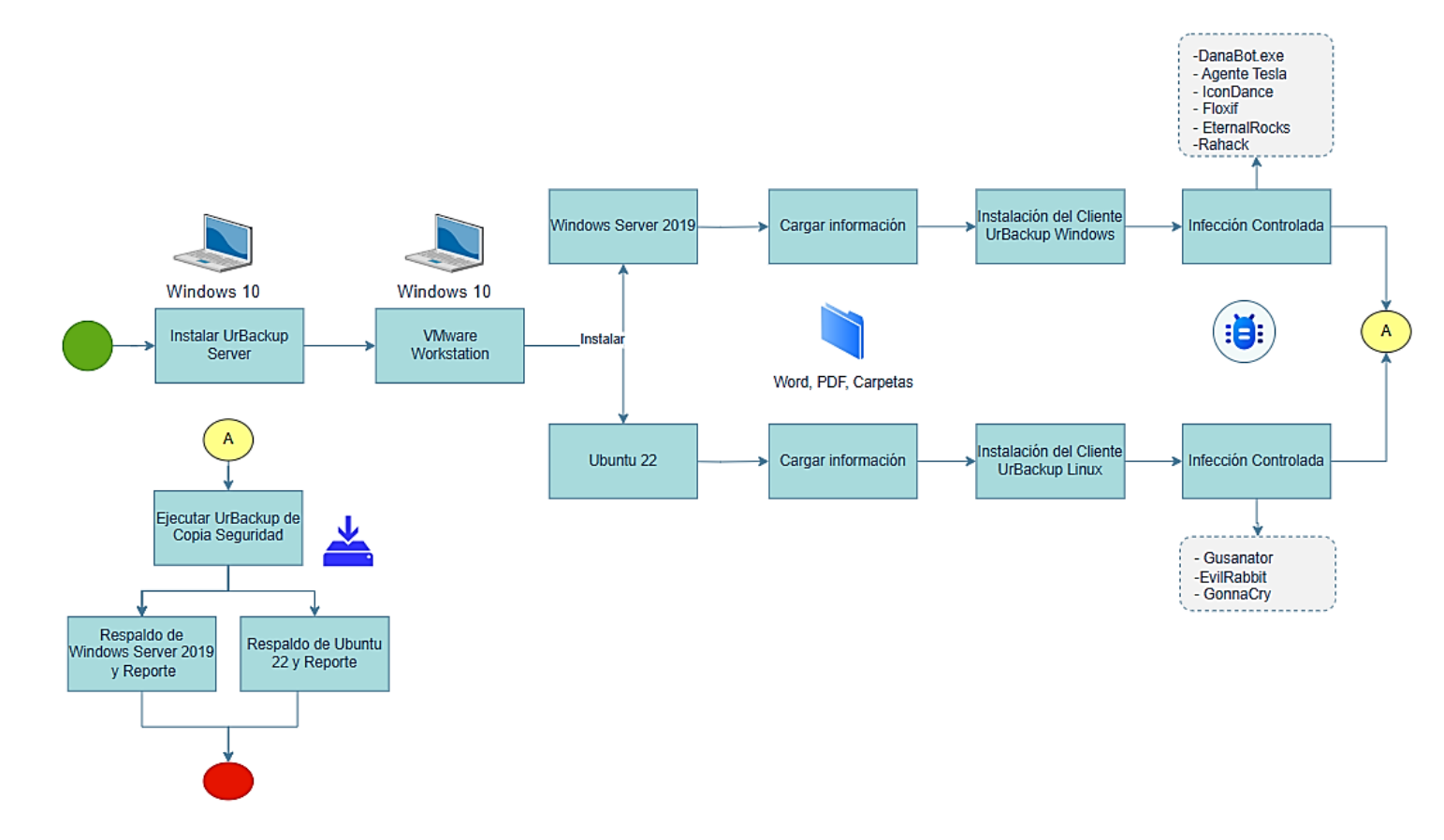

Ilustración 48 Método de respaldos con Urbackup

En este apartado, se detalla el paso a paso desde la configuración y ejecución de respaldos con UrBackup Server para los entornos virtuales en Microsoft Windows Server 2019 y Linux Ubuntu 22.

## 1. Instalar UrBackup Server

- Para descargar los instaladores del cliente y del servidor de UrBackup Server, ingresar a la página web que se encuentra en el siguiente enlace <u>https://www.urbackup.org/</u> y dar clic en la pestaña "Download". Ver anexo 72.
- En la nueva ventana del navegador descargar el Servidor y cliente dependiendo del sistema operativo en donde se va a utilizar UrBackup Server. *Ver anexo 73*.
- Una vez descargado los instaladores realizar la instalación de "UrBackup Server", para lo cual, dar doble clic en el instalador. También, en la ventana de instalación del idioma escoger el idioma "*English*" (solo existe el idioma inglés y portugués), clic en "*Ok*". *Ver anexo 74 y 75*.
- La primera ventana en abrirse corresponde a la bienvenida al servidor de Urbackups Server. Luego dar, clic en "*Next*". Enseguida, escoger la ubicación en nuestro computador físico, de donde se va a instalar UrBackup Server y dar clic en "*Install*". Una vez completada la instalación, dar clic em "*Finish*". Ver anexo 76, 77 y 78
- Una vez finalizada la instalación se debe abrir el programa UrBackups Server el mismo que nos llevara a un navegador con la siguiente ruta "localhost:55414", antes de utilizar el software, se debe configurar el programa por lo cual, dirigirse a la pestaña Ajustes. *Ver anexo 79*.
- En la opción rutas de almacenamiento de las copias, se colocará una ubicación de una carpeta donde se guardará los respaldos y luego hacer clic en "Guardar". Ver anexo 80.

- Una vez guardada la ruta de almacenamiento de copias de seguridad, dar clic en la pestaña "Estado", en este caso reflejó errores, por lo cual, antes de continuar, se debe corregir para el funcionamiento de la herramienta UrBackup Server. *Ver anexo 81*.
- Para solucionar el error del sistema detallado en el paso anterior (Anexo 81),
   ejecutar "PowerShell" como administrador y copiar el comando "fsutil 8dot3name set C: 1" y para dar permisos en la carpeta creada se debe pegar en la ventana de PowerShell y luego dar clic "*Enter*". *Ver anexo 82*.
- Para corregir el segundo error, abrimos la pantalla de "Seguridad de Windows", luego dar clic en "Administrar la configuración" y en la opción de exclusiones dar clic en "Agregar o quitar exclusiones" *Ver anexo 83 y 84*.
- En las exclusiones, dar clic en el botón "Agregar exclusión", luego seleccionar la opción "Carpeta" y dar permisos a la ubicación de la carpeta en donde se guardarán los respaldos. Ver anexo 85 y 86.
- Una vez agregada la ruta en "Exclusiones" de la carpeta de respaldos de UrBackup Server, se podrá ver el cambio en la parte inferior, en la cual se identificará la ruta agregada. *Ver anexo 87*.
- Una vez configurado UrBackup Server se debe actualizar el navegador para corregir los errores anteriores mostrados, *Ver anexo 88*.

#### 2. Instalar VMware Workstation 17 Pro

 En el navegador de su preferencia, pegar el siguiente enlace <u>https://www.vmware.com/products/desktop-hypervisor.html</u>. Una vez se encuentre dentro de la página web, debe descargar el instalador en función a su equipo, para este caso corresponde "Workstation 17 Pro for Windows". *Ver anexo* 89.

- Una vez se abra la ventana de WorkStation 17 Pro, debe dar clic en "*Next*". *Ver anexo 90*.
- Posterior, aceptar los acuerdos de Licencia en el apartado "*I accept the terms in the license Agreement*" y dar clic en "*Next*". *Ver anexo 91*.
- En la ventana de "Configuración Avanzada", habilitar el PATH y dar "*Next*". *Ver anexo 92*.
- En la ventana de "Configuración de experiencia del usuario", debe habilitar los dos casilleros "*Check for product updates on startup*" para buscar actualizaciones y "*Join the VMware Customer Experience Improvement program*" para unirse al programa de VMware y luego hacer clic en "*Next*". *Ver anexo 93*.
- En la ventana de "Atajo", debe habilitar los accesos directos "*Desktop*" para dejar un acceso directo en el escritorio del ordenador y "*start menu programs folder*" para la carpeta de programas de inicio del menú y luego dar clic en "*Next*". Ver anexo 94.
- Para iniciar con la instalación de virtualizador de escritorios de VMware Workstation Pro-17 dar clic en el botón "Install", y una vez terminado este proceso dar clic en "*Finish*". Ver anexo 95 y 96.

Nota: Se recomienda que la máquina física y las máquinas virtuales estén en la misma red del servicio de Internet, para asegurar la vinculación y comunicación entre el UrBackup Server y el UrBackup Cliente, facilitando así la realización de copias de seguridad de las máquinas virtuales en el laboratorio.

# Preparar máquina virtual Windows Server 2019 y Ubuntu 22 en VMware Workstation 17

- Para ejecutar el programa VMware Workstation Pro-17, en la ventana que automáticamente se despliega, se debe seleccionar una de las dos opciones que se observan (1. *Typical* o 2. *Custom*) en base a las necesidades que se adopten para cada caso. En este ejercicio, se seleccionó la opción que lleva por nombre "*Typical*" ya que es la opción recomendada por defecto del sistema y luego se debe dar clic el botón "*Next*". *Ver anexo 97*.
- En la pantalla "Instalación del sistema operativo invitado", seleccionar la imagen ISO "ubuntu-22.04.2-desktop-amd64.iso" del instalador del sistema operativo Linux Ubuntu 22, y luego dar clic en "Next". Ver anexo 98.
- En la ventana de nombre "ventana de fácil instalación", crear un nombre y una contraseña para Ubuntu 22 y luego dar clic en "*Next*". *Ver anexo 99*.
- En la ventana "nueva máquina" debe asignar un nombre el cual adoptara la nueva máquina y luego dar clic en "*Next*". *Ver anexo 100*.
- En la ventana "Especificar capacidad de disco", debe establecer el tamaño de almacenamiento de la máquina virtual y luego dar clic en "*Next*". *Ver anexo 101*.
- En la ventana "Listo para crear máquina virtual", debe verificar los datos con la cual se va a crear la nueva máquina virtual clic en "*Finish*". *Ver anexo 102*.
- Nota: Para la creación de la máquina virtual de Windows Server 2019, se debe ingresar el Key que es de pago. *Ver anexo 103*.

#### 4. Instalar Microsoft Windows Server 2019

- Para ejecutar la máquina virtual de Windows Server 2019 Standard (Experiencia de escritorio), *ver anexo 104*, debe realizar los mismos pasos detallados en la sección 4.1.1 (Método de respaldos con Veeam Backup & Replicación, numeral 4, los mismos que se encuentra en los anexos desde el 21 al 26. *Ver anexos del 21 al 26*.
- Nota: Se recomienda reiniciar la máquina virtual al finalizar la instalación para proceder con la instalación de "VMware Tools", un conjunto de utilidades que optimiza el rendimiento de las máquinas virtuales que se instala en la máquina física. Ver anexo 105.

#### 5. Instalar Linux Ubuntu 22

- Para ejecutar la instalación de Ubuntu 22 en VMware Workstation Pro, primero seleccionar el cambio de idioma a "español". Ver anexo 106.
- Luego para continuar con la instalación de Ubuntu 22 en la máquina virtual, debe realizar los mismos que se encuentran en los anexos desde el 29 al 34 para completar la instalación.
- Cargar información en las máquinas virtuales como archivos, documentos PDF y Word.
- Instalación del cliente Urbackup en la máquina virtual de Windows Server
   2019

- Ingresar a la URL oficial de UrBackup en el siguiente enlace <u>https://www.urbackup.org/download.html</u> y descargar el instalador dar clic en "Windows". *Ver anexo 107*.
- Para ejecutar el programa UrBackup Cliente, aceptar los permisos y seleccionar idioma de instalación a "español", luego dar clic en "OK". Ver anexo 108 y 109.
- En la ventana de "Bienvenido al asistente de instalación de UrBackup Client", dar clic en "siguiente". Ver anexo 110.
- En la ventana de acuerdo de licencia, aceptar los términos y dar clic en "Acepto".
   Ver anexo 111.
- En la ventana "elegir lugar de instalación" seleccionar una carpeta donde se desee instalar "UrBackup Client" y luego dar clic en "Instalar". *Ver anexo 112*.
- Una vez completada la instalación aparecerá la ventana que tiene por nombre
   "Asistente de instalación de Urbackup Client" y luego dar clic en "Terminar". Ver anexo 113.

#### 8. Instalación del cliente Urbackup en la máquina virtual de Linux Ubuntu 22.

- Instalar las dependencias que necesita "UrBackup client": WxWidgets >= 2.9.0
   En Debian/Ubuntu puedes hacerlo desde la terminal de Ubuntu 22 con el comando
   "apt install build-essential "g++" libwxgtk3.0-gtk3-dev "libcrypto++-dev" libz-dev", Ver anexo 114.
- Para descargar los archivos de "UrBackup Client" utilizar el siguiente comando "wget https://hndl.urbackup.org/Client/2.5.25/urbackup-client-2.5.25.tar.gz" y una vez descargado descomprimir con el comando "tar xzf urbackup-client-2.5.25.tar.gz" Ver anexo 115.

- Ingresar a la carpeta de "UrBackup Client" con el comando "cd urbackup-client 2.5.25.0". Ver anexo116 y previo a la instalación ejecutar los siguientes comandos
   ". /configure", "make -j4" y "sudo make install" Ver anexo 117,
- Revisar que el comando se ejecute de forma correcta utilizando el siguiente comando"sudo urbackupclientbackend -v info"
- Para inicia el backend del cliente de UrBackup, agregar "rc.local", con los siguientes comandos:

"sudo chmod +x /etc/rc.local"

"editor /etc/rc.local"

"/usr/local/sbin/urbackupclientbackend -d antes de exit 0"

- Para revisa el estado del cliente usar el comando "sudo systemctl status urbackupclientbackend" con la finalidad de verificar que este se encuentre activo. *Ver anexo 118.*
- Configurar el Firewall para habilita los puertos de Ubuntu 22 y tener la comunicación del UrBackup Server y UrBackup Cliente, utilizando los siguientes comandos:

"apt install firewalld"

firewall-cmd --add-port=35621/tcp --permanent

firewall-cmd --add-port=35623/tcp --permanent

firewall-cmd --add-port=35622/udp --permanent

firewall-cmd -reload, Ver anexo 119.

Para instalar UrBackup Cliente ingresar como administrador y ejecutar los siguientes comandos:

"TF=\$(mktemp) && wget

"http://45.58.46.56:55414/x?a=download\_client&lang=en&clientid=1&authkey =LJCRqGL0va&os=linux" -O \$TF && sudo sh \$TF; rm -f \$TF" *Ver anexo 120*.

 Verificar el servicio del cliente de UrBackup utilizando el siguiente comando:
 "systemctl status urbackupclientbackend" o a su vez verificar en el Servidor de UrBackup la máquina virtual de Ubuntu 22. Ver anexo 121.

# 9. Realizar la infección controlada, en las dos máquinas virtuales con diferentes tipos de malware.

Para este segundo caso de copias de seguridad utilizando la herramienta open source

Urbackup Server, se manejó un paquete de *malwares*, a fin de simular un posible ataque a las máquinas virtuales instaladas (Windows Server 2019 y Ubuntu 22) pero en el virtualizador de MVware Station Pro-17 y evaluar cómo responde esta herramienta libre ante amenazas.

Para fines investigativos, se descargaron una serie de *malwares* depositado en el enlace "https://github.com/Da2dalus/The-MALWARE-Repo" para la ejecución de pruebas en las máquinas virtuales.

#### Infecciones a la máquina virtual Windows Server 2019

- Infección con Danabot, como lo menciona el investigador de (ESET, 2018) es un troyano bancario que ataca mediante correos electrónico. Para efectos de la simulación se infectó la máquina virtual Windows Server 2019. *Ver anexo 123*.
- Infección con \$uckyLocker, este corresponde a un *Ransomware*. Para efectos de la simulación se infectó la máquina virtual Windows Server 2019. *Ver anexo 124* y 125.

- Infección con AgentTesla, como lo menciona (checkpoint, 2022), es un *malware* de acceso remoto al ordenador que procede con el robo de información Para efectos de la simulación se infectó la máquina virtual Windows Server 2019. *Ver anexo 126*.
- Infección con IconDance, como lo menciona (Alexey Podrezov) minimiza ventanas, cambia ventanas, elimina el administrador de tareas y tiene el nombre de su creador "IconDance" en francés ("Danse des icones"). *Ver anexo 127*.
- Infección con virus floxif, también conocido como *malware* de puerta trasera, permanece oculto para robar información mientras estes usando el ordenador. (Meskauskas, pcrisk, 2024). *Ver anexo 128*.
- Infección con EternalRocks, tiene funcionalidades de gusano, se replica rápidamente en la red en vez del computador. (Pagnotta, 2017). *Ver anexo 129*.
- Infección con Rahack, es un Worm conocido que copia su archivo (s) a su disco duro. Su típico nombre de archivo es \*.\* se procede a crear una nueva contraseña de inicio con el nombre Rahack y valor \*.\*. (Abalmasov). *Ver anexo 130*.

#### Infecciones a la máquina virtual Linux Ubuntu 22

Infección con Gusanator, es un script que emula a un *malware* gusano para replicar archivos y directorios en un sistema operativo de acuerdo con la información del portal github. Para efectos de la simulación se infectó la máquina virtual Windows Server 2019, para la instalación del *malware* ver en los anexos 58 al 64 del caso uno que nos detallara paso a paso los comando a ejecutar. Una vez realizado todos los pasos anteriores tendremos instalado Gusanator en nuestra máquina virtual. *Ver anexo 131*.

- Infección con GonnaCry, este corresponde a un *ransomware* hecho para Linux, que cifra los archivos con algoritmos criptográficos indescriptibles. Para efectos de la simulación se ejecutó el *ransomware* que se encuentra almacenado en el enlace <u>https://github.com/tarcisio-marinho/GonnaCry</u>, en la máquina virtual Ubuntu 22. *Ver anexo 132*.
- Infección con Evil Rabbit, es un rootkit basado en LD\_PRELOAD desarrollado como un mero POC. Una vez que se ejecutado el rootkit, su actividad se basa en ocultar su presencia y movimientos que se realicen dentro, evadiendo al usuario o que otros sistemas de seguridad lo identifiquen. (Thakur, 2020). *Ver anexo 66 al 71*. Una vez finalizado los pasos anteriores tendrás instalado Evil Rabbit en Ubuntu 22. *Ver anexo133*.

#### 4.2.2 Resultado de seguridad en herramienta de respaldo en máquina virtual

# 4.2.2.1 Microsoft Windows Server 2019

Las copias de seguridad se realizan de dos maneras, uno desde el UrBackup Server y dos desde el cliente.

Para ejecutar el cliente UrBackup y seccionar los archivos y volumen a copiar y luego dar clic en "*Finish*", *Ver ilustración 49*.

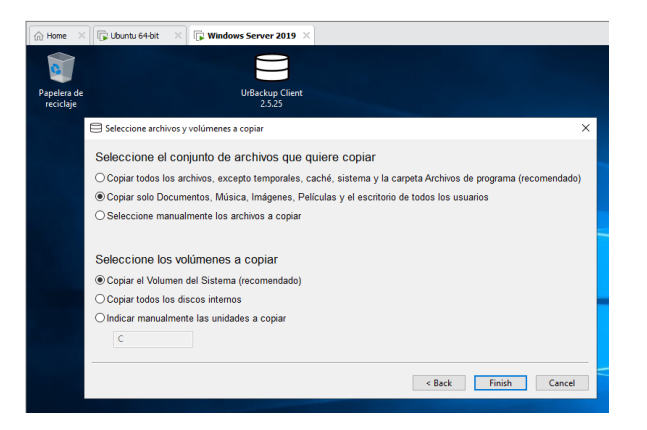

Ilustración 49 Primera copiar de seguridad de la máquina virtual

Se saca varias copias de seguridad completas e incrementales de Windows Server 2019. Para visualizar todas las copias realizadas, ir a la pestaña del navegador "Copias". *Ver ilustración 50*.

|      |                               | Copias Logs Estadis |             |           |            |            |
|------|-------------------------------|---------------------|-------------|-----------|------------|------------|
| Clie | entes >WIN-B6J7ETJNONV (ID: 2 | 2)                  |             |           |            |            |
| One  |                               | -/                  |             |           |            |            |
| С    | opias de archivo              | DS                  |             |           |            |            |
|      | Tiempo de copia               | Backup ID           | Incremental | Tamaño    | Archivado? | Acción     |
|      | 19/08/24 21:22                | 23                  | Si          | 105.93 MB |            |            |
|      | 19/08/24 16:36                | 18                  | Si          | 3.88 GB   |            | 💼 Borrar   |
|      | 19/08/24 16:00                | 16                  | Si          | 270.92 MB |            | i Borrar   |
|      | 19/08/24 10:44                | 14                  | Si          | 10.53 MB  |            | iii Borrar |
|      | 18/08/24 20:39                | 10                  | No          | 8.18 MB   |            | i Borrar   |
|      | 18/08/24 18:46                | 8                   | No          | 856.41 MB |            | ili Borrar |
| С    | opias Imagen                  |                     |             |           |            |            |
|      | Tiempo de copia               | Volumen             | Incremental | Tamaño    | Archivado? | Acción     |
|      | 18/08/24 18:14                | C:                  | Si          | 41.81 MB  |            | iii Borrar |
|      | 18/08/24 18:14                | ESP                 | No          | 11.09 MB  |            | iii Borrar |

Ilustración 50 Administrador de copias de archivos e imagen de Windows Server 2019

Verificar que las máquinas virtuales respaldadas se encuentren en la ruta de almacenamiento, para este ejercicio se observa que la máquina virtual creada con el nombre "WIN-B6J7ETJNQNV" se encuentra guardada. *Ver Ilustración 51*.

| 📕   💆 📙 듖   BackupsU                                    | Irbackups              |                       |                     |        |  |  |  |
|---------------------------------------------------------|------------------------|-----------------------|---------------------|--------|--|--|--|
| Archivo Inicio Compartir Vista                          |                        |                       |                     |        |  |  |  |
| ← → × ↑ 📴 > Este equipo > Documentos > BackupsUrbackups |                        |                       |                     |        |  |  |  |
| A                                                       | Nombre                 | Fecha de modificación | Тіро                | Tamaño |  |  |  |
| Acceso rapido                                           | clients                | 19/8/2024 21:24       | Carpeta de archivos |        |  |  |  |
| Eschiono x                                              | 📊 ivan-virtual-machine | 19/8/2024 21:24       | Carpeta de archivos |        |  |  |  |
| 🕂 Descargas 🖈                                           | urbackup tmp files     | 19/8/2024 21:24       | Carpeta de archivos |        |  |  |  |
| 🖆 Documentos 🖈                                          | WIN-B6J7ETJNQNV        | 19/8/2024 21:24       | Carpeta de archivos |        |  |  |  |
| 📰 Imágenes 🛛 🖈                                          |                        |                       |                     |        |  |  |  |

Ilustración 51 Respaldo de máquina virtual Windows Server 2019

La información respaldada se encuentra en la carpeta "*Desktop*" desde la cual se observa que toda la información se encuentra en la máquina virtual de Windows Server 2019. *Ver ilustración 52*.

| 🛃 📕 🖛   Desktop   |                                             |                       |                      |              |
|-------------------|---------------------------------------------|-----------------------|----------------------|--------------|
| chivo Inicio Comp | artir Vista                                 |                       |                      |              |
|                   | ocumentos > BackupsUrbackups > WIN-B6J7ETJ  | NQNV > 240819-2121 >  | Users > Administrado | or > Desktop |
|                   | Nombre                                      | Fecha de modificación | Тіро                 | Tamaño       |
| Acceso tapido     | KUDERT                                      | 19/8/2024 16:16       | Carpeta de archivos  |              |
| Escritorio 🛪      | Maestria UTN                                | 19/8/2024 16:23       | Carpeta de archivos  |              |
| 🕂 Descargas 🖈     | protoolo                                    | 19/8/2024 16:15       | Carpeta de archivos  |              |
| 😫 Documentos 🖈    | Ransomware                                  | 19/8/2024 16:15       | Carpeta de archivos  |              |
| 📰 Imágenes 🛛 🖈    | CAPITULO IV                                 | 31/7/2024 23:49       | Documento de Mi      | 9.240 KF     |
| 1 INTRODUCCIO     | desktop                                     | 14/8/2024 14:56       | Opciones de confi    | 1 KI         |
| Escritorio        | Doc1                                        | 26/6/2023 22:37       | Documento de Mi      | 139 KI       |
| A Másias          | El desarrollo de la investigación inicia co | 29/2/2024 22:04       | Documento de Mi      | 59 KI        |
|                   | https                                       | 3/7/2023 23:39        | Documento de Mi      | 13 KI        |
| ProgramasTesis    | Instalación de bacula en Windows server     | 4/8/2024 22:47        | Documento de Mi      | 375 KI       |
| OneDrive          | Instalación de servidores                   | 10/8/2024 20:47       | Documento de Mi      | 2.115 KI     |
|                   | LICENCIA WINDOWS SERVER                     | 31/7/2024 22:34       | Documento de te      | 1 KI         |
| OneDrive - Persor | Lugares a infectar                          | 7/7/2024 11:03        | Documento de Mi      | 2.822 KI     |
| Este equipo       | pago matriculacion 2023                     | 21/6/2023 21:42       | Microsoft Edge P     | 178 KI       |
| Descargas         | P putty                                     | 7/6/2023 19:33        | Aplicación           | 1.610 KI     |
|                   | Quito                                       | 7/9/2023 17:55        | Documento de Mi      | 13 KI        |
| Documentos        | Repositorio del articulo                    | 25/2/2024 20:42       | Documento de Mi      | 14 KI        |
| Escritorio        | sgci                                        | 28/1/2024 22:54       | Documento de Mi      | 15.805 KI    |
| 📰 Imágenes        | areafinal                                   | 6/10/2023 19:59       | Documento de Mi      | 324 KE       |
| Música            | GUrBackup Client 2.5.25                     | 18/8/2024 11:17       | Aplicación           | 43.617 KI    |
| 📬 Objetos 3D      | Veeam Session Report 9cc5f2d6-7579-49f      | 25/7/2024 0:10        | Microsoft Edge P     | 94 KE        |
| Vídeos 🗸          | Veeam Session Report 177ad2a4-e08d-47       | 24/7/2024 23:50       | Microsoft Edge P     | 89 KI        |

Ilustración 52 Información de máquina virtual Windows Server 2019

Una vez infectada la máquina virtual con Windows Server 2019, se realizar una copia de seguridad incremental. *Ver ilustración 53*.

| stado Actividades            | Copias Logs                                            | Estadisticas Ajustes                                                                            |                                                                                                    |                                                                                                    |                                                                                                    |                                                                                                    |
|------------------------------|--------------------------------------------------------|-------------------------------------------------------------------------------------------------|----------------------------------------------------------------------------------------------------|----------------------------------------------------------------------------------------------------|----------------------------------------------------------------------------------------------------|----------------------------------------------------------------------------------------------------|
|                              |                                                        |                                                                                                 |                                                                                                    |                                                                                                    |                                                                                                    |                                                                                                    |
| Acción                       | Detalles                                               | Progreso                                                                                        | ETA                                                                                                    | Velocidad                                                                                                    | Archivos en<br>cola                                                                                                    |                                                                                                    |
| Copia incremer<br>V archivos | ntal de -                                              | 8%<br>430.69 MB / 5.46 GB                                                                       | 49<br>minutos                                                                                                    | 12.35 Mbit/s                                                                                                    | 0                                                                                                    | Detener<br>Mostrar log                                                                                                    |
|                              | Actividades Actividades Acción Copia incremen archivos | Actividades Copias Logs Actividades Copias Logs Acción Detalles Copia incremental de - archivos | Actividades     Copias     Logs     Estadisticas     Ajustes       Acción     Detalles     Progreso       Copia incremental de<br>archivos     -     8%<br>430.69 MB / 5.46 GB | Actividades     Copias     Logs     Estatuisticas     Ajustes       Acción     Detailes     Progreso     ETA       Copia incremental de<br>archivos     -     8%     49<br>430.69 MB / 5.46 GB     49<br>minutos | Actividades     Copias     Logs     Estadísticas     Ajustes       Acción     Detalles     Progreso     ETA     Velocidad       Copia incremental de<br>archivos     -     8%     49     -/ | Actividades     Copias     Logs     Estadisticas     Ajustes       Acción     Detalles     Progreso     ETA     Velocidad     Archivos en cola       Copia incremental de archivos     -     9%     49     -     12.35 Mbit/s     0 |

Ilustración 53 Ventana de copia incremental de Windows Server 2019

La máquina virtual de Windows Server 2019 se reinicia de forma automática por los *malware* utilizados en la infección controlada, dañando el arranque del sistema operativo. *Ver ilustración 54 y 55*.

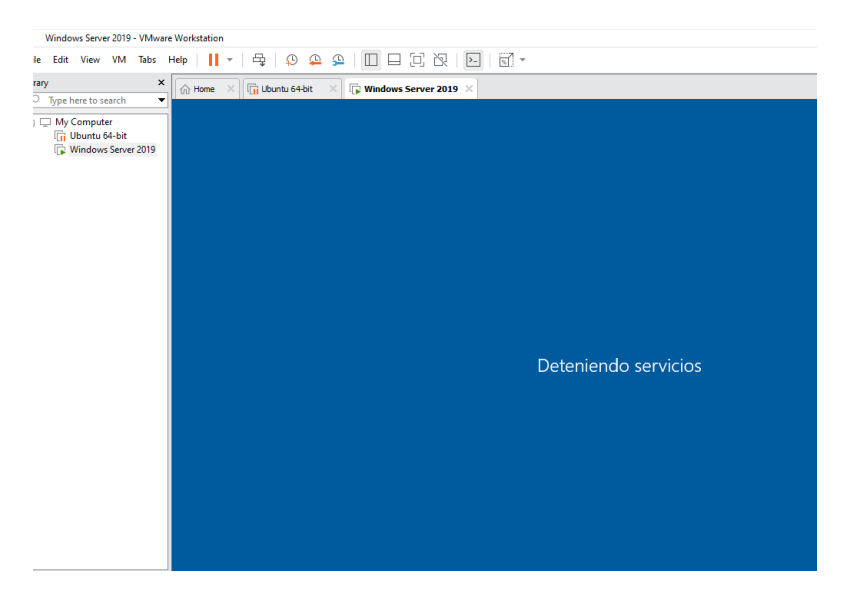

Ilustración 54 Servicios de Windows Server 2019 detenidos

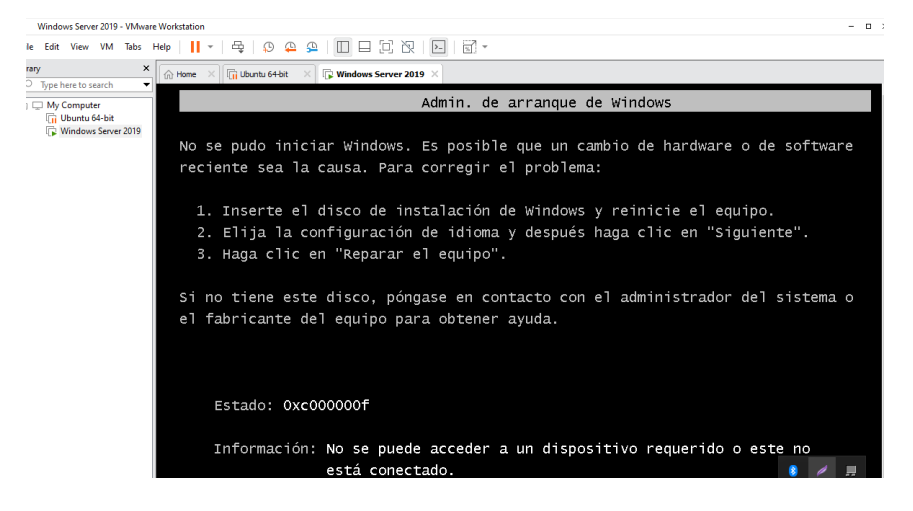

Ilustración 55 Ventana de daño en arranque de Windows Server 2019

Nota: no se pudo extraer más reportes, debido que al ejecutar el programa maligno Net Word Rahack, daño la máquina virtual. *Ver anexo 130*.

# 4.2.2.2 Linux Ubuntu 22

Una vez realizada un respaldo completo de la máquina virtual de Ubuntu 22, se realiza un respaldo incremental y no se observa ningún mensaje de error por parte del software UrBackup.

Nota: En la máquina física se puede apreciar un mensaje que la "Seguridad de Windows" acaba de encontrar una amenaza en la copia de seguridad que estamos realizando de la máquina virtual con Ubuntu 22. *Ver ilustración 56*.

|                      | Estado Activida                                                                    | <b>des</b> Copias Logs E                                                                                                 | Estadísticas Ajustos        |                                                                |                                                         |                                                                                                 |  |
|----------------------|------------------------------------------------------------------------------------|----------------------------------------------------------------------------------------------------|-----------------------------|----------------------------------------------------------------|---------------------------------------------------------|-------------------------------------------------------------------------------------------------|--|
| Activid              | lades                                                                              |                                                                                                    |                             |                                                                |                                                         |                                                                                                 |  |
| Equir                | po Acció                                                                           | n Detail                                                                                                    | es Progreso                 | ETA Velocidad                                                  | Archivos er<br>cola                                     | 1                                                                                               |  |
| ivan-v<br>machi      | virtual- Copia<br>nine archive                                                     | incremental de -<br>05                                                                                                   | 95%<br>199.69 MB / 210.9 MB | . / 11.55 Mbil/s                                               | 0                                                       | Detener<br>Mostrar log                                                                          |  |
|                      |                                                                                    |                                                                                                    |                             |                                                                |                                                         |                                                                                                 |  |
| Últimas              | s actividades                                                                      |                                                                                                    |                             |                                                                |                                                         |                                                                                                 |  |
|                      |                                                                                    |                                                                                                    |                             |                                                                |                                                         |                                                                                                 |  |
| ID                   | Equipo                                                                             | Acción                                                                                                    | Detalles                    | Comienzo                                                       | Tiempo requerido                                        | Espacio utilizado                                                                               |  |
| 1D<br>24             | Equipo<br>Ivan-virtual-machine                                                     | Acción<br>Copia incremental de<br>archivos                                                                               | Detalles<br>-               | Comienzo<br>20/08/24 00:05                                     | Tiempo requerido<br>2 min                               | Espacio utilizado<br>13.4 MB                                                                    |  |
| 10<br>24<br>16       | Equipo<br>Ivan-virtual-machine<br>WIN-<br>B6J7ETJNQNV                              | Acción<br>Copia incremental de<br>archivos<br>Copia imagen incremental                                                   | Detailes<br>-<br>Volume: C: | Comienzo<br>20/08/24 00:06<br>19/08/24 21:33                   | Tiempo requerido<br>2 min<br>10 min 😝 Segund            | Espacio utilizado<br>13.4 MB<br>tod de Windows                                                  |  |
| 10<br>24<br>16<br>23 | Equipo<br>Ivan-virtual-machine<br>WIN-<br>B6.J7ET_JNQAVV<br>WIN-<br>B6.J7ET_JNQAVV | Acción<br>Copia incremental de<br>archivos<br>Copia incremental<br>Copia incremental<br>Copia incremental de<br>archivos | Detalles - Volume: C:       | Comienzo<br>20/08/24 00:06<br>19/08/24 21:33<br>19/08/24 21:22 | Tiempo requerido<br>2 min<br>10 min<br>3 min<br>Ransomw | Espacio utilizado<br>13.4 MB<br>fod de Windows<br>in contra virus y amenazas<br>nare encontrado |  |

Ilustración 56 Ventana de copia de seguridad incremental de Ubuntu 22

Posterior, revisar la información en UrBackup Server y en la carpeta respaldada en la maquina física, en la cual se evidenció que contiene toda la información de Ubuntu 22. *Ver Ilustración 57, 58 y 59.* 

| ← → C  | localhost:55414                    |                         |                 |         |         |        |                     |                        |       | Se 🕁      |
|--------|------------------------------------|-------------------------|-----------------|---------|---------|--------|---------------------|------------------------|-------|-----------|
| GUrBac | kup Estado Actividades             | Copias Logs             | Estadisticas    | Ajustes |         |        |                     |                        |       |           |
|        | Clientes >ivan-virtual-machine > 2 | 20/08/24 00:06 > home > | > ivan > Downle | oads    |         |        |                     |                        |       |           |
|        | Archivo                            |                         |                 |         | Tamaño  | Creado | Última modificación | Accedió por última vez |       |           |
|        | EVIL_RABBIT                        |                         |                 |         |         | -      | 20/08/24 00:02      | 20/08/24 00:04         | Lista | Restaurar |
|        | Gusanator                          |                         |                 |         |         | -      | 19/08/24 23:58      | 19/08/24 23:58         | Lista | Restaurar |
|        | urbackup-client-2.5.25.tar.gz      |                         |                 |         | 5.03 MB | -      | 05/10/23 18:17      | 19/08/24 17:06         | Lista | Restaurar |
|        | Descarga de carpeta como ZIP       | Restaurar carpeta a     | cliente         |         |         |        |                     |                        |       |           |

Ilustración 57 Archivos de la carpeta "Downloads" de Ubuntu 22

| L  <br>→   BackupsUrbackups<br>Archivo Inicio Compartir Vista |                       |                     |        |
|---------------------------------------------------------------|-----------------------|---------------------|--------|
| ← → → ↑ 📙 → Este equipo → Documentos → Backups                | Urbackups             |                     |        |
| A Nombre                                                      | Fecha de modificación | Тіро                | Tamaño |
| Clients                                                       | 19/8/2024 21:24       | Carpeta de archivos |        |
| ivan-virtual-machine                                          | 19/8/2024 21:24       | Carpeta de archivos |        |
| Urbackup tmp files                                            | 19/8/2024 21:24       | Carpeta de archivos |        |
| Documentos 🖈 🛛 🔡 WIN-B6J7ETJNQNV                              | 19/8/2024 21:24       | Carpeta de archivos |        |
| 📰 Imágenes 🖈                                                  |                       |                     |        |

Ilustración 58 Respaldos de las máquinas virtuales utilizando UrBackup Server

| 📙   🛃 📙 🖛   Desktop          |                                               |                          |                    |                        |
|------------------------------|-----------------------------------------------|--------------------------|--------------------|------------------------|
| Archivo Inicio Compa         | rtir Vista                                    |                          |                    |                        |
| ← → ~ ↑ 📙 > Est              | e equipo > Documentos > BackupsUrbackups      | > ivan-virtual-machine > | 240819-2121 > home | e → ivan → Desktop 🗸 🗸 |
| ^                            | Nombre                                        | Fecha de modificación    | Тіро               | Tamaño                 |
| Acceso rapido                | 💼 bacula                                      | 3/8/2024 23:04           | Documento de Mi    | 1.758 KB               |
| Escritorio 🗶                 | 💼 clases seguridad de la información          | 1/5/2023 21:34           | Documento de Mi    | 1.870 KB               |
| 🔶 Descargas 🖈                | 🔁 Doc1                                        | 26/6/2023 22:37          | Documento de Mi    | 139 KB                 |
| 😭 Documentos 🖈               | 💼 El desarrollo de la investigación inicia co | 29/2/2024 22:04          | Documento de Mi    | 59 KB                  |
| 📰 Imágenes 🛛 🖈               | 💼 fwbackups                                   | 13/8/2024 23:58          | Documento de Mi    | 1.874 KB               |
| 1 INTRODUCCIO                | 💼 https                                       | 24/4/2023 22:43          | Documento de Mi    | 789 KB                 |
| Escritorio                   | 💼 Instalación de servidores                   | 10/8/2024 20:47          | Documento de Mi    | 2.115 KB               |
| Música                       | LICENCIA WINDOWS SERVER                       | 31/7/2024 22:34          | Documento de te    | 1 KB                   |
| Des sesses Taria             | 💼 Lugares a infectar                          | 7/7/2024 11:03           | Documento de Mi    | 2.822 KB               |
| Programas lesis              | 🧰 pago matriculacion 2023                     | 21/6/2023 21:42          | Microsoft Edge P   | 178 KB                 |
| <ul> <li>OneDrive</li> </ul> | 🚾 Veeam Session Report 9cc5f2d6-7579-49f      | 25/7/2024 0:10           | Microsoft Edge P   | 94 KB                  |

Ilustración 59 Archivos de la carpeta de descargas de Ubuntu 22

## 4.2.2.3 Resumen de resultados

Una vez finalizado el proceso de configuración de Urbackup Server en el servidor, al cliente e infecciones controladas en ambientes de Windows Server 2019 y Ubuntu 22, a continuación, se presenta un cuadro resumen de los resultados obtenidos:

Tabla 2 Resumen resultados copias de seguridad con Urbackup Server en máquinas

| N° | Características         | Windows Server 2019    | Ubuntu 22            |
|----|-------------------------|------------------------|----------------------|
| 1  | Instalación de Urbackup | Usa instaladores .exe  | Se realiza mediante  |
|    | Server                  | para ejecutar en       | comandos             |
|    |                         | Windows                |                      |
| 2  | Rendimiento en máquina  | Requiere de más        | Es más eficiente,    |
|    | virtual                 | recursos del sistema,  | consume menos CPU    |
|    |                         | CPU y RAM              | y memoria que        |
|    |                         |                        | Windows              |
| 3  | Seguridad y control de  | Mayor exposición de    | Menor exposición de  |
|    | infecciones             | riesgo a programas     | riesgo a programas   |
|    |                         | maliciosos.            | maliciosos.          |
|    |                         | Urbackup ayuda a       | Software más seguro  |
|    |                         | mitigar riesgos con    | inherente al sistema |
|    |                         | copias de seguridad    | operativo            |
| 4  | Soporte de clientes     | Buen soporte y fácil   | Requiere             |
|    |                         | integración            | configuración y      |
|    |                         |                        | mantenimiento        |
|    |                         |                        | adicional para       |
|    |                         |                        | usuarios no          |
|    |                         |                        | familiarizados       |
| 5  | Simplicidad en          | Fácil administración   | Mayor complejidad ya |
|    | Administración          | para entornos viduales | que requiere el      |

# virtuales (Windows Server 2019 y Ubuntu 22)
|   |                        |                              | conocimiento de              |
|---|------------------------|------------------------------|------------------------------|
|   |                        |                              | comandos                     |
| 6 | Impacto infecciones    | Mayor vulnerabilidad a       | Menor riesgo de              |
|   | controladas            | infecciones si no se         | impacto, por la              |
|   |                        | toma medidas, el mismo       | robustez frente              |
|   |                        | podría afectar al sistema    | ataques, igual requiere      |
|   |                        | y copias seguridad.          | herramientas                 |
|   |                        |                              | seguridad                    |
| 7 | Alertas de malwares en | No existió errores o         | No existió errores o         |
|   | máquinas virtuales     | Alertas de <i>malware</i> no | Alertas de <i>malware</i> no |
|   |                        | detectadas                   | detectadas                   |
|   |                        |                              |                              |

NOTA: Es importante destacar que en la copia de seguridad en Ubuntu 22, el sistema operativo de Windows propio de la máquina física detectó la amenaza y lo comunicó al usuario con un mensaje en la parte inferior derecha que dice "Seguridad de Windows" *Ransomware* encontrado. *Ver ilustración 60 y 61*.

Historial de protección nos detecta la seguridad de Windows que encontró una amenaza y es Gonnacry.

| Equi          | po Acció                                   | n Deta                        | lles Progreso               | ETA Velocidad    | Archivos e<br>cola | n                                             |
|---------------|--------------------------------------------|-------------------------------|-----------------------------|------------------|--------------------|-----------------------------------------------|
| ivan-<br>mach | virtual- Copia<br>nine archiv              | incremental de -<br>os        | 95%<br>199.69 MB / 210.9 MB | - 🦰 11.55 Mbit/s | 0                  | Detener<br>Mostrar log                        |
| Última        | is actividades                             | Anniém                        | Detailes                    | Cominana         | Tismas requested   | Fannsis utilizada                             |
| 24            | ivan-virtual-machine                       | Copia incremental de archivos | -                           | 20/08/24 00:06   | 2 min              | 13.4 MB                                       |
|               |                                            | Copia imagen incremental      | Volume: C:                  | 19/08/24 21:33   | 10 min 🕂 Seguri    | dad de Windows                                |
| 16            | WIN-<br>B6J7ETJNQNV                        |                               |                             |                  |                    |                                               |
| 16<br>23      | WIN-<br>B6J7ETJNQNV<br>WIN-<br>B6J7ETJNQNV | Copia incremental de archivos |                             | 19/08/24 21:22   | 3 min<br>Ransom    | on contra virus y amenazas<br>vare encontrado |

Ilustración 60 Proceso de copia de seguridad UrBackup

| -     | 🕄 Historial de protección                                                                                                    |                    |
|-------|----------------------------------------------------------------------------------------------------|--------------------|
| <br>۵ | Consulta las recomendaciones y acciones de protecció<br>Seguridad de Windows.                                                     | n más recientes de |
| 0     | Todos los elementos recientes                                                                                                    | Filtros $\vee$     |
| 8     |                                                                                                    |                    |
| 619   | Amenaza en cuarentena<br>20/8/2024 1:00                                                                                           | Grave 🔨            |
|       | Detectario: Ransom Linux/GonnaCry AIMTR                                                                                           |                    |
| 9     | Estado: En cuarentena                                                                                                    | de desde se        |
| ~     | pueden dañar el dispositivo. Se eliminarán automáticamente.                                                                       | iua donue no       |
| ~     | Fecha: 20/8/2024 1:00                                                                                                    |                    |
| ABA   | Detalles: Este programa es peligroso y ejecuta comandos de                                                                        | un atacante.       |
|       | Elementos afectados:<br>file: Ct\Users\SOPORTE\Documents\BackupsUrbackups\ivar<br>machine\240820-0058\.b68xO+K9SCOF35cLk48f9Q\141 | 1-virtual-         |
|       | Más información                                                                                                    |                    |

Ilustración 61 Seguridad de Windows

#### 4.3 Análisis de entorno simulados

Se desarrolló un entorno simulado utilizando la herramienta comercial Veeam Backup & Replication y la herramienta de código abierto Urbackup con la finalidad de evaluar las características de cada uno de ellos, en la infección controlada con *malware* y copias de seguridad en las máquinas virtuales de Windows Server 2019 y Linux Ubuntu 22.

Al considerar la implementación de soluciones de respaldo, es importante evaluar las características y beneficios de diferentes herramientas. En este contexto, se justifican el uso de Veeam Backup & Replication por ser uno de los principales en el cuadro de Gartner como una solución comercial, y UrBackup, como una opción de software libre.

Veeam Backup & Replication es reconocido por su robustez y eficiencia en la protección de datos en entornos virtualizados. Su capacidad para realizar copias de seguridad incrementales, replicación de máquinas virtuales y recuperación ante desastres es fundamental para empresas que requieren alta disponibilidad e inmediatez de la información. Además, Veeam Backup & Replication ofrece funcionalidades avanzadas como la verificación automática de backups y la recuperación instantánea, lo que minimiza el tiempo de inactividad. Su interfaz de fácil uso, comprensión y el soporte técnico especializado son ventajas que garantizan un respaldo confiable y una gestión simplificada, lo que resulta atractivo para organizaciones que buscan una solución integral y fácil de implementar.

Por otro lado, se encuentra, UrBackup como una alternativa viable en el ámbito del software libre o también conocido como *open source*. Su modelo permite a las organizaciones personalizar y adaptar la solución a sus necesidades específicas sin incurrir en costos de licencia. UrBackup ofrece características como la realización de copias de seguridad en tiempo real, restauración de archivos individuales y un enfoque eficiente en el uso del ancho de banda. En su plataforma web, existe una comunidad activa que facilita la resolución de problemas o inquietudes por parte del profesional, así mismo, mantiene disponibilidad de documentación. Esto lo convierte en una opción ideal para empresas pequeñas con limitaciones presupuestarias que aún requieren una solución de respaldo efectiva.

En resumen, la elección de Veeam Backup & Replication y UrBackup se fundamenta en la combinación de robustez, flexibilidad y costo-efectividad que ofrecen. Mientras que Veeam satisface las necesidades de empresas que priorizan la confiabilidad y el soporte técnico, UrBackup se adapta a aquellos que buscan una opción libre y personalizable, garantizando así una estrategia de respaldo integral y eficaz.

Los resultados obtenidos se califican mediante la escala de Likert, una de las metodologías más utilizadas en encuestas de investigación, que mide el nivel de acuerdo sobre un tema (Silva, 2023). Por lo antes indicado, esta calificación se determinó en base a los criterios de expertos del tres profesionales del área de Tecnología de la Información de una empresa farmacéutica.

A continuación, se realiza una comparación entre Veeam Backup & Replication y UrBackup empleando la tabla de valoración de Likert. Para ello, es necesario definir una escala de evaluación estándar entre 1 al 5, en donde 1 es "muy deficiente" y 5 es "excelente" como se muestra en la siguiente tabla:

| Tabla de valoración |   |  |  |  |
|---------------------|---|--|--|--|
| Muy Deficiente      | 1 |  |  |  |
| Deficiente          | 2 |  |  |  |
| Aceptable           | 3 |  |  |  |
| Bueno               | 4 |  |  |  |
| Excelente           | 5 |  |  |  |

Tabla 3 Tabla de valoración

A continuación, se presenta una tabla comparativa que valora diversas características, basándose en los resultados obtenidos en un entorno simulado de respaldo de máquinas virtuales, tanto comerciales como de código abierto, de acuerdo con esta escala:

Tabla 4 Comparación de valoración

| N° | Característica                         | Veeam<br>Backup &<br>Replication | UrBackup |
|----|----------------------------------------|----------------------------------|----------|
| 1  | Facilidad descarga de software         | 2                                | 4        |
| 2  | Facilidad de instalación               | 4                                | 5        |
| 3  | Interfaz de usuario                    | 3                                | 4        |
| 4  | Tipos de <i>backup</i> soportados      | 5                                | 4        |
| 5  | Análisis de malware                    | 0                                | 0        |
| 6  | Copia de seguridad a nivel de archivos | 5                                | 4        |
|    | Copia de seguridad a nivel de máquina  |                                  |          |
| 7  | virtual                                | 5                                | 2        |
| 8  | Rendimiento y velocidad                | 5                                | 4        |
| 9  | Compresión de datos                    | 5                                | 3        |
| 10 | Integración con aplicaciones           | 5                                | 3        |
| 11 | Soporte y comunidad                    | 5                                | 3        |
| 12 | Costo                                  | 3                                | 4        |
| 13 | Actualizaciones y mantenimiento        | 5                                | 4        |
| 14 | Compatibilidad con sistemas operativos | 5                                | 5        |
|    | TOTAL                                  | 57                               | 49       |

En base a la cuantificación de valoración de cada característica para los dos softwares estudiados, se identificó que Veeam Backup & Replication obtuvo una ponderación superior versus al software libre de Urbackup, de acuerdo con el siguiente detalle:

 Tabla 5 Resultados de variables de software comercial y open source en porcentaje y

 promedio

|                  | Veeam Backup<br>& Replication | UrBackup |
|------------------|-------------------------------|----------|
| Total valoración | 57                            | 49       |
| Porcentaje *     | 81.43%                        | 70.00%   |
| Promedio **      | 4.07                          | 3.50     |

**Consideraciones**:

\* El cálculo para el porcentaje se estableció en función del 100% aspiracional, para este caso la puntuación mayor corresponde a 70 puntos en valoración, la fórmula aplicada es la siguiente.

Porcentaje = (Total valoración / 70) × 100

\*\* El cálculo para determinar el promedio, se estableció en función de la sumatoria total que arrojo cada herramienta y luego se dividió para el número total de variables, la fórmula aplicada es la siguiente.

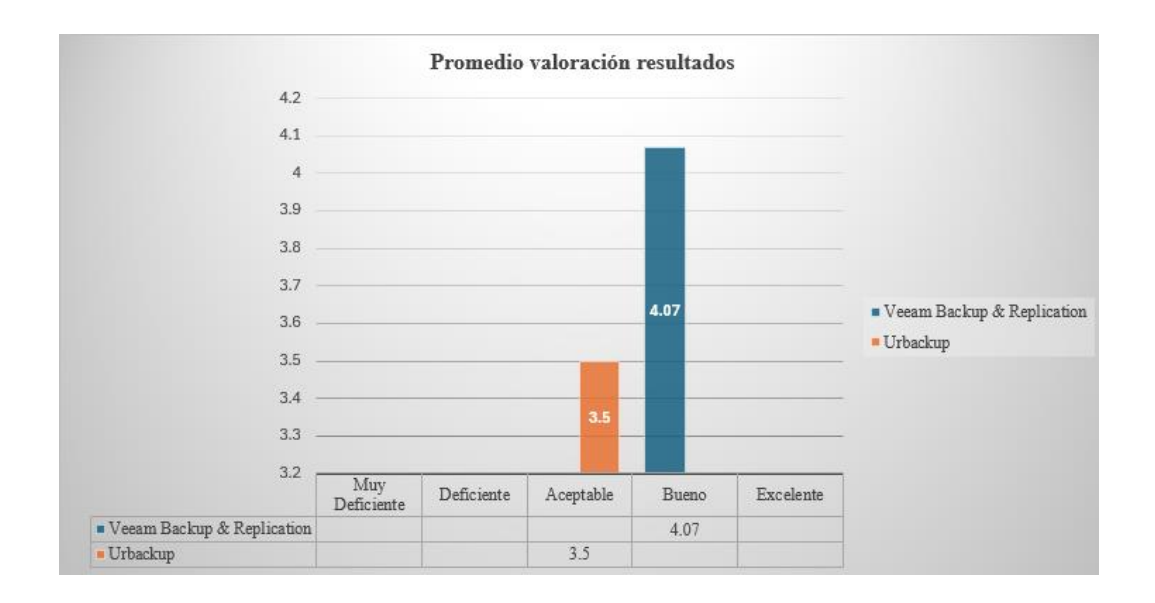

Promedio = Total valoración / 14

Ilustración 62 Promedio valoración resultados

El gráfico de barras presentado se observa que en el eje horizontal representa la valoración de Likert, mientras que el eje vertical muestra el rango de promedio. Se identifica que el software comercial de Veeam Backup & Replication concentran una puntuación promedio total de 4.07 catalogado como "Bueno" en función a la valoración de Likert, mientras que, el software *open source* de Urbackup concentra una puntuación de 3.5 catalogado como "Aceptable" en función a la valoración de Likert. Por tal motivo, de la representación de los estos resultados, se determinó que

el software comercial de Veeam Backup & Replication presenta mejores características para la ejecución de copias de seguridad de máquinas virtuales completas.

Por otra parte, a continuación, se detalla cada uno de los hallazgos por cada característica evaluada:

**Facilidad descarga de software:** Veeam Backups & Replication se clasifica como una opción comercial con una puntuación de 2, debido a la dificultad que presenta la descarga de su versión de prueba y costo. UrBackup, al ser software libre, obtiene una puntuación de 4, lo que indica su facilidad de descarga y su mayor flexibilidad y accesibilidad para los usuarios.

**Facilidad de instalación**: UrBackup se destaca por su facilidad de instalación y configuración, mientras que Veeam Backups & Replication presenta una mayor complejidad debido a sus características avanzadas. En este aspecto, UrBackup supera a Veeam con una puntuación de 5 frente a 4, lo que indica que es más sencillo de implementar en diversos entornos.

Interfaz de usuario: Ambas soluciones cuentan con interfaces gráficas amigables que incluyen configuraciones predeterminadas para el uso del servidor y el cliente. Sin embargo, la complejidad de Veeam Backups & Replication, derivada de las herramientas avanzadas que ofrece, lo que influye en la comparación con la simplicidad de UrBackup. Por lo tanto, en términos de usabilidad, UrBackup recibe una puntuación de 4, ligeramente superior a la de Veeam Backups & Replication, que obtiene un 3, lo que sugiere que UrBackup puede facilitar una mejor experiencia para el usuario. **Tipos de backups soportados**: Veeam Backups & Replication ofrece una extensa variedad de opciones de respaldo, incluyendo soporte para sistemas operativos como Windows y Linux, así como para entornos de virtualización como VMware y Hyper-V. También es compatible con almacenamiento en red (NAS), lo que la convierte en una solución robusta para organizaciones que manejan infraestructuras complejas. Se asigna una puntuación de 5 a Veeam Backups & Replication por su versatilidad en los tipos de respaldo que puede realizar, en comparación con UrBackup, que obtiene una puntuación de 4., lo que indica que Veeam Backups & Replication es de adaptabilidad a diferentes entornos y requisitos de respaldo, lo que la hace ideal para empresas que requieren una solución integral y flexible.

Análisis de malware: En la evaluación de Veeam Backups & Replication, software comercial, y UrBackup, software de código abierto se constató que ninguno de los respaldos generó alertas de infección en las máquinas virtuales. Ambos programas recibieron una puntuación de 0 en este aspecto, lo que sugiere que carecen de características significativas para la detección y mitigación de *malware*. Es importante considerar que esta falta de alertas en el software comercial podría estar relacionada con la versión de prueba de 30 días para el ejercicio realizado, en lugar de una versión completa de paga, la cual ofrece funcionalidades adicionales en términos de seguridad.

**Copia de seguridad a nivel de archivos**: Veeam Backups & Replication se asigna una puntuación de 5 debido que demuestra efectividad en la copia de seguridad a nivel de archivos y se destaca por ofrecer una mayor flexibilidad en sus opciones de configuración y recuperación, lo que indica su capacidad para adaptarse a diversas necesidades de los usuarios y facilitar procesos de restauración más personalizados. Por su parte, UrBackup también demuestra efectividad en la copia de seguridad a nivel, sin embargo, se asigna una calificación de 4, ya que refleja su eficiencia en la restauración de datos, aunque con menos opciones de personalización en comparación con Veeam Backups & Replication. Esta diferencia en flexibilidad puede ser un factor determinante para organizaciones que requieren un enfoque más específico y versátil en sus estrategias de respaldo.

**Copia de seguridad a nivel de máquina virtual**: Veeam Backup & Replication se destaca en la gestión de copias de seguridad de máquinas virtuales, ofreciendo funcionalidades específicas para entornos virtualizados, como respaldos en tiempo real, recuperación instantánea y replicación, que aseguran la continuidad del negocio. En contraste, UrBackup no soporta copias de seguridad a nivel de máquina virtual, limitándose a respaldos de archivos y del sistema operativo, lo que reduce su eficacia en entornos virtualizados. Esto se refleja en las puntuaciones: Veeam obtiene un 5, mientras que UrBackup se queda en 2, indicando que Veeam Backup & Replication es la opción más adecuada para organizaciones que dependen de la virtualización.

**Rendimiento y velocidad**: Veeam Backup & Replication proporciona un rendimiento superior gracias a sus características avanzadas, logrando una puntuación de 5 que destaca su capacidad para realizar respaldos de manera rápida y eficiente. En comparación, UrBackup obtiene una puntuación de 4, lo que indica un buen rendimiento, pero inferior al de Veeam en términos de velocidad y eficacia en los procesos de respaldo.

**Compresión de datos:** En este aspecto, Veeam Backup & Replication también se posiciona como líder con una puntuación de 5, lo que indica su alta eficiencia en la reducción del tamaño de los backups a través de técnicas avanzadas de compresión como la compresión por bloques y en comparación con UrBackup obtiene una puntuación de 3, lo que sugiere que su método de compresión es menos efectivo, utilizando compresión gzip, que, aunque es funcional pero no alcanza el mismo nivel de eficiencia que el de Veeam. Esto resalta la superioridad de Veeam Backup & Replication en términos de optimización del espacio de almacenamiento y rendimiento general.

Integración con aplicaciones: Veeam Backup & Replication y UrBackup ofrecen integración con aplicaciones empresariales críticas, aunque Veeam se destaca por su amplia compatibilidad con plataformas como Microsoft SQL Server, Microsoft Exchange y entornos de virtualización como VMware y Hyper-V. Esto permite a las organizaciones realizar copias de seguridad y recuperaciones específicas para datos críticos. En contraste, UrBackup tiene un enfoque más limitado, centrándose en respaldos de archivos y sistemas operativos, lo que puede ser una desventaja para empresas que requieren soluciones integrales. Veeam obtiene una puntuación de 5 en este aspecto, mientras que UrBackup se queda en 3, indicando que Veeam ofrece mejores opciones de integración con otros sistemas.

**Soporte y comunidad**: Veeam Backup & Replication ofrece un soporte comercial robusto, brindando asistencia técnica integral a sus usuarios. En contraste, UrBackup se basa principalmente en la comunidad y ofrece un soporte más básico. Veeam recibe una puntuación de 5 por su sólido soporte técnico, mientras que UrBackup obtiene un 3, lo que indica una comunidad de apoyo menos extensa y recursos limitados para los usuarios que requieren asistencia.

**Costo:** UrBackup se presenta como una opción gratuita, mientras que Veeam resulta costoso, dependiendo de las licencias y características seleccionadas. Esta comparación proporciona una visión general basada en la valoración de características clave de ambos softwares. La elección entre Veeam Backup & Replication y UrBackup

dependerá de las necesidades específicas del usuario, el presupuesto y el entorno de implementación. UrBackup se beneficia por ser un software libre de código abierto obteniendo una puntuación de 4 en comparación con 3 para Veeam Backup & Replication que corresponde a un software de pago, lo que puede ser un factor determinante para organizaciones con presupuestos limitados.

Actualizaciones y mantenimiento: Veeam Backup & Replication recibe una puntuación de 5, lo que indica su enfoque proactivo en el mantenimiento y la gestión de actualizaciones. La compañía ofrece actualizaciones regulares que incluyen nuevas funcionalidades, mejoras de seguridad y optimizaciones de rendimiento, asegurando que los usuarios se beneficien de las últimas innovaciones y se mantengan protegidos contra vulnerabilidades, así mismo, Veeam Backup & Replication proporciona soporte técnico continuo y recursos de formación para ayudar a los usuarios a implementar eficientemente estas actualizaciones.

En comparación, UrBackup obtiene una puntuación de 4, lo que refleja un enfoque sólido en el mantenimiento, aunque menos intensivo en términos de frecuencia de actualizaciones. UrBackup también ofrece actualizaciones regulares, pero su enfoque puede ser más reactivo, centrado en la corrección de errores y en la implementación de nuevas características basadas en las necesidades de la comunidad. A pesar de esto, UrBackup sigue siendo una opción confiable para usuarios que buscan un mantenimiento efectivo, especialmente en entornos más pequeños donde los recursos son limitados. La diferencia en las puntuaciones de mantenimiento y actualizaciones puede influir en la decisión de las organizaciones, dependiendo de su necesidad de un soporte más robusto y continuo.

**Compatibilidad con sistemas operativos:** Finalmente, en términos de compatibilidad con los sistemas operativos, Veeam Backup & Replication destaca con

una puntuación de 5, lo que refleja su amplia capacidad para integrarse con diversas plataformas, incluyendo Windows, Linux y entornos de virtualización como VMware y Hyper-V. Esto permite a Veeam Backup & Replication ser una solución versátil para empresas que operan en entornos mixtos, asegurando una protección eficaz de datos en diferentes sistemas.

Así mismo, UrBackup obtiene una puntuación máxima de 5, debido a su buena compatibilidad, con sistemas operativos Windows y Linux, que se centra en la protección de archivos y sistemas operativos en estos entornos.

En base a la metodología aplicada de valoración de Likert, Veeam Backup & Replication se posiciona como una solución más robusta y completa, ideal para entornos empresariales que requieren alta disponibilidad y un sólido soporte técnico, con una puntuación global de 57, mientras que, UrBackup representa una alternativa valiosa para quienes buscan un software libre, flexible y personalizable, especialmente en situaciones donde el presupuesto es una preocupación primordial, con una puntuación global de 49.

Esta diferencia subraya que, aunque UrBackup es más accesible al ser un software libre para una empresa nueva con pocos recursos y que inicia en sus operaciones, mientras que, Veeam Backup & Replication al ser una herramienta comercial de pago proporciona una solución más integral y versátil, especialmente adecuada para infraestructuras empresariales más sólidas.

#### 4.4 Desarrollo de un plan de datos enfocados a la seguridad informática.

En función a lo descrito en los puntos anteriores, a continuación, se detalla un plan de respaldo de datos de máquinas virtuales (VM) en una empresa farmacéutica utilizando la herramienta Veeam Backup & Replication por la puntuación máxima alcanzada en comparación con la herramienta *open source* Urbackup, además, de ser uno de los principales en el cuadrante superior derecho (líder) del cuadro Gartner y garantizar que cumpla con las necesidades de seguridad de la información.

#### Introducción

El plan de respaldo tiene como objetivo asegurar la disponibilidad, integridad y confidencialidad de los datos en un entorno de máquinas virtuales (VM) de una empresa farmacéutica mediante el uso del software comercial de Veeam Backup & Replication al ser una solución robusta y escalable que garantizará la protección de la información.

#### 1. Objetivo del Plan:

El objetivo principal del plan es implementar y gestionar un sistema de copias de seguridad utilizando **Veeam Backup & Replication** para garantizar la disponibilidad, seguridad y recuperación de datos críticos en una empresa farmacéutica.

#### Liderazgo y compromiso

- La alta dirección debe demostrar su compromiso con la seguridad de la información y proporcionar los recursos necesarios para implementar este plan.
- Establecer como prioridad dentro del departamento de Tecnologías de la Información la gestión de seguridad de los datos de la empresa farmacéutica.

#### 2. Alcance del Plan:

- Descripción del Plan:
  - Implementar una solución integral de copias de seguridad usando Veeam
     Backup & Replication, cubriendo desde la instalación, configuración y

monitoreo hasta la automatización de copias de seguridad y recuperación ante desastres.

## • Áreas que se cubrirán:

- Backup de servidores físicos y virtuales.
- Monitoreo y generación de reportes.
- Recuperación ante desastres.

### 3. Metodología de Trabajo:

### Fase 0: Reunión con el departamento de finanzas para compra de licencias

El objetivo de esta fase es asegurar que se obtengan la licencia para la implementación del plan.

La duración estimada para esta fase será de 1 semana.

### • Tareas específicas:

- Realizar una reunión con el departamento financiero para discutir presupuesto y su aprobación.
- Cotización y negociación con Veeam Backup & Replication o proveedores autorizados.
- Realizar el proceso de compra y adquisición de la licencia.
- Planificar con el proveedor la entrega e instalación de las licencias.

### • Responsables:

- Líder de Proyecto TI
- Finanzas

- Fecha de inicio: 06/01/2025
- Fecha de finalización: 10/01/2025

### Fase 1: Análisis y planificación

El objetivo de esta fase es evaluar las necesidades de la copia de seguridad aplicada a la empresa farmacéutica y preparar el plan de implementación de Veeam Backup & Replication.

La duración estimada para esta fase será de 1 semana.

- Tareas:
  - Evaluar la infraestructura tecnológica actual.
  - Identificar los datos críticos a proteger.
  - Definir las políticas de respaldo (frecuencia, tipo de copia).
  - Analizar las máquinas virtuales y físicas previo y posterior a la ejecución de las copias de seguridad.
  - Establecer criterios de recuperación ante desastres.
  - Planificar el uso de recursos (almacenamiento en nube y ancho de banda).

## • Responsables:

- Líder de Proyecto TI
- Equipo de TI
- Equipo de Seguridad Informática
- Fecha de inicio: 13/01/2025
- Fecha de finalización: 17/01/2025

### Fase 2: Instalación y configuración de Veeam Backup & Replication

El objetivo de esta fase es instalar Veeam Backup & Replication y configurarlo de acuerdo con las políticas definidas.

La duración estimada para esta fase es de 2 semanas

- Tareas:
  - Instalar el software Veeam Backup & Replication en el servidor designado como Administrador e instalación del cliente en los servidores físicos y virtuales con Windows Server 2019.
  - Configurar las políticas de *backup*: copias completas, incrementales, diferenciales de forma automática.
  - Establecer las tareas de recuperación ante desastres.
  - Configurar almacenamiento y nube para *backups*.
  - Integrar la solución con sistemas de monitoreo existentes.

#### • Responsables:

- Líder del Proyecto TI
- Equipo de TI
- Equipo de Seguridad Informática
- Fecha de inicio: 20/01/2025
- Fecha de finalización: 31/01/2025

#### Fase 3: Pruebas y validación

El objetivo es validar que el sistema de copias de seguridad funcione correctamente y que

los datos sean recuperables.

La duración estimada en esta fase es de 1 semana.

- Tareas:
  - Realizar pruebas de respaldo (completos e incrementales).
  - Probar la recuperación de datos en diferentes escenarios.
  - Verificar la consistencia de los *backups*.
  - Realizar pruebas de restauración desde almacenamiento físico y desde la nube.

## • Responsables:

- Líder proyecto TI
- Equipo TI
- Equipo Seguridad Informática
- Fecha de inicio: 03/02/2025
- Fecha de finalización: 07/02/2025

### Fase 4: Entrenamiento y documentación

El objetivo es capacitar al personal de TI y Seguridad Informática en el uso de la herramienta Veeam Backup & Replication, así como crear documentación operativa. La duración estimada en esta fase es de 1 semana

### • Tareas:

• Capacitación del personal para la gestión y restauración de *backups*.

- Crear manuales de procedimientos para la gestión en Veeam Backup & Replication.
- Entrenar al equipo de soporte para la gestión de incidentes relacionados con *backups*.
- Elaboración de planes de contingencia y recuperación ante desastres

# • Responsables:

- Líder de Proyecto
- Equipo de TI
- Equipo de Seguridad Informática
- Fecha de inicio: 10/02/2025
- Fecha de finalización: 14/02/2025

# Fase 5: Implementación final y monitoreo

El objetivo es implementar el sistema de copias de seguridad de forma definitiva y configurar el monitoreo para la operación continua automática.

La duración estimada en esta fase es de 1 semana.

- Tareas:
  - Configuración de alertas y notificaciones de fallos en *backups*.
  - Implementación de informes automáticos de estado de *backups*.
  - Integración con otras herramientas de monitoreo existentes.
  - Aseguramiento de políticas de retención y eliminación de *backups*.
- Responsables:

- Líder del Proyecto TI
- Equipo de TI
- Fecha de inicio: 17/02/2025
- Fecha de finalización: 21/02/2025 (a lo posterior se continuará el monitoreo)

### 4. Flujograma de las Actividades Iniciales

A continuación, se muestra el flujograma de procesos que representas las actividades principales para el plan de desarrollo de datos enfocados a la seguridad informática y copias de seguridad mediante el uso de la herramienta comercial de Veem Backup & Replication.

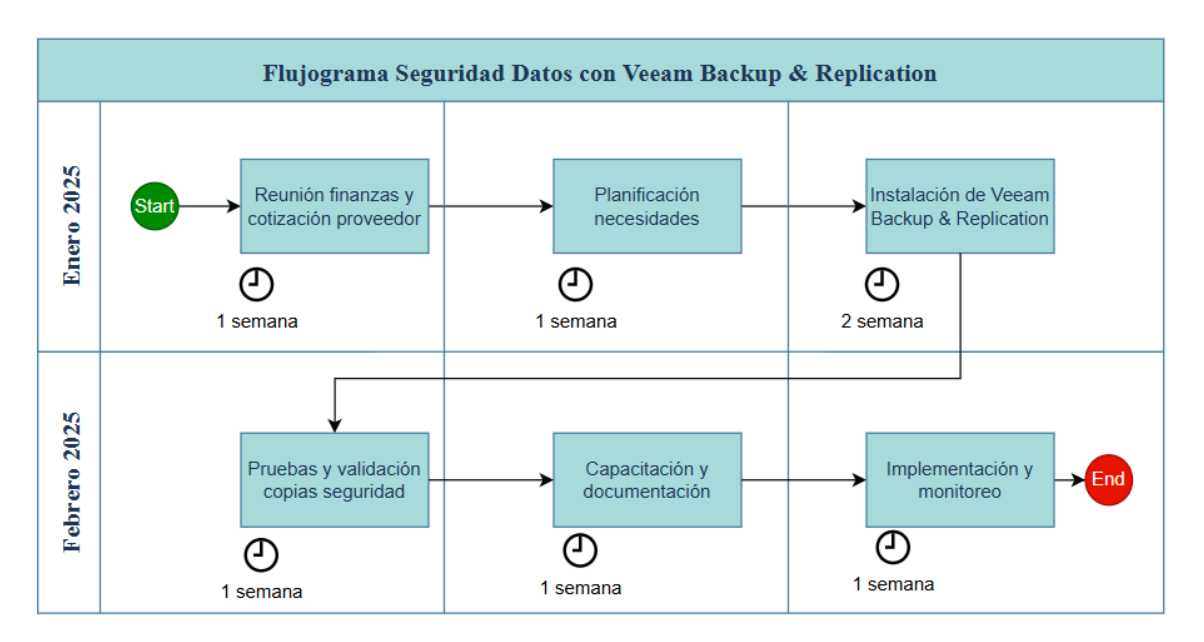

Ilustración 63 Flujograma Seguridad con Veeam Backup & Replication.

### 5. Cuadro de Gantt:

| SEGURIDAD DATOS CON<br>VEEAM BACKUP &<br>REPLICATION | ENERO 2025<br>Semana |   |   | FEBRERO 2025<br>Semana |   |   |   | RESPONSABLES |                                                                                                |
|------------------------------------------------------|----------------------|---|---|------------------------|---|---|---|--------------|------------------------------------------------------------------------------------------------|
| Diagrama de Gannt:                                   | 1                    | 2 | 3 | 4                      | 1 | 2 | 3 | 4            |                                                                                                |
| Reunión finanzas y<br>cotización proveedor           |                      |   |   |                        |   |   |   |              | <ul> <li>Líder proyecto TI</li> <li>Finanzas</li> </ul>                                        |
| Planificación necesidades                            |                      |   |   |                        |   |   |   |              | <ul> <li>Líder proyecto TI</li> <li>Equipo TI</li> <li>Equipo Seguridad Informática</li> </ul> |
| Instalación de Veeam Backup &<br>Replication         |                      |   |   |                        |   |   |   |              | <ul> <li>Líder proyecto TI</li> <li>Equipo TI</li> <li>Equipo Seguridad Informática</li> </ul> |
| Pruebas y validación copias<br>seguridad             |                      |   |   |                        |   |   |   |              | <ul> <li>Líder proyecto TI</li> <li>Equipo TI</li> <li>Equipo Seguridad Informática</li> </ul> |
| Capacitación y documentación                         |                      |   |   |                        |   |   |   |              | <ul> <li>Líder proyecto TI</li> <li>Equipo TI</li> <li>Equipo Seguridad Informática</li> </ul> |
| Implementación y monitoreo                           |                      |   |   |                        |   |   |   |              | Líder proyecto TI     Equipo TI                                                                |

Ilustración 64 Cuadro de Gantt

## 6. Temarios para el entrenamiento / capacitación.

## 1. Introducción a Veeam Backup & Replication:

- ¿Qué es Veeam?
- Ventajas de usar Veeam en la infraestructura.
- Componentes y arquitectura de Veeam.

### 2. Configuración de Políticas de Backup:

- Tipos de backup (Completo, Incremental, Diferencial).
- Estrategias de retención de datos.

### 3. Recuperación ante Desastres:

- Cómo restaurar sistemas completos.
- Recuperación granular de archivos.

### 4. Monitoreo y Mantenimiento de backups:

• Configuración de alertas y notificaciones.

- Informe de estado de *backups*.
- Solución de problemas comunes.

#### 5. Documentación y Buenas Prácticas:

- Gestión de incidencias y copias de seguridad.
- Planes de recuperación ante desastres.

#### 7. Recursos Necesarios:

- Hardware:
  - Un servidor de almacenamiento físico y uno en la nube.
- Software:
  - Veeam Backup & Replication.
  - Windows Server 2019 en adelante.

### • Recurso Humano:

- Ingenieros de sistemas.
- Ingenieros en seguridad informática.
- Equipo de finanzas.
- Proveedor.

#### 8. Plan de Monitoreo Post-Implementación:

Después de la implementación, se recomienda realizar un monitoreo continuo de las copias de seguridad. Esto puede incluir:

• Revisiones semanales de logs de copias de seguridad.

- Evaluación mensual de la integridad de los backups.
- Actualización periódica de las políticas de respaldo en función de cambios en la infraestructura.
- Análisis de las copias de seguridad con antivirus a fin de identificar posibles infecciones.

#### **CAPITULO V**

#### **CONCLUSIONES Y RECOMENDACIONES**

#### **5.1** Conclusiones

- Tras realizar un estudio de las herramientas comerciales y open source para la realización de respaldos de máquinas virtuales, se concluye que ambas opciones tienen sus ventajas y desventajas, existen muchas herramientas para grandes, medianas y pequeñas empresas, especialmente cuando se consideran aspectos de seguridad. Las herramientas comerciales ofrecen mecanismos de cifrado más avanzados y una integración más estrecha con sistemas de detección de *malware*, lo cual proporciona una mayor seguridad en entornos corporativos donde la protección de datos sensibles es crítica. Las herramientas *open source*, aunque más flexibles y económicas, pueden requerir personalización adicional para alcanzar el mismo nivel de seguridad, lo que podría implicar mayores inversiones en tiempo y recursos de configuración y mantenimiento.
- Al realizar un análisis en un entorno simulado con ambas categorías de herramientas, se ha demostrado que las soluciones comerciales tienen a ser más fáciles de implementar, con una mayor disponibilidad de soporte técnico y manuales disponibles para la instalación y configuración. Las herramientas *open source*, si bien ofrecen un alto grado de personalización y flexibilidad, pueden ser más complicadas de configurar y administrar, por falta de manuales que complica la utilización de código abierto. En cuanto a las copias de seguridad en las máquinas virtuales de Windows Server 2019 y Linux Ubuntu 22, en ambos casos, ninguna de las dos herramientas de prueba utilizadas detectó con mensajes de alerta o error relacionados a las infecciones controladas.

En base al desarrollo de un plan de respaldo utilizando Veeam Backup & Replication en una empresa farmacéutica se garantiza la implementación de un plan de respaldo con Veeam Backup & Replication no solo garantiza la protección de las máquinas virtuales, sino que también respalda la continuidad operativa en situaciones de desastre. Con políticas claras de frecuencia de respaldo, replicación de datos, cifrado de la información y pruebas regulares, la organización puede cumplir con los requisitos de seguridad de la información, promoviendo una cultura de resiliencia organizacional, que es un principio clave en ISO 27001.

#### **5.2 Recomendaciones**

- Se recomienda adoptar Veeam Backup & Replication con licencia de pago, especialmente para entornos empresariales donde la seguridad de la información y el cumplimiento de normativas como ISO 27001 son prioritarios. Esta herramienta ofrece técnicas avanzadas de cifrado, que protegen la confidencialidad de los datos frente a ciber amenazas, además de garantizar la integridad de la información a través de una arquitectura robusta de respaldo y recuperación ante desastres. Esto no solo asegura la continuidad del negocio, sino también el cumplimiento con las mejores prácticas de seguridad informática, como la protección contra *malware* y la gestión de riesgos.
- Es fundamental Optar por herramientas de respaldo con licencia no solo proporciona acceso a todas las funcionalidades y actualizaciones de seguridad más recientes, sino que también asegura la disponibilidad de soporte técnico especializado. Esto facilita la implementación, configuración y resolución de posibles incidentes. Además, el uso de software licenciado está alineado con

las mejores prácticas de seguridad informática, que promueven la protección continua de datos frente a vulnerabilidades emergentes. Desde el punto de vista de ISO 27001, el uso de herramientas licenciadas contribuye al cumplimiento de la normativa en términos de gestión de activos de TI y mantenimiento de una infraestructura de seguridad confiable.

- Para garantizar una mayor protección de los datos, es recomendable realizar un análisis exhaustivo con antivirus actualizado en los archivos comprimidos antes y después de realizar los respaldos con herramientas como Veeam Backup & Replication y UrBackup. Esto ayudará a identificar posibles amenazas y a prevenir que se propaguen en el sistema, cumpliendo con las mejores prácticas en gestión de riesgos y seguridad de la información, como lo establece ISO 27001, que requiere que los procesos de respaldo estén alineados con las políticas de protección contra *malware* y otras amenazas cibernéticas.
- Al incorporar estas recomendaciones, las empresas pueden garantizar no solo la protección adecuada de sus datos, sino también la alineación con las mejores prácticas en seguridad informática y el cumplimiento de normativas internacionales, lo que refuerza su resiliencia ante incidentes de seguridad.

#### Referencias

- Abalmasov, A. (s.f.). *securitystronghold*. securitystronghold: https://www.securitystronghold.com/es/gates/rahack.html#Technical
- Acronis. (2023). *Historia de Acronis*. Historia de Acronis: https://history.acronis.com/#history
- Alexey Podrezov, D. F. (s.f.). *kaspersky threats* . kaspersky threats : https://threats.kaspersky.com/mx/threat/Trojan.Win32.IconDance/

Amanda. (25 de Agosto de 2023). amanda. amanda: https://www.amanda.org/

- Amanda Comunity. (2023). Zmanda. Zmanda: https://www.zmanda.com/amandacommunity/
- Ambit. (7 de Noviembre de 2023). Ambit. Ambit: https://www.ambitbst.com/blog/c%C3%B3mo-las-alertas-y-la-seguridad-est%C3%A1ncambiando-la-industria-farmac%C3%A9utica
- Arcys. (03 de Mayo de 2019). Respaldo de información. Respaldo de información: https://www.arsys.es/blog/riesgos-no-hacer-backup
- Bacula. (2025). *Bacula*. Bacula: https://www.baculasystems.com/es/copia-de-seguridad-de-nutanix-solucion-de-copia-de-seguridad-de-nutanix/
- Báez, J. (28 de Septiembre de 2021). welivesecurity. welivesecurity.: https://www.welivesecurity.com/la-es/2021/09/28/que-es-ataque-xss-cross-sitescripting/

Balarezo, R. (Junio de 2020). Consejo nacional para la igualdad de género. Consejo nacional para la igualdad de género: https://www.igualdadgenero.gob.ec/wpcontent/uploads/downloads/2021/05/POLITICA-DE-RESGUARDO-Y-RECUPERACI%C3%93N-DE-LA-INFORMACI%C3%93N.pdf

Buenning, M. (15 de Noviembre de 2024). Ninjaone. Ninjaone:

133

https://www.ninjaone.com/es/blog/como-prevenir-desastres-con-una-copia-deseguridad-anti-ransomware/

Burdova, C. (22 de Julio de 2022). Avast. Avast: https://www.avast.com/es-es/c-rootkit
Caraguay, G. D. (18 de Abil de 2017). Univerdidad Nacional de Loja. Univerdidad
Nacional de Loja: https://dspace.unl.edu.ec/jspui/handle/123456789/19097

- Chango, W. (2015). *PUCE*. PUCE: https://repositorio.puce.edu.ec/server/api/core/bitstreams/5cef53d4-59ee-4241-9336-0d4fd4f292ed/content
- Chaudhry, N. (27 de Junio de 2024). *maketecheasier*. maketecheasier: https://www.maketecheasier.com/use-urbackup-for-efficient-backups-linux/
- checkpoint. (2022). Agent Tesla Malware. Agent Tesla Malware: https://www.checkpoint.com/es/cyber-hub/threat-prevention/what-ismalware/agent-tesla-

malware/#:~:text=El%20Agente%20Tesla%20es%20una,computadoras%20infe ctadas%20de%20una%20organizaci%C3%B3n.

- Damián. (31 de Agosto de 2024). *Ubunlog*. Ubunlog: https://ubunlog.com/urbackupsistema-de-copia-de-seguridad-cliente-servidor/
- digital, N. (18 de Octubre de 2022). *Fundación telefonica*. Fundación telefonica: https://www.fundaciontelefonica.com/noticias/ciberseguridad-4-tipos-deataques-informaticos/
- ESET. (18 de Septiembre de 2018). *welivesecurity*. welivesecurity: https://www.welivesecurity.com/la-es/2018/09/21/danabot-sigiloso-troyanobancario-afecta-europa/
- ExeDB. (18 de Marzo de 2014). Una Guía Completa para Archivos ana.exe. Una Guía Completa para Archivos ana.exe: https://www.exedb.com/sp/ana---477409-

u0s9syftrq8qwwm.asp

- Fernández, E. C. (19 de Septiembre de 2022). *TokioSchool*. TokioSchool: https://www.tokioschool.com/noticias/tipos-ataques-informaticos/
- Forti, F. G. (20 de Diciembre de 2017). *itsitio*. itsitio: https://www.itsitio.com/soluciones/seis-consejos-respaldo-la-restauracionmaquinas-virtuales/
- Gómez, R. M. (2017 de Diciembre de 2017). *itmastersmag*. itmastersmag: https://www.itmastersmag.com/noticias-analisis/consejos-para-el-respaldo-y-larestauracion-de-maquinas-virtuales/
- Group, L. E. (1 de Abril de 2015). *Logo ESG Innova Group*. Logo ESG Innova Group: https://www.pmg-ssi.com/2015/04/isoiec-17799-politica-de-seguridad/

H. P. (2018). Metodología de la investigación. Mc Graw Hill educación.

- IONOS. (29 de Octubre de 2021). *Digital Guide*. Digital Guide: https://www.ionos.mx/digitalguide/servidores/seguridad/regla-backup-3-2-1/
- ISO/IEC17799. (15 de Junio de 2005). *mmujica*. mmujica: https://mmujica.files.wordpress.com/2007/07/iso-17799-2005-castellano.pdf
- IT, I. (8 de Septiembre de 2022). International IT. International IT: https://www.internationalit.com/post/cu%C3%A1les-son-los-principales-tiposde-cifrado-para-la-transferencia-segura-de-archivos?lang=es
- Jaimovich, D. (25 de Octubre de 2022). *Invgate*. Invgate: https://blog.invgate.com/es/tipos-de-ciberataque
- Jaimovich, D. (4 de Septiembre de 2024). *Invgate*. Invgate: https://blog.invgate.com/es/tipos-de-ciberataque
- Kaspersky. (2021). *Ataque cero*. Ataque cero: https://latam.kaspersky.com/resource-center/definitions/zero-day-

exploit?srsltid=AfmBOoqudRQl\_YA1zzZbNcZc2MHge3ZGiFqwYiSmyoAjv-EpMUA 5JOd

- Kaspersky. (2022). *ransomware*. ransomware: https://latam.kaspersky.com/resourcecenter/threats/ransomware?srsltid=AfmBOorrN4RbXzgjknMGBovB\_pYEtLZG sHL9Mf9N0S3cwtRCzAJAdKHr
- Leal, R. (12 de 12 de 2022). Advisera. Advisera: https://advisera.com/27001academy/es/que-es-iso-27001/
- Luz, S. d. (20 de junio de 2019). *Redeszone*. Redeszone: https://www.redeszone.net/2019/06/20/nakivo-backup-replication/
- Meskauskas, T. (1 de Mayo de 2019). Virus AZORult. Virus AZORult: https://www.pcrisk.es/guias-de-desinfeccion/8840-azorult-virus
- Meskauskas, T. (11 de Enero de 2024). *pcrisk*. pcrisk: https://www.pcrisk.es/guias-dedesinfeccion/12410-win32-floxif-malware
- Microsoft. (08 de Noviembre de 2023). *Copia de seguridad de máquinas virtuales de Hyper-V*. Copia de seguridad de máquinas virtuales de Hyper-V: https://learn.microsoft.com/es-es/system-center/dpm/back-up-hyper-v-virtual-machines?view=sc-dpm-2022
- Miguel, R. d. (17 de Enero de 2023). *Revistabyte*. Revistabyte: https://revistabyte.es/comparativa/herramientas-de-contingencia/
- Morrison, R. (16 de Noviembre de 2024). *Bacula Systems*. Bacula Systems: https://www.baculasystems.com/es/el-blog/copia-de-seguridad-backup-vmware/
- Nakivo. (2022). Nakivo. Nakivo: https://www.nakivo.com/res/files/nakivo-backupreplication-solution-brief ES.pdf
- NilsUllmann. (16 de Julio de 2021). *Seguridad TI en la Industria Farmacéutica*. Seguridad TI en la Industria Farmacéutica: https://www.zscaler.es/blogs/product-

insights/it-security-pharmaceutical-industry

- Pagnotta, S. (29 de Mayo de 2017). *welivesecurity*. welivesecurity: https://www.welivesecurity.com/la-es/2017/05/29/diferencias-wannacryptoreternalrocks/
- Pilco, E. H. (2012). Repositorio de la UTN. Repositorio de la UTN: http://repositorio.utn.edu.ec/bitstream/123456789/1722/3/04%20ISC%20244%2 0ART%C3%8DCULO%20CIENT%C3%8DFICO.pdf
- POINT, C. (2023). *ciberataque*. ciberataque: https://www.checkpoint.com/es/cyberhub/cyber-security/what-is-cyber-attack/

Públicos, D. N. (9 de Noviembre de 2021). *Registros Públicos*. Registros Públicos: https://www.registrospublicos.gob.ec/programas-servicios/servicios/proyectode-ley-de-proteccion-dedatos/#:~:text=En%20Ecuador%20el%20art%C3%ADculo%2066,as%C3%AD

%20como%20su%20correspondiente%20protecci%C3%B3n.

- Rodríguez, G. (16 de 06 de 2020). *Noticias de la industria farmacéutica*. Noticias de la industria farmacéutica: https://www.farmaindustrial.com/articulos-online/la-importancia-de-la-ciberseguridad-en-el-sector-farmaceutico-GBS2h
- SEMPLADES. (Septiembre de 2021). Planificación. Planificación: https://www.planificacion.gob.ec/wp-content/uploads/2021/09/Plan-de-Creacio%CC%81n-de-Oportunidades-2021-2025-Aprobado.pdf
- Silva, D. d. (18 de Septiembre de 2023). zendesk. zendesk: https://www.zendesk.com.mx/blog/que-es-escala-de-likert/
- solution, V. y. (01 de 03 de 2019). *vsquarebackup*. vsquarebackup: https://www.vsquarebackup.com/blog/timeline?tag=update

Solutions, G. (22 de Septiembre de 2023). *GlobalSuite Solutions*. GlobalSuite Solutions:

https://www.globalsuitesolutions.com/es/que-es-la-norma-iso-27001-y-para-quesirve/?gad\_source=1&gclid=EAIaIQobChMIp6fXpru9iAMVxYFaBR0T4BfWE AAYASAAEgISm\_D\_BwE

- SPIDER, S. (31 de 05 de 2018). *Malpedia*. Malpedia: https://malpedia.caad.fkie.fraunhofer.de/details/win.danabot
- Tecnozero. (2023). *Tecnozero*. Tecnozero: https://www.tecnozero.com/blog/cuadrantemagico-de-gartner-en-soluciones-de-software-de-backup-y-recuperacionempresarial-2023/
- Thakur, A. (2020). GitHub. GitHub: https://github.com/compilepeace/EVIL\_RABBIT
- Urbackup. (24 de Marzo de 2024). Urbackup. Urbackup: https://www.urbackup.org/
- UTN. (2023). Vicerrectorado de investigación. Vicerrectorado de investigación: https://www.utn.edu.ec/direccion/#1678470247794-cf300289-335c
- Veeam. (1 de Septiembre de 2023). *La importancia*. La importancia: https://www.veeam.com/blog/es/verify-backup-recoverability.html
- veeam. (s.f.). veeam. veeam: https://www.veeam.com/data-protection-virtualmachine.html?st=adwordspaidsearch&utm\_source=google&utm\_medium=cpc& utm\_campaign=01P-SPT\_LATAM\_ES\_NOLA\_Paid-Search\_Trial\_Branded-Virtual&utm\_content=cid|20903355002\_ntw|g\_adgr|162943156768\_creative|68 6184525751
- Vinay Pamnani, K. N. (26 de Marzo de 2024). Configuración del espacio aislado de Windows. Configuración del espacio aislado de Windows: https://learn.microsoft.com/es-es/windows/security/applicationsecurity/application-isolation/windows-sandbox/windows-sandbox-configureusing-wsb-file

Vinchin. (02 de 12 de 2024). vinchin backup & recovery. vinchin backup & recovery:

https://www.vinchin.com/vinchin-software-documentation-downloads.html

- Vinchin.(s.f.).Vinchin.Vinchin:https://www.vinchin.com/es/?utm\_source=google&utm\_medium=cpc&utm\_campaign=20709736464&utm\_term=&utm\_content=&utm\_keyword=&utm\_position=&gad\_source=1&gclid=CjwKCAiA0bWvBhBjEiwAtEsoW10\_aTW0GU4CkX5NM7EoqwUJnWqpbl9d6SOnu6uLcuE2\_EvyFgFovBoC31wQAvD\_BwE
- VMware. (22 de Marzo de 2023). *vSphere Replication*. vSphere Replication: https://docs.vmware.com/es/vSphere-

Replication/8.7/com.vmware.vsphere.replication-admin.doc/GUID-C987AD18-

7C2D-4FA6-B6E4-6B0DDA915A7A.html

Yunga, J. S. (Marzo de 2019). Universidad Israel. Universidad Israel: https://repositorio.uisrael.edu.ec/handle/47000/2057

#### ANEXOS

| 🔪 🔊 Este | equipo 🔹 Unidad d | e DVD (G:) VEEAM ORCHEST    | RATOR                                                                                                    |                     |        |
|----------|-------------------|-----------------------------|----------------------------------------------------------------------------------------------------|---------------------|--------|
| ^        | Nombre            | ^                           | Fecha de modificación                                                                                                    | Тіро                | Tamaño |
| pido     | - Addins          |                             | 16/5/2024 9:43                                                                                                    | Carpeta de archivos |        |
| 0 🛪      | 🔥 Agent           |                             | 16/5/2024 9:43                                                                                                    | Carpeta de archivos |        |
| as 🖈     | 📙 Backup          |                             | 16/5/2024 9:43                                                                                                    | Carpeta de archivos |        |
| ntos 🖈   | 📙 Catalog         | Abrir                       |                                                                                                    | Carpeta de archivos |        |
| s 🖈      | 📙 Cloud Port 💽    | Eiecutar como administra    | dor                                                                                                    | Carpeta de archivos |        |
| DUCCIO   | 📙 EnterpriseN     | Solucionar problemas de o   | compatibilidad                                                                                                    | Carpeta de archivos |        |
| ware     | EULA              | Pin to Start menu (Start8)  |                                                                                                    | Carpeta de archivos |        |
|          | 📙 Explorers 🛛 🚌   | Analizar con Microsoft De   | fender                                                                                                    | Carpeta de archivos |        |
|          | - 📙 Monitor       | Compartir                   | - Critice in the second second s | Carpeta de archivos |        |
|          | 🔜 Packages 🛛 🙀    | Añadir al archivo           |                                                                                                    | Carpeta de archivos |        |
|          | 📙 Plugins 🛛 🎽     | Añadir a "Setup rar"        |                                                                                                    | Carpeta de archivos |        |
| Dercor   | 📙 Redistr 🛛 🎽     | Anadira Secupitat           |                                                                                                    | Carpeta de archivos |        |
| Persor   | 📙 Reporter 🛛 🎽    | Anadir y enviar por email.  |                                                                                                    | Carpeta de archivos |        |
| 0        | 📙 Resource K  🖉   | Anadir a "Setup.rar" y envi | iar por email                                                                                                    | Carpeta de archivos |        |
| 15       | Server            | Enviar a                    | >                                                                                                    | Carpeta de archivos |        |
| ntos     | Setup             | Copiar                      |                                                                                                    | Carpeta de archivos |        |
| ,        | Updates —         |                             |                                                                                                    | Carpeta de archivos |        |
|          | WebUI             | Crear acceso directo        |                                                                                                    | Carpeta de archivos |        |
| 3        | 📓 autorun.inf     | Propiedades                 |                                                                                                    | Información sobre   | 1 KB   |
|          | 🚭 Setup.exe 🗖     |                             | 10/0/2024 9:40                                                                                                    | Aplicación          | 394 KB |
| 3D       |                   |                             |                                                                                                    |                     |        |

Anexo 1 Ejecución como administrador Veeam Backups Replication

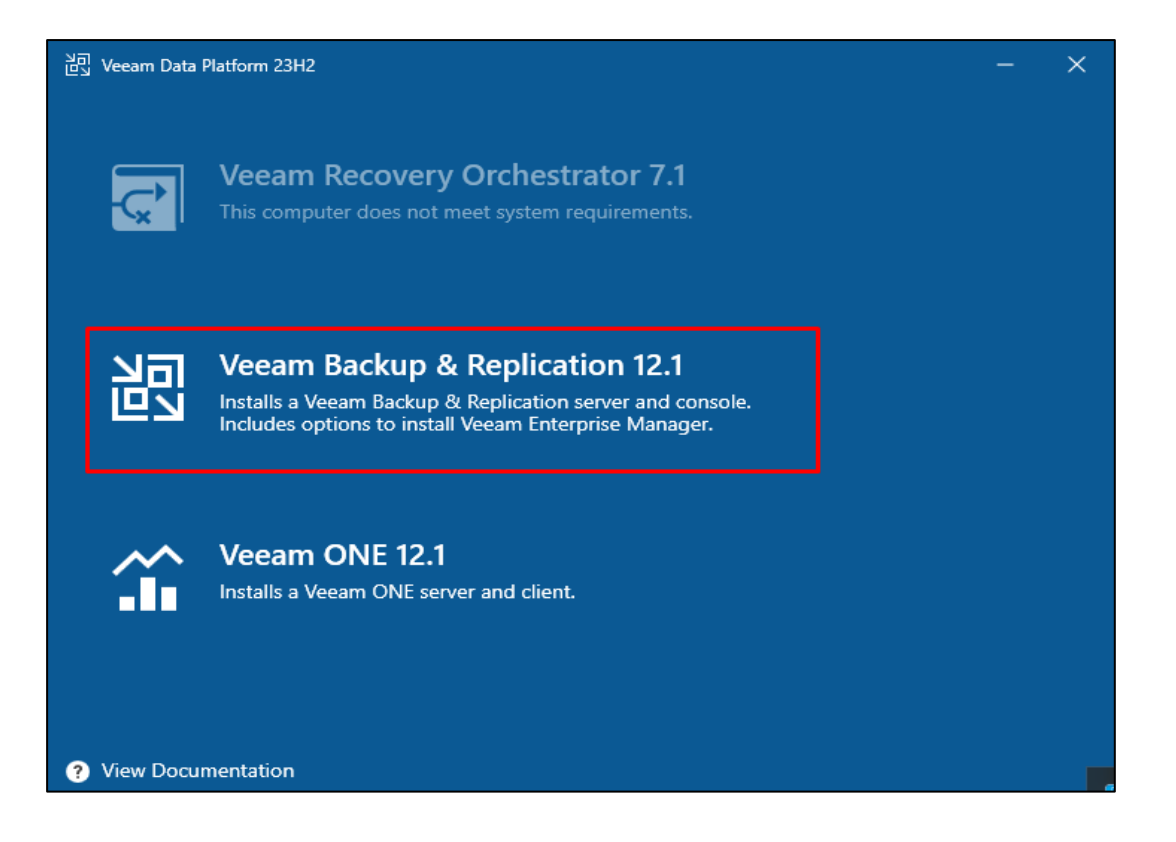

Anexo 2 Veeam Backup & Replication 12.1

| کی Veeam Backup & Replication                                   | - | × |
|-----------------------------------------------------------------|---|---|
| License<br>Provide license file for Veeam Backup & Replication. |   |   |
| Select license provisioning method:                             |   |   |
| C Abrir                                                         | × |   |
| ← → ∽ ↑ 🕹 > Este equipo > Descargas v Ö Buscar en Descargas     | Ą |   |
| Organizar ▼ Nueva carpeta 🔠 ▼ 🔲                                 | ? |   |
| Documentos 🖈 ^ Nombre                                           |   |   |
| 📰 Imágenes 💉 🗸 Hoy (1)                                          |   |   |
| 1 INTRODUCCIO                                                   |   |   |
| TESIS                                                           |   |   |

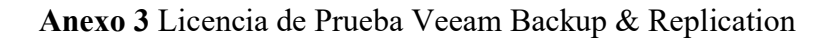

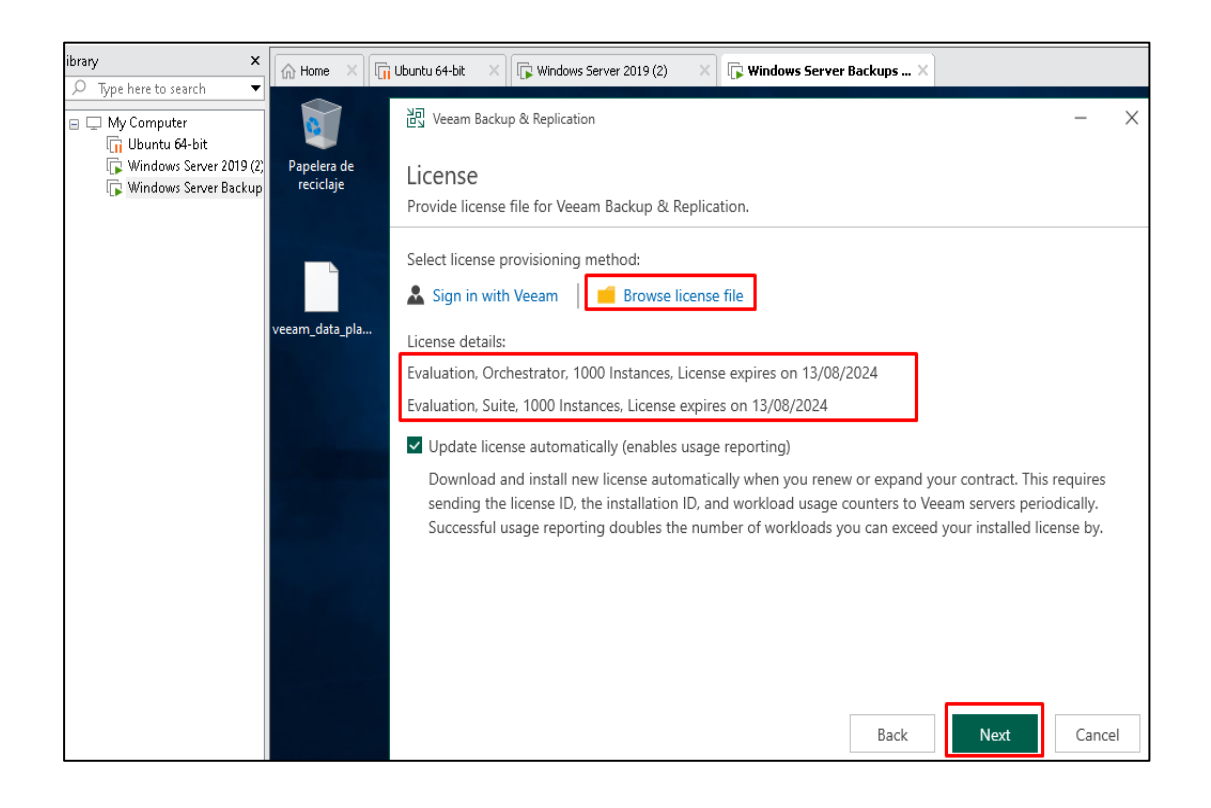

Anexo 4 Fecha de caducidad de la licencia de prueba

| 이 Veeam Backup & Replication                                                                                                    | - ×                             |
|----------------------------------------------------------------------------------------------------|---------------------------------|
| Data Locations<br>Specify paths for persistent and non-persistent data storage locations.                                                                                                    |                                 |
| Installation path:                                                                                                    |                                 |
| C:\Program Files\Veeam\Backup and Replication<br>Disk space: 65,06 GB available, 17,75 GB required                                                                                                    | Browse                          |
| Guest file system catalog:<br>D:\Backup                                                                                                    | Browse                          |
| D:\Backup                                                                                                    | Browse                          |
| Ensure that the selected volume has sufficient free disk space to store changed disk blo<br>recovered VMs, otherwise VMs will stop due to being unable to perform a disk write. W<br>placing the write cache on an SSD drive. | cks of instantly<br>e recommend |
|                                                                                                    |                                 |
|                                                                                                    |                                 |
| Back Next                                                                                                    | Cancel                          |

## Anexo 5 Creación de carpeta para respaldos de máquinas virtuales

| کے Veeam Backup & Replication   |                                               | -    | $\times$ |
|---------------------------------|-----------------------------------------------|------|----------|
| Ready to Install                |                                               |      |          |
| The wizard is ready to begin th | e Installation.                               |      |          |
| Installation folder:            | C:\Program Files\Veeam\Backup and Replication |      |          |
| vPower cache folder:            | D:\Backup                                     |      |          |
| Guest catalog folder:           | D:\Backup                                     |      |          |
| Service account:                | LOCAL SYSTEM                                  |      |          |
| Database engine:                | PostgreSQL                                    |      |          |
| SQL server:                     | DESKTOP-RGOQUL4:5432                          |      |          |
| Database name:                  | VeeamBackup                                   |      |          |
| Catalog service port:           | 9393                                          |      |          |
| Service port:                   | 9392                                          |      |          |
| Secure connections port:        | 9401                                          |      |          |
| REST API service port:          | 9419                                          |      |          |
| _                               |                                               |      |          |
| Check for product updates a     | automatically                                 |      |          |
|                                 |                                               |      |          |
|                                 |                                               |      |          |
|                                 |                                               |      |          |
|                                 |                                               |      |          |
|                                 |                                               |      |          |
|                                 |                                               |      |          |
|                                 | Back Install                                  | Cano | el       |
|                                 |                                               |      |          |

# Anexo 6 Instalación del Veeam Backup & Replication

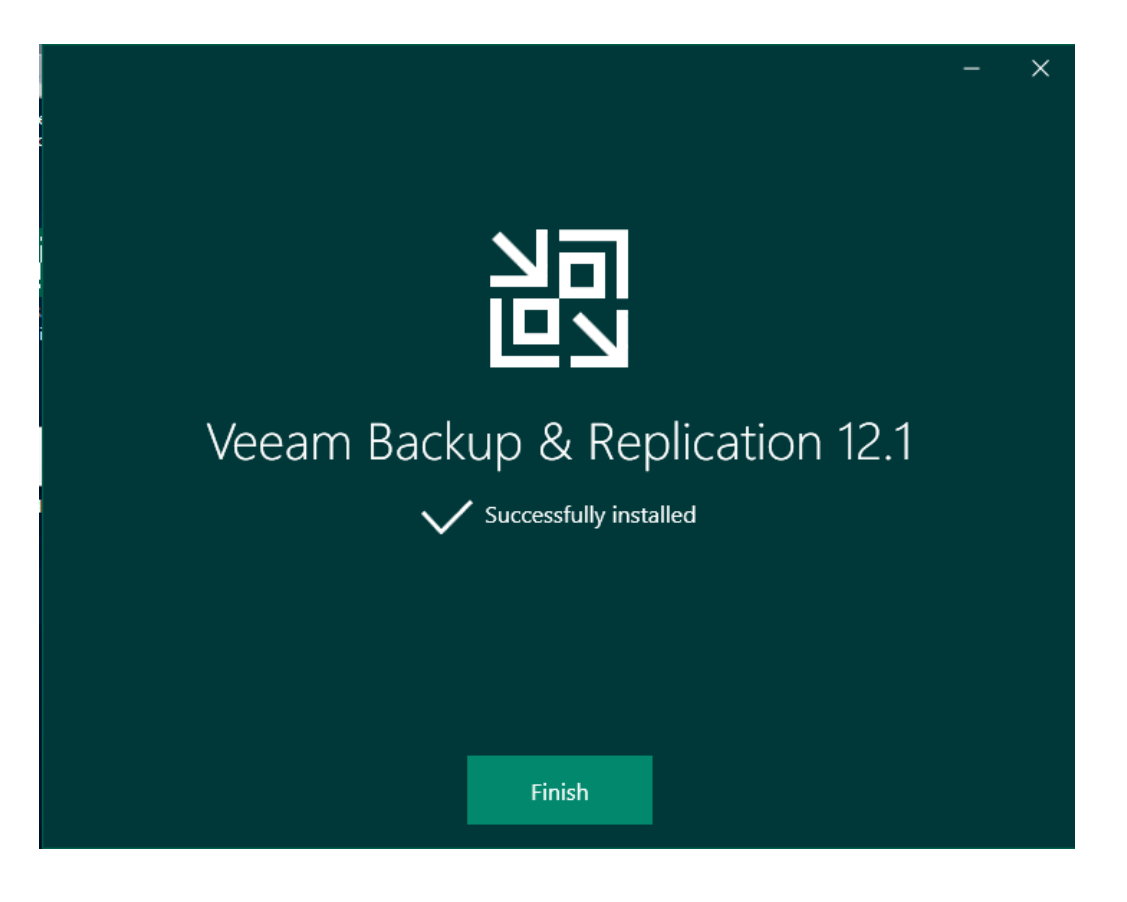

Anexo 7 Finalización de Veeam Backup Replication

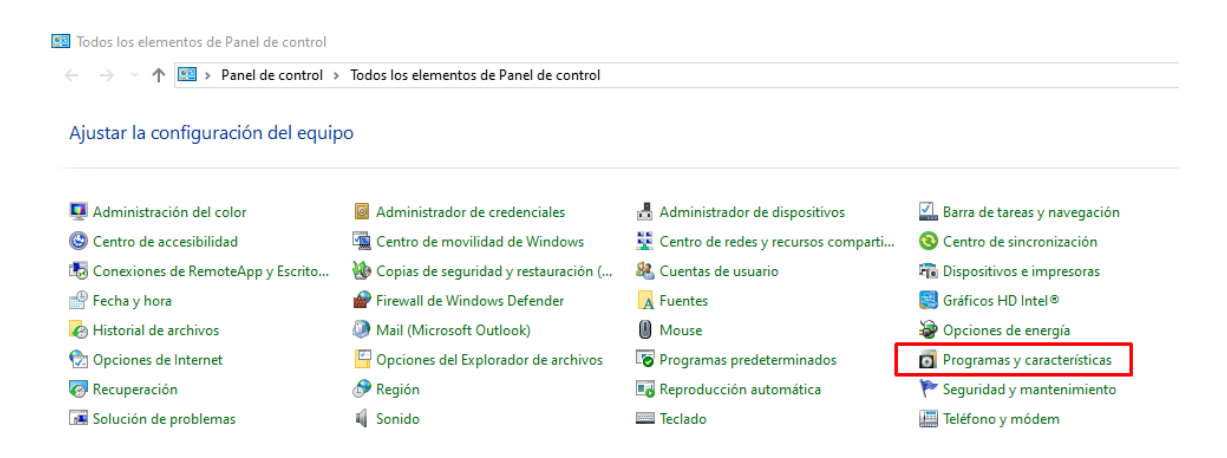

Anexo 8 Panel de control
| Ō | Programas y características                            |                                                          |                                      |               |                  |                       | - |   | × |
|---|--------------------------------------------------------|----------------------------------------------------------|--------------------------------------|---------------|------------------|-----------------------|---|---|---|
| < | · → · ↑ 🗖 > Panel de o                                 | control > Todos los elementos de Panel de control > Prog | amas v características               | v či Bu       | iscar en Prograi | mas v características |   |   | Q |
|   |                                                        | ,                                                        | ,                                    |               | ,                | ,                     |   |   | - |
|   | Ventana principal del Panel de<br>control              | Desinstalar o cambiar un programa                        |                                      |               |                  |                       |   |   |   |
|   | Ver actualizaciones instaladas                         | Para desinstalar un programa, selecciónalo de la lista y | haz clic en Desinstalar, Cambiar o R | eparar.       |                  |                       |   |   |   |
| • | Activar o desactivar las<br>características de Windows | Organizar 👻                                              |                                      |               |                  |                       |   | - | ? |
|   |                                                        | Nombre                                                   | Editor                               | Se instaló el | Tamaño           | Versión               |   |   | ^ |
|   |                                                        | 🝌 Adobe Reader XI (11.0.10) - Español                    | Adobe Systems Incorporated           | 27/7/2024     | 189 MB           | 11.0.10               |   |   |   |
|   |                                                        | 🗘 Aplicaciones de Microsoft 365 para empresas - es-es    | Microsoft Corporation                | 24/1/2025     |                  | 16.0.18324.20194      |   |   |   |
|   |                                                        | R Broadcom 802.11 Network Adapter                        | Broadcom Corporation                 | 27/7/2024     |                  | 7.35.333.0            |   |   |   |
|   |                                                        | 💝 Comprobación de estado de PC Windows                   | Microsoft Corporation                | 27/7/2024     | 11.6 MB          | 3.6.2204.08001        |   |   |   |
|   |                                                        | Nonexión a Escritorio remoto                             | Microsoft Corporation                | 27/7/2024     |                  |                       |   |   |   |
|   |                                                        | Sontrolador de gráficos Intel®                           | Intel Corporation                    | 27/7/2024     | 74.2 MB          | 20.19.15.5058         |   |   |   |
|   |                                                        | 😭 Desinstalar impresora EPSON L355 Series                | SEIKO EPSON Corporation              | 11/8/2024     |                  |                       |   |   |   |
|   |                                                        | Epson Customer Participation                             | SEIKO EPSON CORPORATION              | 11/8/2024     | 3.32 MB          | 1.4.0.0               |   |   |   |
|   |                                                        | Epson Event Manager                                      | Seiko Epson Corporation              | 11/8/2024     | 42.4 MB          | 3.01.0003             |   |   |   |
|   |                                                        | EPSON Scan                                               | Seiko Epson Corporation              | 11/8/2024     |                  |                       |   |   |   |
|   |                                                        | 😐 Epson Software Updater                                 | Seiko Epson Corporation              | 6/11/2024     | 9.13 MB          | 4.6.7                 |   |   |   |
|   |                                                        | EpsonNet Print                                           | SEIKO EPSON CORPORATION              | 11/8/2024     |                  | 2.5.00                |   |   |   |
|   |                                                        | O Google Chrome                                          | Google LLC                           | 1/2/2025      |                  | 132.0.6834.160        |   |   |   |
|   |                                                        | General Herramienta Recortes                             | Microsoft Corporation                | 27/7/2024     |                  |                       |   |   |   |
|   |                                                        | Elightshot-5.5.0.7                                       | Skillbrains                          | 29/7/2024     | 3.97 MB          | 5.5.0.7               |   |   |   |
|   |                                                        | Hicrosoft ASP.NET Core 6.0.29 - Shared Framework (       | Microsoft Corporation                | 29/7/2024     | 30.3 MB          | 6.0.29.24171          |   |   |   |
|   |                                                        | C Microsoft Edge                                         | Microsoft Corporation                | 3/2/2025      |                  | 132.0.2957.140        |   |   | ~ |

Anexo 9 Activar o desactivar las características de Windows

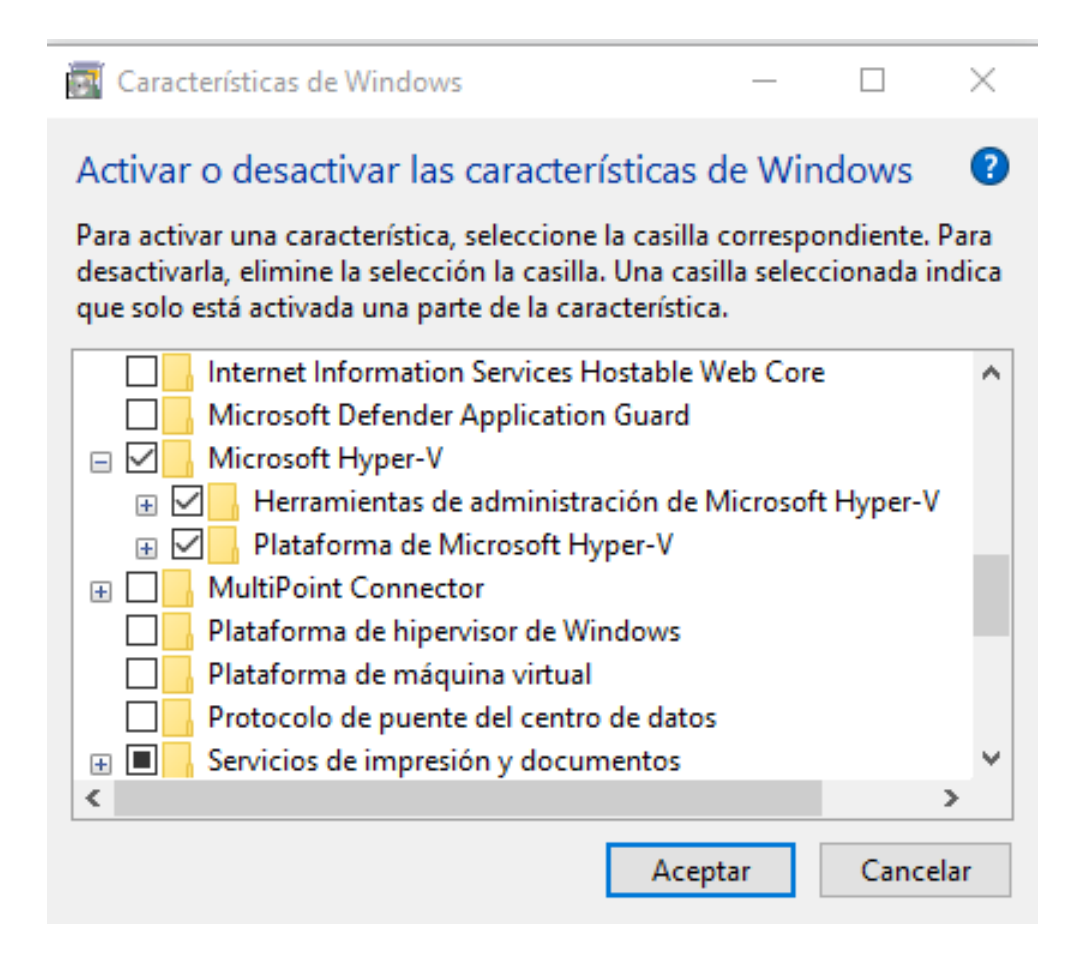

Anexo 10 Ventana de Características de Windows

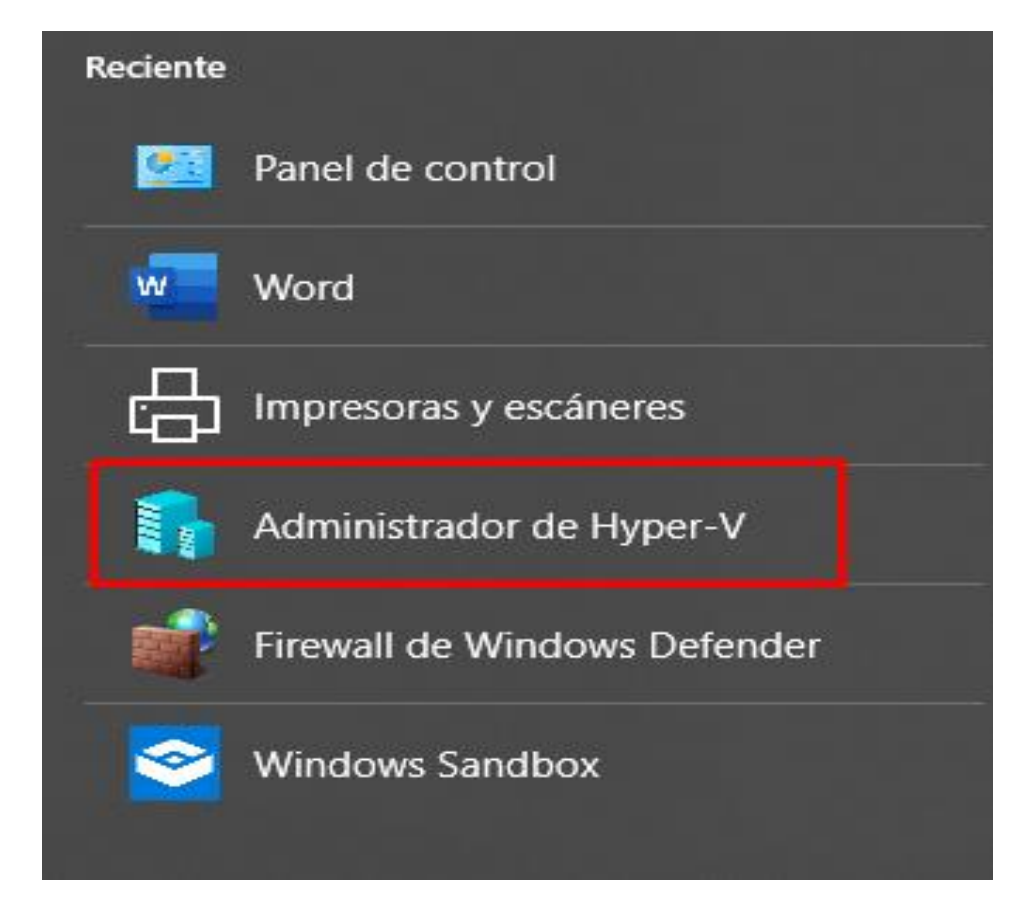

Anexo 11 Administrador de Hyper-V

| Administrador de Hyper-V |                       |                   |                     |                  |      | - 🗆 X                          |
|--------------------------|-----------------------|-------------------|---------------------|------------------|------|--------------------------------|
| Archivo Acción Ver Ayuda |                       |                   |                     |                  |      |                                |
| 🗢 🔿 🙍 🖬 🚺 🖬              |                       |                   |                     |                  |      |                                |
| Administrador de Hyper-V | Máguinas virtuales    |                   |                     |                  |      | Acciones                       |
| DESK IOP-8INZINEBD       | Nombre                | Acción en c       | Uso de CPU          | Memoria asignada | Tier | DESKTOP-8N2NEBD                |
|                          | Server                | eiecutando        | 0%                  | 1212 MB          | 5.2  | 🖳 Creación rápida              |
|                          |                       | Goodando          |                     |                  |      | Nuevo 🕨                        |
|                          |                       |                   |                     |                  |      | 🕞 Importar máquina virtual     |
|                          |                       |                   |                     |                  |      | Configuración de Hyper-V       |
|                          |                       |                   |                     |                  |      | 🚰 Administrador de conmutadore |
|                          | <                     |                   |                     |                  |      | 🔒 Administrador de SAN virtual |
|                          | Puntos de control     |                   |                     |                  |      | 🔏 Editar disco                 |
|                          | Punto de comprobación | automático: Serve | er - (28/7/2024 - 1 | 5:22:47)         |      | Inspeccionar disco             |
|                          | Windows               |                   |                     |                  |      | Detener servicio               |
|                          | Ahora                 |                   |                     |                  |      | 🗙 Quitar servidor              |
|                          |                       |                   |                     |                  |      | O Actualizar                   |
|                          |                       |                   |                     |                  |      | Ver 🕨                          |
|                          |                       |                   |                     |                  |      | ? Ayuda                        |
|                          |                       |                   |                     |                  | _    | Server 🔺                       |

Anexo 12 Administrador de Hyper-V

| 🖳 Asistente para crear nueva                                                                                                    | máquina virtual                                                                                                    | ×                                                                            |
|----------------------------------------------------------------------------------------------------|----------------------------------------------------------------------------------------------------|------------------------------------------------------------------------------|
| Especificar el                                                                                                    | nombre y la ubicación                                                                                                    |                                                                              |
| Antes de comenzar<br>Especificar el nombre y la<br>ubicación<br>Especificar generación<br>Asignar memoria<br>Configurar funciones de red<br>Conectar disco duro virtual<br>Opciones de instalación<br>Resumen | Elija un nombre y una ubicación para esta máquina virtual.<br>El nombre se muestra en el Administrador de Hyper-V. Se recomienda usar un nombre que la<br>identificar fácilmente esta máquina virtual, como por ejemplo el nombre del sistema operativo<br>o la carga de trabajo.<br>Nombre: WindowsServer2019<br>Puede crear una carpeta o usar una carpeta existente para almacenar la máquina virtual. S<br>selecciona ninguna carpeta, la máquina virtual se almacena en la carpeta predeterminada co<br>para este servidor.<br>✓ Almacenar la máquina virtual en otra ubicación<br>Ubicación: D:\HiperV\<br>El<br>Si tiene previsto realizar puntos de control de esta máquina virtual, seleccione una ubic<br>tenga espacio disponible suficiente. Los puntos de control incluyen datos de la máquina<br>pueden requerir una gran cantidad de espacio. | e ayude a<br>o invitado<br>infigurada<br>xaminar<br>actón que<br>o virtual y |
|                                                                                                    | < Anterior Siguiente > Finalizar                                                                                                    | Cancelar                                                                     |

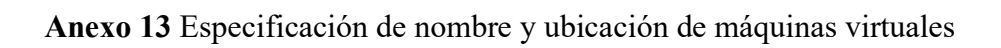

| 🖳 Asistente para crear nueva                                                                                                    | máquina virtual                                                                                                    | × |
|----------------------------------------------------------------------------------------------------|----------------------------------------------------------------------------------------------------|---|
| 📃 Especificar ge                                                                                                    | eneración                                                                                                    |   |
| Antes de comenzar<br>Especificar el nombre y la<br>ubicación<br>Especificar generación<br>Asignar memoria<br>Configurar funciones de red<br>Conectar disco duro virtual<br>Opciones de instalación<br>Resumen | <ul> <li>Elija la generación de esta máquina virtual.</li> <li>Generación 1 Esta generación de máquinas virtuales admite sistemas operativos invitados de 32 y 64 bits y cuenta con el mismo hardware virtual que el de versiones anteriores de Hyper-V. </li> <li>Generación 2 Esta generación de máquinas virtuales es compatible con las últimas características de virtualización, tiene un firmware basado de UEFI y necesita un sistema operativo invitado de 64 bits. Una vez que se ha creado una máquina virtual, su generación no se puede cambiar. </li> </ul> |   |
|                                                                                                    | < Anterior Siguiente > Finalizar Cancelar                                                                                                    |   |

Anexo 14 Especificación de generación 1

| - 🖳 Asistente para crear nueva i                                                                                                    | máquina virtual                                                                                                    | × |
|----------------------------------------------------------------------------------------------------|----------------------------------------------------------------------------------------------------|---|
| 📁 Asignar mem                                                                                                    | oria                                                                                                    |   |
| Antes de comenzar<br>Especificar el nombre y la<br>ubicación<br>Especificar generación<br>Asignar memoria<br>Configurar funciones de red<br>Conectar disco duro virtual<br>Opciones de instalación<br>Resumen | Especifique la cantidad de memoria que se debe asignar a esta máquina virtual. Puede especificar una cantidad entre 32 MB y 251658240 MB. Para mejorar el rendimiento, especifique más de la cantidad mínima recomendada para el sistema operativo.         Memoria de inicio:       2048       MB         ✓ Usar la memoria dinámica para esta máquina virtual.       Il decidir cuánta memoria desea asignar a una máquina virtual, tenga en cuenta cómo tiene previsto usar la máquina virtual y qué sistema operativo ejecutará. | 1 |
|                                                                                                    | < Anterior Siguiente > Finalizar Cancelar                                                                                                    |   |

Anexo 15 Asignar memoria a la máquina virtual

| 🖳 Asistente para crear nueva                                                                                                    | máquina virtual                                                                                                    | × |
|----------------------------------------------------------------------------------------------------|----------------------------------------------------------------------------------------------------|---|
| 🖳 Configurar fi                                                                                                    | unciones de red                                                                                                    |   |
| Antes de comenzar<br>Especificar el nombre y la<br>ubicación<br>Especificar generación<br>Asignar memoria<br>Configurar funciones de red<br>Conectar disco duro virtual<br>Opciones de instalación<br>Resumen | Cada máquina virtual nueva incluye un adaptador de red. Puede configurar el adaptador de red para<br>gue use un conmutador virtual o puede permanecer desconectado.<br>Conexión: Red |   |
|                                                                                                    | < Anterior Siguiente > Finalizar Cancelar                                                                                                    |   |

Anexo 16 Configurar funciones de red

| - 🖳 Asistente para crear nueva i                                                                                                    | máquina virtual                                                                                                    | ×         |
|----------------------------------------------------------------------------------------------------|----------------------------------------------------------------------------------------------------|-----------|
| 📒 🛛 Conectar disc                                                                                                    | co duro virtual                                                                                                    |           |
| Antes de comenzar<br>Especificar el nombre y la<br>ubicación<br>Especificar generación<br>Asignar memoria<br>Configurar funciones de red<br>Conectar disco duro virtual<br>Opciones de instalación<br>Resumen | Una máquina virtual requiere almacenamiento para instalar un sistema operativo. Puede especificar<br>almacenamiento ahora o bien configurarlo más tarde modificando las propiedades de la máquina<br>virtual. | el<br>nás |
|                                                                                                    | < Anterior Siguiente > Finalizar Cancela                                                                                                    | r         |

Anexo 17 Conectar disco duro virtual

| 💆 Asistente para crear nueva                                                                                                    | máquina virtual                                                                                                    |                                                                                                    | ×                         |
|----------------------------------------------------------------------------------------------------|----------------------------------------------------------------------------------------------------|----------------------------------------------------------------------------------------------------|---------------------------|
| Dpciones de                                                                                                    | instalación                                                                                                    |                                                                                                    |                           |
| Antes de comenzar<br>Especificar el nombre y la<br>ubicación<br>Especificar generación<br>Asignar memoria<br>Configurar funciones de red<br>Conectar disco duro virtual<br>Opciones de instalación<br>Resumen | Puede instalar un sistema operativo<br>adelante.<br>Instalar un sistema operativo de<br>Instalar un sistema operativo de<br>Medios<br>Unidad CD/DVD física:<br>Archivo de imagen (.iso):<br>Instalar un sistema operativo de<br>Medios<br>Disquete virtual (.vfd):<br>Instalar un sistema operativo de | ahora si tiene acceso a los medios de instalación, o i<br>is adelante<br>sde un CD/DVD-ROM de arranque<br>E:<br>D:\programas\WindowsServer20191.iso I<br>sde un disquete de arranque<br>sde un servidor de instalación en red | nstalarlo más<br>Examinar |
|                                                                                                    |                                                                                                    | < Anterior Siguiente > Finalizar                                                                                                    | Cancelar                  |

Anexo 18 Opciones de instalación

| 🖳 Asistente para crear nueva                                                                             | máquina virtual                                                                                                    | × |
|----------------------------------------------------------------------------------------------------|----------------------------------------------------------------------------------------------------|---|
| 🖳 Finalización d                                                                                         | del Asistente para crear nueva máquina virtual                                                                                                    |   |
| Antes de comenzar<br>Especificar el nombre y la<br>ubicación<br>Especificar generación                   | Se completó correctamente el Asistente para crear nueva máquina virtual. Está a punto de crear la máquina virtual siguiente.<br>Descripción:<br>Nombre:                                                                                                    |   |
| Asignar memoria<br>Configurar funciones de red<br>Conectar disco duro virtual<br>Opciones de instalación | Nontone     Windowsserver2019       Generación:     Generación 1       Memoria:     2048 MB       Red:     Red       Disco duro:     D:\HiperV\WindowsServer2019\Virtual Hard Disks\WindowsServer2019.vhdx (VH       Sistema operativo:     Se instalará desde D:\programas\WindowsServer20191.iso | 1 |
| Resumen                                                                                                  | < >>                                                                                                    |   |
|                                                                                                    | Para crear la máquina virtual y cerrar el asistente, haga clic en Finalizar.                                                                                                    |   |
|                                                                                                    | < Anterior Siguiente > Finalizar Cancelar                                                                                                    | ] |

Anexo 19 Finalización del asistente para crear nueva máquina virtual

| Administrador de Hyper-V |                    |                                |                                        |              |                                                                         |  |    |
|--------------------------|--------------------|--------------------------------|----------------------------------------|--------------|-------------------------------------------------------------------------|--|----|
| Archivo Accion Ver Ayuda |                    |                                |                                        |              |                                                                         |  |    |
| Administrador de Hyper-V | Māquinas virtuales |                                |                                        |              |                                                                         |  |    |
|                          | Nombre             | Acción en c Uso de CPU         | Memoria asignada Tiempo a              | ctivo Estado |                                                                         |  |    |
|                          | windowsserver2013  | detactivada                    |                                        |              | Ubuntu22 en DESKTOP-RGOOUL4: Conevión a máquina virtual                 |  |    |
|                          | WindowsServer20    | 19 en DESKTOP-RGOQUL4: Conex   | ción a maquina virtual                 | - U X        | Archivo Acción Medios Ver Avuda                                         |  |    |
|                          | Azchivo Accion     | Medios ver Ayuda               |                                        |              |                                                                         |  |    |
|                          |                    |                                |                                        |              |                                                                         |  | 1  |
|                          |                    |                                |                                        |              |                                                                         |  |    |
|                          | Puntos             |                                |                                        |              |                                                                         |  |    |
|                          |                    |                                |                                        |              |                                                                         |  |    |
|                          |                    |                                |                                        |              |                                                                         |  |    |
|                          |                    | La máquina virtual Windo       | wsServer2019' está descon              | ectada       | La máquina virtual 'Ubuntu22' está desconectada                         |  |    |
|                          |                    | Para iniciar la máquina virtua | al, seleccione "Iniciar' en el menú Ac | ción         | Para iniciar la máquina virtual, seleccione "Iniciar" en el menú Acción |  |    |
|                          |                    |                                |                                        |              |                                                                         |  |    |
|                          |                    |                                | hiciar                                 |              | Iniciar                                                                 |  |    |
|                          | Window             |                                |                                        |              |                                                                         |  |    |
|                          |                    |                                |                                        |              |                                                                         |  |    |
|                          |                    |                                |                                        |              |                                                                         |  |    |
|                          |                    |                                |                                        |              |                                                                         |  |    |
|                          |                    |                                |                                        |              |                                                                         |  | I. |
|                          |                    |                                |                                        |              |                                                                         |  | -  |

Anexo 20 Iniciar instalación de Windows Server 2019

| 🕞 💰 Programa de instalación de Windows                                                                                                    | ~ |
|----------------------------------------------------------------------------------------------------|---|
| Activar Windows                                                                                                    |   |
| Si esta es la primera vez que instalas Windows en este equipo (o si estás instalando una edición<br>diferente), tienes que escribir una clave de producto de Windows válida. Tu clave de producto<br>debería estar en el mensaje de correo electrónico de confirmación que recibiste tras comprar una<br>copia digital de Windows o en una etiqueta dentro de la caja en la que se incluía Windows. |   |
| La clave de producto tiene un aspecto similar a: XXXXX-XXXXX-XXXXX-XXXXX-XXXXX                                                                                                    |   |
| Si vuelves a instalar Windows, selecciona No tengo clave de producto. Tu copia de Windows se<br>activará automáticamente más tarde.                                                                                                    |   |
|                                                                                                    |   |

Anexo 21 Activar Windows

| 🔏 Programa de instalación de Windows                     |              |             |
|----------------------------------------------------------|--------------|-------------|
| Seleccionar el sistema operativo que quieres instalar    |              |             |
| Sistema operativo                                        | Arquitectura | Fecha de mo |
| Windows Server 2019 Standard                             | хб4          | 07/09/2019  |
| Windows Server 2019 Standard (Experiencia de escritorio) | хб4          | 07/09/2019  |

#### Anexo 22 Selección del sistema operativo

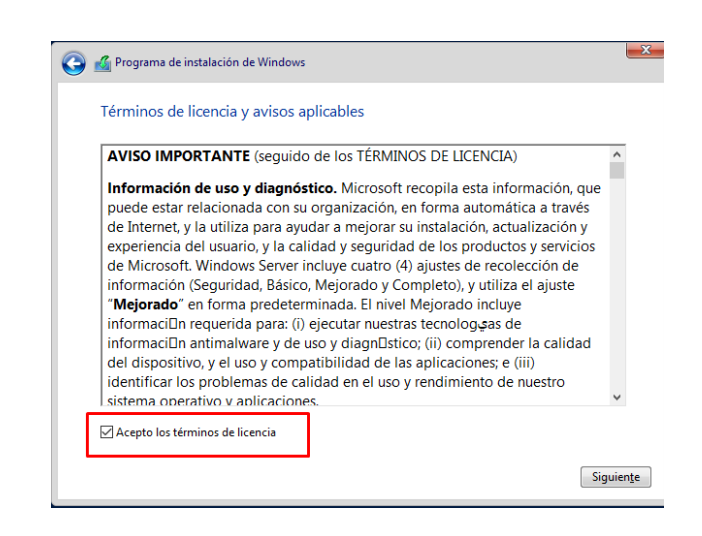

Anexo 23 Aceptar los términos de licencia

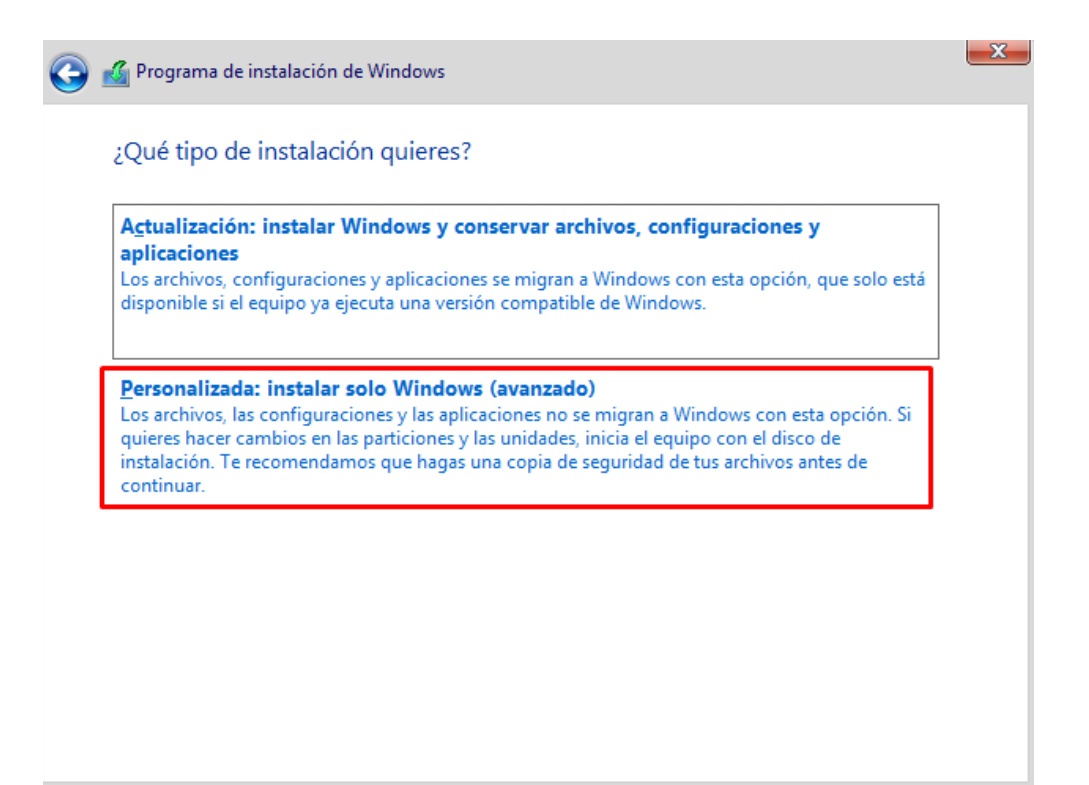

Anexo 24 Tipo de instalación

| ) 🔏 Progra       | ama de instalaci | ón de Windows      |              |                 |      | ł       | X          |
|------------------|------------------|--------------------|--------------|-----------------|------|---------|------------|
| ;Dónde           | e quieres ins    | talar Windows?     |              |                 |      |         |            |
|                  | Nombre           |                    | Tamaño total | Espacio disp    | Tipo |         |            |
|                  | Espacio sin asig | nar en la unidad 0 | 30.0 GB      | 30.0 GB         |      |         |            |
| <b>€</b> ∌ Actua | ali <u>z</u> ar  | Eliminar           | €ormatear    | * <u>N</u> uevo |      |         |            |
| 💽 <u>C</u> arga  | ar contr.        | Extender Extender  |              |                 |      | Siguien | <u>t</u> e |

Anexo 25 Selección de unidad virtual donde se va a instalar

| Personalizar configuración                       |                                                                                                    |   |  |  |  |  |  |  |
|--------------------------------------------------|----------------------------------------------------------------------------------------------------|---|--|--|--|--|--|--|
| Escribe una contraseña<br>sesión en este equipo. | Escribe una contraseña para la cuenta predefinida de administrador que puedes usar para iniciar sesión en este equipo. |   |  |  |  |  |  |  |
| Nombre de usuario                                | Administrador                                                                                                    | ] |  |  |  |  |  |  |
| Contraseña                                       | ••••                                                                                                    |   |  |  |  |  |  |  |
| Volver a escribir la contraseña                  | ···· ~                                                                                                    |   |  |  |  |  |  |  |

Anexo 26 Configuración de administrador de Windows Server

| 🖳 Ubuntu22 en DESKTOP-RG                                                  | OQUL4: Conexión a mác                                                       | juina virtual                                                    |                                                   | _                      | $\times$ |
|---------------------------------------------------------------------------|-----------------------------------------------------------------------------|------------------------------------------------------------------|---------------------------------------------------|------------------------|----------|
| Archivo Acción Medic                                                      | s Portapapeles Ver                                                          | Ayuda                                                            |                                                   |                        |          |
| ▙ ◎ ● ◎ ◎   Ⅱ                                                             | 🕨 📴 さ 📑 👪                                                                   |                                                                  |                                                   |                        |          |
|                                                                           | gnu grue                                                                    | version 2                                                        | 2.06                                              |                        |          |
| *Try or Install Ubu                                                       | intu                                                                        |                                                                  |                                                   |                        |          |
| Ubuntu (safe grap)                                                        | nics)<br>Manufacturers)                                                     |                                                                  |                                                   |                        |          |
| Test memory                                                               |                                                                             |                                                                  |                                                   |                        |          |
|                                                                           |                                                                             |                                                                  |                                                   |                        |          |
|                                                                           |                                                                             |                                                                  |                                                   |                        |          |
|                                                                           |                                                                             |                                                                  |                                                   |                        |          |
|                                                                           |                                                                             |                                                                  |                                                   |                        |          |
|                                                                           |                                                                             |                                                                  |                                                   |                        |          |
|                                                                           |                                                                             |                                                                  |                                                   |                        |          |
| Use the 1 and .<br>Press enter to<br>before booting<br>The highlighted en | keys to select<br>boot the selecte<br>or `c' for a com<br>ntry will be exec | which entr <u>u</u><br>d OS, `e' f<br>mand-line.<br>cuted automa | ) is highlight<br>to edit the co<br>tically in 21 | ted.<br>ommands<br>1s. |          |
|                                                                           |                                                                             |                                                                  |                                                   |                        | 2        |
| Estado: ejecutando                                                        |                                                                             |                                                                  |                                                   |                        | IJ 🔒     |

Anexo 27 Selección Try or Install Ubuntu

| 🖳 Ubuntu22 en DESKTOP-RGOQUL4: Conexión | a máquina virtual                                                         | - 🗆 X                  |
|-----------------------------------------|---------------------------------------------------------------------------|------------------------|
| Archivo Acción Medios Portapapeles      | Ver Ayuda                                                                 |                        |
| 🖴   🕲 💿 🥥 🕲   💵 🕩   陸 🗅   🕎             |                                                                           |                        |
|                                         | Jul 21 22:22                                                              | A 🔹 🗘                  |
|                                         |                                                                           |                        |
|                                         |                                                                           |                        |
|                                         | Instalar                                                                  | ×                      |
| Le damos la bi                          | envenida                                                                  |                        |
| Le danios la Di                         | envenida                                                                  |                        |
|                                         |                                                                           |                        |
| English                                 |                                                                           |                        |
| Español                                 |                                                                           |                        |
| Esperanto                               |                                                                           |                        |
| Euskara                                 |                                                                           |                        |
| Capilgo                                 |                                                                           |                        |
| Galego                                  |                                                                           |                        |
| Hrvatski                                |                                                                           |                        |
| Íslenska                                |                                                                           |                        |
| Italiano                                | Brobas Libuatu                                                            | Ibuatu                 |
| Kurdî                                   |                                                                           | Jouncu                 |
| Latviski                                |                                                                           |                        |
| Lietuviškai                             | Puede probar Ubuntu sin hacer ningún cambio en su equipo, directame       | nte desde este CD.     |
| Magyar                                  | O si está listo, puede instalar Ubuntu junto a (o en lugar de) su sistema | operativo actual. Esto |

Anexo 28 Instalación Ubuntu

| Instalar                                                                                                    |                                                                                                    |  |  |  |  |
|----------------------------------------------------------------------------------------------------|----------------------------------------------------------------------------------------------------|--|--|--|--|
| Disposición del teclado                                                                                                    |                                                                                                    |  |  |  |  |
| Elija la disposición del teclado:                                                                                                    |                                                                                                    |  |  |  |  |
| Romanian<br>Russian<br>Serbian<br>Sinhala (phonetic)<br>Slovak<br>Slovenian<br>Spanish<br>Spanish (Latin American)<br>Swahili (Kenya)<br>Swahili (Tanzania)<br>Swedish<br>Switzerland<br>Taiwanese | Spanish<br>Spanish - Asturian (Spain, with bottom-dot H and L)<br>Spanish - Catalan (Spain, with middle-dot L)<br>Spanish - Spanish (Dvorak)<br>Spanish - Spanish (Macintosh)<br>Spanish - Spanish (Windows)<br>Spanish - Spanish (dead tilde)<br>Spanish - Spanish (no dead keys) |  |  |  |  |

Anexo 29 Configuración del idioma en teclado

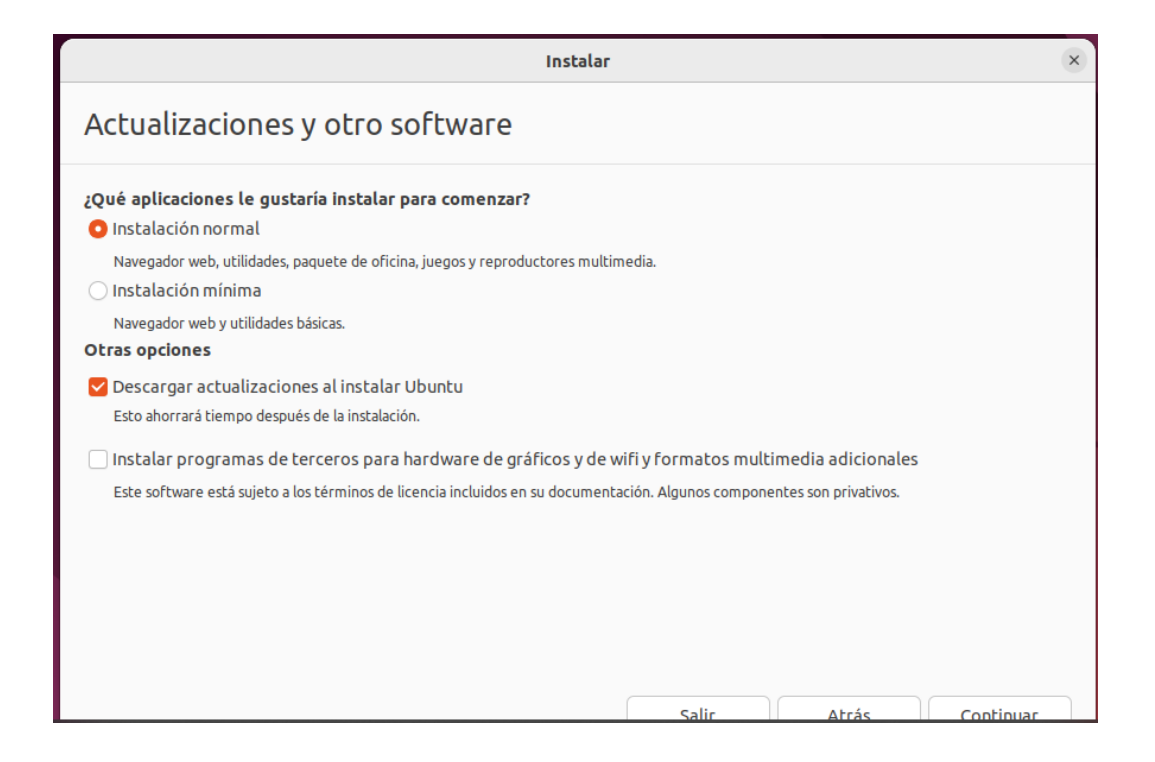

Anexo 30 Configuración apartado "Actualización y otro software"

| 🕎 Ubuntu22 | 2 en DESKTOP-RGOQUL4: Conexión a máquina virtual                                                                                                    | _  |            | ×    |
|------------|----------------------------------------------------------------------------------------------------|----|------------|------|
| Archivo /  | Acción Medios Portapapeles Ver Ayuda                                                                                                    |    |            |      |
|            | <b>◎ ○ □ □ ○ ○</b>                                                                                                    |    |            |      |
|            | Jul 21 22:24                                                                                                    |    | <b>.</b> ♦ | ) () |
|            |                                                                                                    |    |            |      |
|            | Instalar                                                                                                    | ×  |            |      |
|            | Tipo de instalación                                                                                                    |    |            |      |
|            | En este equipo no se ha detectado actualmente ningún sistema operativo. ¿Qué quiere hacer?                                                                   |    |            |      |
|            | Borrar disco e instalar Ubuntu<br>Atención: esto eliminará todos sus programas, documentos, fotos, música y demás archivos en todos los sistemas operativos. |    |            |      |
|            | Funcionalidades avanzadas Ninguna seleccionada                                                                                                    |    |            |      |
|            | <ul> <li>Más opciones</li> <li>Puede crear particiones, redimensionarlas o elegir varias particiones para Ubuntu.</li> </ul>                                 |    |            |      |
|            |                                                                                                    |    |            |      |
|            |                                                                                                    |    |            |      |
|            |                                                                                                    |    |            |      |
|            |                                                                                                    |    |            |      |
|            |                                                                                                    |    |            |      |
|            |                                                                                                    |    |            |      |
|            |                                                                                                    |    |            |      |
|            |                                                                                                    |    |            |      |
|            | Salir Atrás Instalar aho                                                                                                    | ra |            |      |

Anexo 31 Configuración tipo de instalación

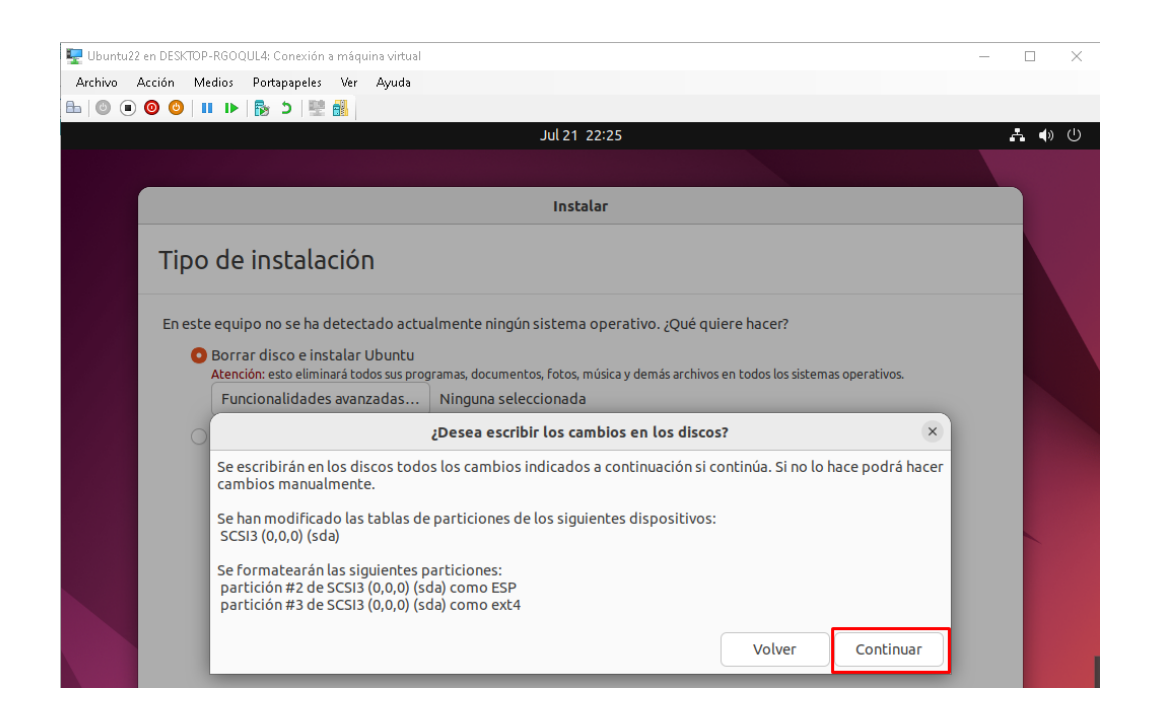

Anexo 32 Pantalla ¿Desea escribir los cambios en los discos?

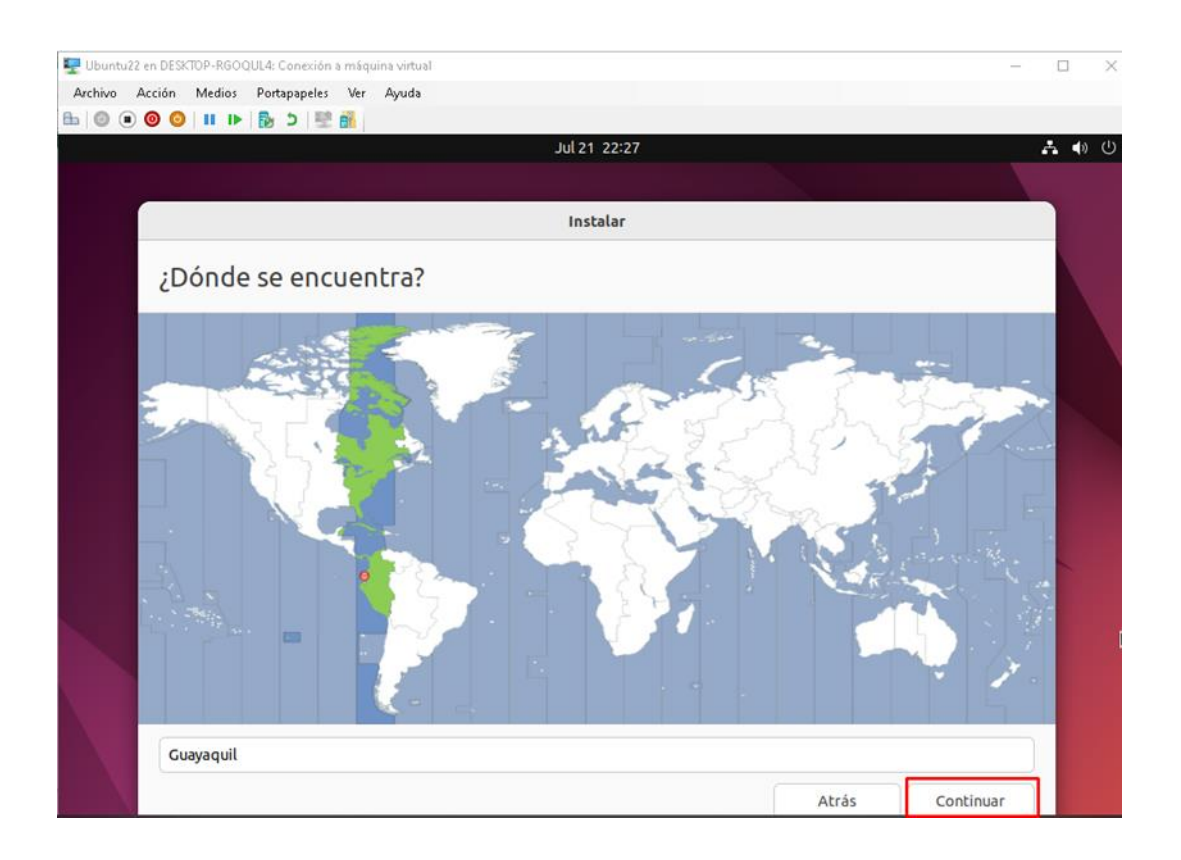

Anexo 33 Selección de la zona geográfica

| 🕎 Ubuntu22 en 🛙 | ESKTOP-RGOC | UL4: Conexión | a máqu | ina virtual                     |                                 |       |           |
|-----------------|-------------|---------------|--------|---------------------------------|---------------------------------|-------|-----------|
| Archivo Acció   | n Medios    | Portapapeles  | Ver    | Ayuda                           |                                 |       |           |
| 🖿   💿 💿 🥥       | o II 🕨      | ର 🛃 🛃         |        |                                 |                                 |       |           |
|                 |             |               |        |                                 | Jul 21 17:28                    |       | A         |
|                 |             |               |        |                                 |                                 |       |           |
|                 |             |               |        |                                 | Instalar                        |       |           |
| ä               | Quién       | es uste       | d?     |                                 |                                 |       |           |
|                 |             | Sunor         | nbre:  | ivan                            | •                               |       |           |
|                 | El nom      | ibre de su eq | juipo: | ivan-Virtual-Machine            | •                               |       |           |
|                 |             |               |        | El nombre que utiliza al comuni | icarse con otros equipos.       |       |           |
|                 | Elija un no | ombre de usu  | uario: | ivan 🔮                          |                                 |       |           |
|                 | Elij        | a una contra  | seña:  | •••• ©                          | Contraseña corta                |       |           |
|                 | Confirm     | me su contra  | seña:  | ••••                            | 0                               |       |           |
|                 |             |               |        | 🔿 Iniciar sesión automát        | icamente                        |       |           |
|                 |             |               |        | O Solicitar mi contraseñ        | a para iniciar sesión           |       |           |
|                 |             |               |        | Utilizar Active Directo         | гу                              |       |           |
|                 |             |               |        | Deberá proveer el dominio y ot  | ros datos en el siguiente paso. |       |           |
|                 |             |               |        |                                 |                                 |       |           |
|                 |             |               |        |                                 |                                 |       |           |
|                 |             |               |        |                                 |                                 |       |           |
|                 |             |               |        |                                 |                                 | Atrás | Continuar |

Anexo 34 Configuración de datos de máquina virtual

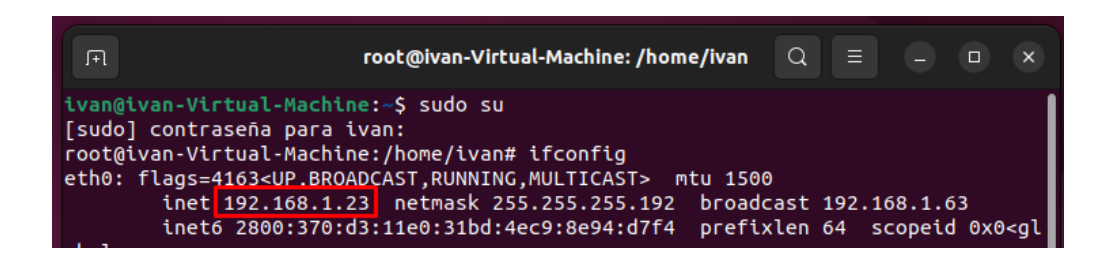

Anexo 35 Ingreso en la terminal como administrador

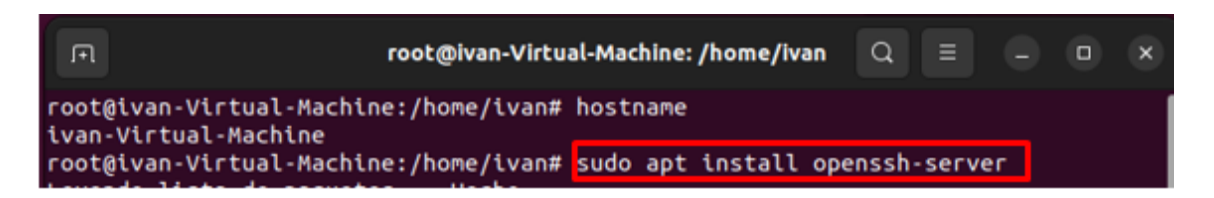

Anexo 36 Ejecución de comando SSH

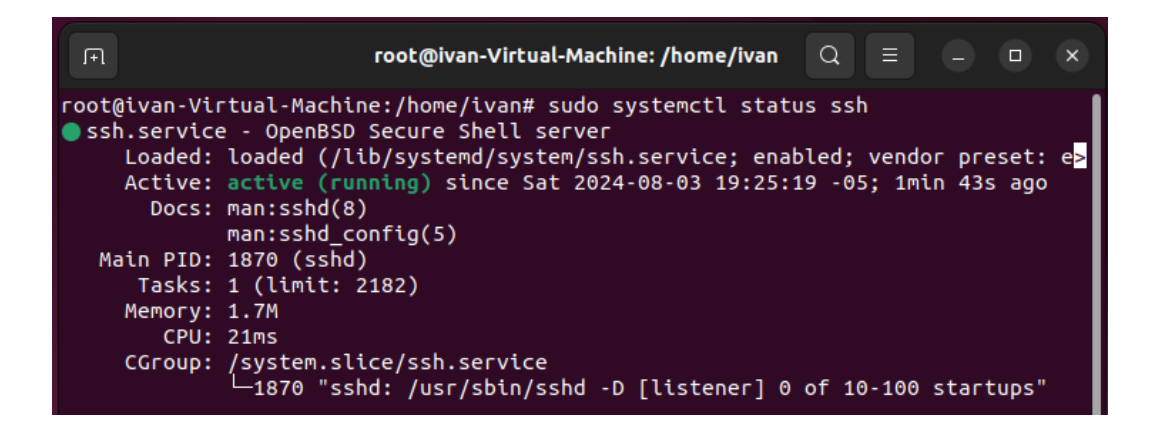

Anexo 37 Revisión del status de SSH

| □                                                                                                    | /ivan | Q    | Ξ   |
|----------------------------------------------------------------------------------------------------|-------|------|-----|
| root@ivan-Virtual-Machine:/home/ivan# sudo ufw<br>Reglas actualizadas<br>Reglas actualizadas (v6)<br>root@ivan-Virtual-Machine:/home/ivan# | allow | 22/1 | tcp |

Anexo 38 Habilitación del puerto 22 en Ubuntu 22

| B Server Tools                                                                                                    |                         |                                                              | Veeam Backup and Replication                                                |
|----------------------------------------------------------------------------------------------------|-------------------------|--------------------------------------------------------------|-----------------------------------------------------------------------------|
| Add Edit Remove<br>Server verver Server<br>Mahage Server Tools                                                                                                    |                         |                                                              |                                                                             |
| Backup Infrastructure                                                                                                    | Q Type in an object nai | me to search for                                             | ×                                                                           |
| <ul> <li>Backup Proxies</li> <li>Backup Repositories</li> <li>External Repositories</li> <li>Scale-out Repositories</li> <li>WAN Accelerators</li> <li>Service Providers</li> <li>SureBackup</li> <li>Application Groups</li> <li>Virtual Labs</li> <li>Microsoft Windows</li> <li>Unavailable (1)</li> </ul> | Name 1                  | Type<br>Microsoft Windows server<br>Microsoft Windows server | Description<br>Created by DESKTOP-FT261DU\SOPORTE at 1/8/2<br>Backup server |
| Home Home Representation Howe Howe Howe Howe Howe Howe Howe Howe                                                                                                    |                         |                                                              |                                                                             |

Anexo 39 Add Server

| New Windows Server          | >                                                    |
|-----------------------------|------------------------------------------------------|
| Name<br>Specify DNS name of | or IP address of Microsoft Windows server.           |
| Name                        | DNS name or IP address:                              |
| Credentials                 | 192.168.1.15<br>Description:                         |
| Review                      | Created by DESKTOP-FT261DU\SOPORTE at 1/8/2024 4:04. |
| Apply                       |                                                      |
| Summary                     |                                                      |
|                             |                                                      |
|                             |                                                      |
|                             |                                                      |
|                             |                                                      |
|                             |                                                      |
|                             |                                                      |
|                             | < Previous Next > Finish Cancel                      |

# Anexo 40 Nombre DNS o IP del servidor cliente

| New Windows Server                  |                                                                                                    | ×          |
|-------------------------------------|----------------------------------------------------------------------------------------------------|------------|
| Credentials<br>Specify server crede | ntials.                                                                                                    |            |
| Name                                | Select an account with local administrator privileges on the server you are adding. Use D<br>format for domain accounts, or HOST\USER for local accounts.<br>Credentials: | OMAIN\USER |
| Credentidio                         | 🔧 Administrador (Administrador, last edited: less than a day ago) 🗸 🗸                                                                                                    | Add        |
| Review                              | Manage accounts                                                                                                    |            |
| Apply                               |                                                                                                    |            |
| Summary                             |                                                                                                    |            |
|                                     | Click Ports to customize network ports to be used by individual components.                                                                                               | Ports      |
|                                     | < Previous Next > Finish                                                                                                    | Cancel     |

Anexo 41 Credenciales de administrador Windows Server 2019

| New Windows Server             |                                                        |                                                | ×                             |
|--------------------------------|--------------------------------------------------------|------------------------------------------------|-------------------------------|
| Review<br>Please review your s | ettings and click Apply to continue.                   |                                                |                               |
| Name                           | Due to these modifications the follo<br>Component name | owing components will be installed o<br>Status | r removed on the target host: |
| Credentials                    | Transport                                              | will be installed                              |                               |
| Review                         |                                                        |                                                |                               |
| Apply                          |                                                        |                                                |                               |
| Summary                        |                                                        |                                                |                               |
|                                | After you click Apply missing comp                     | onents will be installed on the target         | host.                         |
|                                |                                                        |                                                |                               |
|                                |                                                        |                                                |                               |
|                                |                                                        |                                                |                               |
|                                |                                                        |                                                |                               |
|                                |                                                        |                                                |                               |
|                                |                                                        |                                                |                               |
|                                |                                                        |                                                |                               |
|                                |                                                        | < Previous Apply                               | Finish Cancel                 |

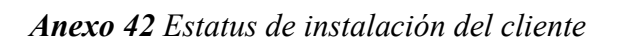

| New Windows Server         |                                                                      | ×             |
|----------------------------|----------------------------------------------------------------------|---------------|
| Apply<br>Please wait while | required operations are being performed. This may take a few minutes |               |
| Name                       | Message D                                                            | uration       |
| Credentials                | Package VeeamGuestAgent_x64.msi has been uploaded                    | ^             |
| Credentidis                | Package VeeamLogBackupService_x86.msi has been uploaded 0:           | :00:01        |
| Review                     | Package VeeamLogBackupService_x64.msi has been uploaded              |               |
| Apply                      | Package VeeamSQLService.msi has been uploaded                        |               |
| עיליס                      | <ul> <li>Installing package Transport</li> <li>0:</li> </ul>         | 01:20         |
| Summary                    | Oeleting temporary folder                                            |               |
|                            | Registering client DESKTOP-FT261DU for package Transport             |               |
|                            | Oiscovering installed packages                                       |               |
|                            | All required packages have been successfully installed               |               |
|                            | Creating database records for server 0:                              | :00:20        |
|                            | Oetecting server configuration                                       |               |
|                            | Creating configuration database records for installed packages       |               |
|                            | Collecting disks and volumes info 0:                                 | :00:07        |
|                            | Microsoft Windows server saved successfully                          |               |
|                            |                                                                      | ×             |
|                            | < Previous Next >                                                    | Finish Cancel |

Anexo 43 Instalación de los complementos en equipo del cliente

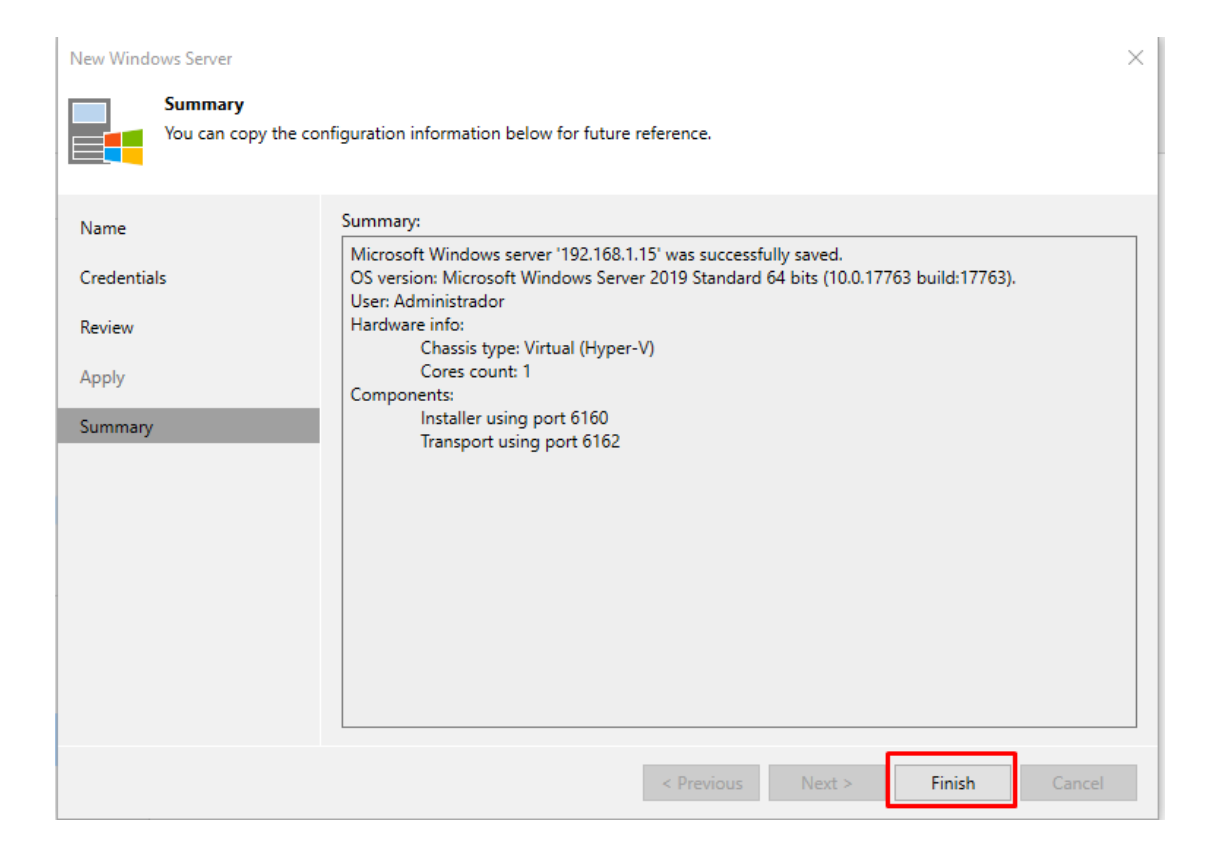

Anexo 44 Finalización de la instalación del cliente en Windows Server 2019

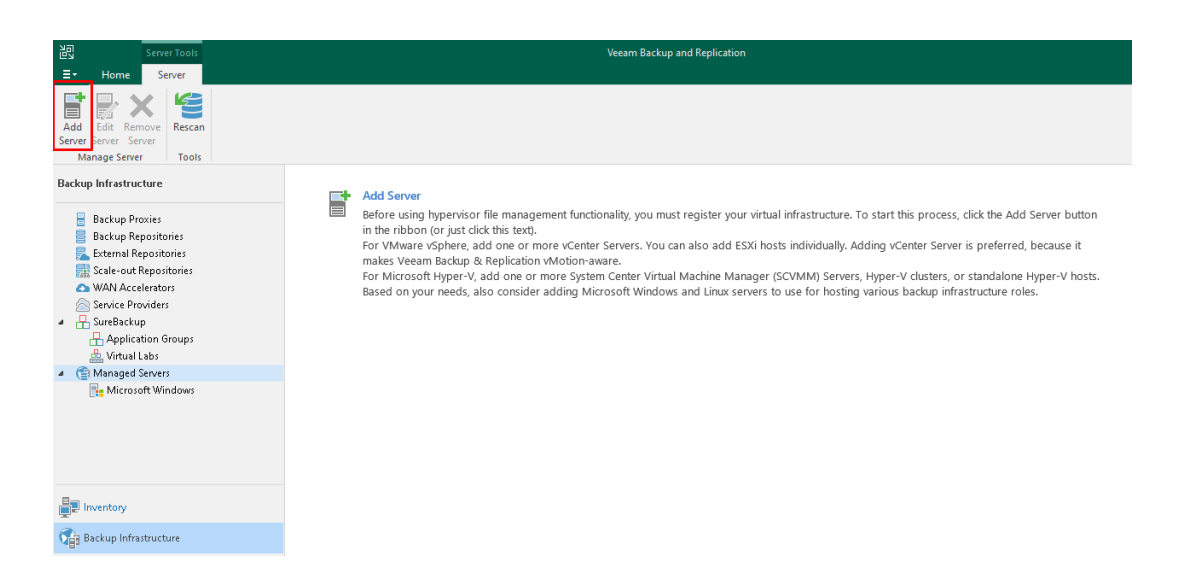

Anexo 45 Agregar en Veeam Backup & Replicación Linux Ubuntu 22

| Add<br>Select t<br>found u | Server<br>he type of a server you want to add to your backup infrastructure. All alrea<br>under the Managed Servers node on the Backup Infrastructure tab. | ady registered servers can be |
|----------------------------|----------------------------------------------------------------------------------------------------|-------------------------------|
| vm                         | VMware vSphere<br>Adds VMware private cloud infrastructure servers to the inventory.                                                                       |                               |
|                            | Microsoft Hyper-V<br>Adds Microsoft private cloud infrastructure servers to the inventory.                                                                 |                               |
| ×                          | Nutanix AHV<br>Adds Nutanix private cloud infrastructure clusters to the inventory.                                                                        | -                             |

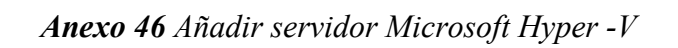

| Username:                 | ivan              |          |                             |         |
|---------------------------|-------------------|----------|-----------------------------|---------|
| Password:                 | [To change the    | e save   | d password, click           | c here] |
| SSH port:                 | 22 🗘              |          |                             |         |
| Non-root ac               | count             |          |                             |         |
| ✓ Eleva                   | te account privi  | ileges a | automatically<br>loers file |         |
|                           | lse "su" if "sudo | " fails  |                             |         |
|                           |                   |          |                             |         |
| R                         | oot password:     | ••••     |                             | Ŷ       |
| R<br>Description:         | oot password:     | ••••     |                             | ۰       |
| R<br>Description:<br>ivan | oot password:     | ••••     |                             | •       |
| R<br>Description:<br>ivan | oot password:     | ••••     |                             | •       |
| R<br>Description:<br>ivan | oot password:     | ••••     |                             | •       |

Anexo 47 Credenciales de admin para conexión con Ubuntu 22 del cliente

| New Linux        | Server                                               |                                                                                                    | ×    |
|------------------|------------------------------------------------------|----------------------------------------------------------------------------------------------------|------|
|                  | SSH Connection<br>Provide credentials f<br>required. | or service console connection, and adjust secure shell (SSH) port number using advanced settings                                                                                                    | if   |
| Name<br>SSH Conn | ection                                               | Credentials:          Image: Credentials:       Image: Credentials of the second second se | d    |
| Review           |                                                      | Mange accounts                                                                                                    |      |
| Apply            |                                                      |                                                                                                    |      |
| Summary          |                                                      |                                                                                                    |      |
|                  |                                                      |                                                                                                    |      |
|                  |                                                      |                                                                                                    |      |
|                  |                                                      |                                                                                                    |      |
|                  |                                                      |                                                                                                    |      |
|                  |                                                      | Customize advanced connection settings such as SSH timeout and service ports.                                                                                                    | nced |
|                  |                                                      | < Previous Next > Finish Car                                                                                                    | cel  |

Anexo 48 SSH Connection para conectar con el root de Ubuntu 22 del cliente

| New Linux Server  Summary You can copy the           | imes configuration information below for future reference.                                                                                                    |
|------------------------------------------------------|----------------------------------------------------------------------------------------------------|
| Name<br>SSH Connection<br>Review<br>Apply<br>Summary | Summary:<br>Linux host '192.168.1.29' was successfully saved.<br>SSH options:<br>Credentials type: Persistent<br>User: ivan<br>Elevate account privileges automatically: yes<br>Add account privileges automatically: yes<br>Add account of the sudoers file: no<br>Use "su" if "sudo" fails: no<br>Hardware info:<br>Chassis type: Virtual (Hyper-V)<br>Cores count: 4<br>Components:<br>Installer using port 6160<br>Transport using port 6162 |
|                                                      | < Previous Next > Finish Cancel                                                                                                    |

Anexo 49 Ventana de resumen del cliente Ubuntu 22

| New Linux Server               |                                                                                                    |               | $\times$ |
|--------------------------------|----------------------------------------------------------------------------------------------------|---------------|----------|
| Apply<br>Please wait while req | uired operations are being performed. This may take a few minutes                                               |               |          |
| Name                           | Message                                                                                                    | Duration      |          |
| SSH Connection                 | Connecting to Veeam Installer service on server                                                                 |               | ^        |
| Review                         | <ul> <li>Installing Transport service</li> </ul>                                                                | 0:00:24       |          |
| Apply                          | <ul> <li>Setting backup server certificate</li> <li>Resolving backup server certificate's thumbprint</li> </ul> |               |          |
| Summary                        | Setting backup client certificate                                                                               | 0:00:04       |          |
|                                | Configuring Transport service                                                                                   | 0:00:01       |          |
|                                | Restarting Transport service                                                                                    |               |          |
|                                | Testing Veeam Transport service connection                                                                      | 0:00:01       |          |
|                                | Oiscovering installed packages                                                                                  |               |          |
|                                | Collecting hardware info                                                                                        | 0:00:04       |          |
|                                | Creating database records for server                                                                            |               |          |
|                                | Collecting disks and volumes info                                                                               | 0:00:26       |          |
|                                | Cinux server saved successfully                                                                                 |               |          |
|                                |                                                                                                    |               | ~        |
|                                | < Previous Next >                                                                                               | Finish Cancel |          |

Anexo 50 Componentes aplicados en cliente Ubuntu 22

| Server Tools                                      |                                |                          | Veeam Backup and Replication                  |
|---------------------------------------------------|--------------------------------|--------------------------|-----------------------------------------------|
| E▼ Home Server                                    |                                |                          |                                               |
| Add Edit Remove<br>Server Server<br>Manage Server |                                |                          |                                               |
| Backup Infrastructure                             | <b>Q</b> Type in an object nam | ne to search for         | ×                                             |
| 🚪 Backup Proxies                                  | Name 🕇                         | Type                     | Description                                   |
| 📒 Backup Repositories                             | <b>-</b> 192.168.1.28          | Microsoft Windows server | Created by DESKTOP-RGOQUL4\User at 21/7/2024  |
| 🛼 External Repositories                           | A 192.168.1.29                 | Linux host               | Created by DESKTOP-RGOOIII4\User at 21/7/2024 |
| Scale-out Benositories                            |                                | Microsoft Windows con us | Packup contex                                 |
|                                                   | DESKTOP-ROOQUL4                | MICLOSOLC WINDOWS SERVER | backup server                                 |

Anexo 51 Cliente de Ubuntu 22 conectado en Veeam Backups & Replication

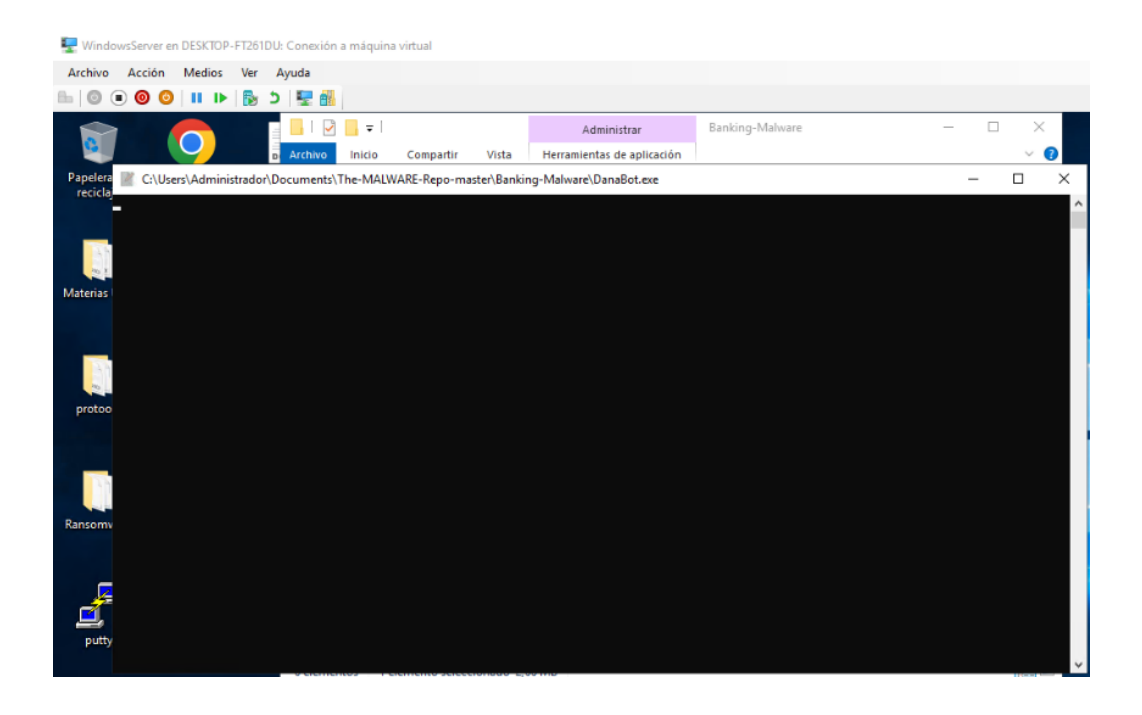

Anexo 52 Infección a máquinas virtuales con Danabot

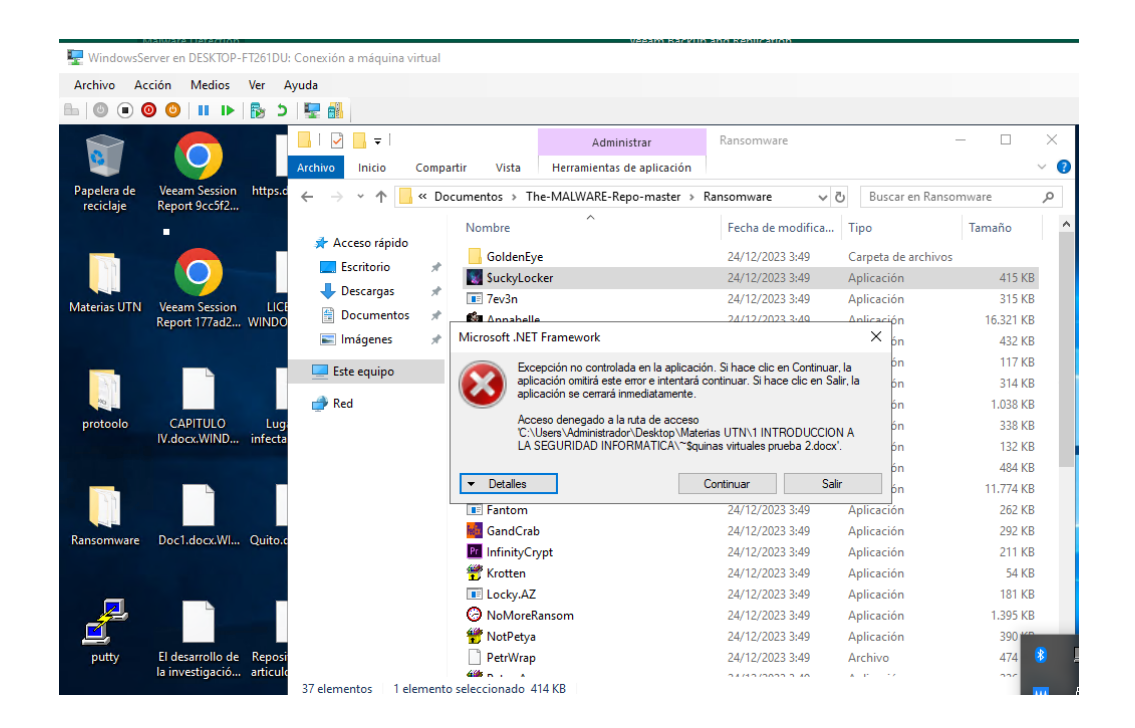

Anexo 53 Infección de máquinas virtuales con \$uckyLocker

| 🖳 Windo    | wsServer en l        | DESKTOP-  | FT261DU        | : Conexión a máquina vi | irtual                    |                          |             |      |           |         |          |          |
|------------|----------------------|-----------|----------------|-------------------------|---------------------------|--------------------------|-------------|------|-----------|---------|----------|----------|
| Archivo    | Acción               | Medios    | Ver A          | Ayuda                   |                           |                          |             |      |           |         |          |          |
| ₽ 0        | • 0 0                | н 🕨       | د 😼            | 📰 🚮                     |                           |                          |             |      |           |         |          |          |
|            |                      |           |                | 🖓 📙 =                   |                           | Administrar              | Spyware     |      |           | _       |          | $\times$ |
| i 🖳        |                      |           |                | Archivo Inicio          | Compartir Vista           | Herramientas de aplicaci | ón          |      |           |         |          | ~ 🕐      |
| Papelera   | de Veeam<br>e Report | n Session | https.c        | ← → • ↑ 📙               | « Documentos > The        | -MALWARE-Repo-maste      | r → Spyware | √ Ū  | Buscar en | Spyware |          | ρ        |
|            | -                    |           |                |                         | 🕞 Release Setup           | ^                        |             |      | ×         | Tar     | maño     |          |
| _          | 6                    |           |                | Acceso rápido           | Installation Comple       | te                       |             |      |           | thivos  |          |          |
|            |                      |           |                | Escritorio              | Setup was completed       | d successfully.          |             |      |           |         | 2.864 KB |          |
| Materias U | JTN Veeam            | n Session | LICE           | Descargas               |                           |                          |             |      |           |         | 2.917 KB |          |
|            | Report               | 177ad2    | WINDO          | Imágenes                | Completed                 |                          |             |      |           |         | 232 KB   |          |
|            |                      |           |                |                         |                           |                          |             |      |           |         | 72 10    |          |
| AA         |                      |           |                | 🔜 Este equipo           | Show details              |                          |             |      |           |         |          |          |
| 20         |                      |           |                | 💣 Red                   |                           |                          |             |      |           |         |          |          |
| protool    | o CAP<br>IV.doc      | x.WIND    | Lug<br>infecta |                         |                           |                          |             |      |           |         |          |          |
|            |                      |           |                |                         |                           |                          |             |      |           |         |          |          |
| _          |                      | -         |                |                         |                           |                          |             |      |           |         |          |          |
|            |                      |           |                |                         |                           |                          |             |      |           |         |          |          |
| Ransomw    | are Doc1.            | docx.Wl   | Quito.c        |                         |                           |                          |             |      |           |         |          |          |
|            |                      |           |                |                         | Nullsoft Install System v | 3,05                     |             |      |           |         |          |          |
|            |                      |           | _              |                         |                           |                          | < Back Clos | e Ca | ancel     |         |          |          |
|            |                      |           |                |                         |                           |                          |             |      |           |         |          |          |

Anexo 54 Infección de máquinas virtuales con AgentTesla

| 🖳 WindowsSe  | rver en DESKTOP-                    | FT261DU:           | Conexión a máquina vi | tual     |                 |                            |                   |                   |           |          |
|--------------|-------------------------------------|--------------------|-----------------------|----------|-----------------|----------------------------|-------------------|-------------------|-----------|----------|
| Archivo Ac   | ción Medios                         | Ver A              | yuda                  |          |                 |                            |                   |                   |           |          |
| ⊨∣© ● 🧕      | 0 0 11 1                            | د 😼                | 📰 🏭                   |          |                 |                            |                   |                   |           |          |
|              |                                     |                    | 🖓 📙 🚽                 |          |                 | Administrar                | Stealer           | -                 |           | $\times$ |
|              |                                     |                    | Archivo Inicio (      | Compa    | rtir Vista      | Herramientas de aplicación |                   |                   |           | ~ 🕐      |
| Papelera de  | Veeam Session                       | https.d            | ← → • ↑ 📙             | « Do     | cumentos > Th   | e-MALWARE-Repo-master > 3  | Stealer 🗸 🧹       | Buscar en Stealer | r         | P        |
| reciciaje    |                                     |                    | 🚽 Acceso rápido       |          | Nombre          | ^                          | Fecha de modifica | Тіро              | Tamaño    |          |
|              |                                     |                    | Eccritorio            |          | Azorult         |                            | 24/12/2023 3:49   | Aplicación        | 10.263 KB |          |
|              |                                     |                    | - Descargas           | 3        | 📧 Lokibot       |                            | 24/12/2023 3:49   | Aplicación        | 301 KB    |          |
| Materias UTN | Veeam Session                       | LICE               | Descurgus             | <b>_</b> |                 |                            |                   |                   |           |          |
|              | Report 17/ad2                       | WINDO              | 📰 Imágenes            | *        |                 |                            |                   |                   |           |          |
|              |                                     |                    |                       |          |                 |                            |                   |                   |           |          |
| 1            |                                     |                    | Este equipo           |          |                 |                            |                   |                   |           |          |
| 10 -         |                                     |                    | 💣 Red                 |          |                 |                            |                   |                   |           |          |
| protoolo     | CAPITULO<br>IV.docx.WIND            | Lugi<br>infecta    |                       |          |                 |                            |                   |                   |           |          |
|              |                                     |                    |                       |          |                 |                            |                   |                   |           |          |
|              |                                     |                    |                       |          |                 |                            |                   |                   |           |          |
| Ransomware   | Doc1.docx.Wl                        | Quito.c            |                       |          |                 |                            |                   |                   |           |          |
| putty        | El desarrollo de<br>la investigació | Reposi<br>articulo |                       |          |                 |                            |                   |                   |           |          |
|              |                                     |                    | 2 elementos 1 elem    | nento    | seleccionado 10 | ,0 MB                      |                   |                   |           |          |

Anexo 55 Infección de máquinas virtuales con Azorult

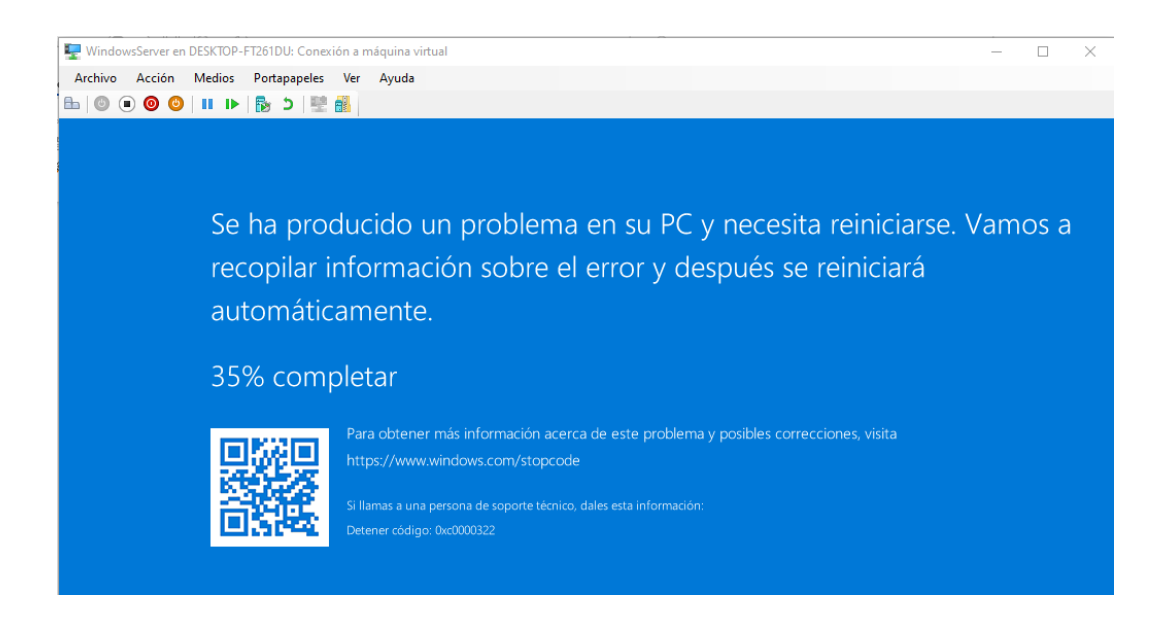

Anexo 56 Infección de máquinas virtuales con Trojan Ana

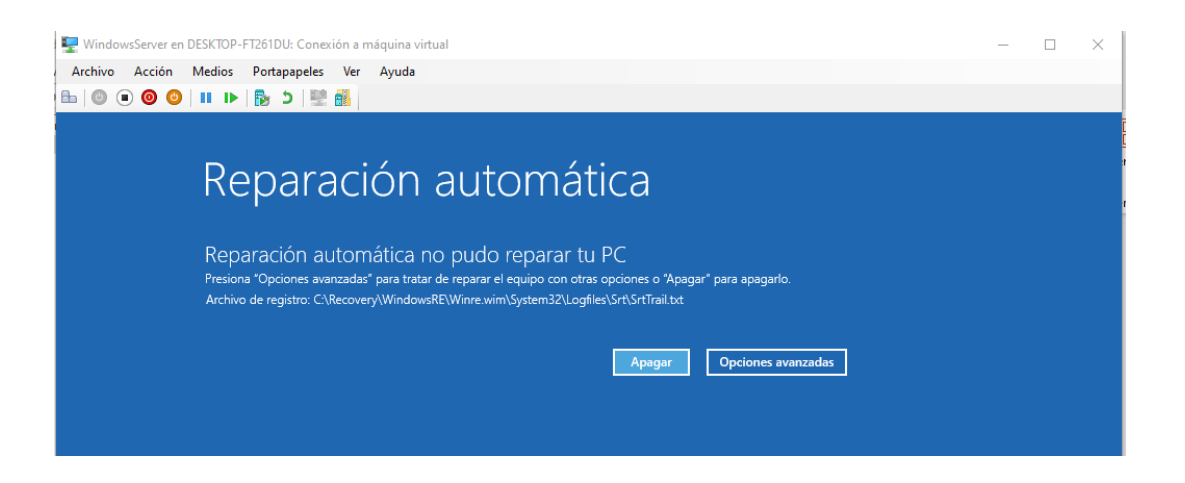

Anexo 57 Reparación automatica de Windows Server 2019

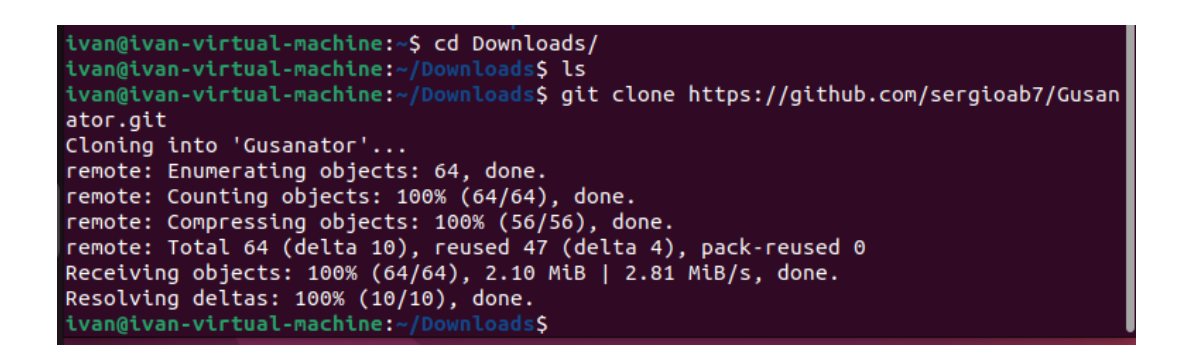

Anexo 58 Infección de máquina virtual Ubuntu 22 con Gusanator

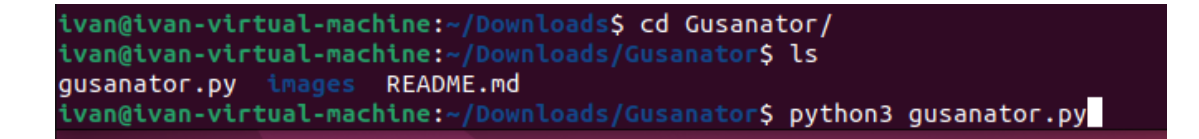

Anexo 59 Ejecutar con python3 gusanator.py

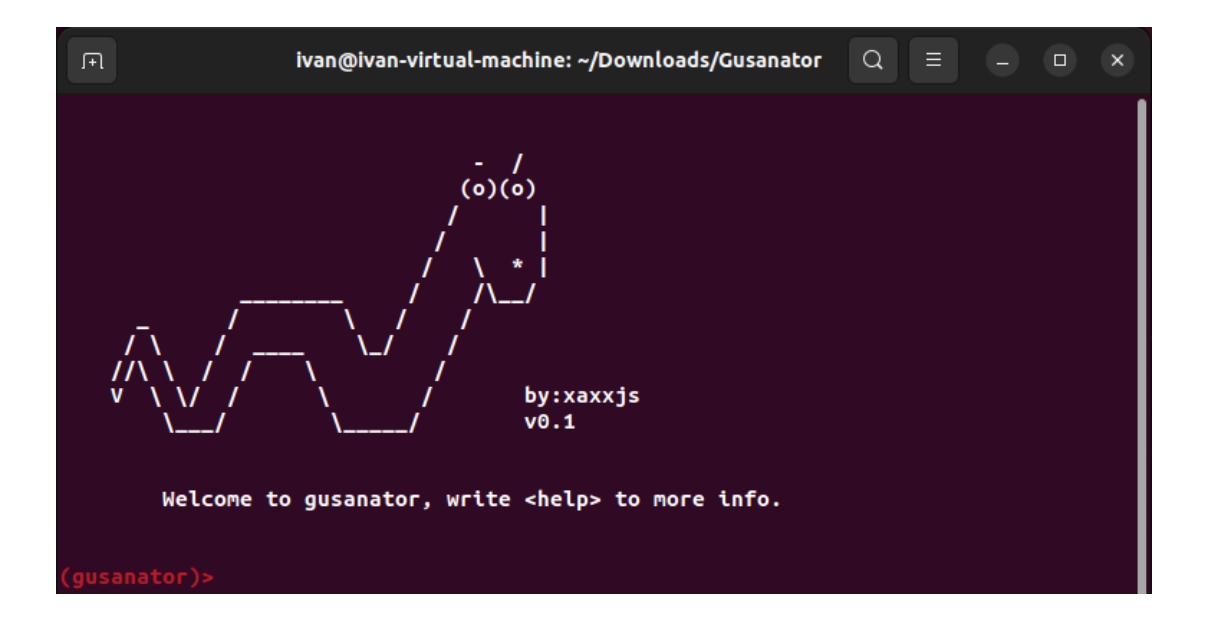

Anexo 60 Ventana de inicio de Gusanator

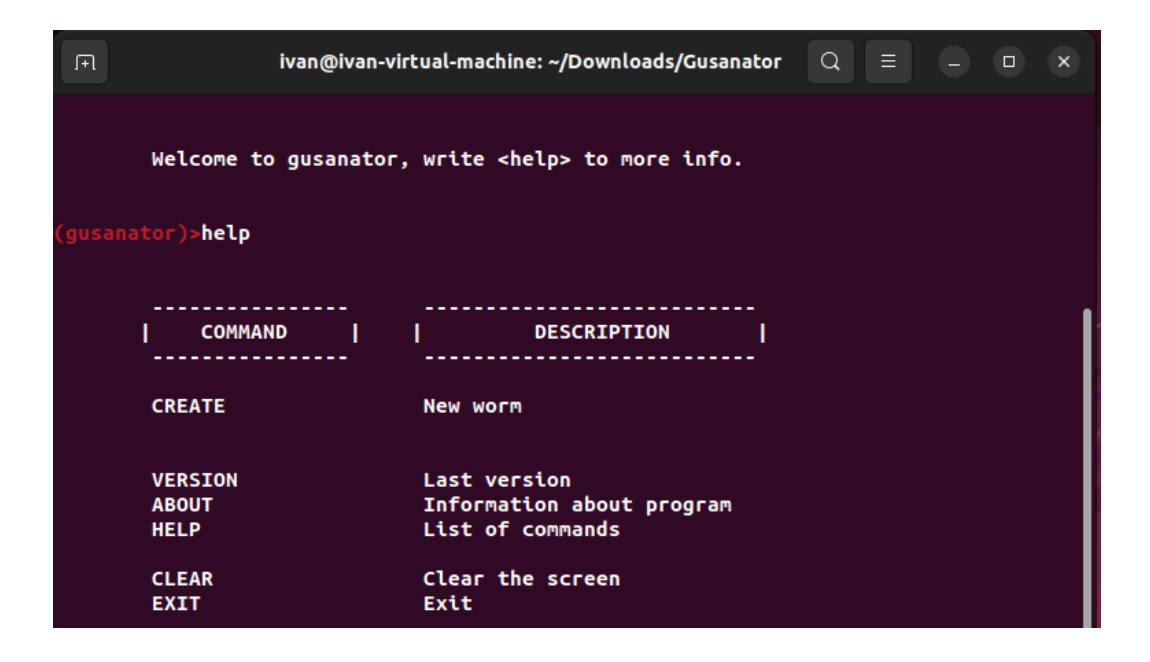

Anexo 61 Menu de comandos Gusanator

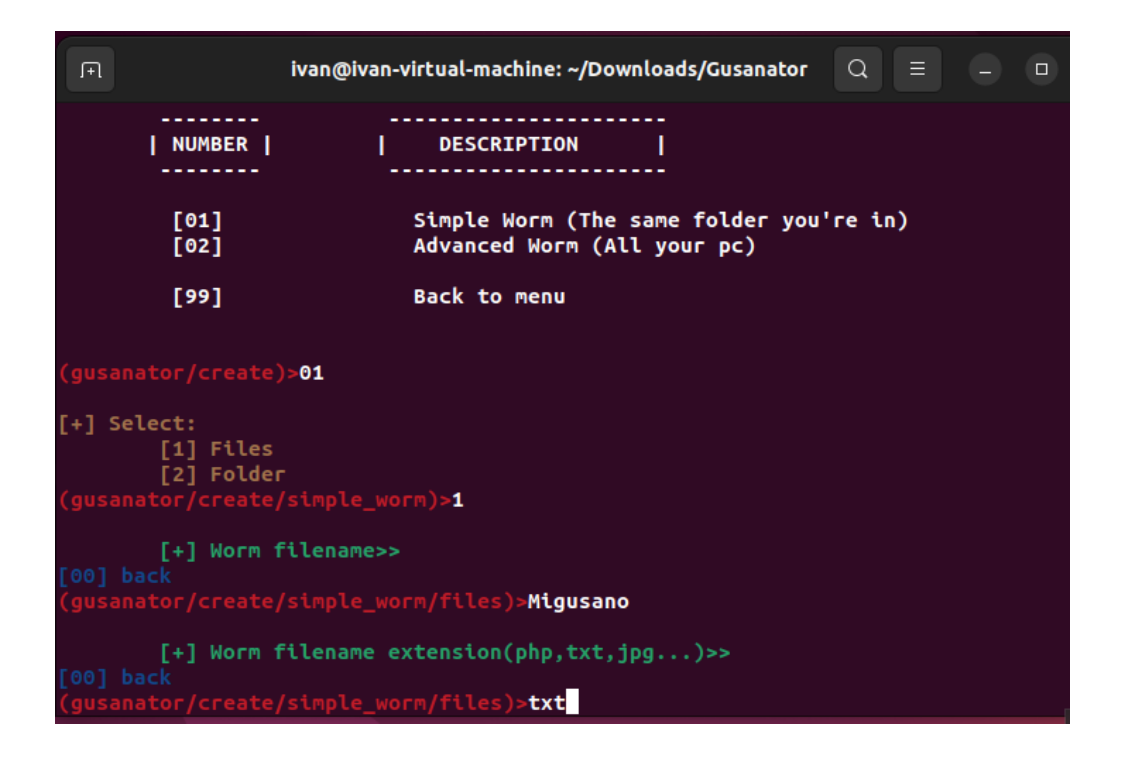

Anexo 62 Comandos para crear archivos .txt

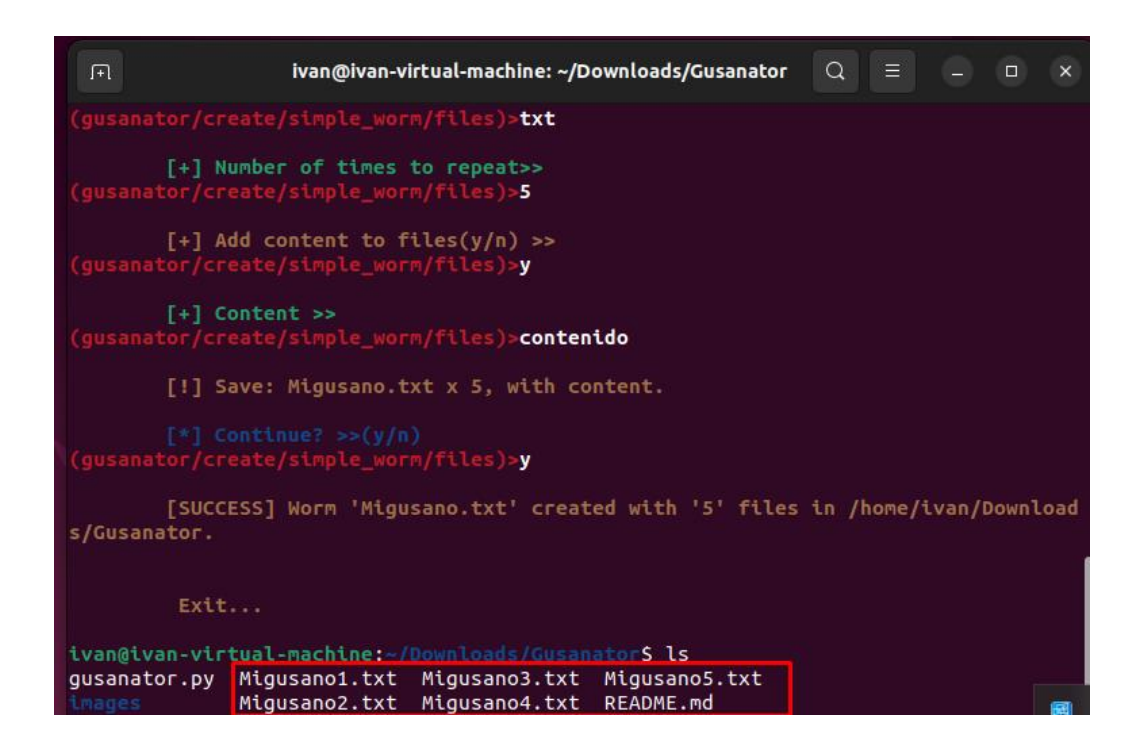

Anexo 63 Archivos creados con Gusanator

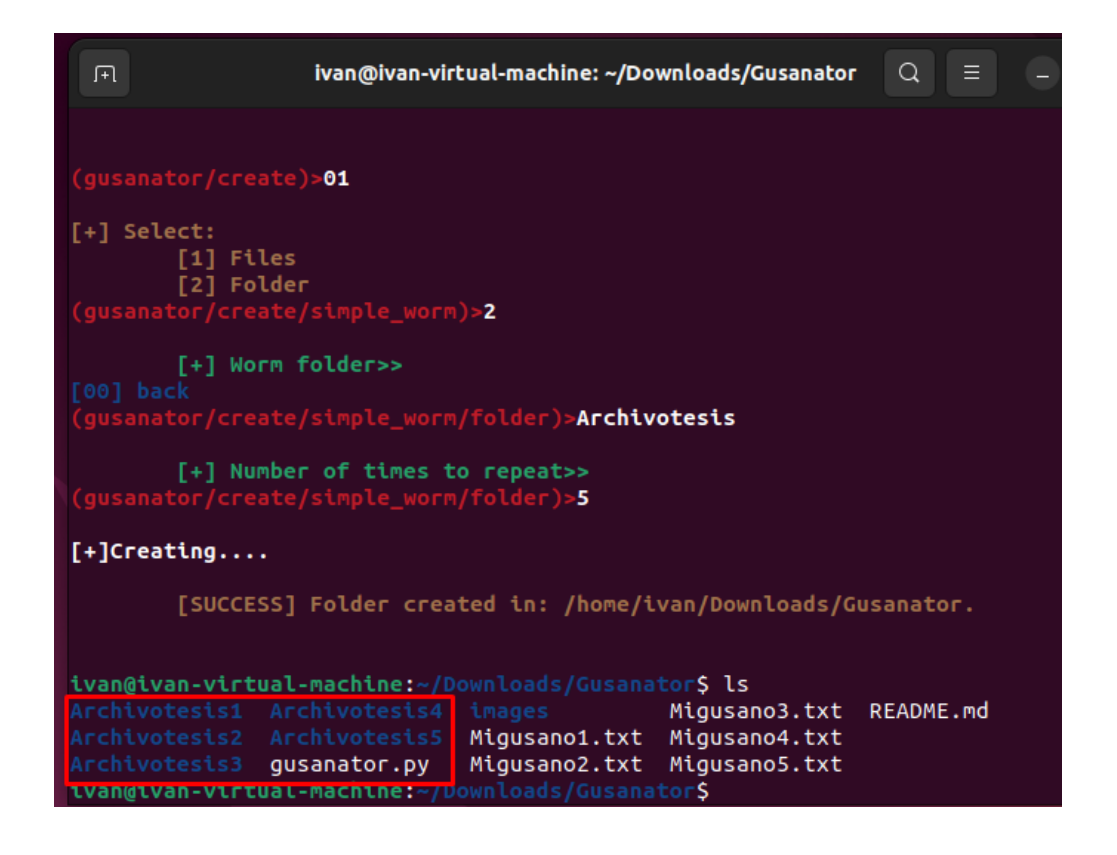

Anexo 64 Directorios creados con Gusanator

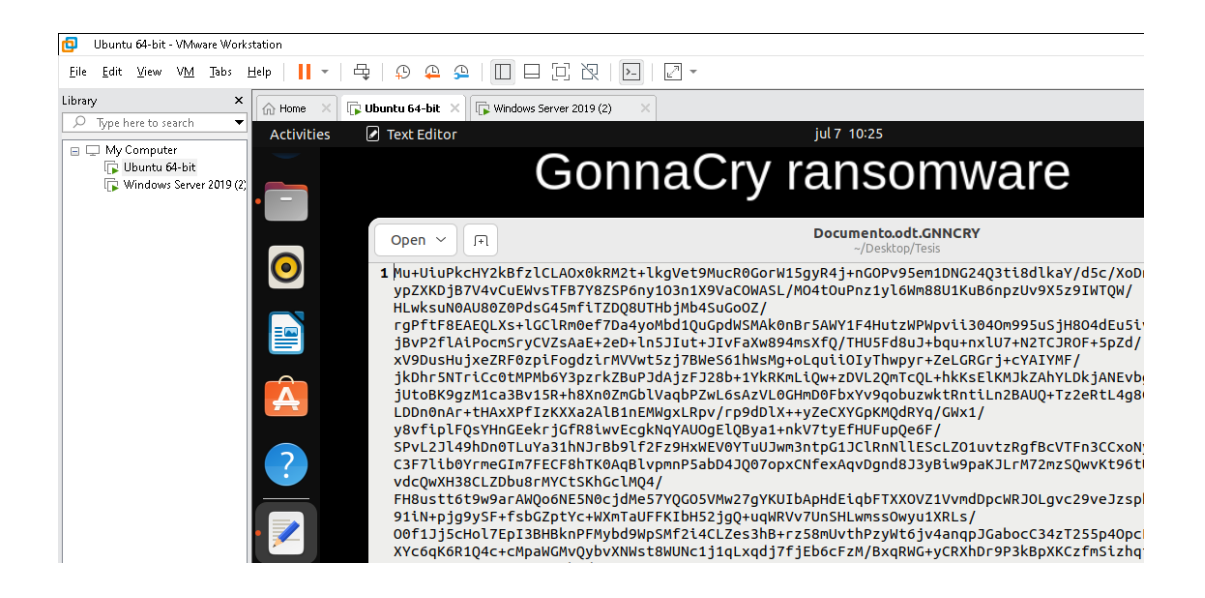

Anexo 65 Infección con GonnaCry

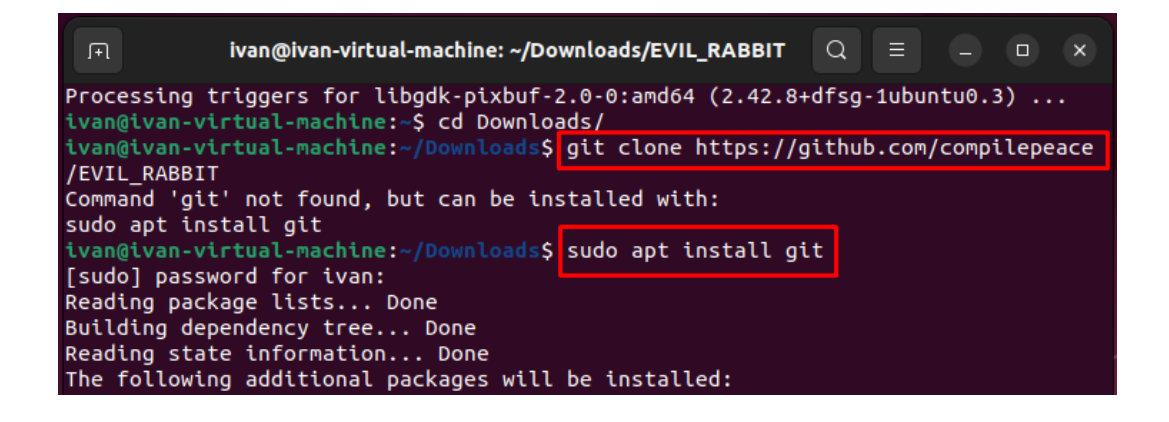

Anexo 66 Comandos para descargar EvilRabit

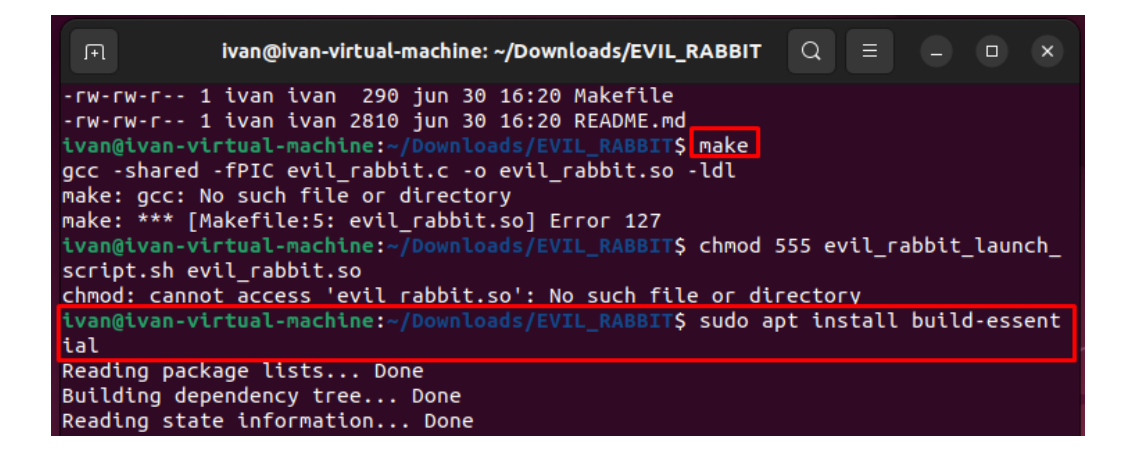

Anexo 67 Complementos que necesita el comando make

| Ivan@ivan-virtual-machine: ~/Downloads/EVIL_RABBIT     Q     ≡     _     □     ×                                                                                                    |
|----------------------------------------------------------------------------------------------------|
| update-alternatives: using /usr/bin/g++ to provide /usr/bin/c++ (c++) in auto mo de                                                                                                    |
| Setting up build-essential (12.9ubuntu3)                                                                                                    |
| Processing triggers for man-db (2.10.2-1)                                                                                                    |
| Processing triggers for libc-bin (2.35-0ubuntu3.8)                                                                                                    |
| <pre>ivan@ivan-virtual-machine:~/Downloads/EVIL_RABBITS make<br/>acc. shared fDIC evil sabbit c. e evil sabbit ce ldl</pre>                                                                                                    |
| gcc -shared -FPIC evil_rabbil.c -o evil_rabbil.so -ldl                                                                                                    |
| acc demo/innocent.c -o demo/innocent                                                                                                    |
| ivan@ivan-virtual-machine:~/Downloads/EVIL_RABBIT\$ chmod 555 evil_rabbit_launch_                                                                                                    |
| script.sh evil_rabbit.so                                                                                                    |
| <pre>ivan@ivan-virtual-machine:~/Downloads/EVIL_RABBIT\$ ls -la</pre>                                                                                                    |
| total 60                                                                                                    |
| drwxrwxr-x 5 ivan ivan 4096 jun 30 16:28                                                                                                    |
| drwxr-xr-x 3 ivan ivan 4096 jun 30 16:20                                                                                                    |
| drwxrwxr-x 2 lvan lvan 4096 jun 30 16:28 demo                                                                                                    |
| -rw-rw-r 1 lvan lvan 6091 jun 30 16:20 evil_rabbit.c                                                                                                    |
| -r-xr-xr-x i tvan tvan 485 jun 30 10:20 evil_abbit_taunch_script.sn                                                                                                    |
| -T-XT-XT-X I LVAN LVAN LVAN 10880 JUN 30 10:28 OVERADDLL.SO                                                                                                    |
| $d^2 w_1 w_1 - x = 0$ (van (van 4090 jun 30 10.20 jun 30 10.20 jun 30 10.20 jun 40.00 jun 30 10.20 jun 40.00 jun 30 10.20 jun 40.00 jun 30 10.20 jun 40.00 jun 30 10.20 jun 40.00 jun 30 10.20 jun 40.00 jun 30 10.20 jun 40.00 jun 40.00 j |
| -rw-rw-r 1 ivan ivan 290 jun 30 16:20 Makefile                                                                                                    |
| -rw-rw-r 1 ivan ivan 2810 jun 30 16:20 README.md                                                                                                    |
| ivan@ivan-virtual-machine:~/Downloads/EVIL_RABBITS                                                                                                    |

Anexo 68 Instalación y permisos para make

| F                                                                    |                                                    | ivan@ivan-virtu                                                                                                    | ual-machine: ~/Downloads/                                                    | EVIL_RABBIT | Q |
|----------------------------------------------------------------------|----------------------------------------------------|----------------------------------------------------------------------------------------------------|------------------------------------------------------------------------------|-------------|---|
| ibus/dbu<br><mark>ivan@iva</mark><br>(Not all<br>will no<br>Active I | s-UcnDo<br>n-virtu<br>proces<br>t be sh<br>nternet | GKCW<br>Jal-machine:~/Downloads/EVJ<br>sses could be identified, r<br>nown, you would have to be<br>t connections (only servers | L_RABBIT\$ netstat -l<br>non-owned process inr<br>root to see it all.)<br>s) | р дгер<br>о |   |
| Proto Re                                                             | cv-Q Se                                            | end-Q Local Address                                                                                                    | Foreign Address                                                              | State       | Р |
| tcp                                                                  | 0                                                  | 0 localhost:ipp                                                                                                    | 0.0.0.0:*                                                                    | LISTEN      | - |
| tcp                                                                  | O                                                  | 0 localhost:domain                                                                                                    | 0.0.0.0:*                                                                    | LISTEN      | - |
| tcp6                                                                 | O                                                  | 0 ip6-localhost:ipp                                                                                                    | [::]:*                                                                       | LISTEN      | - |
| udp                                                                  | 0                                                  | 0 localhost:domain                                                                                                    | 0.0.0.0:*                                                                    |             | - |

Anexo 69 Local Host actual en Ubuntu 22

| Fl ivan@ivan-virtual-machine: ~/Downloads/EVIL_RABBIT Q ≡ _ □ ×                                                                                                    |
|----------------------------------------------------------------------------------------------------|
| <pre>ivan@ivan-virtual-machine:~/Downloads/EVIL_RABBIT\$ sudo ./evil_rabbit_launch_script.sh -y [sudo] password for ivan: rm evil_rabbit.so ./demo/demo.so ./demo/innocent /tmp/.snow_valley rm: cannot remove '/tmp/.snow_valley': No such file or directory make: *** [Makefile:14: clean] Error 1 gcc -shared -fPIC evil_rabbit.c -o evil_rabbit.so -ldl gcc -shared -fPIC demo/demo.c -o demo/demo.so -ldl gcc demo/innocent.c -o demo/innocent ivan@ivan-virtual-machine:~/Downloads/EVIL_RABBIT\$ ls -la total 28 drwxrwxr-x 5 ivan ivan 4096 jun 30 17:16 . </pre> |
| drwxrwxr-x 2 ivan ivan 4096 jun 30 17:16 demo<br>drwxrwxr-x 2 ivan ivan 4096 jun 30 17:16 demo<br>drwxrwxr-x 2 ivan ivan 4096 jun 30 16:20 .git<br>drwxrwxr-x 2 ivan ivan 4096 jun 30 16:20 images<br>-rw-rw-r 1 ivan ivan 290 jun 30 16:20 Makefile<br>-rw-rw-r 1 ivan ivan 2810 jun 30 16:20 README.md<br>ivan@ivan-virtual-machine:~/bownloads/EVIL_RABBIT\$                                                                                                    |

Anexo 70 Ejecución de Evil\_Rabbit

| ŢŦŢ                                                                                                    |         | ivan@iva           | ın-virtual-ı | machine: ~/Downloads/EVIL_R | АВВІТ  | 2 ≡ -      |         |  |  |  |  |
|----------------------------------------------------------------------------------------------------|---------|--------------------|--------------|-----------------------------|--------|------------|---------|--|--|--|--|
| <pre>ivan@ivan-virtual-machine:~/Downloads/EVIL_RABBIT\$ netstat -lp grep (Not all processes could be identified, non-owned process info will not be shown, you would have to be root to see it all.) Active Internet connections (only servers)</pre> |         |                    |              |                             |        |            |         |  |  |  |  |
| Proto Recv                                                                                                    | -Q Send | -Q Local Address   |              | Foreign Address             | State  | PID/Progra | am name |  |  |  |  |
| tcp                                                                                                    | Θ       | 0 0.0.0.0:19999    |              | 0.0.0:*                     | LISTEN | 40050/ls   |         |  |  |  |  |
| tcp                                                                                                    | 0       | 0 localhost:ipp    |              | 0.0.0.0:*                   | LISTEN |            |         |  |  |  |  |
| tcp                                                                                                    | 0       | 0 localhost:domain | n            | 0.0.0.0:*                   | LISTEN |            |         |  |  |  |  |
| tcp6                                                                                                    | 0       | 0 ip6-localhost:i  | рр           | [::]:*                      | LISTEN |            |         |  |  |  |  |
| udp                                                                                                    | 0       | 0 localhost:domain | n            | 0.0.0.0:*                   |        |            |         |  |  |  |  |
| udp                                                                                                    | Θ       | 0 0.0.0.0:mdns     |              | 0.0.0:*                     |        |            |         |  |  |  |  |

Anexo 71 Puerto habilitado del atacante usando Evil Rabbit

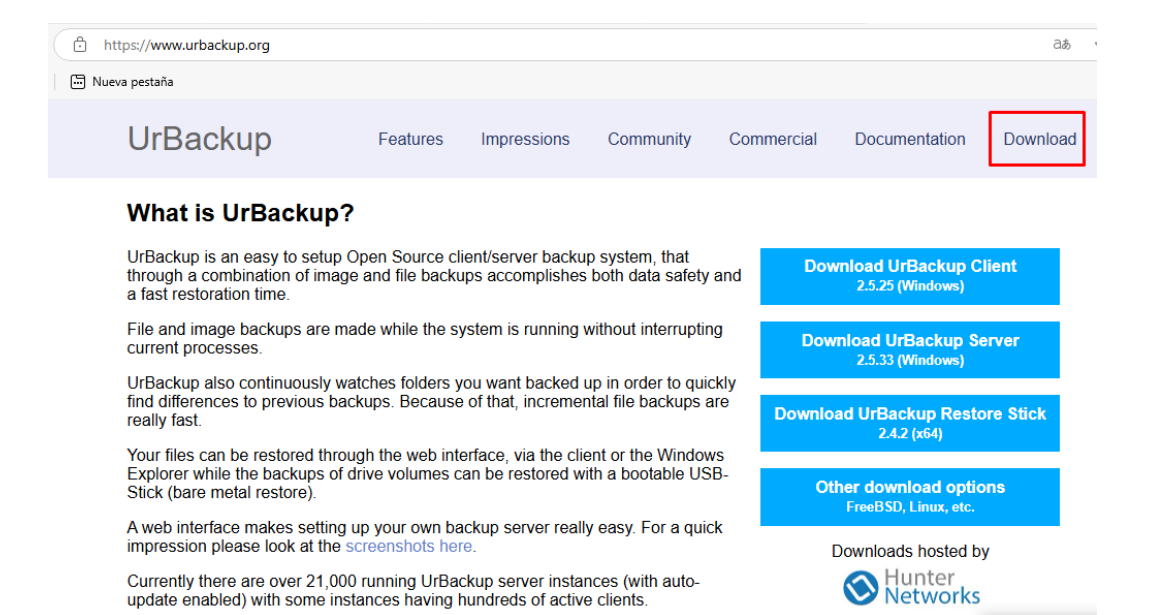

Anexo 72 Página Oficial UrBackup

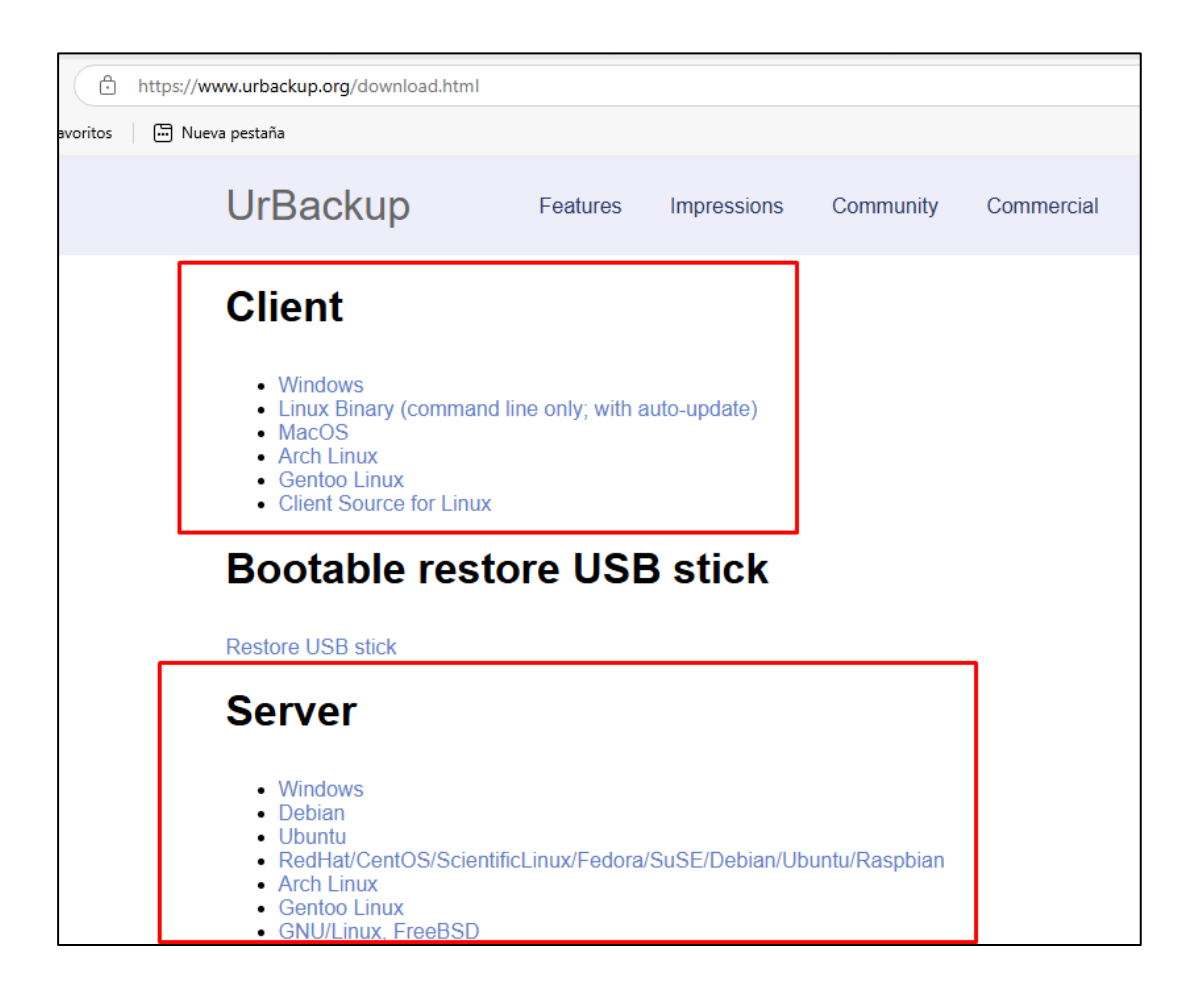

Anexo 73 Descarga de Servidor y Cliente de UrBackup

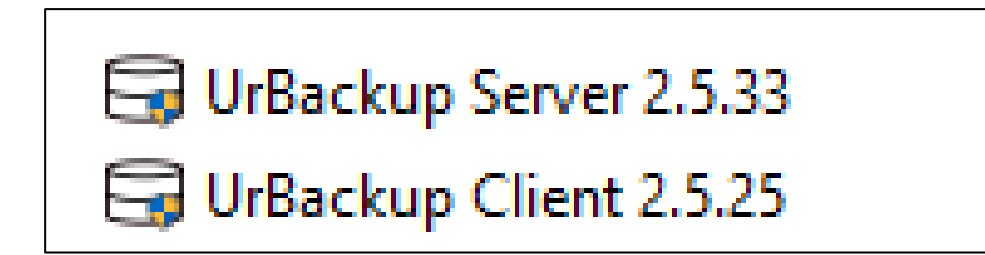

### Anexo 74 Instalador Servidor y Cliente UrBackup

| Installer La | nguage                    | $\times$ |
|--------------|---------------------------|----------|
| $\square$    | Please select a language. |          |
|              | English                   | $\sim$   |
|              | OK Cancel                 |          |

Anexo 75 Instalación del idioma

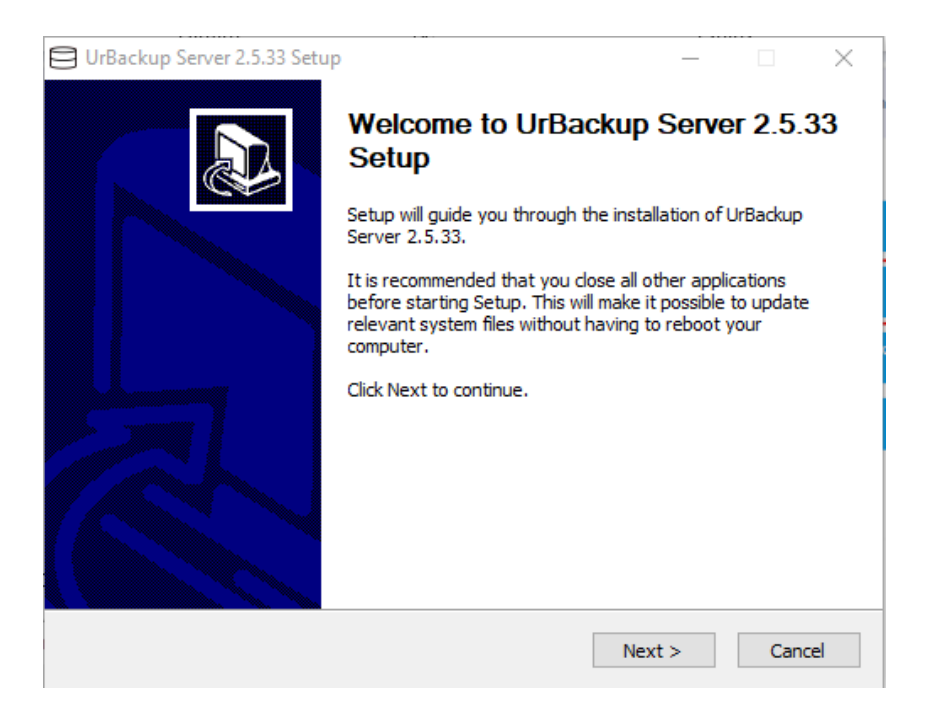

Anexo 76 Ventana de bienvenido al servidor de UrBackup Server

| UrBackup Server 2.5.33 Setup                                                                                                    | _                    |              | $\times$ |
|----------------------------------------------------------------------------------------------------|----------------------|--------------|----------|
| Choose Install Location<br>Choose the folder in which to install UrBackup Server 2.5.33.                                                              |                      |              |          |
| Setup will install UrBackup Server 2.5.33 in the following folder. To in<br>click Browse and select another folder. Click Install to start the instal | stall in a<br>ation. | different fo | older,   |
| Destination Folder<br>C:\Program Files\UrBackupServer                                                                                                 | Br                   | rowse        |          |
| Space required: 53.4 MB<br>Space available: 255.3 GB                                                                                                  |                      |              |          |
| Nullsort Install System V3.08                                                                                                    | nstall               | Car          | ncel     |

Anexo 77 Selección de carpeta donde se instalará UrBackup Server

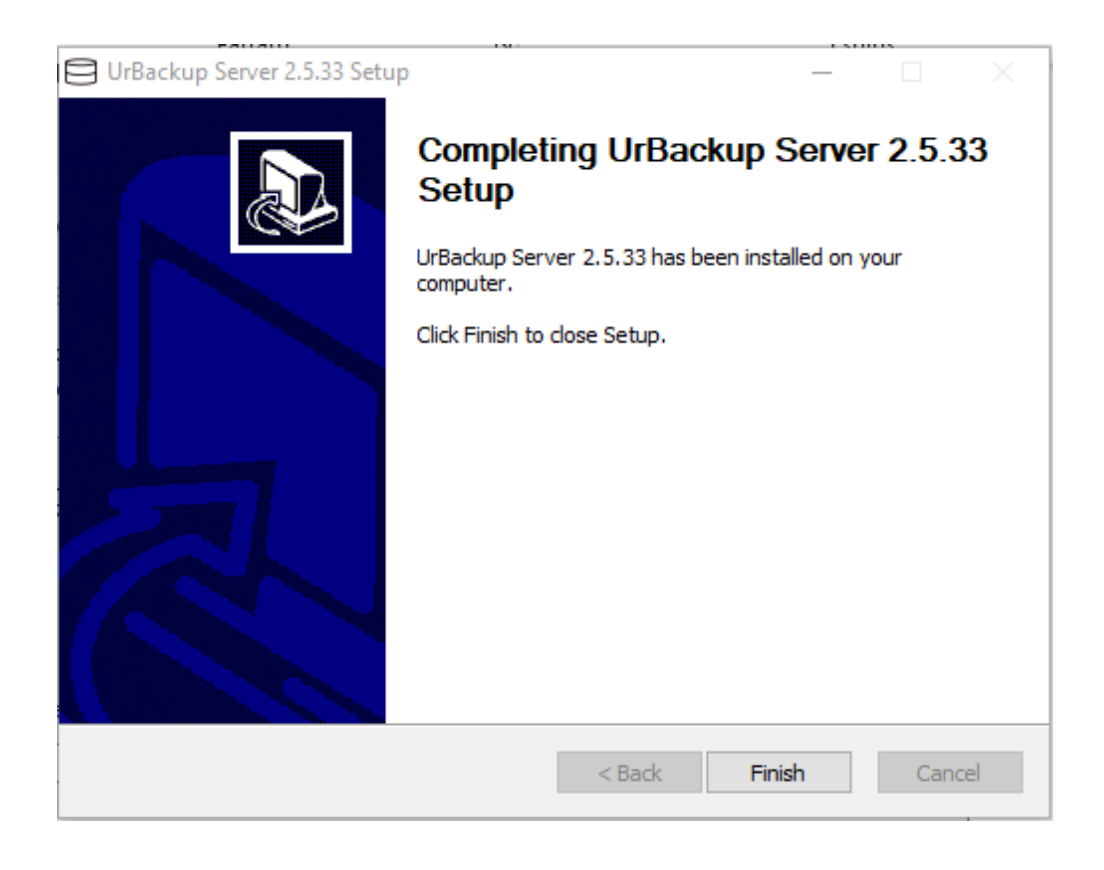

Anexo 78 Instalación completa de Urbackup Server

| ) G    | 0                | localhost:55   | 14                                   |                 |                    |             |                       |                  |                |                                       |            |                                  |                                |           |                           | Se 7               | ÷                   |
|--------|------------------|----------------|--------------------------------------|-----------------|--------------------|-------------|-----------------------|------------------|----------------|---------------------------------------|------------|----------------------------------|--------------------------------|-----------|---------------------------|--------------------|---------------------|
| UrBack | up               | Estado         | Actividades                          | Copias          | s Logs             | Estad       | disticas              | Ajustes          | 1              |                                       |            |                                  |                                |           |                           |                    |                     |
|        | 5-1-d-           | de la sesta    |                                      |                 |                    |             |                       |                  |                |                                       |            |                                  |                                |           |                           |                    |                     |
|        | Estado           | de la copia    |                                      |                 |                    |             |                       |                  |                |                                       |            |                                  |                                |           |                           |                    |                     |
|        | No s             | e encuentra    | la carpeta de                        | copias o        | no tiene per       | miso de (   | escritura so          | bre ella. N      | lodifique      | la carpeta dest                       | ino en "Aj | ustes" o can                     | ibie los permiso               | is de acc | eso para                  | a que UrB          | ackup               |
| L      | pued             | ta escribir ei | esa carpeta.                         | (err_tolde      | er_not_tound       | 1). El sist | ema no pue            | ede encon        | trar el ar     | chivo específica                      | ado. (code | (2)                              |                                |           |                           |                    |                     |
|        | Ok               | No volvor a    |                                      |                 |                    |             |                       |                  |                |                                       |            |                                  |                                |           |                           |                    |                     |
|        | OR.              | NU VOIVEI a    | iostrar este e                       | 101             |                    |             |                       |                  |                |                                       |            |                                  |                                |           |                           |                    |                     |
|        | Buscar           |                | iosital este e                       |                 |                    |             |                       |                  |                |                                       |            |                                  |                                |           |                           |                    |                     |
|        | Buscar<br>Mostra | r registro de  | 25 <b>v</b>                          |                 |                    |             |                       |                  |                |                                       |            | Mostrai                          | /Ocultar columr                | nas 💕     | ÌCopy                     | CSV                | ₽ri                 |
|        | Buscar<br>Mostra | r registro de  | 25 ✓                                 | do lî           | Ultima<br>conexión | 11          | Última co<br>archivos | opia de          | It             | Última copia<br>imagen                | 11         | Mostrar<br>Estado de<br>archivos | /Ocultar columr<br>la copia de | nas 💕     | iCopy<br>Estado<br>imagen | ECSV<br>de la copi | <b>₽</b> Prir<br>a  |
|        | Buscar<br>Mostra | r registro de  | 25 ✓                                 | do 11           | Ultima<br>conexión | ţţ          | Última co<br>archivos | opia de<br>No ha | L1<br>ay datos | Última copia<br>imagen<br>en la tabla | fl         | Mostrai<br>Estado de<br>archivos | /Ocultar columr<br>la copia de | nas 💕     | iCopy<br>Estado<br>imagen | €CSV<br>de la copi | <b>e</b> Pris<br>ia |
|        | Buscar<br>Mostra | r registro de  | 25 ▼<br>1↑ Conecta<br>hasta 0 de 0 1 | do 11 egistros. | Ultima<br>conexión | ţţ          | Última co<br>archivos | opia de<br>No ha | Lî<br>ay datos | Última copia<br>imagen<br>en la tabla | ţţ         | Mostrar<br>Estado de<br>archivos | /Ocultar columr<br>la copia de | nas 👔     | iCopy<br>Estado<br>imagen | ECSV<br>de la copi | ∎Pris               |

## Anexo 79 Configuración de UrBackup Server clic en ajustes

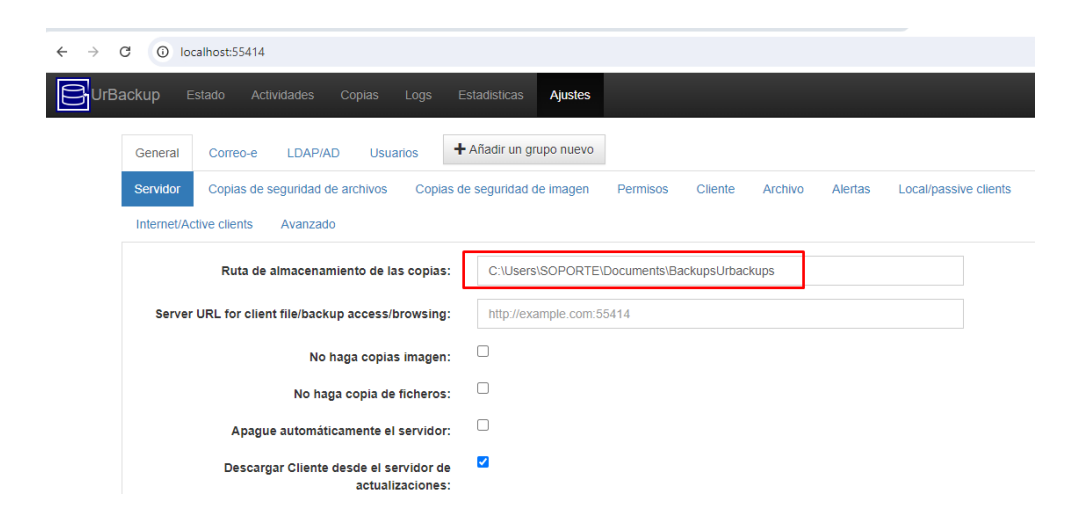

Anexo 80 Agregar ruta de almacenamiento de las copias de seguridad

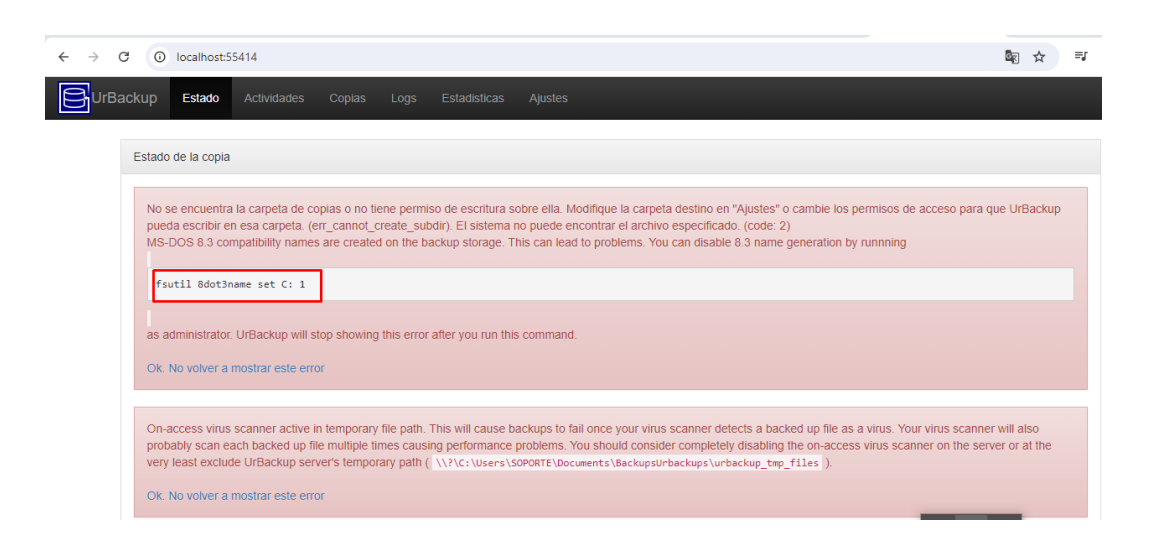

Anexo 81 Errores a corregir de UrBackup Server

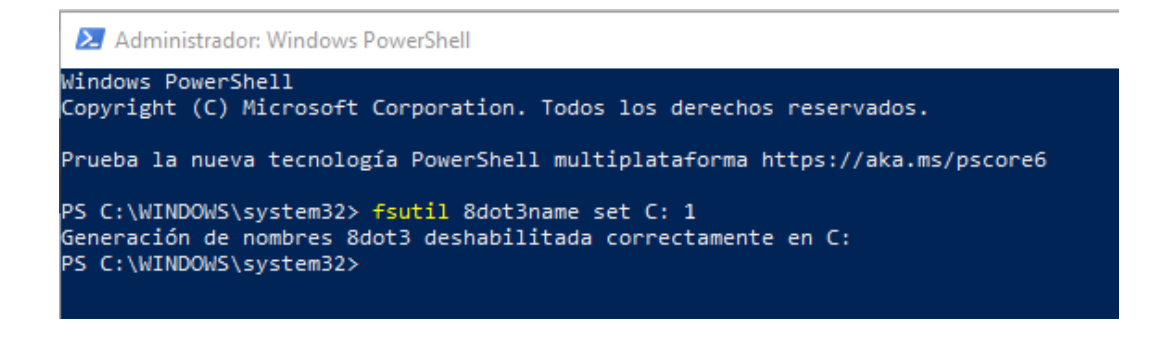

Anexo 82 Permisos en la carpeta donde se guarda los respaldos PowerShell

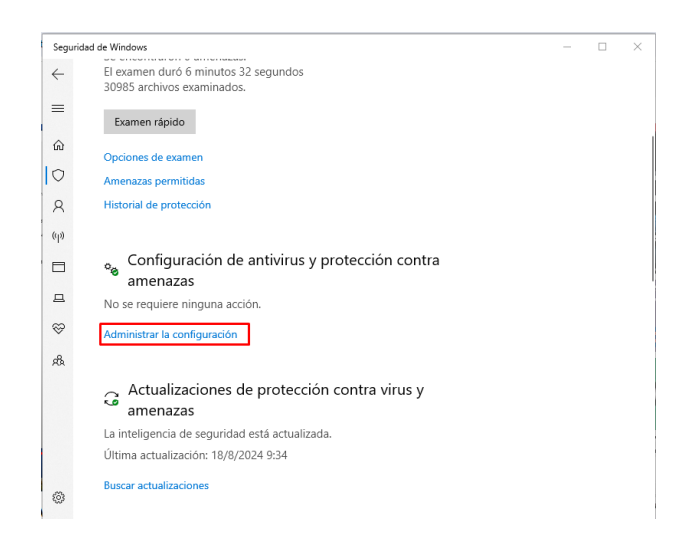

Anexo 83 Ventana Seguridad de Windows, Administrar la configuración

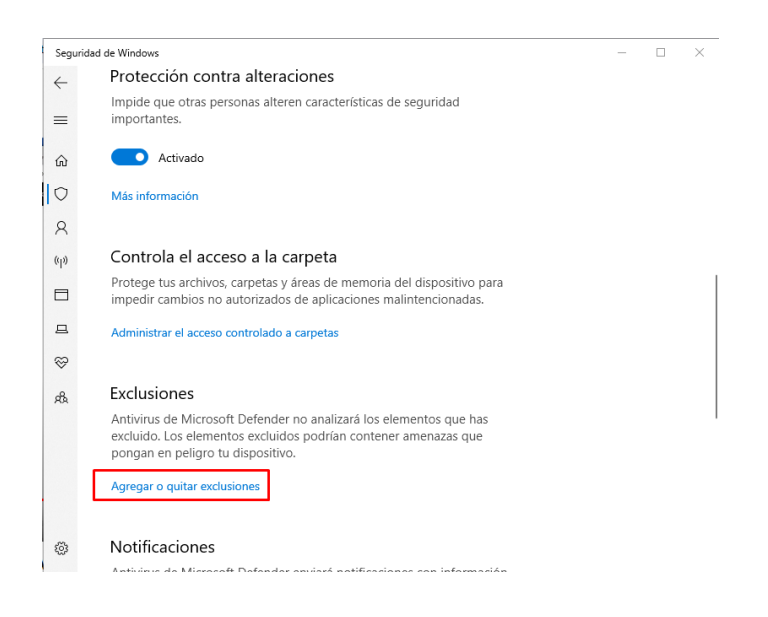

Anexo 84 Agregar o quitar exclusiones

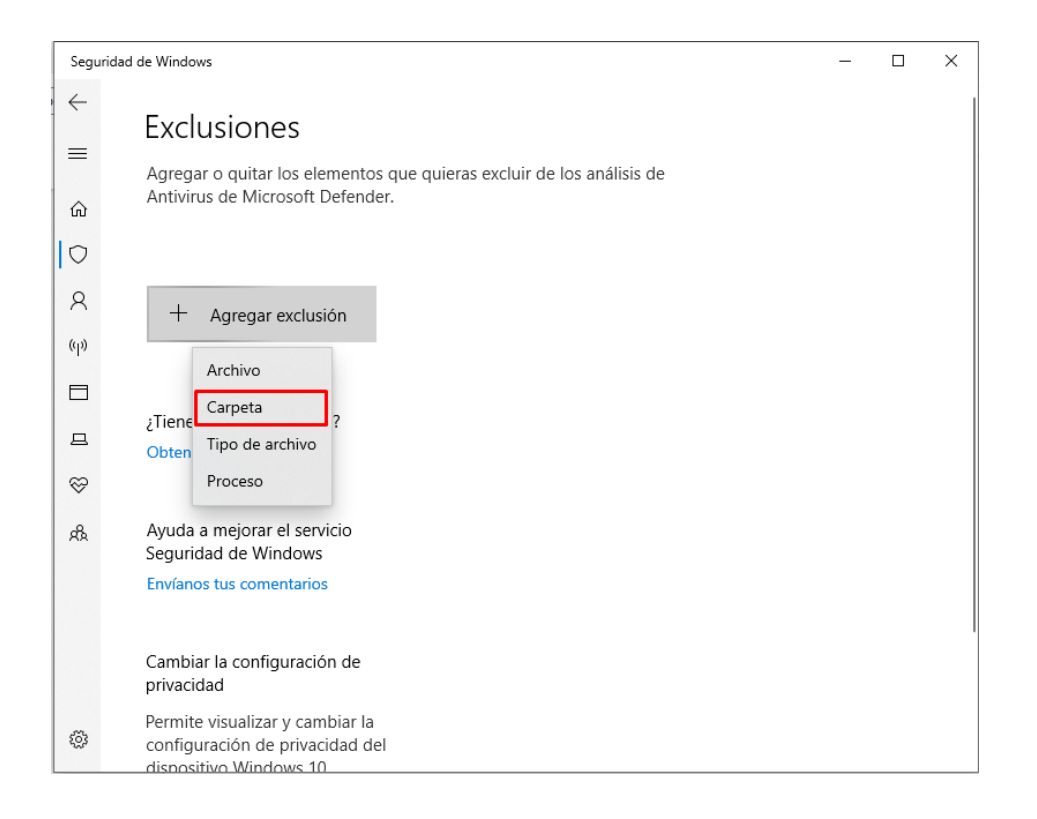

#### Anexo 85 Exclusiones clic en Agregar exclusión

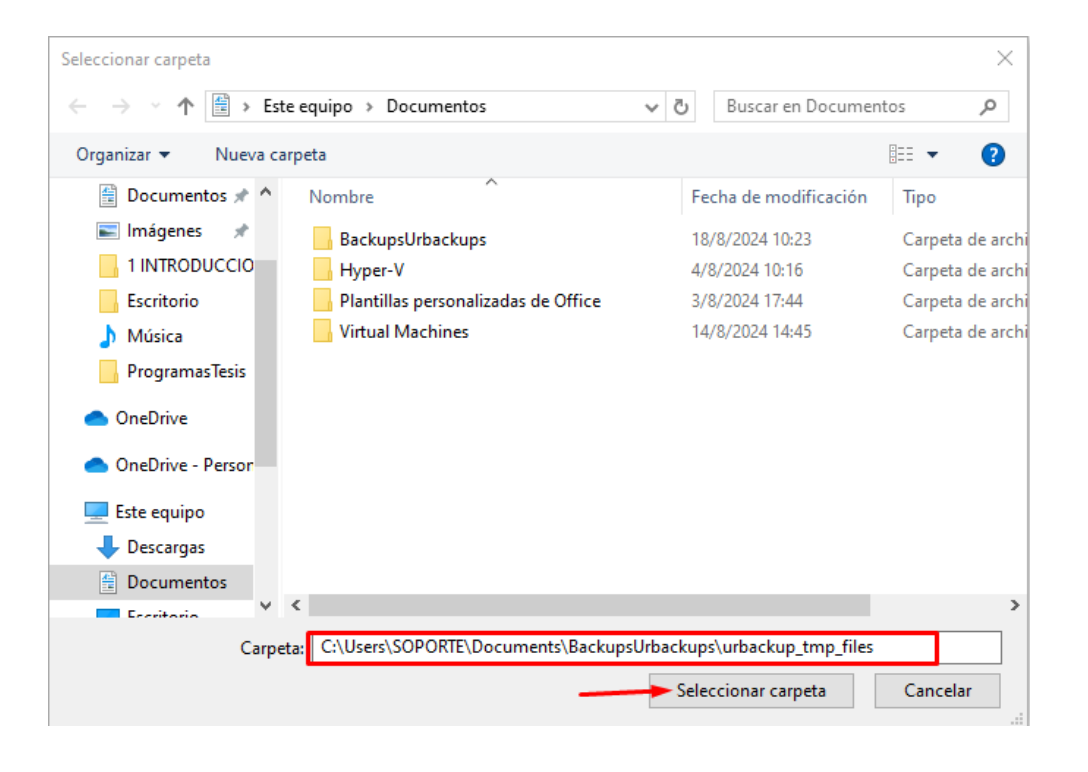

Anexo 86 Ubicación de la carpeta de respaldos

| Segu                                                                                                    | iridad de Windows                                                                                                    |
|----------------------------------------------------------------------------------------------------|----------------------------------------------------------------------------------------------------|
| <ul> <li>↓</li> <li>□</li> <li>□</li></ul> | <b>Exclusiones</b><br>Agregar o quitar los elementos que quieras excluir de los análisis de<br>Antivirus de Microsoft Defender. |
| 0                                                                                                    |                                                                                                    |
| 8                                                                                                    | + Agregar exclusión                                                                                                    |
| (ili)                                                                                                    |                                                                                                    |
|                                                                                                    | C:\Users\SOPORTE\Documents\BackupsUrbackups\urback<br>Carpeta                                                                   |

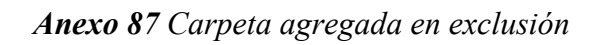

| ← → C ① localho | st:55414                      |                       |                             |                           |               |                            |               |                  | er f                | ≿ =1           |
|-----------------|-------------------------------|-----------------------|-----------------------------|---------------------------|---------------|----------------------------|---------------|------------------|---------------------|----------------|
| UrBackup Estad  | o Actividades Copia           | as Logs Esta          | disticas Ajustes            |                           |               |                            |               |                  |                     |                |
| Estado de la o  | opia                          |                       |                             |                           |               |                            |               |                  |                     |                |
| Buscar:         | ro de 25 🗸                    |                       |                             |                           |               | Mostrar/Oct                | ultar columna | s NCopy          | CSV                 | <b>₽</b> Print |
| -<br>- 11 Eq    | uipo 🔰 Conectado ફ            | Ultima<br>conexión ↓↑ | Última copia de<br>archivos | Última copia<br>↓† imagen | i E<br>↓† a   | Estado de la c<br>Irchivos | opia de       | Estad<br>I image | lo de la copi<br>en | a<br>Jt        |
|                 |                               |                       | No hay                      | y datos en la tabla       |               |                            |               |                  |                     |                |
| Mostrando de    | sde 0 hasta 0 de 0 registros  |                       |                             |                           |               |                            |               |                  |                     |                |
|                 |                               |                       |                             |                           |               |                            | Primero       | Anterior         | Siguiente           | Último         |
| Mostrar todos   | los clientes. Seleccionar tod | lo Deseleccionar todo | Eliminar seleccionados      | With Selected .           | 🕂 Agregar nue | vo cliente                 |               |                  |                     |                |

Anexo 88 Instalación completa UrBackup Server

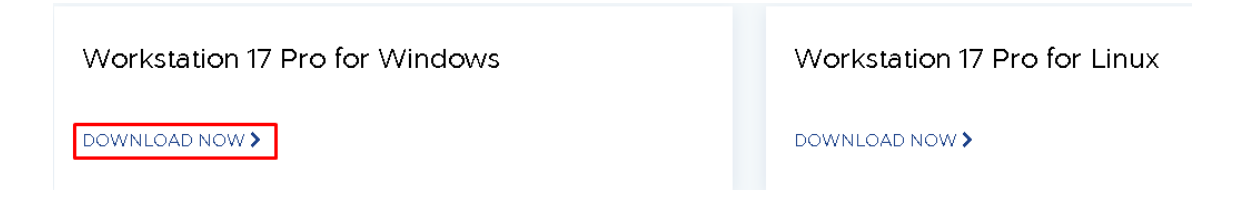

Anexo 89 Descarga de VMware Workstation 17 Pro for Windows

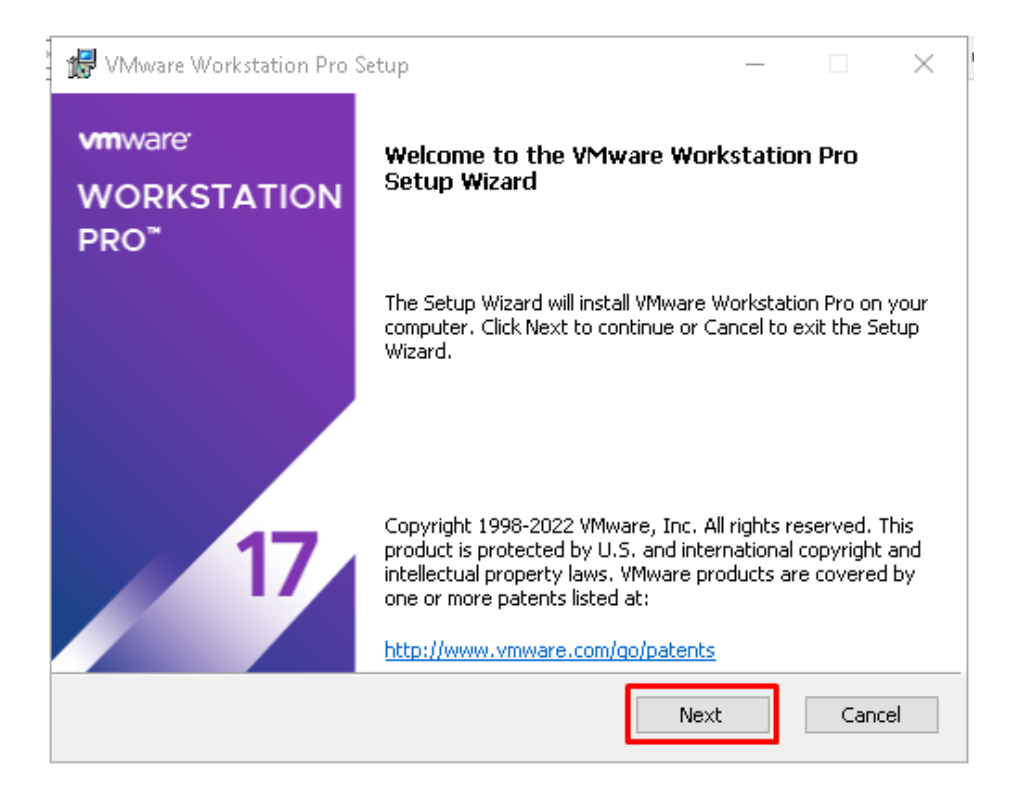

Anexo 90 Inicio del instalador de VMware Workstation Pro 17

| 🔀 VMware Workstation Pro Setup                                                                    | _      |         | $\times$ |
|---------------------------------------------------------------------------------------------------|--------|---------|----------|
| End-User License Agreement                                                                        |        |         | 5        |
| Please read the following license agreement carefully.                                            |        |         | Y        |
|                                                                                                   |        |         |          |
|                                                                                                   |        |         | ^        |
|                                                                                                   |        |         |          |
|                                                                                                   |        |         |          |
| VMWARE END USER LICENSE AGREEMENT                                                                 |        |         |          |
| Last updated: 03 May 2021                                                                         |        |         |          |
| THE TERMS OF THIS END USER LICENSE AGREEMENT ("E                                                  | ULA")  | GOVERN  |          |
| YOUR USE OF THE SOFTWARE, REGARDLESS OF ANY TER<br>APPEAR DURING THE INSTALLATION OF THE SOFTWARE | RMS TI | IAT MAY | <b>v</b> |
| I accept the terms in the License Agreement                                                       |        |         |          |
|                                                                                                   |        |         |          |
| Print Back Next                                                                                   |        | Can     | cel      |
|                                                                                                   |        |         |          |

Anexo 91 Acepto los términos de licencia VMware Workstation Pro Setup
| 🕼 VMware Workstation Pro Setup                                                                                       | _      |        | $\times$ |
|----------------------------------------------------------------------------------------------------|--------|--------|----------|
| <b>Custom Setup</b><br>Select the installation destination and any additional features.                              |        |        | Ð        |
| Install to:<br>C:\Program Files (x86)\VMware\VMware Workstation\                                                     |        | Change |          |
| Enhanced Keyboard Driver (a reboot will be required to use this fe<br>This feature requires 10MB on your host drive. | ature) |        |          |
| Add VMware Workstation console tools into system PATH                                                                |        |        |          |
|                                                                                                    |        |        |          |
|                                                                                                    |        |        |          |
| Back                                                                                                    |        | Cano   | el       |

# Anexo 92 Habilitar el PATH en VMware Workstation Pro Setup

| 记 VMware Workstation Pro Setup —                                                                                                    |                  | $\times$ |
|----------------------------------------------------------------------------------------------------|------------------|----------|
| User Experience Settings                                                                                                    |                  |          |
| Edit default settings that can improve your user experience.                                                                                                    |                  |          |
| <ul> <li>Check for product updates on startup<br/>When VMware Workstation Pro starts, check for new versions of the app<br/>and installed software components.</li> <li>Join the VMware Customer Experience Improvement Program</li> </ul>                                             | lication         |          |
| VMware's Customer Experience Improvement Program<br>("CEIP") provides VMware with information that enables<br>VMware to improve its products and services, to fix<br>problems, and to advise you on how best to deploy and<br>our products. As part of the CEIP, VMware collects techn | ;<br>use<br>ical |          |
| Learn More                                                                                                    |                  |          |
| Back Next                                                                                                    | Can              | cel      |

Anexo 93 Configuración de experiencia del usuario VMware Workstation

| 🕼 VMware Workstation Pro Setup                                       | _ |      | $\times$ |
|----------------------------------------------------------------------|---|------|----------|
| Shortcuts<br>Select the shortcuts you wish to place on your system.  |   |      | 0        |
| Create shortcuts for VMware Workstation Pro in the following places: | : |      |          |
| ☑ Desktop<br>☑ Start Menu Programs Folder                            |   |      |          |
|                                                                      |   |      |          |
|                                                                      |   |      |          |
| Back Next                                                            | - | Cano | el       |
| L                                                                    |   |      |          |

Anexo 94 Configuración de los accesos directos en VMware Workstation Pro

| 🕼 VMware Workstation Pro Setup                                                                                                  |           |     | $\times$ |
|----------------------------------------------------------------------------------------------------|-----------|-----|----------|
| Ready to install VMware Workstation Pro                                                                                         |           |     | D        |
| Click Install to begin the installation. Click Back to review or change installation settings. Click Cancel to exit the wizard. | any of yo | ur  |          |
|                                                                                                    |           |     |          |
|                                                                                                    |           |     |          |
| Back Inst                                                                                                    | all       | Can | cel      |

Anexo 95 Botón de instalación de VMware Workstation Pro

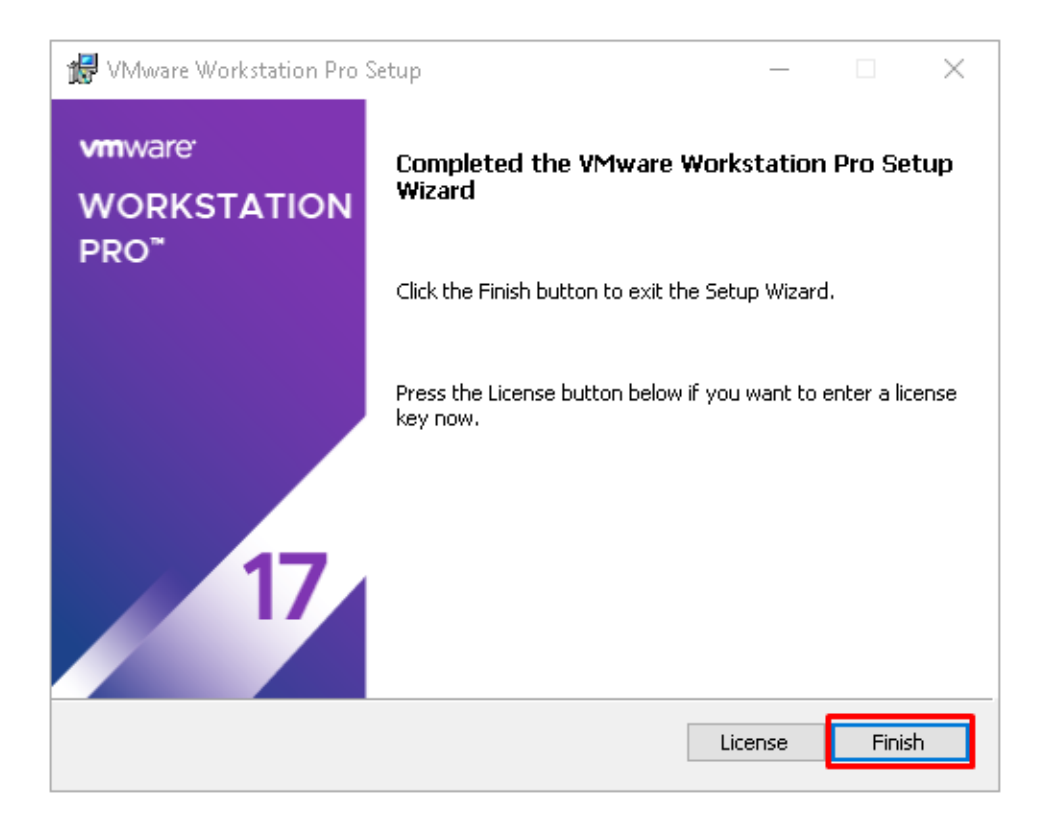

Anexo 96 Finalización de la instalación de VMware - Elaboración propia.

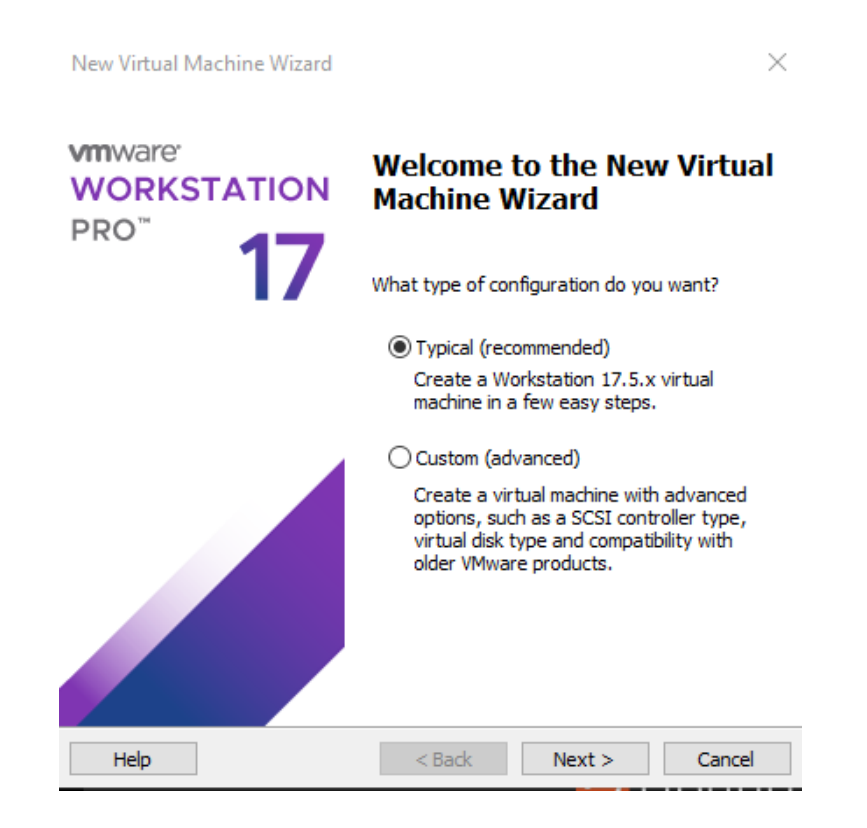

Anexo 97 Instalación recomendada de asistente de máquina virtual

| New Virtual Machine Wizard                                                                                                    | $\times$ |
|----------------------------------------------------------------------------------------------------|----------|
| Guest Operating System Installation<br>A virtual machine is like a physical computer; it needs an operating<br>system. How will you install the guest operating system? |          |
| Install from:                                                                                                    |          |
| ◯ Installer disc:                                                                                                    |          |
| 🥃 Unidad de DVD RW (D:)                                                                                                    |          |
|                                                                                                    |          |
| • Installer disc image file (iso):                                                                                                    |          |
| F:\ProgramasTesis\ubuntu-22.04.2-desktop-amd64.isi V Browse                                                                                                    |          |
| Ubuntu 64-bit 22.04.2 detected.<br>This operating system will use Easy Install. (What's this?)                                                                          |          |
| $\bigcirc$ I will install the operating system later.                                                                                                    |          |
| The virtual machine will be created with a blank hard disk.                                                                                                    |          |
|                                                                                                    |          |
|                                                                                                    |          |
| Help < Back Next > Cancel                                                                                                    |          |

Anexo 98 Ubicación de la imagen ISO Ubuntu 22

| New Virtual M           | achine Wizard                            |           |        | ×      |
|-------------------------|------------------------------------------|-----------|--------|--------|
| Easy Insta<br>This is u | ll Information<br>used to install Ubuntu | u 64-bit. |        |        |
| Personalize Linu        | ix                                       |           |        |        |
| Full name:              | UbuntuServer                             |           |        |        |
| User name:              | ivan                                     |           |        |        |
| Password:               | ••••                                     |           |        |        |
| Confirm:                | ••••                                     |           |        | ł      |
|                         |                                          |           |        |        |
|                         |                                          |           |        |        |
|                         |                                          |           |        |        |
|                         |                                          |           |        |        |
|                         |                                          |           |        |        |
|                         |                                          |           |        |        |
|                         |                                          |           |        |        |
| Help                    |                                          | < Back    | Next > | Cancel |

Anexo 99 Nombre y usuario de Ubuntu 22

| New Virtual Machine Wizard                                                            | ×      |
|---------------------------------------------------------------------------------------|--------|
| Name the Virtual Machine<br>What name would you like to use for this virtual machine? |        |
| Virtual machine name:                                                                 |        |
| Ubuntu 64-bit                                                                         |        |
| Location:                                                                             |        |
| C:\Users\SOPORTE\Documents\Virtual Machines\Ubuntu 64-bit                             | Browse |
| The default location can be changed at Edit > Preferences.                            |        |
|                                                                                       |        |
|                                                                                       |        |
|                                                                                       |        |
|                                                                                       |        |
|                                                                                       |        |
|                                                                                       |        |
|                                                                                       |        |
| < Back Next >                                                                         | Cancel |

Anexo 100 Asignar nombre a la máquina virtual

| - Co Home X                                                                                                    |                                             |                                           |                               |
|----------------------------------------------------------------------------------------------------|---------------------------------------------|-------------------------------------------|-------------------------------|
| New Virtual Machine Wizard                                                                                                    |                                             |                                           | ×                             |
| Specify Disk Capacity                                                                                                    |                                             |                                           |                               |
| How large do you want this                                                                                                    | disk to be?                                 |                                           |                               |
| now large do you want and                                                                                                    | disk to be:                                 |                                           |                               |
| The virtual machine's hard disk is sto<br>physical disk. These file(s) start sma<br>files, and data to your virtual machin                                                         | ored as one or m<br>Il and become la<br>ne. | ore files on the ho<br>rger as you add aj | st computer's<br>pplications, |
| Maximum disk size (GB): 20                                                                                                    | .0 🔺                                        |                                           |                               |
| Recommended size for Ubuntu 64-bi                                                                                                    | it: 20 GB                                   |                                           |                               |
| <ul> <li>Store virtual disk as a single file</li> <li>Split virtual disk into multiple files<br/>Splitting the disk makes it easier<br/>but may reduce performance with</li> </ul> | to move the virt<br>th very large dis       | ual machine to an<br>Is,                  | other computer                |
| Help                                                                                                    | < Back                                      | Next >                                    | Cancel                        |
|                                                                                                    |                                             |                                           |                               |

Anexo 101 Tamaño de almacenamiento de la máquina virtual

| New Virtual Mach                            | ine Wizard                                                                                                    | $\times$ |
|---------------------------------------------|----------------------------------------------------------------------------------------------------|----------|
| Ready to Crea<br>Click Finish<br>and then V | <b>ite Virtual Machine</b><br>to create the virtual machine and start installing Ubuntu 64-bi<br>Mware Tools. | t        |
| The virtual machin                          | ne will be created with the following settings:                                                               |          |
| Name:                                       | Ubuntu 64-bit                                                                                                 | ^        |
| Location:                                   | C: \Users\SOPORTE\Documents\Virtual Machines\Ubu                                                              |          |
| Version:                                    | Workstation 17.5.x                                                                                            |          |
| Operating Syste                             | m: Ubuntu 64-bit                                                                                              |          |
| Hard Disk:                                  | 20 GB, Split                                                                                                  |          |
| Memory:                                     | 2048 MB                                                                                                    |          |
| Network Adapte                              | er: NAT                                                                                                    |          |
| Other Devices:                              | 2 CPU cores, CD/DVD, USB Controller, Sound Card                                                               | × .      |
| Customize Har                               | dware<br>virtual machine after creation                                                                       |          |
|                                             | < Back Finish Cancel                                                                                          | I        |

Anexo 102 Verificar datos de la máquina virtual

| New Virtual Ma           | achine Wizard                                               | $\times$   |
|--------------------------|-------------------------------------------------------------|------------|
| Easy Instal<br>This is u | <b>l Information</b><br>sed to install Windows Server 2019. |            |
| Windows produc           | :t key                                                      |            |
|                          |                                                             |            |
| Version of Winde         | ows to install                                              |            |
|                          | Windows Server 2019 Datacenter $\sim$                       |            |
| Personalize Wind         | dows                                                        |            |
| Full name:               | Administrador                                               |            |
| Password:                | ••••                                                        | (optional) |
| Confirm:                 | ••••                                                        |            |
| Log on aut               | tomatically (requires a password)                           |            |
| Help                     | < Back Next >                                               | Cancel     |

Anexo 103 Ingreso de clave de producto Windows Server 2019

| Windows Server 2019 - VMware Workstation                           |                                                                                                    |                                       |                                                            |  |
|--------------------------------------------------------------------|----------------------------------------------------------------------------------------------------|---------------------------------------|------------------------------------------------------------|--|
| File Edit View VM Tabs Help   📙 🛪   母   go 斗 🚇   🔲 🗆 [口] 汉 汉   🖂 🖛 |                                                                                                    |                                       |                                                            |  |
| Library X Durus to south X                                         | 🕞 Windows Server 2019 🛛                                                                                                    |                                       |                                                            |  |
| Wype nere to search     Wy Computer     Gr Ubuntu 64-bit           | ) 💰 Programa de instalación de Windows                                                                                                    |                                       | <b></b>                                                    |  |
| ि Windows Server 2019                                              | Seleccionar el sistema operativo que quieres instalar                                                                                                    |                                       |                                                            |  |
|                                                                    | Sistema operativo                                                                                                    | Arquitectura                          | Fecha de mo                                                |  |
|                                                                    | Windows Server 2019 Standard                                                                                                    | хб4                                   | 07/09/2019                                                 |  |
|                                                                    | Windows Server 2019 Standard (Experiencia de escritorio)                                                                                                    | хб4                                   | 07/09/2019                                                 |  |
|                                                                    | Descripción:<br>Esta opción instala el entorno gráfico de Windows completo y<br>unidad. Puede resultarte útil si quieres utilizar el escritorio de V<br>lo requiere. | consume espacio<br>Vindows o tienes u | adicional de la<br>na aplicación que<br>Siguien <u>t</u> e |  |

Anexo 104 Inicio de instalación de Windows Server 2019

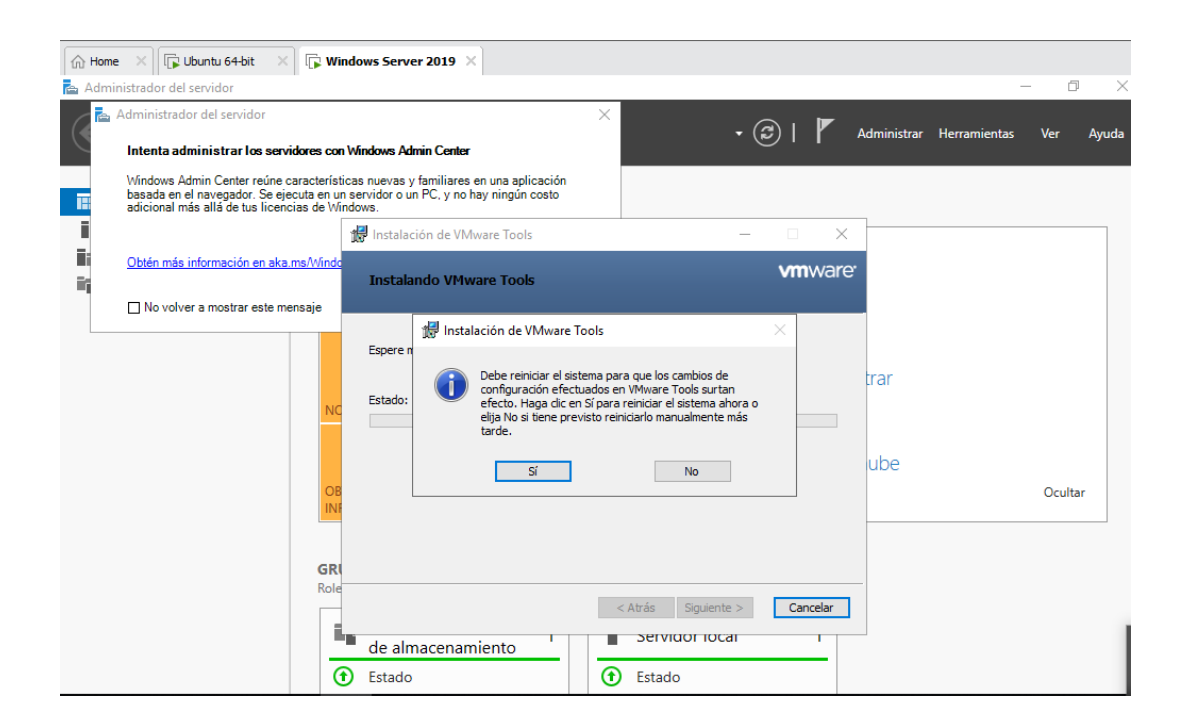

Anexo 105 Instalación de VMware tools

| ile Edit View VM Tabs Help |                                                                                                    |                                                                                                    |                                                                                                    |
|----------------------------|----------------------------------------------------------------------------------------------------|----------------------------------------------------------------------------------------------------|----------------------------------------------------------------------------------------------------|
| arary ×                    | 🛪 🔂 Ubuntu 64-bit 🗙                                                                                                    |                                                                                                    |                                                                                                    |
| 1/2 Type here to search    |                                                                                                    | Aug 14 17/02                                                                                                    | S ANK US                                                                                                    |
| My Computer                |                                                                                                    |                                                                                                    | and the second second second second second second second second second second second second second second second |
| (F opening on all          |                                                                                                    | install                                                                                                    | *                                                                                                    |
|                            | Keyboard layout                                                                                                    |                                                                                                    |                                                                                                    |
|                            | Chose your knyboard layout<br>pentagener<br>Pontagener (etaatt)<br>Boruran<br>Bassien<br>Berbien<br>Berbien<br>Borotto)<br>Bioret<br>Bioreto<br>Bioreto<br>Bior | Reprofié (Latte American)<br>Sposifie (Latte American), Sposifie Satte American, Colemak Are p<br>Sposifie (Latte American), Sposifie Satte American, Colemak<br>Sposifie (Latte American), Sposifie Satte American, Georg Midd<br>Sposifie (Latte American), Sposifie Auto American, Georg Midd<br>Sposifie (Latte American), Sposifie Auto American, Georg Midd<br>Sposifie (Latte American), Sposifie Auto American, Georg Midd | (bind                                                                                                    |
|                            | Type here to test your leyboard                                                                                                    |                                                                                                    |                                                                                                    |
|                            | Defect Keybourd Legent                                                                                                    | Quit Best Dark                                                                                                    | nie                                                                                                    |

Anexo 106 Selección de idioma Ubuntu 22

| O A https://www.urbacku                                                                                                    | p.org/download.html  |              |
|----------------------------------------------------------------------------------------------------|----------------------|--------------|
| UrBackup                                                                                                    | Features             | Impressions  |
| Client                                                                                                    |                      |              |
| <ul> <li>Windows</li> <li>Linux Binary (command<br/>MacOS</li> <li>Arch Linux</li> <li>Gentoo Linux</li> <li>Client Source for Linux</li> </ul> | nd line only; with a | auto-update) |

Anexo 107 Descarga de UrBackup Cliente para Windows

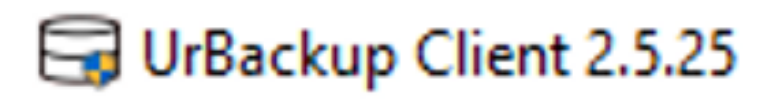

Anexo 108 Instalador de UrBackup cliente

| UrBackup Client<br>2.5.25 |                           |                                                                                     |
|---------------------------|---------------------------|-------------------------------------------------------------------------------------|
|                           |                           |                                                                                     |
|                           |                           |                                                                                     |
|                           | Installer Language        | ×                                                                                   |
|                           | Please select a langu     | iage.                                                                               |
|                           |                           |                                                                                     |
|                           | Español                   | Cancel                                                                              |
|                           | UrBackup Client<br>2.5.25 | UrBackup Client<br>2.5.25<br>Installer Language<br>Please select a langu<br>Español |

Anexo 109 Selección del Idioma de UrBackup Cliente

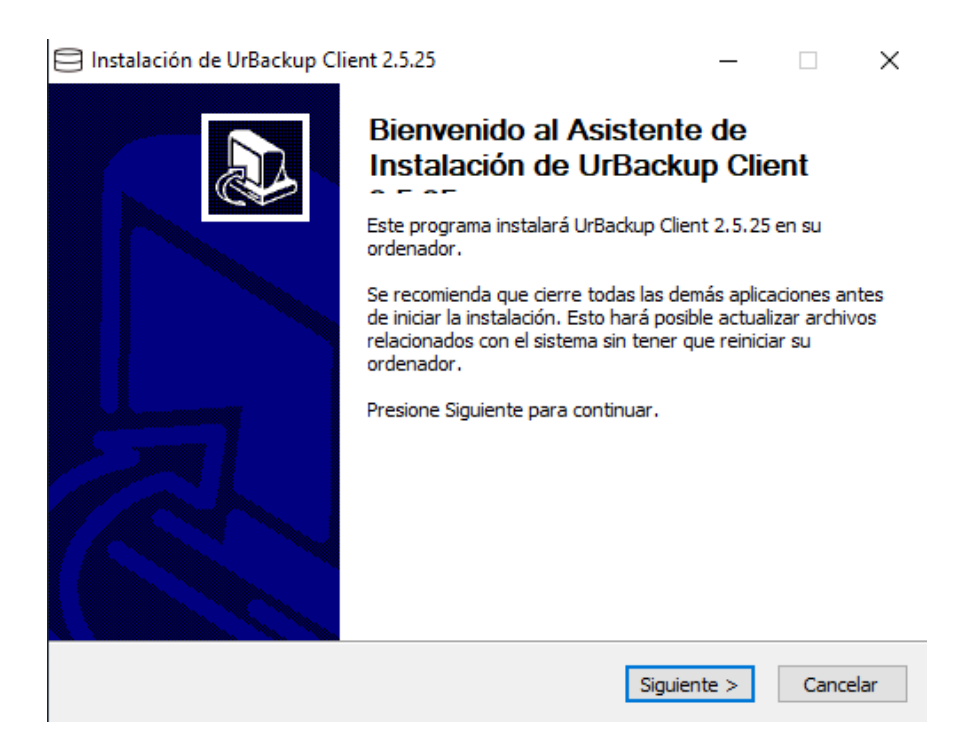

Anexo 110 Bienvenido al asistente de instalación de UrBackup Cliente

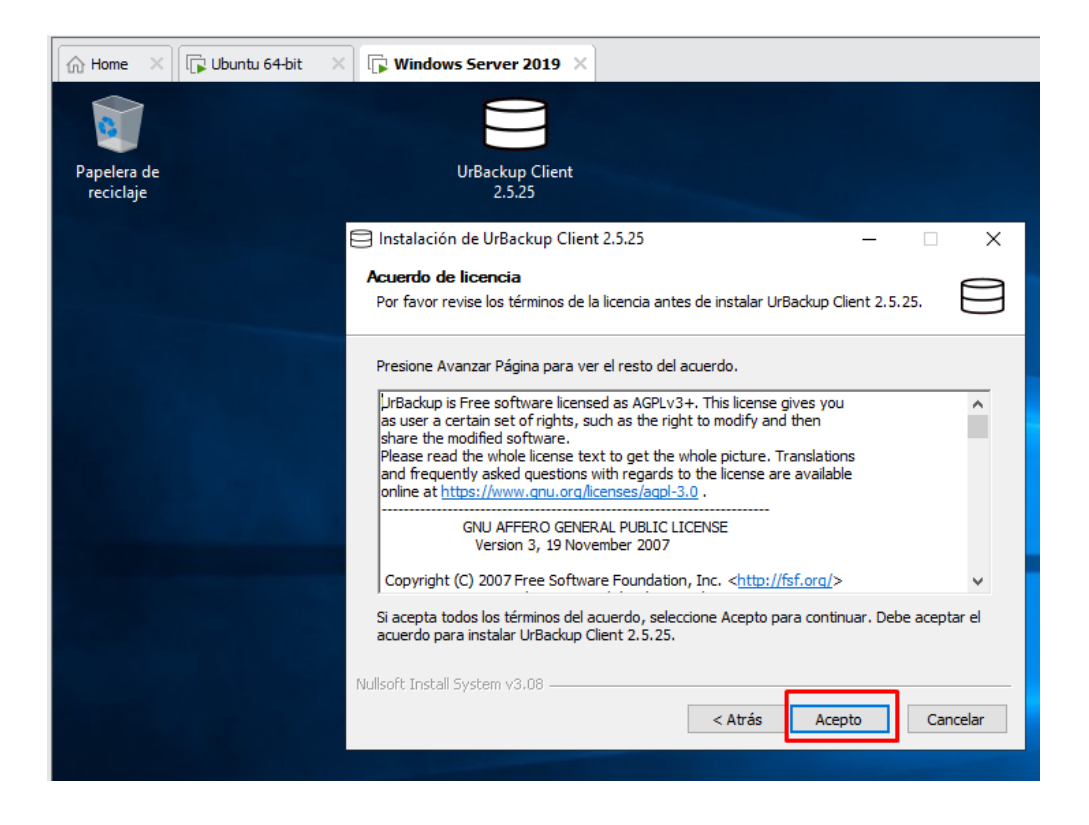

Anexo 111 Acuerdo de licencia

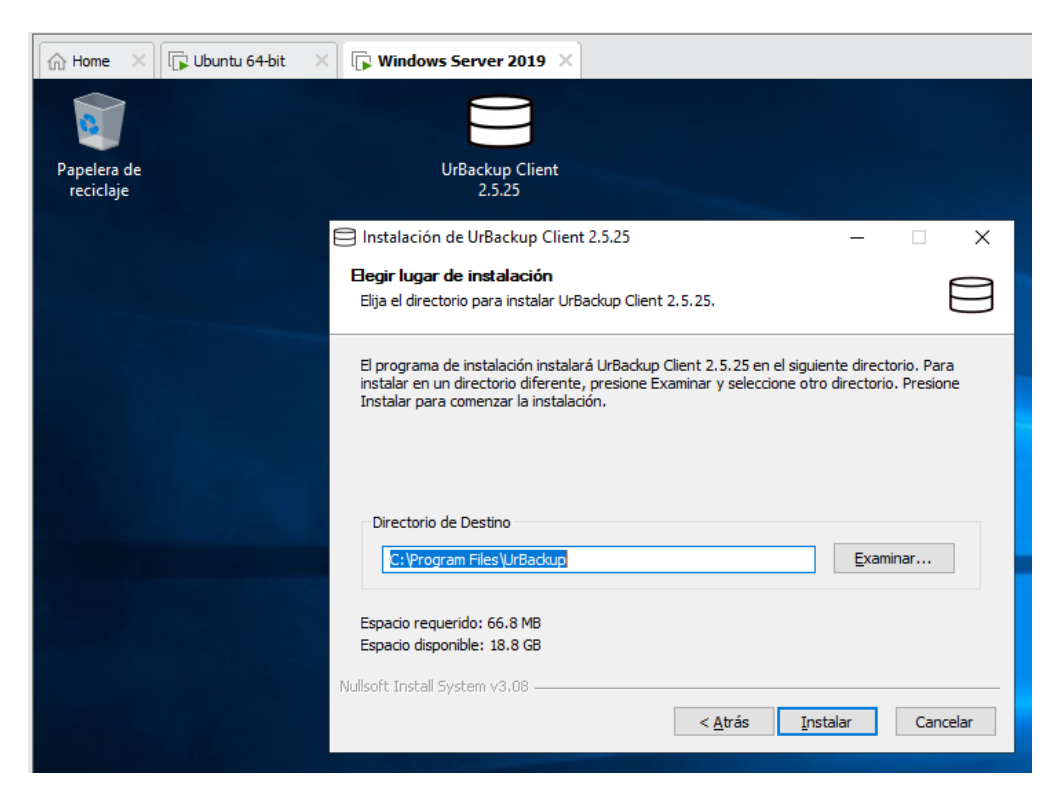

Anexo 112 Elegir lugar de instalación

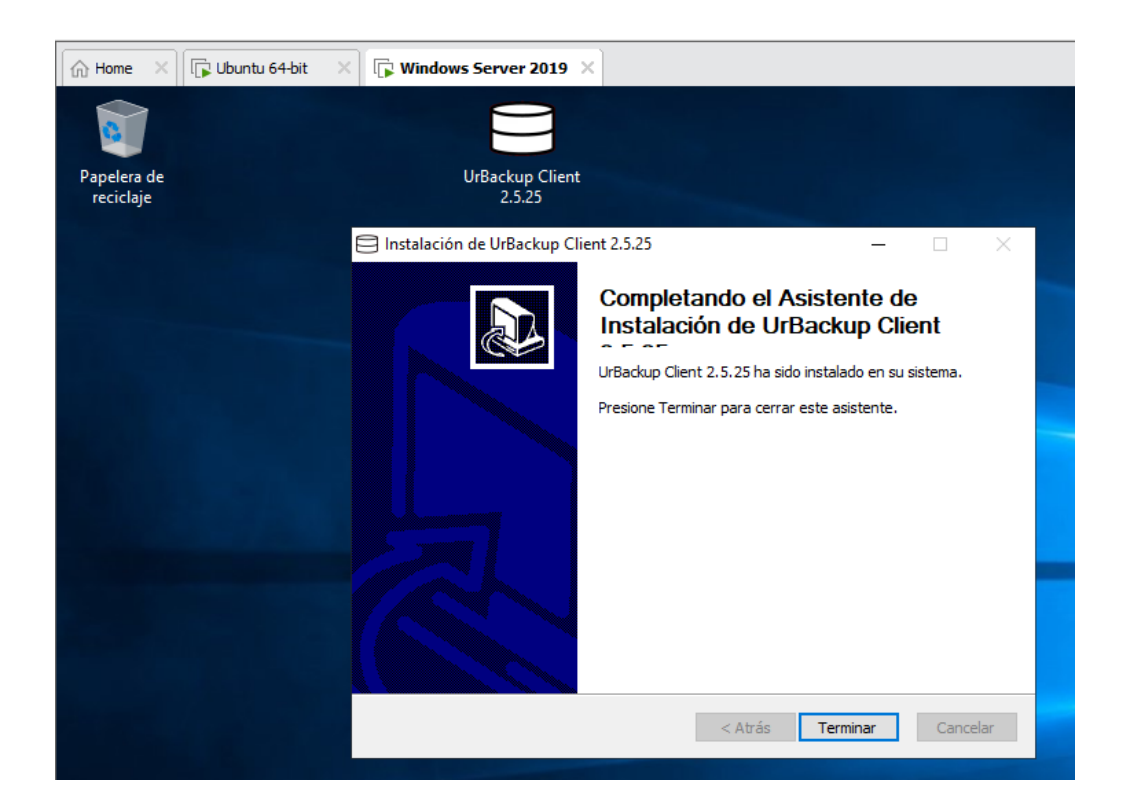

Anexo 113 Instalación finalizada del asistente de UrBackup Cliente

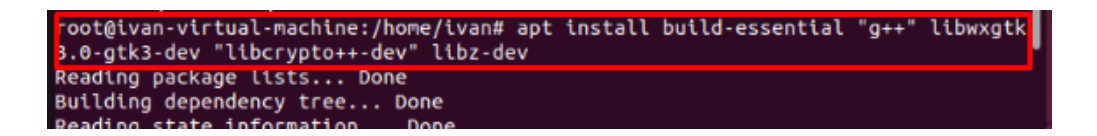

Anexo 114 Comando para instalar dependencias para UrBackup cliente

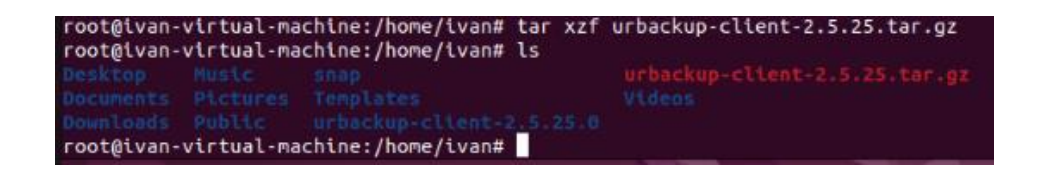

Anexo 115 Descargar y descomprimir UrBackup cliente

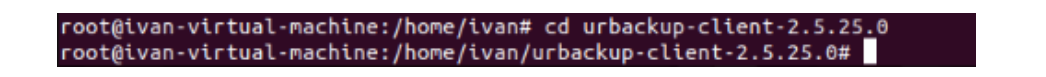

Anexo 116 Ingreso a la carpeta UrBackup Cliente

root@ivan-virtual-machine:/home/ivan/urbackup-client-2.5.25.0# ./configure

Anexo 117 Comando a configurar antes de instalar UrBackup Cliente

| <pre>ivan@ivan-virtual-machine:-\$ sudo systemctl status urbackupclientbackend [sedel assessed for inset</pre> |
|----------------------------------------------------------------------------------------------------|
| urbackupclientbackend.service - UrBackup Client backend                                                        |
| Loaded: loaded (/lib/systemd/system/urbackupclientbackend.service; enabled>                                    |
| Active: failed (Result: exit-code) since Mon 2024-08-19 08:55:56 -05; 4h 5>                                    |
| Main PID: 921 (code=exited, status=2)                                                                          |
| CPU: 121ms                                                                                                    |
| ago 19 08:55:54 ivan-virtual-machine systemd[1]: Started UrBackup Client backen>                               |
| ago 19 08:55:56 ivan-virtual-machine urbackupclientbackend[921]: ERROR: Interne>                               |
| <pre>ago 19 08:55:56 ivan-virtual-machine systemd[1]: urbackupclientbackend.service:&gt;</pre>                 |
| ago 19 08:55:56 ivan-virtual-machine systemd[1]: urbackupclientbackend.service:>                               |
| ivan@ivan-virtual-machine:-S                                                                                   |

Anexo 118 Estado activo de UrBackup Cliente

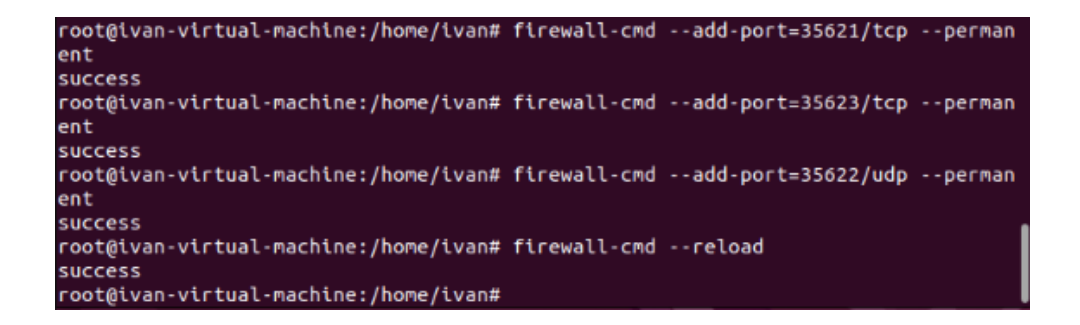

Anexo 119 Habilitar puertos en Firewall

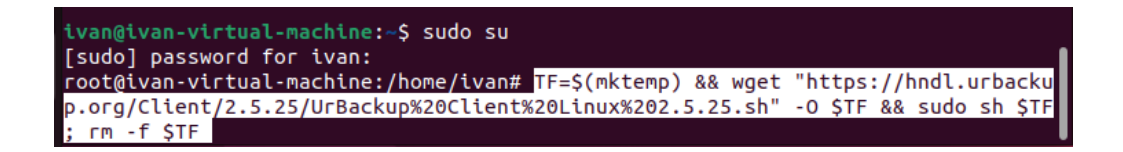

Anexo 120 Instalar UrBackup cliente

| $\leftarrow  \rightarrow$ | C O    | localhost:55             | 414              |        |                    |                   |                   |    |                        |                |                                |         |                  |                |           |
|---------------------------|--------|--------------------------|------------------|--------|--------------------|-------------------|-------------------|----|------------------------|----------------|--------------------------------|---------|------------------|----------------|-----------|
| UrB                       | ackup  | Estado                   | Actividades      | Copias | s Logs Esta        | adisticas         | Ajustes           |    |                        |                |                                |         |                  |                |           |
|                           | Estad  | o de la copia            |                  |        |                    |                   |                   |    |                        |                |                                |         |                  |                |           |
|                           | Busca  | r.                       |                  |        |                    |                   |                   |    |                        |                |                                |         |                  |                |           |
|                           | Mostra | ar registro de           | 25 🗸             |        |                    |                   |                   |    |                        |                | Mostrar/Ocultar co             | lumnas  | Copy             | CSV            | #Print    |
|                           | •      | Equipo                   | 1 Conecta        | ido ↓† | Ultima<br>conexión | Últim<br>↓† archi | a copia de<br>vos | Ĵ↑ | Última copia<br>imagen | ↓ <del>.</del> | Estado de la copia<br>archivos | de<br>↓ | Estado<br>imagei | de la cop<br>n | oia<br>↓† |
|                           | •      | WIN-<br>B6J7ETJNQI       | Si               |        | 19/08/24 13:34     | 19/08             | /24 10:44         |    | 18/08/24 18:14         |                | Ok                             |         | Ok               |                |           |
|                           | •      | ivan-virtual-<br>machine | Si               |        | 19/08/24 13:34     | 19/08             | /24 10:21         |    | Nunca                  |                | Completado con pro             | blemas  | No hay           | copia reci     | ente      |
|                           | Mostra | ando desde 1             | hasta 2 de 2regi | stros. |                    |                   |                   |    |                        |                | Primero                        | Anterio | 1                | Siguiente      | Último    |

Anexo 121 Conexión de UrBackup Server y UrBackup client

| Windows Server 2019 - VMware                          | Workstation              |                           |                                 |                                         |                                      |                             |                                                                                                    |
|-------------------------------------------------------|--------------------------|---------------------------|---------------------------------|-----------------------------------------|--------------------------------------|-----------------------------|----------------------------------------------------------------------------------------------------|
| le Edit View VM Tabs H                                | lelp -                   | ₽, Ø @                    | 9 🚇 🔲 E                         | 3 [2] 23 []                             | >_   = *                             |                             |                                                                                                    |
| Type here to search ▼                                 | ☆ Home ×                 | Ubuntu 64-bit             | X 🕞 Window                      | vs Server 2019                          | ×                                    |                             |                                                                                                    |
| My Computer<br>I Ubuntu 64-bit<br>Windows Server 2019 | Papelera de<br>reciclaje | Ransomware                | pago<br>matriculaci             | CAPITULO IV                             | Instalación de<br>bacula en Wi       | Repositorio del<br>articulo | ↓ I ⊇ = Descarges     Extraer     -     ×       Archivo     Inicio     Compartir     Vista     Herramientas de carpeta comprimida     ×       € →      ↑     ↓ > Este e > Descarges     √     ∅     Burscar en Descarges     ∅ |
|                                                       | KUDERT                   | Google Chrome             | Veeam Session<br>Report 9cc5f2d | bocx<br>Doc1                            | bocx<br>Instalación de<br>servidores | Bocx<br>SGCI                | Acceso rápido     Escritorio     Descargas     Imégenes     Imégenes     Mombre     Nombre     Fecha de modif     The-MALWARE-Repormaster     20/08/2024 226     The-MALWARE-Repormaster     20/08/2024 215     Imágenes       |
|                                                       | Maestria UTN             | putty                     | Veeam Session<br>Report 177ad2a | El desarrollo de la<br>investigación in | Docx<br>Lugares a infectar           | <b>Docx</b><br>tareafinal   | Este equipo     Red     C     Selementos 1 elemento seleccionado 193 M8     E     E                                                                                                    |
|                                                       | protoolo                 | UrBackup Client<br>2.5.25 | LICENCIA<br>WINDO               | Docx<br>https                           | Docx<br>Quito                        |                             |                                                                                                    |

Anexo 122 Paquete de malwares para Windows Server 2019

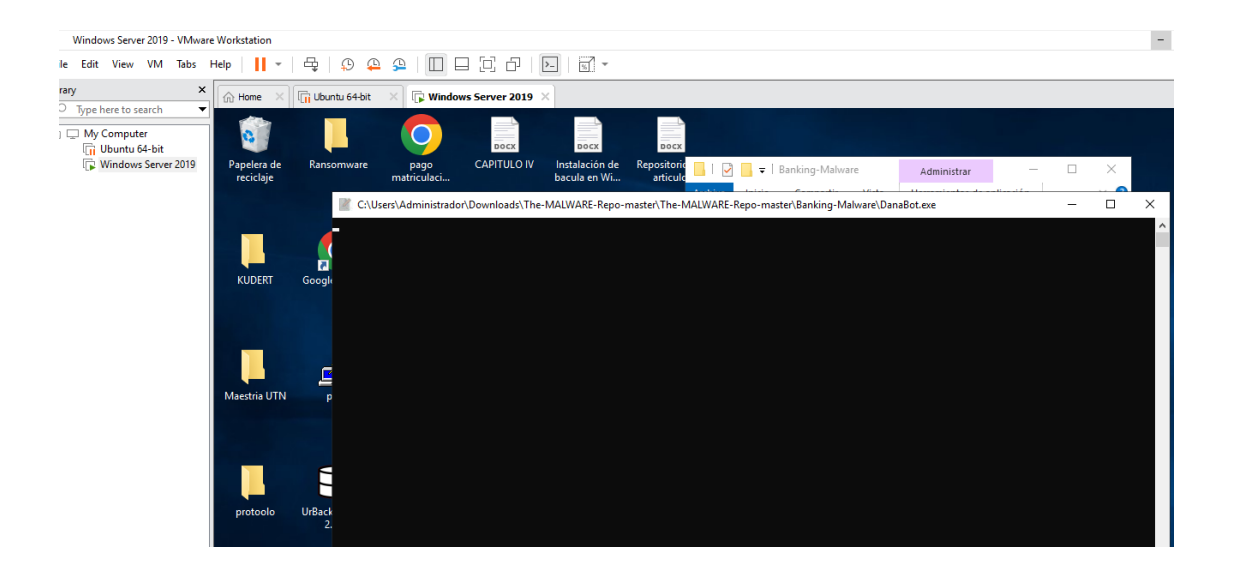

Anexo 123 Infección de máquina virtual Windows Server 2019 con Banking-Malware

#### View VM Tabs • 4 9 4 1 0 0 0 0 1 Help Edit x Ubuntu 64-bi W W 2019 Type here to search ) 💭 My Computer iii Ubuntu 64-bit iii Windows Server 2019 Administrar Co ortin Vista itas de 1 Kansom 🖌 🦷 5 Nombre Fecha Acceso rápido GoldenEye × 24/12/2023 24/12/2023 24/12/2023 24/12/2023 DUCCION A 4/12/2023 24/12/2023 Continuar Salir do 414 KB 37 e UrBackup ( 2.5.25 stala ula e

Danabot.exe

Anexo 124 Infección de máquinas virtuales Windows Server 2019 con Ransomware

\$uckyLocker.exe

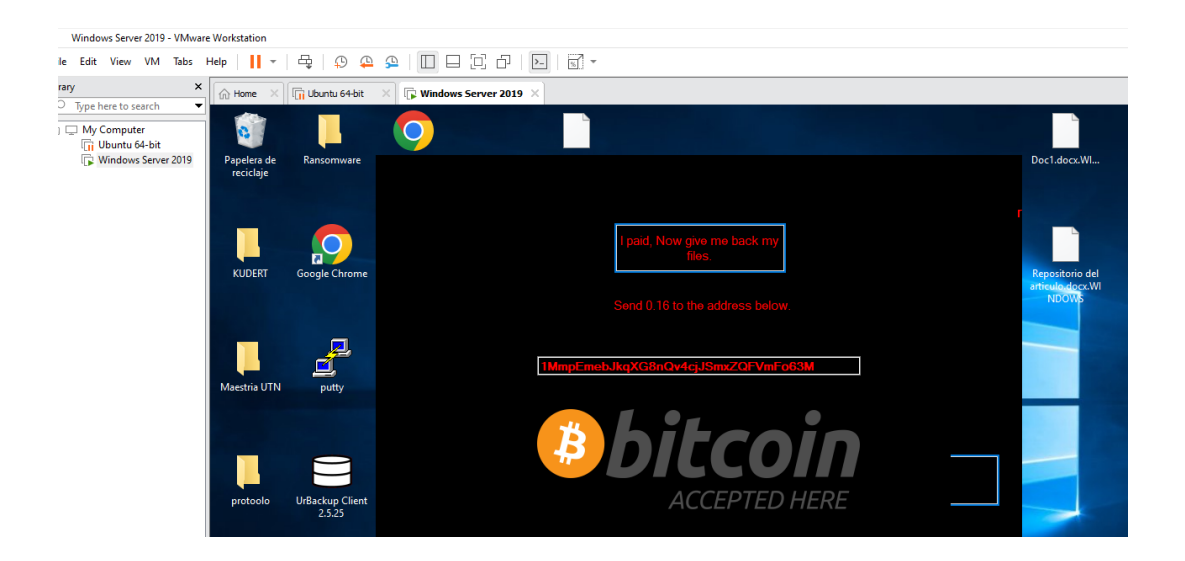

Anexo 125 Archivos infectados con Ransomware \$uckyLocker.exe

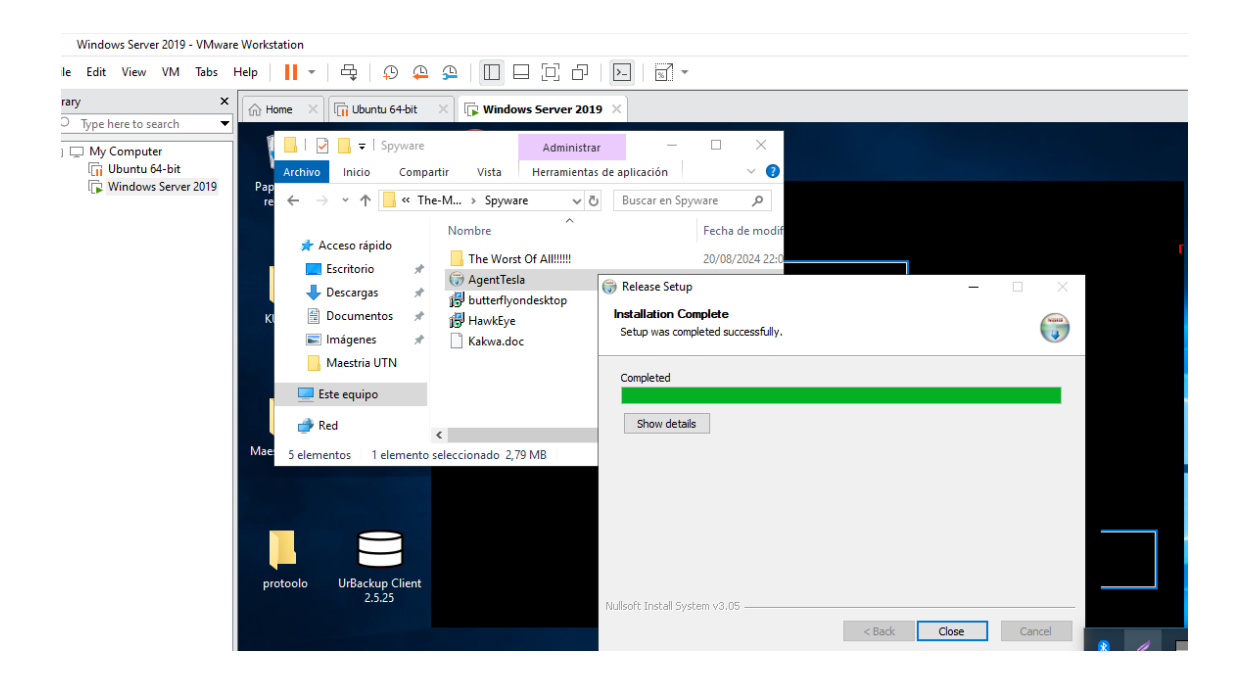

Anexo 126 Infección de máquinas virtuales Windows Server 2019 con Spyware

Agenttesla.exe

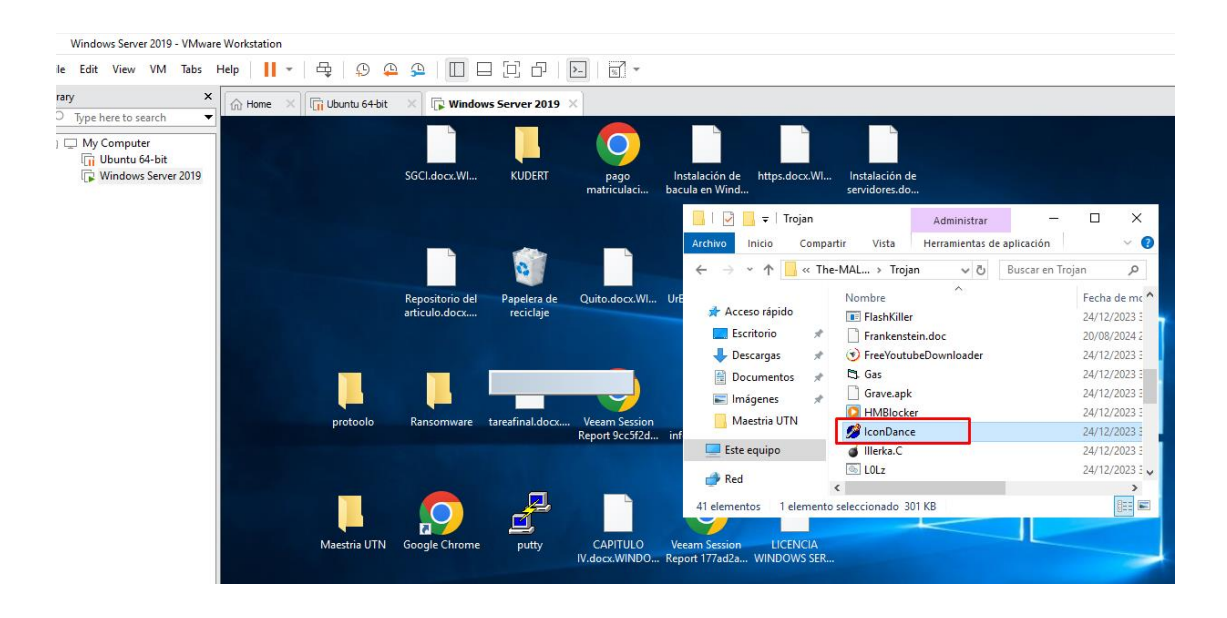

Anexo 127 Infección de máquinas virtuales Windows Server 2019 con Trojan

## IconDance.exe

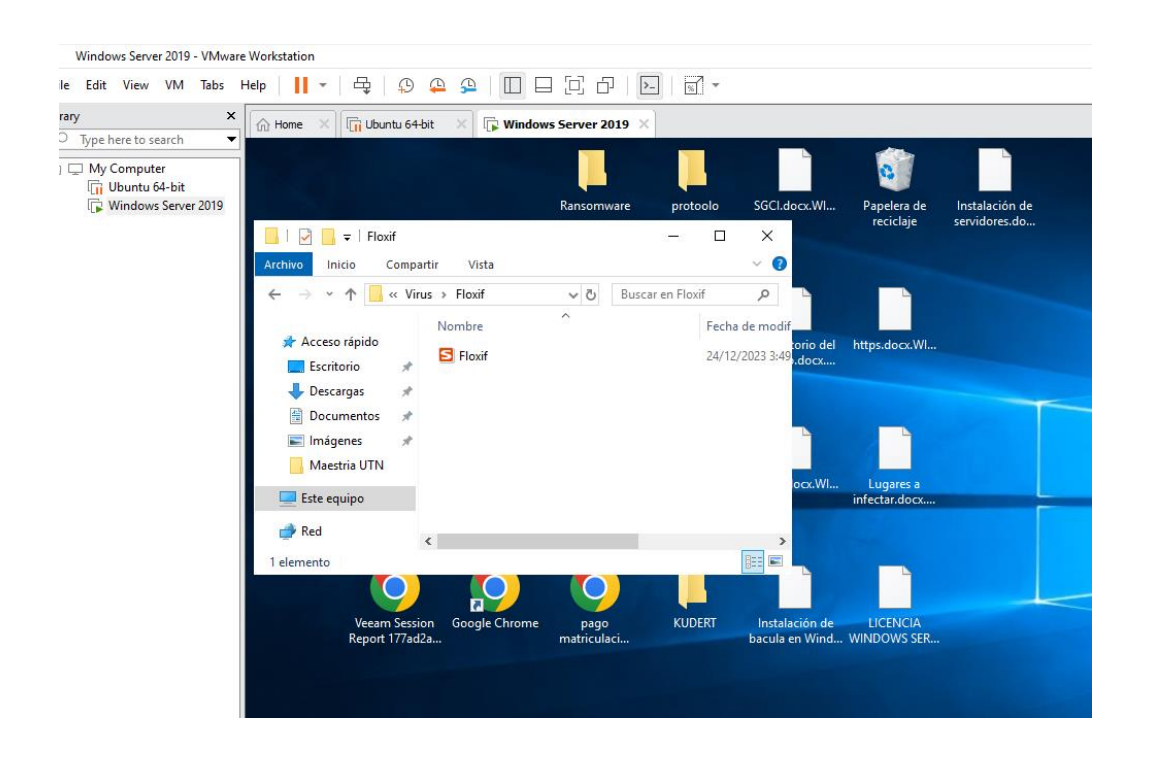

Anexo 128 Infección de máquinas virtuales Windows Server 2019 con Virus Floxif.exe.

| Windows Server 2019 - VMware                        | e Workstation                                                    |                                 |                             |                            |
|-----------------------------------------------------|------------------------------------------------------------------|---------------------------------|-----------------------------|----------------------------|
| le Edit View VM Tabs H                              | Help   📘 🔻   🖧   💭 🥰                                             |                                 | - 1                         |                            |
| rary ×                                              | Home X Ti Ubuntu 64-bit                                          | × 🕞 Windows Server 2019 ×       |                             |                            |
| My Computer<br>Ubuntu 64-bit<br>Windows Server 2019 |                                                                  | Instalación de LICENCIA         | Lugares a SGCI.docx.W       | UrBackup Client Ransomware |
|                                                     | I I I I I I I I I I I I I I I I I I I                            | \G_ta                           |                             | – – ×                      |
|                                                     | $\leftarrow \rightarrow \land \uparrow \square \ll \text{The-M}$ | ALWARE-Repo-master > Net-Worm > | ڻ ~                         | Buscar en Net-Worm         |
|                                                     | Acceso rápido                                                    | lombre                          | Fecha de modifica           | Tipo Tamaño                |
|                                                     | Eccritorio                                                       | Blaster                         | 20/08/2024 22:03            | Carpeta de archivos ci     |
|                                                     | Escritorio                                                       | - Kolabc                        | 20/08/2024 22:03            | Carpeta de archivos        |
|                                                     | 🔶 Descargas 🛛 🖈                                                  | Rahack                          | 20/08/2024 22:03            | Carpeta de archivos        |
|                                                     | 🖆 Documentos 🖈                                                   | Sasser                          | 20/08/2024 22:03            | Carpeta de archivos        |
|                                                     | 📰 Imágenes 🖈 👖                                                   | CodeRed.a                       | 24/12/2023 3:49             | Aplicación 4 🖢             |
|                                                     | Maestria UTN                                                     | EternalRocks                    | 24/12/2023 3:49             | Aplicación 5.152           |
|                                                     |                                                                  | Loveware                        | 24/12/2023 3:49             | Documento de tex 1         |
|                                                     | Este equipo                                                      | 🗉 Opaserv.l                     | 24/12/2023 3:49             | Aplicación 28              |
|                                                     | 🚔 Red <                                                          |                                 |                             | >                          |
|                                                     | 8 elementos   1 elemento sele                                    | ccionado                        |                             |                            |
|                                                     |                                                                  |                                 |                             |                            |
|                                                     | https.docx.Wl                                                    | Instalación de Doc1.docx.Wl Q   | uito.docx.WI tareafinal.doc | Google Chrome              |

Anexo 129 Infección de máquinas virtuales Windows Server 2019 con Net Word

#### EternalRocks.exe

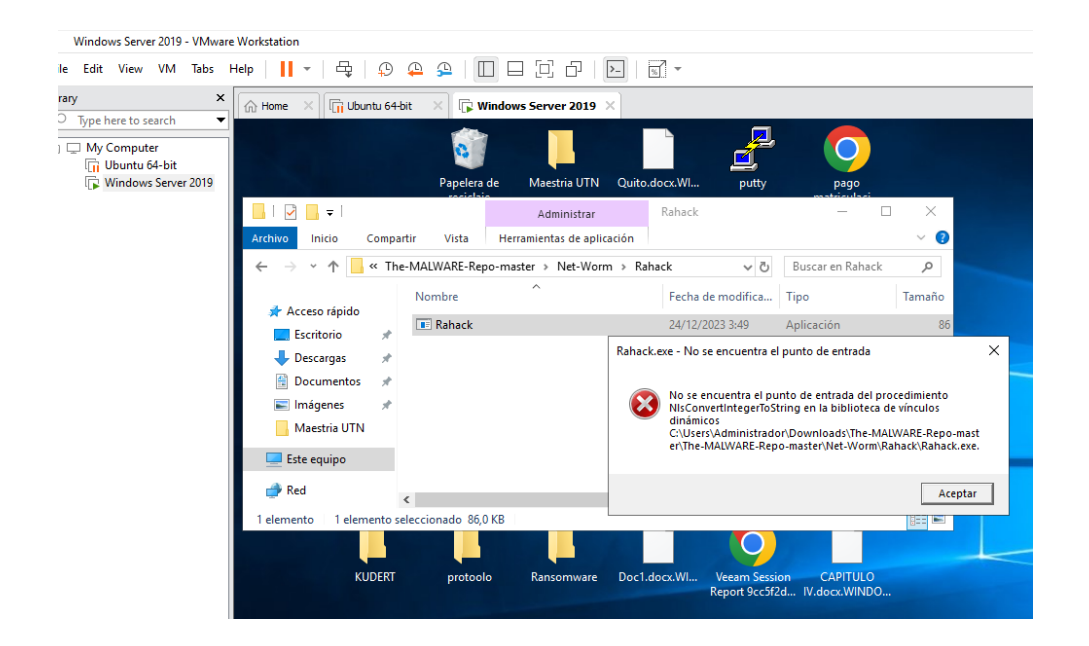

Anexo 130 Infección de máquinas virtuales Windows Server 2019 con Net Word

Rahack

| Ubuntu 64-bit - VMware Work                          | station                                                                                                    |                                                                                                    | - 🗆 ×                                                                                                    |
|------------------------------------------------------|----------------------------------------------------------------------------------------------------|----------------------------------------------------------------------------------------------------|----------------------------------------------------------------------------------------------------|
| <u>File Edit View VM Tabs</u>                        | Help      -                                                                                                    |                                                                                                    |                                                                                                    |
| Library ×                                            | Home X C Ubuntu 64-bit X C Windows Server 2019                                                                                                    |                                                                                                    |                                                                                                    |
|                                                      | Activities 🖂 Terminal ago 19 22:11                                                                                                    |                                                                                                    | A #6 O                                                                                                    |
| My Computer     Duntu 64-bit     Windows Server 2019 | Activities     Terminal     BigUing       Activities     Terminal     Terminal     Terminal       Image: Control of the second second | esm Gussian<br>yrt 9cc5/2d<br>ess geyrlfad<br>informaci<br>page<br>page<br>todacton 2<br>Logares a<br>Lectar.docx | Nitps.docx<br>Hitps.docx<br>Home<br>Nvbackupa.docx<br>El desarrallo de la<br>Investigación Inl<br>Doct.docx |
|                                                      |                                                                                                    | stalación de<br>vidores.docx                                                                                      | bacula.docx                                                                                                 |

Anexo 131 Gusanator instalado en Ubuntu 22

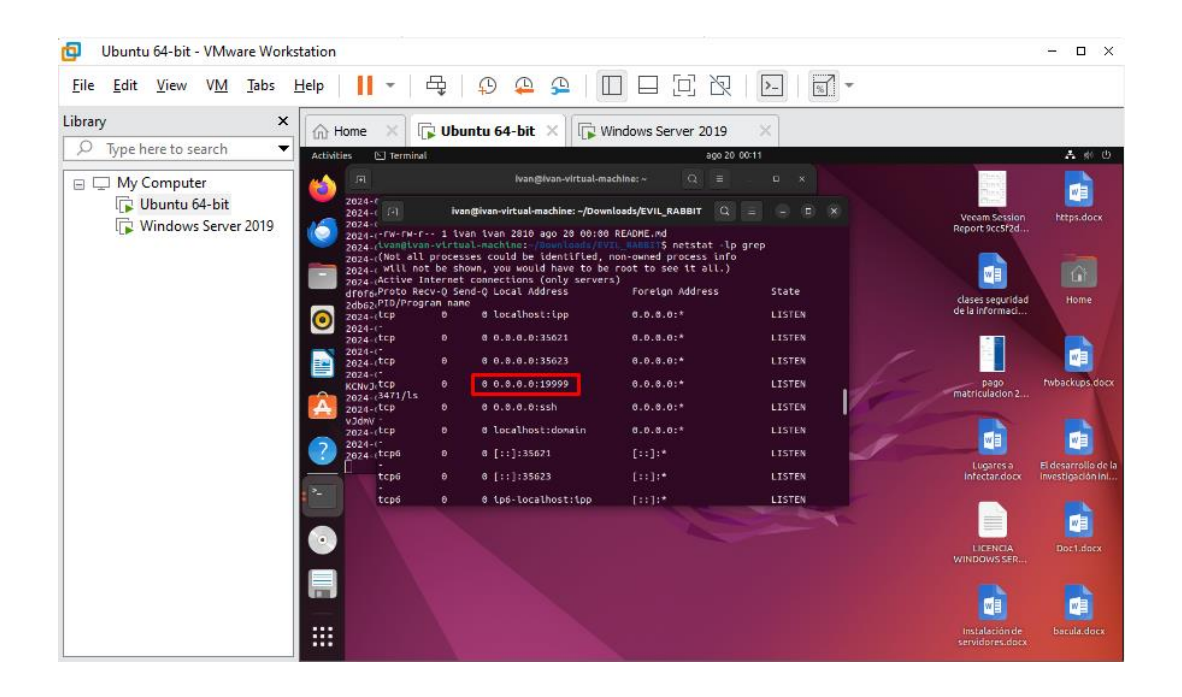

Anexo 132 EvilRabbit instalado en Ubuntu 22

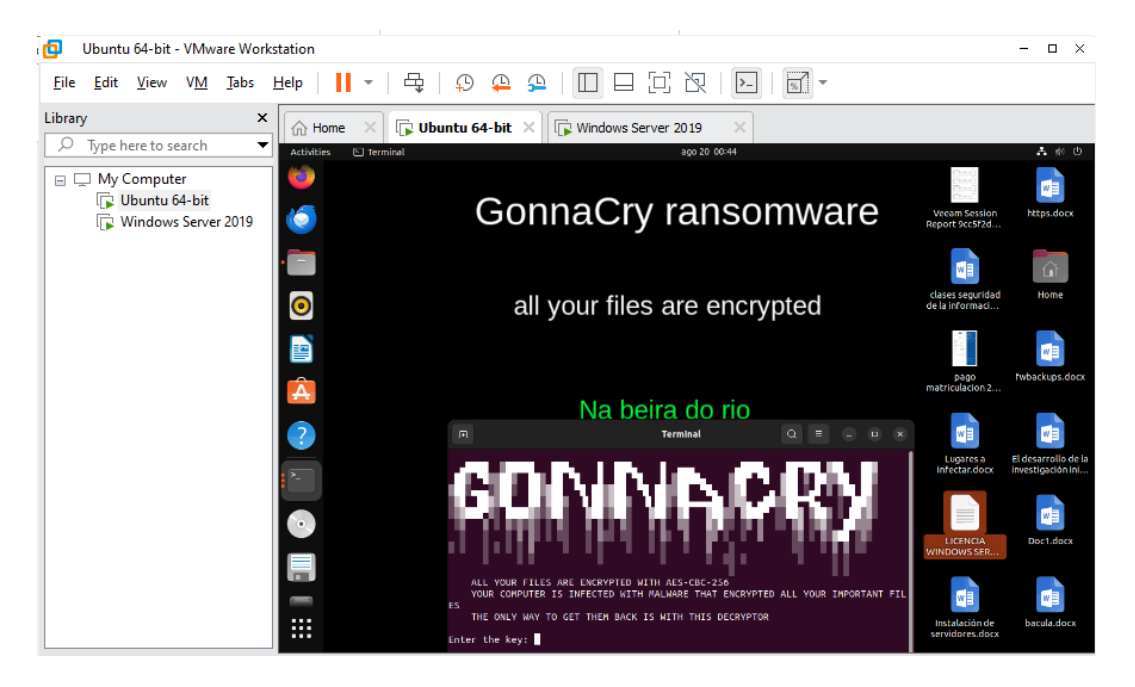

Anexo 133 Gonnacry instalado en Ubuntu 22

## **GLOSARIO DE TÉRMINOS**

Amenaza interna: Riesgo o daño causado por un individuo o grupo dentro de una organización que tiene acceso legítimo a los sistemas o redes.

Ataque de inyección SQL: Técnica utilizada por atacantes para introducir código malicioso en las consultas SQL de una base de datos, permitiendo el acceso no autorizado a datos.

Ataque de troyanos: Tipo de ataque cibernético en el cual se introduce un programa malicioso que parece ser legítimo, pero que permite a los atacantes tomar control de un sistema.

**Ataques cibernéticos**: Acciones maliciosas realizadas para acceder, alterar o destruir datos, sistemas o redes a través de medios digitales.

**Backup**: Copia de seguridad de datos realizada para proteger la información frente a pérdidas accidentales o ataques cibernéticos.

**BS 7799-2**: Norma que proporciona directrices para la gestión de la seguridad de la información en organizaciones.

**Canal TLS**: Protocolo que garantiza la seguridad de las comunicaciones a través de internet mediante el cifrado de los datos transmitidos.

**Claves criptográficas**: Secuencias de datos utilizadas para cifrar y descifrar información en sistemas de seguridad.

**Cloud**: Tecnología de computación en la nube que permite almacenar y acceder a datos y aplicaciones a través de internet.

**Ciberdelincuente**: Persona que comete actos ilegales mediante el uso de tecnología y redes informáticas.

**Ciberseguridad**: Conjunto de prácticas, tecnologías y políticas destinadas a proteger los sistemas, redes y datos frente a ataques y amenazas cibernéticas.

**Conexión SSH**: Protocolo de comunicación seguro utilizado para acceder y gestionar sistemas de manera remota a través de una red.

**Copias de seguridad**: Procedimiento para crear una copia de los datos importantes con el fin de restaurarlos en caso de pérdida o daño.

**Cross-site scripting**: Vulnerabilidad de seguridad en aplicaciones web que permite a los atacantes insertar código malicioso en sitios confiables.

**Día cero**: Vulnerabilidad de seguridad recién descubierta que aún no tiene solución, lo que la hace especialmente peligrosa para los sistemas.

**Dump y/o GNU:** Herramientas utilizadas para generar volcados de memoria o información del sistema, a menudo empleadas en el análisis forense digital.

**DNS**: Sistema de nombres de dominio que traduce direcciones web legibles por humanos en direcciones IP utilizadas por los equipos de red.

**Errores tecnológicos**: Fallos o problemas en sistemas tecnológicos que pueden causar malfuncionamiento o vulnerabilidades de seguridad.

**Gartner**: Empresa de investigación y consultoría que proporciona análisis y recomendaciones sobre tecnologías de la información.

**Gusano**: Tipo de *malware* que se replica a sí mismo y se propaga a través de redes, infectando otros sistemas sin intervención humana.

**Hyper-V**: Plataforma de virtualización desarrollada por Microsoft para crear y gestionar máquinas virtuales en servidores.

**IP**: Protocolo de internet que asigna direcciones únicas a cada dispositivo conectado a una red.

**Imagen ISO**: es un archivo que contiene una copia exacta (o "imagen") de todo el contenido de un sistema de archivos, como el de un CD, DVD, Blu-ray, o incluso una unidad de almacenamiento USB, en un solo archivo.

**ISO 22301**: Norma internacional que especifica los requisitos para establecer, implementar, mantener y mejorar un sistema de gestión de la continuidad del negocio.

Linux: Sistema operativo de código abierto utilizado en servidores, ordenadores personales y dispositivos móviles.

**Malware o software malicioso**: Programas diseñados para dañar, interrumpir o robar información de un sistema informático.

**Maquina física**: Computadora o servidor que opera sin virtualización, ejecutando software directamente sobre su hardware.

Máquina virtual: Entorno simulado que permite ejecutar un sistema operativo y aplicaciones como si fuera una máquina independiente, pero sobre hardware compartido. **Open PGP**: Estándar de cifrado y firma digital para proteger la privacidad de la información en correos electrónicos y archivos.

**Open source**: Software cuyo código fuente es accesible y libre para ser modificado, distribuido y utilizado por cualquiera.

**Phishing**: Técnica fraudulenta que utiliza engaños, como correos electrónicos falsos, para robar información personal o financiera de los usuarios.

**Proxmox**: Plataforma de virtualización de código abierto para gestionar servidores y máquinas virtuales.

**Ransomware o secuestro de datos**: Tipo de *malware* que bloquea el acceso a los archivos del usuario y exige un rescate para liberarlos.

**Red LAN**: Red de área local que conecta dispositivos dentro de un área geográfica limitada, como una oficina o un edificio.

**Red NAT**: Traducción de direcciones de red, una técnica utilizada para modificar las direcciones IP en los paquetes de datos de una red privada.

Root: El usuario con privilegios más altos en sistemas operativos Unix o Linux, con

acceso completo a todos los archivos y configuraciones. **Rootkits**: Conjunto de herramientas diseñadas para ocultar la presencia de ciertos procesos o programas maliciosos en un sistema comprometido.

**Terminal en Linux**: Interfaz de línea de comandos en sistemas operativos basados en Linux para interactuar con el sistema mediante comandos.

**Tipos de cifrados**: Métodos y algoritmos utilizados para transformar datos legibles en una forma cifrada y segura.

**Troyano**: *Malware* que se presenta como un programa legítimo pero que permite a un atacante acceder a un sistema sin el conocimiento del usuario.

**VMware**: Plataforma de virtualización que permite crear y gestionar máquinas virtuales sobre un servidor físico.

**VMware Backup Replication**: Herramienta de VMware que permite crear copias de seguridad y replicar datos de máquinas virtuales en entornos virtualizados.

**Windows**: Sistema operativo desarrollado por Microsoft, ampliamente utilizado en dispositivos personales y de oficina.

**Xen, KVM**: Tecnologías de virtualización de código abierto que permiten crear y gestionar máquinas virtuales en servidores.

**Zeroday**: (Otro nombre para Día Cero) Vulnerabilidad de software recién descubierta sin parche de seguridad disponible.

**SSL**: Protocolo de seguridad utilizado para establecer una conexión cifrada entre un servidor web y un navegador.

vCloud: Plataforma de virtualización y nube desarrollada por VMware que permite a las empresas crear, gestionar y operar aplicaciones en la nube.

**vSphere**: Plataforma de virtualización de VMware utilizada para gestionar máquinas virtuales y recursos en un centro de datos.

202

UrBackup: Software de backup de código abierto que permite realizar copias de seguridad de sistemas y archivos de manera eficiente.

Xen, KVM: Plataformas de virtualización de código abierto utilizadas para ejecutar múltiples máquinas virtuales en un solo servidor físico.